# KIỄM TOÁN NHÀ NƯỚC

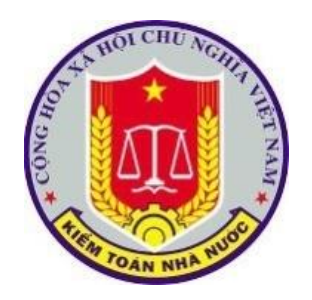

# HƯỚNG DĨN KHAI THÁC VÀ SỬ DỤNG CÁC PHÀN MỀM NỘI BỘ CỦA KIỂM TOÁN NHÀ NƯỚC

(Lớp dành cho Lãnh đạo cấp Vụ)

Hà nội, tháng 8 năm 2019

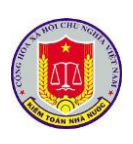

# MỤC LỤC

| PHÀN I. Tổng quan các phần mềm nội bộ của KTNN                                                |
|-----------------------------------------------------------------------------------------------|
| Chương I. Giới thiệu chung4                                                                   |
| 1. Mục tiêu của tài liệu                                                                      |
| 2. Phạm vi của tài liệu                                                                       |
| 3. Thuật ngữ                                                                                  |
| 4. Danh sách từ viết tắt                                                                      |
| Chương II. Giới thiệu tổng quan về các phần mềm của KTNN5                                     |
| 1. Danh sách các phần mềm                                                                     |
| 2. Phân quyền khai thác, sử dụng đối với từng phần mềm                                        |
| PHÀN II. Hướng dẫn khai thác và sử dụng chức năng các phần mềm7                               |
| Chương I. Các chức năng chung của phần mềm7                                                   |
| 1. Đăng nhập phần mềm                                                                         |
| 2. Thay đổi mật khẩu                                                                          |
| 3. Đăng xuất phần mềm9                                                                        |
| Chương II. Khai thác và sử dụng hệ thống báo cáo nhanh10                                      |
| 1. Khai thác báo cáo tình hình xử lý văn bản của cá nhân10                                    |
| 2. Khai thác báo cáo tổng hợp tiến độ thực hiện kiểm toán10                                   |
| 3. Khai thác báo cáo tổng hợp tình hình ghi nhật ký kiểm toán và số lượng kiểm toán viên đang |
| thực hiện kiểm toán                                                                           |
| 4. Khai thác báo cáo tổng hợp số liệu kiến nghị kiểm toán18                                   |
| 5. Khai thác báo cáo tổng hợp Tình hình thực hiện kiến nghị23                                 |
| 6. Khai thác báo cáo Tình hình thực hiện kiến nghị khác                                       |
| 7. Khai thác báo cáo Thống kê cán bộ quản lý các cấp32                                        |
| 8. Khai thác báo cáo Thống kê cán bộ theo ngạch                                               |
| 9. Khai thác báo cáo Thống kê cán bộ theo biên chế                                            |
| 10. Truy cập nhanh                                                                            |
| Chương III. Khai thác và sử dụng phần mềm quản lý tiến độ kiểm toán45                         |
| 1. Truy cập phần mềm                                                                          |
| 2. Khai thác tình hình thực hiện tiến độ kiểm toán46                                          |
| 3. Khai thác hệ thống báo cáo tổng hợp, thống kê của phần mềm                                 |

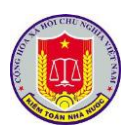

| Chương IV. Khai thác và sử dụng phần mềm hệ thống thông tin nhật ký kiểm toán . | 53   |
|---------------------------------------------------------------------------------|------|
| 1. Truy cập phần mềm                                                            | 53   |
| 2. Phân đoàn kiểm toán                                                          | 54   |
| 3. Kiểm tra nhật ký kiểm toán                                                   | 58   |
| 4. Nhật ký công tác                                                             | 60   |
| 5. Khai thác hệ thống báo cáo tổng hợp, thống kê của phần mềm                   | 61   |
| Chương V. Khai thác và sử dụng phần mềm tổng hợp kết quả kiểm toán              | 64   |
| 1. Truy cập phần mềm                                                            | 64   |
| 2. Khai thác số liệu và các nội dung kiến nghị kiểm toán                        | 65   |
| 3. Khai thác hệ thống báo cáo tổng hợp, thống kê của phần mềm                   | 67   |
| Chương VI. Khai thác và sử dụng phần mềm theo dõi thực hiện kiến nghị kiểm toár | 1.72 |
| 1. Truy cập phần mềm                                                            | 72   |
| 2. Khai thác số liệu và các nội dung thực hiện kiến nghị kiến nghị kiểm toán    | 73   |
| 3. Khai thác hệ thống báo cáo tổng hợp, thống kê của phần mềm                   | 75   |
| Chương VII. Khai thác và sử dụng phần mềm số hóa và quản lý hồ sơ kiểm toán     | 78   |
| 1. Khai thác các tài liệu số hóa                                                | 78   |
| 2. Tra cứu hồ sơ, tài liệu số hóa                                               | 84   |
| 3. Khai thác hệ thống báo cáo tổng hợp, thống kê của phần mềm                   | 90   |
| Chương VIII. Khai thác và sử dụng phần mềm quản lý cán bộ                       | 95   |
| 1. Truy cập phần mềm                                                            | 95   |
| 2. Khai thác thông tin công tác cán bộ                                          | 95   |
| 3. Khai thác hệ thống báo cáo tổng hợp, thống kê của phần mềm                   | 97   |

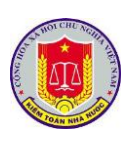

# PHÀN I. Tổng quan các phần mềm nội bộ của KTNN

## Chương I. Giới thiệu chung

## 1. Mục tiêu của tài liệu

Hướng dẫn người dùng thao tác, sử dụng khai thác các phần mềm của kiểm toán nhà nước và cách thức truy cập vào các phần mềm của kiểm toán nhà nước.

## 2. Phạm vi của tài liệu

Tài liệu được dành cho đối tượng là lãnh đạo cấp Vụ

#### 3. Thuật ngữ

| STT | Thuật ngữ        | Ý nghĩa                                              |
|-----|------------------|------------------------------------------------------|
| 1.  | Người sử dụng    | Người sử dụng, người vận hành, khai thác phần<br>mềm |
| 2.  | Tham số hệ thống | Là những giá trị NSD có thể thay được                |
| 3.  | Phần mềm         | Hệ thống báo cáo nhanh của Kiểm toán nhà nước        |

## 4. Danh sách từ viết tắt

| STT | Từ viết tăt | Giải thích         |
|-----|-------------|--------------------|
| 1.  | CSDL        | Cơ sở dữ liệu      |
| 2.  | KTNN        | Kiểm toán nhà nước |
| 3.  | NSD         | Người sử dụng      |

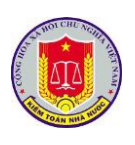

# Chương II. Giới thiệu tổng quan về các phần mềm của KTNN

## 1. Danh sách các phần mềm

Để tiếp tục nâng cao hiệu quả ứng dụng CNTT trong công tác quản lý, chỉ đạo điều hành cũng như hoạt động kiểm toán, Kiểm toán nhà nước đã tổ chức triển khai hệ thống xác thực, quản lý người dùng tập trung và tích hợp các phần mềm qua trục tích hợp dữ liệu.

Theo đó, mỗi người dùng trong hệ thống chỉ cần có 01 tài khoản duy nhất (thay vì phải sử dụng nhiều tài khoản và mật khẩu khác nhau) để sử dụng các phần mềm theo trách nhiệm, quyền hạn của mình. Đồng thời, thông qua trục tích hợp dữ liệu, thông tin, dữ liệu, tài nguyên trong toàn bộ hệ thống phần mềm hiện có (và các phần mềm mới trong tương lai) của KTNN được liên thông, chia sẻ với nhau, giúp hạn chế trùng lắp, tận dụng tối đa thông tin, dữ liệu nhằm nâng cao hiệu quả trong công tác quản lý, điều hành, trao đổi, xử lý luồng công việc.

Hiện nay, Kiểm toán nhà nước đã và đang đưa vào sử dụng 14 phần mềm và các trang thông tin điện tử, bao gồm:

- Hệ thống báo cáo nhanh
- Thư điện tử
- Quản lý văn bản và điều hành
- Nhật ký kiểm toán
- Quản lý đầu mối kiểm toán
- Tiến độ kiểm toán
- Hỗ trợ lập biên bản và báo cáo kiểm toán
- Số hóa và quản lý hồ sơ kiểm toán
- Tổng hợp kết quả kiểm toán
- Theo dõi thực hiện kiến nghị kiểm toán
- Quản lý hồ sơ cán bộ
- Cổng thông tin kiểm toán nhà nước,
- Trang thông tin đại hội Asosai 14 và Trang thông tin Chủ tịch Asosai

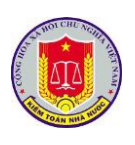

## 2. Phân quyền khai thác, sử dụng đối với từng phần mềm

Việc phân quyền khai thác, sử dụng dữ liệu trên từng phần mềm được các đơn vị đăng ký trực tiếp với TTTH, ngoài ra đối với lãnh đạo Kiểm toán nhà nước và các lãnh đạo cấp Vụ sẽ có các quyền khai thác hệ thống riêng, cụ thể như sau:

- Tổng Kiểm toán nhà nước có quyền truy cập vào hệ thống để khai thác tất cả các phần mềm và tất cả các thông tin, dữ liệu của các đơn vị trực thuộc KTNN.

- Phó Tổng Kiểm toán nhà nước có quyền truy cập vào hệ thống để khai thác tất cả các phần mềm và tất cả thông tin của các đơn vị trực thuộc KTNN trong phạm vi được Tổng KTNN phân công phụ trách hoặc uỷ quyền.

- Lãnh đạo các đơn vị có quyền truy cập để khai thác thông tin tất cả các phần mềm quản lý điều hành của các đơn vị mình phụ trách.

- Lãnh đạo các đơn vị thực hiện kiểm toán có quyền truy cập để khai thác thông tin tất cả các phần mềm hỗ trợ hoạt động kiểm toán của các đơn vị mình phụ trách.

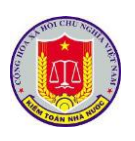

## PHẦN II. Hướng dẫn khai thác và sử dụng chức năng các phần mềm

## Chương I. Các chức năng chung của phần mềm

## 1. Đăng nhập phần mềm

1.1. Mô tả:

Sử dụng chức năng này để đăng nhập vào phần mềm.

1.2. Đối tượng sử dụng:

Tất cả các vai trò, người sử dụng.

1.3. Thao tác sử dụng:

- **Bước 1:** Tại thanh địa chỉ của trình duyệt web, NSD nhập địa chỉ: *https://dieuhanh.sav.gov.vn* 

- Bước 2: Hệ thống hiển thị cửa số đăng nhập:

| KIÉM TOÁN NHÀ NƯỚC<br>STATE AUDIT OFFICE OF WEINAM           |  |
|--------------------------------------------------------------|--|
| ĐĂNG NHẬP         Nhập tên tài khoaň         🔓 Nhập mật khảu |  |
| Đăng nhập                                                    |  |

Mỗi người sử dụng phần mềm sẽ được cấp một tài khoản bao gồm Tên đăng nhập, mật khẩu để sử dụng phần mềm. Nhập Tên đăng nhập, mật khẩu vào các ô tương ứng.

- Bước 3: Bấm nút Đăng nhập

+ Nếu thông tin đăng nhập chính xác, NSD sẽ thực hiện thao tác phần mềm

+ Nếu thông tin đăng nhập không chính xác, màn hình sẽ hiện ra như sau:

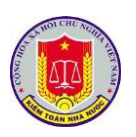

| KIÉM TOÁN NHÀ NƯỚC<br>STATE AUDIT OFFICE OF VIETNAM                                                                                                    |  |
|----------------------------------------------------------------------------------------------------|--|
| DĂNG NHẬP         Người dùng có thể không tồn tại hoặc có thể ban nhập sai tài khoản và mặt khảu. <ul> <li>sav,anhmt</li> <li>Nhập mật khảu</li> </ul> <ul> <li>Nhập mật khảu</li> </ul> <ul> <li>Nhập mật khảu</li> </ul> <ul> <li>Dăng nhập</li> </ul> |  |

| 2. Thay đổi mật khẩu                                                                |                                                   |                                                                                                    |
|-------------------------------------------------------------------------------------|---------------------------------------------------|----------------------------------------------------------------------------------------------------|
| 2.1. Mô tả:                                                                         |                                                   |                                                                                                    |
| Sử dụng để thay đổi mật khẩu đăng                                                   | g nhập.                                           |                                                                                                    |
| 2.2. Đối tượng sử dụng:                                                             |                                                   |                                                                                                    |
| Tất cả các vai trò, người sử dụng.                                                  |                                                   |                                                                                                    |
| 2.3. Thao tác sử dụng:                                                              |                                                   |                                                                                                    |
| - Bước 1: Tại thanh banner của mỗ                                                   | i của phần mềm, di chu                            | ột vào biểu tượng                                                                                      |
| dể thực hiện Đổi mật khẩu:                                                          |                                                   |                                                                                                    |
|                                                                                     | Ë Û                                               | ල් [object Object] 전 0 🔒                                                                               |
| Trar                                                                                | ng chủ                                            | Thông tin người dùng                                                                                   |
| ><br>Thư điện tử                                                                    | Quản lý văn bản và đ                              | Họ tên: MẠC TUẤN ANH<br>Tài khoản: anhmt@sav.gov.vn<br>Email: anhmt@sav.gov.vn<br>Chức vụ: Chuyên viên |
|                                                                                     |                                                   | Đổi mật khẩu Đăng xuất                                                                                 |
| - <b>Bước 2:</b> Hệ thống xuất hiện màn<br>tin vào các trường Mật khẩu cũ, Mật khẩu | hình thay đổi mật khẩu<br>1 mới, Khẳng định lại r | , NSD nhập thông<br>nật khẩu                                                                           |

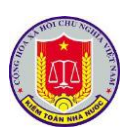

| KIÉM TO<br>STATE AU                     | ÁN NHÀ NƯỚC<br>NT OFFICE OF VIETNAM |                                                        |
|-----------------------------------------|-------------------------------------|--------------------------------------------------------|
| Nhập tên tải kho                        | ah                                  |                                                        |
| Mhập mật khảu                           |                                     |                                                        |
| A Nhập mật khảu                         | női                                 |                                                        |
| Anhập xác nhận r                        | nật khâủ mới                        |                                                        |
| Lưu lại                                 | Thoát                               |                                                        |
|                                         |                                     |                                                        |
| - <b>Bước 3:</b> Chọn nút Lưu lại để xa | ác nhận việc đổi mật khẩ            | ìu.                                                    |
| 3. Đăng xuất phần mềm                   |                                     |                                                        |
| 3.1. Mô tả:                             |                                     |                                                        |
| Sử dụng để thoát khỏi tài khoản s       | sử dụng phần mềm                    |                                                        |
| 3.2. Đối tượng sử dụng:                 |                                     |                                                        |
| Tất cả các vai trò, người sử dụng       |                                     |                                                        |
| 3.3. Thao tác sử dụng:                  |                                     |                                                        |
| - Tại thanh banner của mỗi phân         | hệ của phần mềm, di chu             | iột vào biểu tượng                                     |
| dể thực hiện thoát khỏi phần mềm        |                                     |                                                        |
|                                         | ti di                               | f@ [object Object] ☑ 0 ♀                               |
| 😻                                       | rang chủ                            | Thông tin người dùng                                   |
|                                         | _                                   | Họ tên: MẠC TUẤN ANH                                   |
| × ,                                     |                                     | Tài khoán: anhmt@sav.gov.vn<br>Email: anhmt@sav.gov.vn |
| Thư điện tử                             | Quản lý văn bản và đ                | Chức vụ: Chuyên viên                                   |
|                                         |                                     | Đối mật khẩu Đăng xuất                                 |
|                                         |                                     |                                                        |
|                                         |                                     |                                                        |

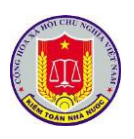

Chương II. Khai thác và sử dụng hệ thống báo cáo nhanh

## 1. Khai thác báo cáo tình hình xử lý văn bản của cá nhân

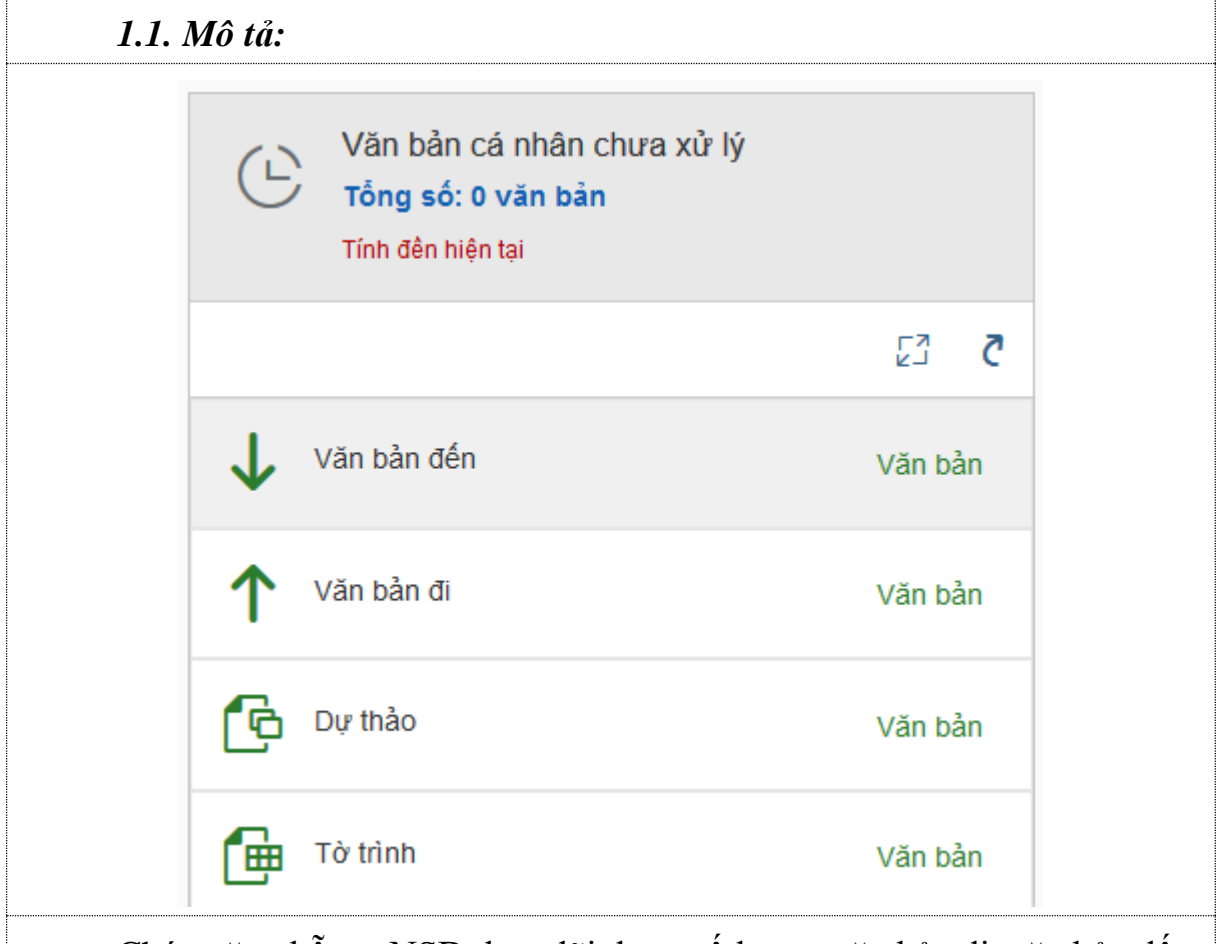

Chức năng hỗ trợ NSD theo dõi được số lượng văn bản đi, văn bản đến, tờ trình, dự thảo của cá nhân chưa xử lý ở trên hệ thống phần mềm quản lý văn bản

1.2. Đối tượng sử dụng:

Tất cả người sử dụng

1.3. Thao tác sử dụng:

| Nút 🖸 | Hiển thị ở chế độ toàn màn hình                                    |  |
|-------|--------------------------------------------------------------------|--|
| Nút Č | Cho phép người sử dụng truy cập nhanh đến phần mềm quản lý văn bản |  |

## 2. Khai thác báo cáo tổng hợp tiến độ thực hiện kiểm toán

2.1. Mô tả:

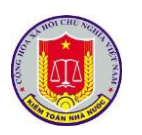

|        | Tiến độ thực hiện kiễm toá<br>Tống số: 221 cuộc<br>Sô liệu năm 2019 | n                        |
|--------|---------------------------------------------------------------------|--------------------------|
|        | E3 1=                                                               | 5 🗏 🔕 🖸                  |
|        | Chưa thực hiện                                                      | 47 Cuộc                  |
|        | Dang thực hiện                                                      | 25 Cuộc                  |
|        | Chưa phát hành báo cáo                                              | 121 Cuộc                 |
|        | Đã phát hành báo cáo                                                | 28 Cuộc                  |
| Chức   | năng hỗ trợ NSD theo dõi tiến độ các                                | cuộc kiểm toán trong năm |
| 2.2. Đ | ối tượng sử dụng:                                                   |                          |
| Lãnh c | đạo các đơn vị thực hiện kiểm toán.                                 |                          |
| 2.3. T | hao tác sử dụng:                                                    |                          |
| Nút 🛂  | - Hiển thị ở chế độ toàn màn hì                                     | nh                       |
| Nút 🔟  | - Hiển thị xem số liệu ở dạng b                                     | iểu đồ                   |

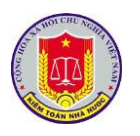

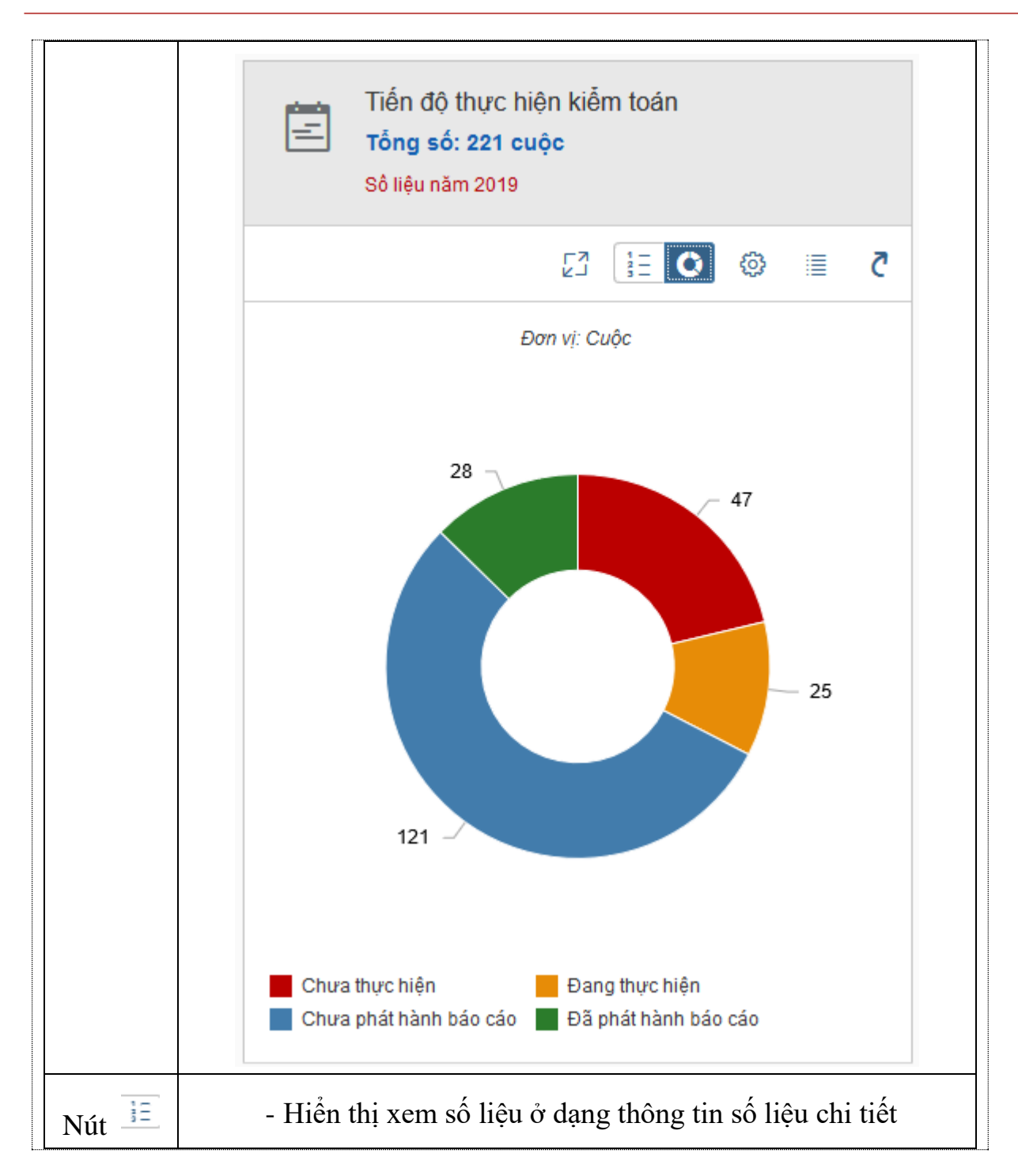

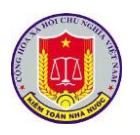

|       | Tiến độ thực hiện kiễm toán<br>Tổng số: 221 cuộc<br>Sô liệu năm 2019                             |    |
|-------|--------------------------------------------------------------------------------------------------|----|
|       | 5 📰 😳 🗄 🖸                                                                                        |    |
|       | Chưa thực hiện 47 Cuộc                                                                           |    |
|       | Dang thực hiện 25 Cuộc                                                                           |    |
|       | Chưa phát hành báo cáo 121 Cuộc                                                                  |    |
|       | Đã phát hành báo cáo 28 Cuộc                                                                     |    |
|       | - Cho phép người sử dụng thay đổi thông tin đặt lọc trên cá<br>biểu đồ thống kê                  | ic |
|       | Cài đặt biểu đồ                                                                                  |    |
|       | Năm kiễm toán:                                                                                   |    |
| 6     | Đơn vị:                                                                                          |    |
| Nút 🛄 |                                                                                                  |    |
|       | Lĩnh vực kiếm toán:                                                                              |    |
|       | Loại hình kiễm toán:                                                                             |    |
|       |                                                                                                  |    |
|       | Áp dụng Đóng                                                                                     |    |
| Nút 🔳 | <ul> <li>Hiển thị chi tiết số liệu theo từng đơn vị trực thuộc kiển<br/>toán nhà nước</li> </ul> | m  |

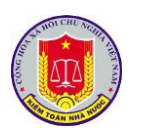

|                                                                                                    | <                                                                                                    | Tiến độ thực                                                                                                    | c hiện kiểm toá                                                | in                                                               |                                                 | <u> ĝ</u>                                     |
|----------------------------------------------------------------------------------------------------|----------------------------------------------------------------------------------------------------|----------------------------------------------------------------------------------------------------|----------------------------------------------------------------|------------------------------------------------------------------|-------------------------------------------------|-----------------------------------------------|
|                                                                                                    |                                                                                                    | Danh sác                                                                                                    | h đơn vị                                                       |                                                                  |                                                 | C                                             |
|                                                                                                    | Tất cả đơn vị                                                                                                    |                                                                                                    |                                                                |                                                                  | 285                                             | >                                             |
| I                                                                                                    | KTNN chuyên ngài                                                                                                    | nh VII                                                                                                    |                                                                |                                                                  | 9                                               | >                                             |
| I                                                                                                    | KTNN khu vực l                                                                                                    |                                                                                                    |                                                                |                                                                  | 11                                              | >                                             |
| ł                                                                                                    | KTNN khu vực II                                                                                                    |                                                                                                    |                                                                |                                                                  | 14                                              | >                                             |
| ł                                                                                                    | KTNN khu vực III                                                                                                    |                                                                                                    |                                                                |                                                                  | 11                                              | >                                             |
| ł                                                                                                    | KTNN khu vực IV                                                                                                    |                                                                                                    |                                                                |                                                                  | 19                                              | >                                             |
| ł                                                                                                    | KTNN khu vực V                                                                                                    |                                                                                                    |                                                                |                                                                  | 9                                               | >                                             |
| ł                                                                                                    | KTNN khu vực VI                                                                                                    |                                                                                                    |                                                                |                                                                  | 8                                               | >                                             |
| ł                                                                                                    | KTNN khu vực VII                                                                                                    |                                                                                                    |                                                                |                                                                  | 10                                              | >                                             |
| ł                                                                                                    | KTNN khu vực VIII                                                                                                    |                                                                                                    |                                                                |                                                                  | 7                                               | >                                             |
|                                                                                                    | ∕ụ Tổng hợp                                                                                                    |                                                                                                    |                                                                |                                                                  | 1                                               | >                                             |
| ł                                                                                                    | KTNN khu vực IX                                                                                                    |                                                                                                    |                                                                |                                                                  | 8                                               | >                                             |
| ł                                                                                                    | KTNN khu vực X                                                                                                    |                                                                                                    |                                                                |                                                                  | 6                                               | >                                             |
| ł                                                                                                    | KTNN khu vực XI                                                                                                    |                                                                                                    |                                                                |                                                                  | 7                                               | >                                             |
|                                                                                                    |                                                                                                    |                                                                                                    |                                                                |                                                                  |                                                 |                                               |
| I                                                                                                    | KTNN khu vực XII                                                                                                    |                                                                                                    |                                                                |                                                                  | 7                                               | >                                             |
| 1                                                                                                    | KTNN khu vực XII<br>KTNN khu vực XIII                                                                                                    |                                                                                                    |                                                                |                                                                  | 7<br>8                                          | >                                             |
|                                                                                                    | KTNN khu vực XII<br>KTNN khu vực XIII                                                                                                    | 2                                                                                                    |                                                                | , ,                                                              | 7<br>8<br>20                                    | >                                             |
| - L<br>kiểm toán                                                                                                    | KTNN khu vực XII<br>KTNN khu vực XIII<br>Vữa chòna KTNN<br>Jựa chọn 1<br>n thuộc đơi                                                                                                    | đơn vị, để<br>n vị đó<br>Danh sách cuộc                                                                                                    | xem chi t                                                      | iết tiến đ                                                       | 7<br>8<br>20                                    | →<br>→<br>ua các                              |
| - I<br>kiểm toán                                                                                                    | KTNN khu vực XII<br>KTNN khu vực XIII<br>Vữa chòna KTNN<br>Lựa chọn 1<br>n thuộc đơi                                                                                                    | đơn vị, để<br>n vị đó<br>Danh sách cuộc                                                                                                    | <b>xem chi t</b>                                               | iết tiến đ                                                       | 7<br>8<br>20<br>20                              |                                               |
| – I<br>tiểm toán<br>Tìm kiếm<br>Tên cuộc kiểm tư                                                                                                    | KTNN khu vực XII<br>KTNN khu vực XIII<br>Văn phàng KTHH<br>Lựa chọn 1<br>n thuộc đơn                                                                                                    | đơn vị, để<br>n vị đó<br>Danh sách cuộc<br>Lĩnh vực                                                                                            | xem chi t<br>: kiêm toán<br>Ngày bắt đầu                       | iết tiến đ                                                       | 7<br>8<br>20<br>20<br>20                        | )<br>ùa các                                   |
| – I<br>iểm toá:<br><i>Tim kiếm</i><br>Tên cuộc kiểm tư<br>Tình Vĩnh Phúc                                                                                                    | KTNN khu vực XII<br>KTNN khu vực XIII<br>Vữa chọn 1<br>n thuộc đơn<br>Dân Đơn vị<br>KTNN khu vực I                                                                                                    | đơn vị, để<br>n vị đó<br>Danh sách cuộc<br>Lĩnh vực<br>Ngân sách địa<br>phương (Tình)                                                          | xem chi t<br>kiêm toán<br>Ngày bắt đầu<br>03/04/19             | ciết tiến đ<br>Ngày kết thúc<br>01/06/19                         | 7<br>8<br>00 CI                                 | v<br>u<br>u<br>a các<br>Trang t<br>Đã thực hi |
| - I<br>ciểm toán<br>Tên cuộc kiểm tơ<br>Tỉnh Vĩnh Phúc<br>Kiểm toàn hoạt<br>dộng ngân sách<br>năm 2018 của T<br>xã Từ Sơn, tỉnh<br>Ninh (KTHĐ)                              | KTNN khu vực XII<br>KTNN khu vực XIII<br>Vào phàca I/Thili<br>Lựa chọn 1<br>n thuộc đơn<br>sán Đơn vị<br>KTNN khu vực I<br>Bắc                                                                                                    | đơn vị, để<br>n vị đó<br>Danh sách cuộc<br>Lĩnh vực<br>Ngân sách địa<br>phương (Tĩnh)<br>Kiểm toán hoạt động                                   | xem chi t<br>kiêm toán<br>Ngày bắt đầu<br>03/04/19             | ciết tiến đ<br>Ngày kết thúc<br>01/06/19<br>20/04/19             | 7<br>8<br>20<br>C<br>Ĉ<br>Ĉ<br>Ĉ<br>C<br>I      |                                               |
| - I<br>kiểm toán<br>Tîm kiếm<br>Tên cuộc kiểm to<br>Tînh Vĩnh Phúc<br>Kiểm toán hoạt<br>dùng quận sách<br>năm 2018 của T<br>xã Từ Sơn, tỉnh<br>Ninh (KTHĐ)<br>Tình Bắc Ninh | KTNN khu vực XII         KTNN khu vực XIII         KTNN khu vực XIII         Jựa chọn 1         n thuộc đơn         bản Đơn vị         KTNN khu vực I         k         k | đơn vị, để<br>n vị đó<br>Danh sách cuộc<br>Lĩnh vực<br>Ngân sách địa<br>phương (Tỉnh)<br>Kiểm toán hoạt động<br>Ngân sách địa<br>phương (Tỉnh) | xem chi t<br>kiêm toán<br>Ngày bắt đầu<br>03/04/19<br>01/04/19 | ciết tiến đ<br>Ngày kết thúc<br>01/06/19<br>20/04/19<br>30/05/19 | 7<br>8<br>20<br>7<br>0<br>0<br>0<br>0<br>0<br>0 |                                               |

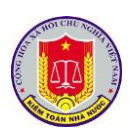

|       |             |                                            | Thông tin chi tiết                 |
|-------|-------------|--------------------------------------------|------------------------------------|
|       |             | <b>T</b> ÎÎ - ki <sup>ş</sup> ar 4- (      |                                    |
|       |             | Ten cuộc kiem toàn:                        |                                    |
|       |             | So quyet ainn:                             | 567                                |
|       |             | Đơn vị:                                    | Kiểm toán Nhà nước khu vực l       |
|       |             | Lĩnh vực:                                  | Ngân sách địa phương (Tỉnh)        |
|       |             | Loại hình:                                 |                                    |
|       |             | Niên độ kiểm toán:                         | 2018                               |
|       |             | Năm kiểm toán:                             | 2019                               |
|       |             | Ngày bắt đầu kiểm<br>toán:                 | 03/04/2019                         |
|       |             | Ngày kết thúc kiểm<br>toán:                | 01/06/2019                         |
|       |             | Ngày khảo sát lập kế<br>hoạch:             | 26/02/2019                         |
|       |             | Ngày trình kế hoạch:                       | 14/03/2019                         |
|       |             | Ngày trình kế hoạch<br>cấp vụ:             | 11/03/2019                         |
|       |             | Ngày quyết định:                           | 27/03/2019                         |
|       |             | Trạng thái:                                | Đã thực hiện                       |
| Nút Č | Cho<br>tiến | phép người sử dụng tr<br>độ cuộc kiểm toán | ruy cập nhanh đến phần mềm quản lý |

3. Khai thác báo cáo tổng hợp tình hình ghi nhật ký kiểm toán và số lượng kiểm toán viên đang thực hiện kiểm toán

3.1. Mô tả:

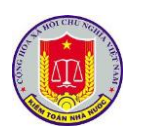

|                   | Ê                    | Nhật ký kiểm toár<br>Tống số đã ghi: 98<br>Sô liệu năm 2019 | )<br>3,496 nhật ký              |                  |               |                |                             |    |
|-------------------|----------------------|-------------------------------------------------------------|---------------------------------|------------------|---------------|----------------|-----------------------------|----|
|                   |                      |                                                             |                                 | ø                |               | Ĉ              |                             |    |
|                   | ズ                    | Thành viên đang than                                        | n gia kiễm toán                 | 33               | 31 Ngư        | ò              |                             |    |
|                   | -                    | Nhật ký đã xác nhận                                         |                                 | 95,472           | 2 Nhật        | ký             |                             |    |
|                   | D                    | Nhật ký đã ghi                                              |                                 | 98,496           | 6 Nhật        | ký             |                             |    |
|                   | Þ                    | Nhật ký phải ghi                                            | 1                               | 55,873           | 3 Nhật        | ký             |                             |    |
| Chức<br>cuộc kiểm | c năng l<br>toán đai | nỗ trợ NSD theo dõ<br>ng diễn ra và số lượ                  | i tình hình gh<br>ng thành viêr | i nhật<br>n đang | ký ki<br>tham | iểm t<br>gia ( | oán của c <i>ấ</i><br>đoàn. | íc |
| 3.2.              | Đối tượ              | ng sử dụng:                                                 |                                 |                  |               |                |                             |    |
| Lãnł              | ı đạo cá             | c đơn vị thực hiện k                                        | xiểm toán.                      |                  |               |                |                             |    |
| 3.3.              | Thao tá              | c sử dụng:                                                  |                                 |                  |               |                |                             |    |
| Nút 🖸             |                      | - Hiển thị ở chế độ                                         | toàn màn hìn                    | h                |               |                |                             |    |
| Nút 📃             |                      | - Hiển thị xem số li                                        | ệu ở dạng thờ                   | òng tir          | n số li       | ệu ch          | ii tiết                     |    |
| Nút 🙆             | biểu đ               | - Cho phép người s<br>ồ thống kê                            | ử dụng thay đ                   | ổi thô           | ng tin        | đặt l          | ọc trên các                 | 2  |

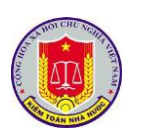

|                    |                                                                                                    | Cài đặt biểu đồ                                                                                                    | ·                                                                                                    |
|--------------------|----------------------------------------------------------------------------------------------------|----------------------------------------------------------------------------------------------------|----------------------------------------------------------------------------------------------------|
|                    | Năm kiễm toán:                                                                                                    |                                                                                                    | ~                                                                                                    |
|                    | Đơn vị:                                                                                                    |                                                                                                    |                                                                                                    |
|                    |                                                                                                    |                                                                                                    | $\sim$                                                                                                    |
|                    |                                                                                                    |                                                                                                    |                                                                                                    |
|                    |                                                                                                    |                                                                                                    | Áp dụng Đóng                                                                                                    |
|                    | toán nhà nước                                                                                                    |                                                                                                    |                                                                                                    |
|                    | <                                                                                                    | Nhật ký kiểm toán                                                                                                   | \$                                                                                                    |
|                    |                                                                                                    | Danh sách đơn vị                                                                                                    | Ĉ                                                                                                    |
|                    | Đơn vị                                                                                                    | Phải ghi                                                                                                    | Đã ghi                                                                                                    |
|                    | Tất cả đơn vị                                                                                                    | 481,638                                                                                                    | 341,496 >                                                                                                    |
|                    |                                                                                                    |                                                                                                    |                                                                                                    |
|                    | KTNN chuyên ngành VII                                                                                                    | 32,558                                                                                                    | 23,049 >                                                                                                    |
|                    | KTNN chuyên ngành VII<br>KTNN khu vực I                                                                                                    | 32,558<br>41,973                                                                                                    | 23,049 ><br>31,544 >                                                                                                    |
|                    | KTNN chuyên ngành VII<br>KTNN khu vực I<br>KTNN khu vực II                                                                                                    | 32,558<br>41,973<br>28,205                                                                                          | 23,049 ><br>31,544 ><br>20,760 >                                                                                                    |
| Nút 🔳              | KTNN chuyên ngành VII<br>KTNN khu vực I<br>KTNN khu vực II<br>KTNN khu vực III                                                                                                    | 32,558<br>41,973<br>28,205<br>17,808                                                                                | 23,049 ><br>31,544 ><br>20,760 ><br>13,372 >                                                                                                    |
| Nút 🔳              | KTNN chuyên ngành VII<br>KTNN khu vực I<br>KTNN khu vực II<br>KTNN khu vực III<br>KTNN khu vực IV                                                                                                    | 32,558<br>41,973<br>28,205<br>17,808<br>32,307                                                                      | 23,049 ><br>31,544 ><br>20,760 ><br>13,372 ><br>22,092 >                                                                                                    |
| Nút 🔳              | KTNN chuyên ngành VII<br>KTNN khu vực I<br>KTNN khu vực II<br>KTNN khu vực III<br>KTNN khu vực IV<br>KTNN khu vực V                                                                                             | 32,558<br>41,973<br>28,205<br>17,808<br>32,307<br>16,879                                                            | 23,049       >         31,544       >         20,760       >         13,372       >         22,092       >         11,142       >                                                                                                    |
| Nút 🔳              | KTNN chuyên ngành VII<br>KTNN khu vực I<br>KTNN khu vực II<br>KTNN khu vực III<br>KTNN khu vực IV<br>KTNN khu vực V<br>KTNN khu vực VI                                                                          | 32,558<br>41,973<br>28,205<br>17,808<br>32,307<br>16,879<br>18,033                                                  | 23,049       >         31,544       >         20,760       >         13,372       >         22,092       >         11,142       >         13,417       >                                                                                           |
| Nút 🔳              | KTNN chuyên ngành VII<br>KTNN khu vực I<br>KTNN khu vực II<br>KTNN khu vực III<br>KTNN khu vực IV<br>KTNN khu vực V<br>KTNN khu vực VI                                                                          | 32,558<br>41,973<br>28,205<br>17,808<br>32,307<br>16,879<br>18,033<br>15,144                                        | 23,049       >         31,544       >         20,760       >         13,372       >         22,092       >         11,142       >         13,417       >         10,981       >                                                                    |
| Nút <sup>I</sup> ≣ | KTNN chuyên ngành VII<br>KTNN khu vực I<br>KTNN khu vực II<br>KTNN khu vực III<br>KTNN khu vực IV<br>KTNN khu vực V<br>KTNN khu vực VI<br>KTNN khu vực VII                                                      | 32,558<br>41,973<br>28,205<br>17,808<br>32,307<br>16,879<br>18,033<br>15,144<br>16,088                              | 23,049       >         31,544       >         20,760       >         13,372       >         22,092       >         11,142       >         13,417       >         10,981       >         12,458       >                                             |
| Nút                | KTNN chuyên ngành VIIKTNN khu vực IKTNN khu vực IIKTNN khu vực IIIKTNN khu vực IVKTNN khu vực VKTNN khu vực VIKTNN khu vực VIIKTNN khu vực VIIIVụ Tống hợp                                                      | 32,558<br>41,973<br>28,205<br>17,808<br>32,307<br>16,879<br>18,033<br>15,144<br>16,088<br>5,467                     | 23,049       >         31,544       >         20,760       >         13,372       >         22,092       >         11,142       >         13,417       >         10,981       >         12,458       >         3,047       >                       |
| Nút 🔳              | KTNN chuyên ngành VII<br>KTNN khu vực I<br>KTNN khu vực II<br>KTNN khu vực III<br>KTNN khu vực IV<br>KTNN khu vực V<br>KTNN khu vực VI<br>KTNN khu vực VII<br>KTNN khu vực VIII<br>KTNN khu vực VII             | 32,558<br>41,973<br>28,205<br>17,808<br>32,307<br>16,879<br>18,033<br>15,144<br>16,088<br>5,467<br>11,435           | 23,049       >         31,544       >         20,760       >         13,372       >         22,092       >         11,142       >         13,417       >         10,981       >         3,047       >         8,463       >                        |
| Nút 🔳              | KTNN chuyên ngành VII<br>KTNN khu vực I<br>KTNN khu vực II<br>KTNN khu vực II<br>KTNN khu vực IV<br>KTNN khu vực V<br>KTNN khu vực VI<br>KTNN khu vực VII<br>KTNN khu vực VII<br>Vụ Tổng hợp<br>KTNN khu vực IX | 32,558<br>41,973<br>28,205<br>17,808<br>32,307<br>16,879<br>18,033<br>15,144<br>16,088<br>5,467<br>11,435<br>15,627 | 23,049       >         31,544       >         20,760       >         13,372       >         22,092       >         11,142       >         13,417       >         10,981       >         3,047       >         8,463       >         11,302       > |

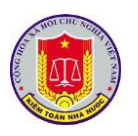

|                                                                                                    |                | Nhá   | àt ký kiểm toán |             |           | Ç |
|----------------------------------------------------------------------------------------------------|----------------|-------|-----------------|-------------|-----------|---|
| Tìm kiểm                                                                                                    |                |       |                 |             |           | ( |
| Tên cuộc kiểm toán                                                                                                    | Đơn vị         | Số tổ | Số thành viên   | Số phải ghi | Số đã ghi |   |
| Kiểm toán ngân<br>sách địa phương<br>năm 2015 của tỉnh<br>Hòa Bình                                                                                                    | KTNN khu vực l | 11    | 29              | 954         | 914       |   |
| Kiểm toán Bảo cáo<br>tài chính, các hoạt<br>động liên quan đến<br>quân lý, sử dụng<br>vốn tài sản nhà<br>nước năm 2015 và<br>CĐ việc thực hiện<br>Đề án tái cơ cấu<br>DNNN, trọng tâm là<br>tập đoàn kinh tế,<br>TCTNN giai đoạn<br>2011-2015 của<br>Tổng công ty Du<br>lịch Hả Nội-Công ty | KTNN khu vực l | 3     | 14              | 462         | 448       |   |

- Lựa chọn 1 cuộc kiểm toán, để xem chi tiết tình hình ghi nhật ký kiểm toán của cuộc kiểm toán đã lựa chọn

|        | Thành viên           | Đơn vị         | Số phải ghi   | Số đã ghi        |    |
|--------|----------------------|----------------|---------------|------------------|----|
|        | Tố 1                 |                |               |                  |    |
|        | Nguyễn Văn Bắc       | KTNN khu vực l | 16            | 16               |    |
|        | Phạm Thành Ngọc      | KTNN khu vực l | 18            | 17               |    |
|        | Trần Dân Chủ         | KTNN khu vực l | 18            | 18               |    |
|        | Phạm Quang Hưng      | KTNN khu vực l | 16            | 16               |    |
|        | Nguyễn Thị Thanh Mai | KTNN khu vực l | 18            | 18               |    |
|        | Nguyễn Mạnh Hà       | KTNN khu vực l | 18            | 18               |    |
|        | Hoàng Tuấn Long      | KTNN khu vực l | 18            | 16               |    |
|        | Z Tố 10              |                |               |                  |    |
|        | Nguyễn Văn Sơn       | KTNN khu vực l | 16            | 15               |    |
|        | Ngô Văn Dũng         | KTNN khu vực l | 16            | 15               |    |
|        | Nguyễn Xuân Dũng     | KTNN khu vực l | 16            | 15               |    |
|        | Tố 11                |                |               |                  |    |
|        | Phạm Minh Tâm        | KTNN khu vực l | 10            | 10               |    |
|        | Tào Ngọc Tuấn        | KTNN khu vực l | 10            | 10               |    |
|        | Phạm Văn Lợi         | KTNN khu vực l | 10            | 10               |    |
|        | Cho phén ngườ        | ei sử dung tru | v cận nhạnh đ | ến nhận mềm nhật | ký |
| Nuit 💆 |                      | n su uụng tru  | y cạp mann u  | on phản môn nhật | ку |
| INUL   | kiêm toán            |                |               |                  |    |

# 4. Khai thác báo cáo tổng hợp số liệu kiến nghị kiểm toán

## 4.1. Mô tả:

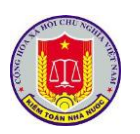

|                      | Tổng hợp số liệu kiến nghị kiếm toán<br>Tống số: 4,019,146,851,815 VNĐ<br>Số liệu năm 2019 |        |
|----------------------|--------------------------------------------------------------------------------------------|--------|
|                      | 5 🗐 😳 🔝 🕄                                                                                  |        |
|                      | Mgân sách nhà nước 2,049,219,717,582 VNĐ                                                   |        |
|                      | Chuyên đề, Chương trình 856,607,191,908 VNĐ                                                |        |
|                      | Dầu tư dự án 868,758,155,129 VNĐ                                                           |        |
|                      | Quốc phòng - An ninh - Đảng 0 VNĐ                                                          |        |
|                      | Kiểm toán doanh nghiệp 244,561,787,196 VNĐ                                                 |        |
| Chức<br>theo các lĩr | c năng hỗ trợ NSD theo dõi kết quả thực hiện các cuộc kiể nh vực                           | m toán |
| 4.2.                 | Đối tượng sử dụng:                                                                         |        |
| Lãnh                 | h đạo các đơn vị thực hiện kiểm toán.                                                      |        |
| 4.3.                 | Thao tác sử dụng:                                                                          |        |
| Nút 🖸                | - Hiển thị ở chế độ toàn màn hình                                                          |        |
| Nút 🔟                | - Hiển thị xem số liệu ở dạng biểu đồ                                                      |        |

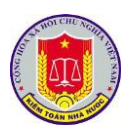

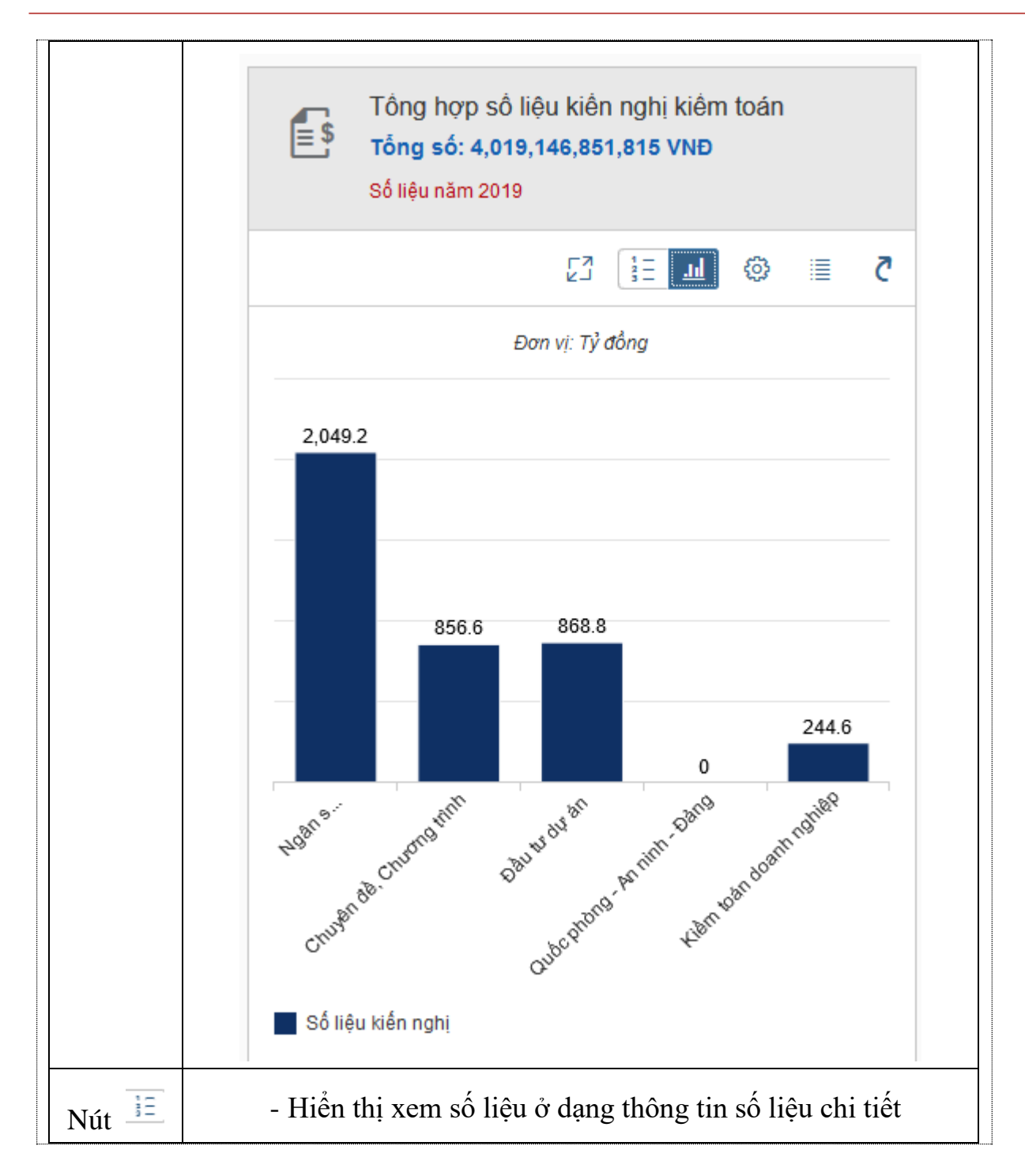

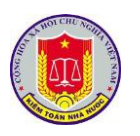

|       |      | <b>\$</b>        | Tổng hợp số liệu kiến nghị kiếm toán<br>Tống số: 4,019,146,851,815 VNĐ<br>Số liệu năm 2019 |
|-------|------|------------------|--------------------------------------------------------------------------------------------|
|       |      |                  | 5 🗐 😳 🛄 🖸                                                                                  |
|       |      | <b>a</b>         | Ngân sách nhà nước 2,049,219,717,582 VNĐ                                                   |
|       |      | 6                | Chuyên đề, Chương trình 856,607,191,908 VNĐ                                                |
|       |      | <b>[]\$</b>      | Đầu tư dự án 868,758,155,129 VNĐ                                                           |
|       |      | •                | Quốc phòng - An ninh - Đảng 0 VNĐ                                                          |
|       |      | <b>.</b>         | Kiễm toán doanh nghiệp 244,561,787,196 VNĐ                                                 |
|       | biểu | - Cho<br>đồ thốr | o phép người sử dụng thay đổi thông tin đặt lọc trên các<br>ng kê                          |
|       |      |                  | Cài đặt biểu đồ                                                                            |
| Nút 🞯 |      | Năm              | kiễm toán:<br>∽                                                                            |
|       |      | Đơn v            | vį:                                                                                        |
|       |      |                  | Áp dụng Đóng                                                                               |
| Nút 🔳 | toán | - Hiển<br>nhà nư | n thị chi tiết số liệu theo từng đơn vị trực thuộc kiểm<br>ớc                              |

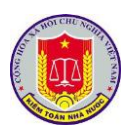

|                                                                                         |                  |                      | ë û C             | $\boxtimes$ |
|-----------------------------------------------------------------------------------------|------------------|----------------------|-------------------|-------------|
| <                                                                                       | Tổng hợp số liệt | u kiến nghị kiểm toa | án năm            |             |
|                                                                                         | Danh s           | sách đơn vị          |                   |             |
| Tất cả đơn vị                                                                           |                  |                      | 198,981,414,635,7 | 75 >        |
| KTNN chuyên ngành V                                                                     | VII              |                      | 1,210,146,939,7   | '36 >       |
| KTNN khu vực l                                                                          |                  |                      | 30,425,043,452,7  | ′57    >    |
| KTNN khu vực li                                                                         |                  |                      | 4,925,826,916,2   | 214 >       |
| KTNN khu vực III                                                                        |                  |                      | 10,559,319,033,4  | 182 >       |
| các cuộc kiếm to                                                                        | án thuộc đơi     | n vị đó              |                   |             |
| <                                                                                       | Tổng hợp số liệ  | u kiến nghị kiểm toá | n năm             | \$ <u>8</u> |
|                                                                                         | Danh sách số     | liệu kiển nghị       | (                 | Ċ X         |
| Tìm kiếm                                                                                |                  |                      |                   | Q           |
| Tên báo cáo                                                                             | Đơn vi           | Lĩnh vực             | Số liêu           |             |
| Thành phố Hà Nội                                                                        | KTNN khu vực l   | Kiểm toán NSNN       | 7,933,534,105,988 | >           |
| Kiểm toán ngân<br>sách địa phương<br>năm 2016 của<br>thành phố Hà Nội                   | KTNN khu vực l   | Kiểm toán NSNN       | 5,421,348,181,660 | >           |
| Tỉnh Vĩnh Phúc                                                                          | KTNN khu vực l   | Kiểm toán NSNN       | 4,710,805,478,534 | >           |
| Kiểm toán ngân<br>sách địa phương<br>năm 2016 của<br>tỉnh Vĩnh Phúc                     | KTNN khu vực l   | Kiểm toán NSNN       | 1,947,555,246,232 | >           |
| Tỉnh Hòa Bình                                                                           | KTNN khu vực l   | Kiểm toán NSNN       | 1,854,296,940,922 | >           |
|                                                                                         |                  |                      |                   |             |
| Chuyên đề việc<br>thực hiện Hợp<br>đồng BT thanh<br>toán bằng quyền<br>sử dụng đất trên |                  |                      |                   |             |

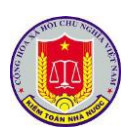

|       | Thông tin chi tiết                                                              |       |
|-------|---------------------------------------------------------------------------------|-------|
|       | <b>Tên báo cáo kiểm toán:</b><br>Thành phố Hà Nội                               |       |
|       | <b>Tên cuộc kiểm toán:</b><br>Thành phố Hà Nội                                  |       |
|       | Đơn vị:<br>Kiểm toán nhà nước khu vực l                                         |       |
|       | Lĩnh vực:<br>Kiểm toán NSNN                                                     |       |
|       | Năm kiểm toán:<br>2018                                                          |       |
|       | <b>Số liệu kiến nghị:</b><br>7,933,534,105,988                                  |       |
| Nút Č | Cho phép người sử dụng truy cập nhanh đến phần mềm qu<br>tiến độ cuộc kiểm toán | ån lý |

## 5. Khai thác báo cáo tổng hợp Tình hình thực hiện kiến nghị

5.1. Mô tả:

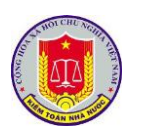

|                     | F                | Tình hình thự<br>Tống số: 91,82<br>Số liệu năm 2018 | rc hiện kiến nghị<br>23,933,805,459 VND |             |
|---------------------|------------------|-----------------------------------------------------|-----------------------------------------|-------------|
|                     |                  |                                                     | 5 🗉 🕲 🗽 🕄                               |             |
|                     |                  | Tăng thu                                            |                                         |             |
|                     | 7                | Đã thực hiện                                        | 3,223,410,933,587 VNĐ                   |             |
|                     |                  | Phải thực hiện                                      | 19,224,937,140,573 VNĐ                  |             |
|                     |                  | Giảm chi thường x                                   | uyên                                    |             |
|                     | k                | Đã thực hiện                                        | 1,423,603,799,598 VNĐ                   |             |
|                     | _                | Phải thực hiện                                      | 12,183,842,601,658 VNĐ                  |             |
|                     |                  | Giảm chi đầu tự                                     |                                         |             |
|                     | J.               | Đã thực hiện                                        | 1.414.562.710.571 VNĐ                   |             |
|                     | •                | Phải thực hiện                                      | 11,491,022,290,634 VNĐ                  |             |
|                     |                  | Khác                                                |                                         |             |
|                     |                  | Đã thực hiện                                        | 7,767,958,617,737 VNĐ                   |             |
|                     |                  | Phải thực hiện                                      | 48,924,131,772,594 VNĐ                  |             |
| Chức<br>các cuộc ki | c năng<br>ểm toá | hỗ trợ NSD theo<br>n theo các chỉ tiế               | o dõi kết quả thực hiện kiến nghị<br>ều | số liệu của |
| 5.2. 1              | Đối tượ          | ong sử dụng:                                        |                                         |             |
| Lãnh                | dạo ca           | ác đơn vị thực hi                                   | ện kiểm toán.                           |             |
| 5.3. 2              | Thao te          | ác sử dụng:                                         |                                         |             |
| Nút 🛂               |                  | - Hiển thị ở chế                                    | độ toàn màn hình                        |             |
| Nút 🔟               |                  | - Hiển thị xem s                                    | số liệu ở dạng biểu đồ                  |             |

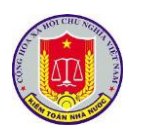

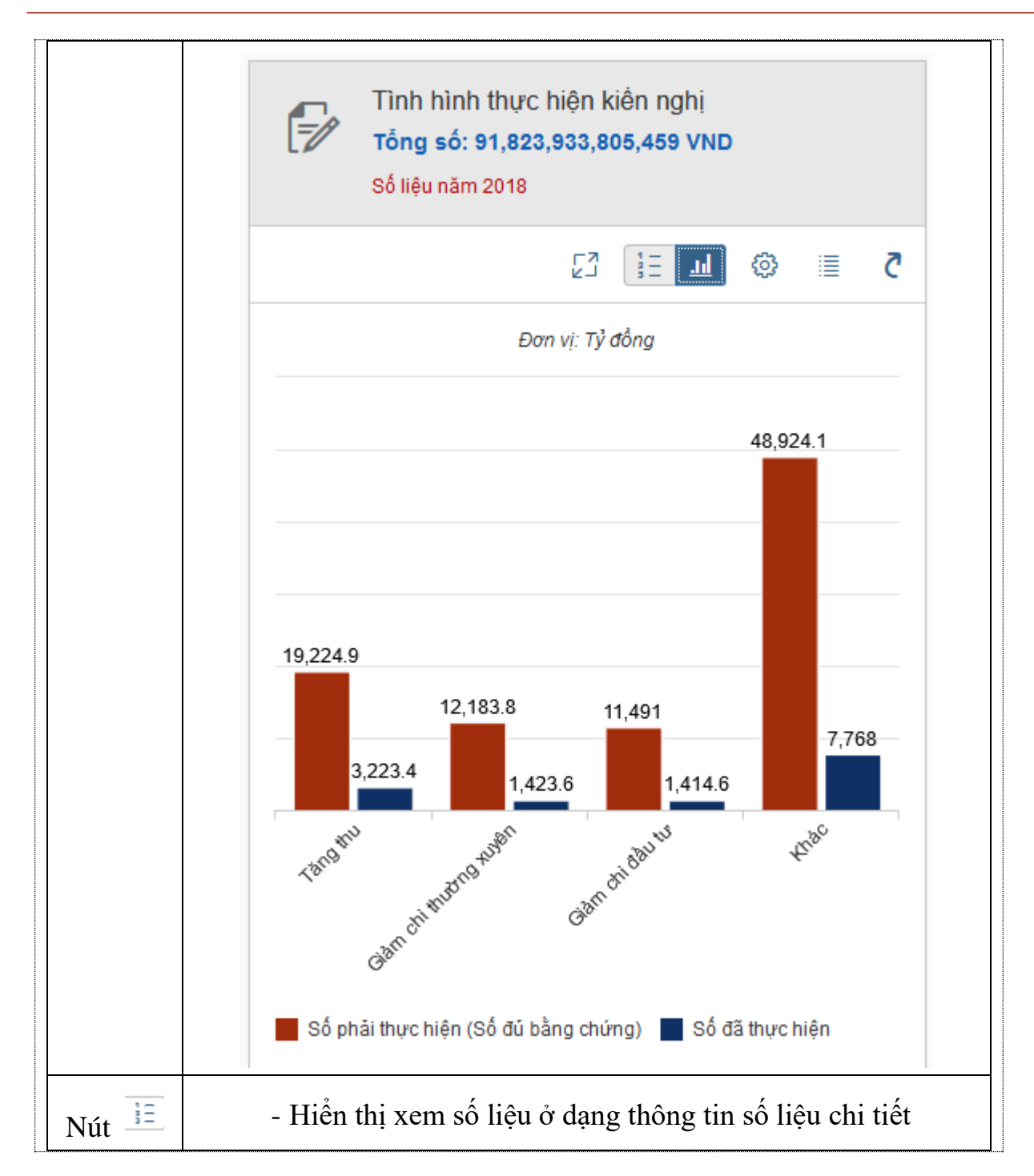

|       | Ē                  | Tình hình thực hi<br>Tống số: 91,823,9<br>Số liệu năm 2018 | ện kiển nghị<br>33,805,459 VND                  |
|-------|--------------------|------------------------------------------------------------|-------------------------------------------------|
|       |                    |                                                            | 5 🗏 🕼 🖾                                         |
|       |                    | Tăng thu                                                   |                                                 |
|       |                    | Đã thực hiện<br>Phải thực hiện                             | 3,223,410,933,587 VNĐ<br>19,224,937,140,573 VNĐ |
|       |                    | Giảm chi thường xuyêr                                      | 1                                               |
|       |                    | Đà thực hiện<br>Phải thực hiện                             | 1,423,603,799,598 VNĐ<br>12,183,842,601,658 VNĐ |
|       |                    | Giảm chi đầu tư<br>Đã thực hiên                            | 1 414 562 710 571 VNĐ                           |
|       | v                  | Phải thực hiện                                             | 11,491,022,290,634 VNĐ                          |
|       |                    | Khác<br>Đã thực hiện<br>Phải thực hiên                     | 7,767,958,617,737 VNĐ<br>48,924,131,772,594 VNĐ |
|       | - C                | ho phép người sử dụn                                       | g thay đổi thông tin đặt lọc trên cá            |
|       | biểu đồ th         | ống kê                                                     |                                                 |
|       |                    | Cài đ                                                      | lặt biểu đồ                                     |
|       |                    |                                                            |                                                 |
|       | Năm                | n kiểm toán:                                               | ~                                               |
| Vút 🙆 | Năm<br>Đơn         | n kiểm toán:<br>vị:                                        | ~                                               |
| Jút 🔯 | Năm<br>Đơn<br>Lĩnh | n kiểm toán:<br>vị:<br>vực kiễm toán:                      | ~                                               |

Kiểm toán nhà nước - 2019

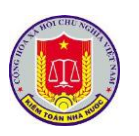

|       |    | <b></b>                                                                                                    |                        |                                                                   |                   | <u> 1</u> 1 1       | 8    |
|-------|----|----------------------------------------------------------------------------------------------------|------------------------|-------------------------------------------------------------------|-------------------|---------------------|------|
|       |    | <                                                                                                    | Т                      | ình hình thực hiện kiến ngi                                       | hị kiểm toán      |                     | (j)  |
|       |    |                                                                                                    |                        | Danh sách đơn vi                                                  |                   |                     | Ċ    |
|       |    | Đơn vi                                                                                                    |                        | Đã thực                                                           | : hiên            | Số đủ bằng chứng    |      |
|       |    | Tất cả đơn vị                                                                                               |                        | 57,625,485,540                                                    | 0,528             | 198,583,361,273,788 | >    |
|       |    | KTNN chuyên ngành                                                                                           | VII                    | 76,031,795                                                        | 5,363             | 1,210,146,939,736   | >    |
|       |    | KTNN khu vực l                                                                                              |                        | 10,795,770,030                                                    | 0,440             | 30,191,962,853,968  | >    |
|       |    | KTNN khu vực li                                                                                             |                        | 3,014,585,758                                                     | 8,435             | 4,925,763,127,455   | >    |
|       |    | KTNN khu vực III                                                                                            |                        | 40,071,02                                                         | 1,173             | 10,559,319,033,482  | >    |
|       |    | KTNN khu vực IV                                                                                             |                        | 10,593,326,514                                                    | 4,465             | 28,298,797,703,994  | >    |
|       |    | KTNN khu vực V                                                                                              |                        | 652,369,172                                                       | 2,664             | 1,735,695,043,490   | >    |
|       |    | KTNN khu vực VI                                                                                             |                        | 5,511,893,288                                                     | 8,306             | 7,961,251,016,915   | >    |
|       |    | KTNN khu vực VII                                                                                            |                        | 1,040,979,717                                                     | 7,043             | 5,216,234,825,335   | >    |
|       |    | KTNN khu vực VIII                                                                                           |                        | 207,492,899                                                       | 9,582             | 2,312,324,186,463   | >    |
|       |    | Vụ Tổng hợp                                                                                                 |                        |                                                                   | 0                 | 3,126,544,780       | >    |
| Nút 🔳 |    | KTNN khu vực IX                                                                                             |                        | 1,630,448,142                                                     | 2,077             | 2,701,254,829,184   | >    |
|       |    | KTNN khu vực X                                                                                              |                        | 302,913,380                                                       | 0,751             | 3,675,888,580,221   | >    |
|       |    | KTNN khu vực XI                                                                                             |                        | 1,472,569,843                                                     | 3,181             | 3,547,634,022,823   | >    |
|       |    | KTNN khu vực XII                                                                                            |                        | 1,178,711,278                                                     | 8,462             | 4,171,097,096,671   | >    |
|       | cá | - Lựa c<br>lic cuộc kiển                                                                                    | họn 1 đơ<br>1 toán thư | rn vị, để xem c<br>lộc đơn vị đó<br>Danh sách thực hiện kiến nghị | chi tiết số       | liệu kiến ngh       | i (  |
|       |    | Tim kiêm<br>Tên bảo cáo                                                                                     | Đơn vi                 | Lĩnh vực                                                          | Số đã thực hiên   | Số đủ bằng ch       | ứna  |
|       |    | Kiểm toán ngân sách địa<br>phương năm 2016 của thành<br>nhố Hà Nội                                          | KTNN khu vực l         | Ngân sách nhà nước                                                | 2,364,953,317,210 | 5,210,735,281,      | ,552 |
|       |    | Kiểm toán việc quản lý và sử<br>dụng đắt khu đô thị trên địa bàn<br>thành phố Hà Nội giai đoạn<br>2013-2016 | KTNN khu vực l         | Chuyên đề, chương trình, hoạt<br>động                             | 913,710,060,622   | 1,542,500,914,      | ,548 |
|       |    | Kiểm toán ngân sách địa<br>phương năm 2016 của tỉnh Hà<br>Nam                                               | KTNN khu vực l         | Ngân sách nhà nước                                                | 310,288,580,317   | 787,367,894,        | ,900 |
|       |    |                                                                                                    |                        |                                                                   |                   |                     |      |

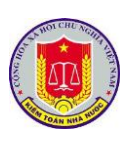

|       |                                               | Thông tin chỉ tiết                                                               |
|-------|-----------------------------------------------|----------------------------------------------------------------------------------|
|       | Tên báo cáo kiểm toán:<br>Tên cuộc kiểm toán: | Kiểm toán ngân sách địa phương năm 2016 của thành phố Hà Nội<br>Thành phố Hà Nội |
|       | Đơn vị:                                       | Kiểm toán nhà nước khu vực l                                                     |
|       | Lĩnh vực:                                     | Ngân sách nhà nước                                                               |
|       | Năm kiếm toán:                                | 2017                                                                             |
|       | Số đã thực hiện:                              | 2,364,953,317,210                                                                |
|       | Số đủ bằng chứng:                             | 5,210,735,281,552                                                                |
|       |                                               |                                                                                  |
| Nút Č | Cho phép người s<br>tiến độ cuộc kiểm         | ử dụng truy cập nhanh đến phần mềm quản lý toán                                  |

## 6. Khai thác báo cáo Tình hình thực hiện kiến nghị khác

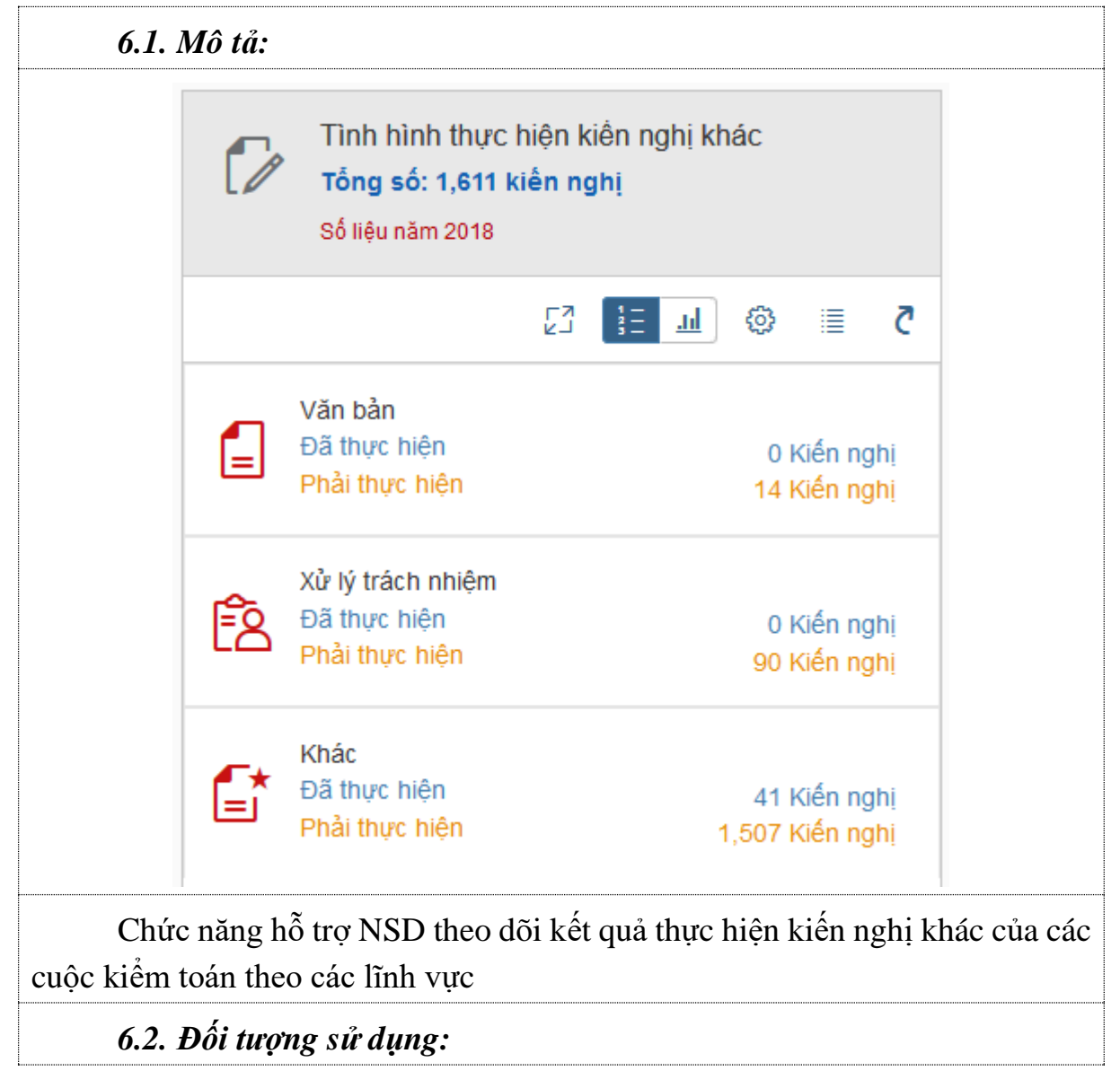

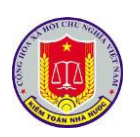

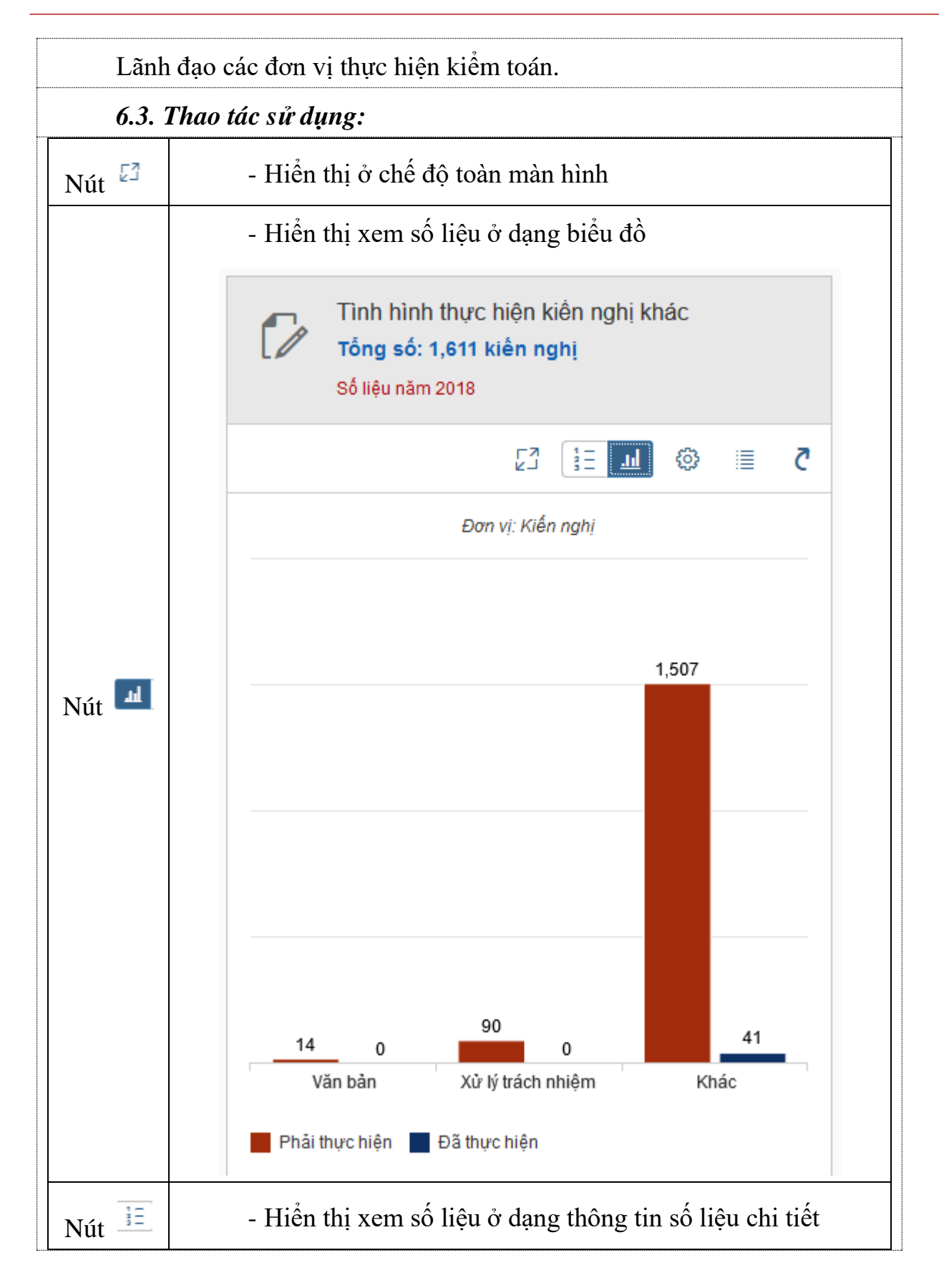

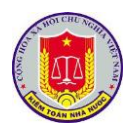

|       |      | 6                   | Tình hình thực<br><b>Tống số: 1,611 l</b><br>Số liệu năm 2018 | hiện kiền r<br>k <b>iến nghị</b> | nghị khá | áC            |                    |            |
|-------|------|---------------------|---------------------------------------------------------------|----------------------------------|----------|---------------|--------------------|------------|
|       |      |                     |                                                               |                                  | <u>l</u> | ම             | ≣                  | <b>č</b>   |
|       |      |                     | Văn bản<br>Đã thực hiện<br>Phải thực hiện                     |                                  |          | 0 k<br>14 k   | (iến ng<br>(iến ng | hị<br>hị   |
|       |      | Ê                   | Xử lý trách nhiệm<br>Đã thực hiện<br>Phải thực hiện           |                                  |          | 0 k<br>90 k   | (iến ng<br>(iến ng | hị<br>hị   |
|       |      | Ē                   | Khác<br>Đã thực hiện<br>Phải thực hiện                        |                                  | 1,       | 41 k<br>507 k | (iến ng<br>(iến ng | hị<br>hị   |
|       | biểu | - Cho<br>đồ thốn    | phép người sử dụ<br>g kê                                      | ung thay đố                      | ồi thôn  | g tin         | đặt lọ             | c trên các |
|       |      |                     | C                                                             | ài đặt biểu đồ                   |          |               |                    |            |
|       |      | Năm                 | kiểm toán:                                                    |                                  |          |               | ~                  | 7          |
| Nút 🧐 |      | Đơn vị:             |                                                               |                                  |          |               |                    |            |
|       |      | Lĩnh vực kiểm toán: |                                                               |                                  |          |               |                    |            |
|       |      |                     |                                                               |                                  |          | Áp di         | ụng Đ              | )óng       |
| :=    |      | - Hiểr              | thị chi tiết số li                                            | ệu theo từ                       | ng đơn   | vi t          | rực th             | uộc kiểm   |
| Nút 🚍 | toán | coán nhà nước       |                                                               |                                  |          |               |                    |            |

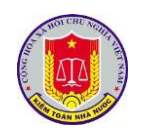

| Tinh hình thực hiện kiến nghi khác         Danh sách đơn vị         Đơn Vị       Phải thực hiện         Tất cả đơn vị       3,183         KTNN chuyên ngành Vii       194         KTNN khu vực li       194         KTNN khu vực li       401         KTNN khu vực Vi       385         KTNN khu vực Vi       55         - Lựa chọn 1 đơn vị, để xem chi tiết số liệu kiến ngh         Các cuộc kiểm toán thuộc đơn vị đó         Danh sách thực hiện kiến nghị khác         Tình Hà Nam       - Chục Thiế đơn kén, nghi khác         Tình Hà Nam       - Chủ với lĩnh vực thu ngân sắch       - Chi cục Thiế đơn kén, nghi khác         Dư ản khu dõ thị mởi Dung       - Chủ dâu tự chán chini, nữ khin nghi khác       KTNN khu vục l         Dư ản khu dõ thị mởi Dung       - Chủ dâu tự chán chini, nữ khin nghi thuộc thứn ngột thuận ngột thuận |                                                                                                    |                                                                                                    |                                                                                                    |                                                                                                 |
|----------------------------------------------------------------------------------------------------|----------------------------------------------------------------------------------------------------|----------------------------------------------------------------------------------------------------|----------------------------------------------------------------------------------------------------|-------------------------------------------------------------------------------------------------|
| Danh sách đơn vị         Đơn vị       Phải thực hiệr         Tá cả đơn vị       3,182         KTNN khu vực l       194         KTNN khu vực li       194         KTNN khu vực li       194         KTNN khu vực li       401         KTNN khu vực li       401         KTNN khu vực V       395         KTNN khu vực Vi       56         - Lựa chọn 1 đơn vị, để xem chi tiết số liệu kiến ngh         các cuộc kiểm toán thuộc đơn vị đó         Image sách thực hiện kiên nghị khác         Tim kiểm         Chi vực Thiế hán đốc, hưởng gắn các don vị đó         Danh sách thực hiện kiên nghị khác         Tim kiêm         Chỉ vực Thủ đốn đốc, hưởng gắn các don vị đực kiến nghị         Nội dùng kiến nghị       Đơn vị         Chỉ vực Thủ đốn đốc, hưởng gắn các don vị đực kiến nghi         Dự án khu đô thị nói Duong       - Chủ dù tự chân chìn, nữ khin nghi         Nội, thành phố Hà Đôn, thì       nghiệt nghi thuật chình dự án thequ         Nội dung kiến nghi       Chủ dùn trán dù tự chận chìn, di kiến nghi         Nội, thàn phố Hà Đôn, thì       - Chủ dù tự chân chìn, dù kiến nghi         Nội, thàn phố Hà Đôn, thì       Nội dung vềc chủa         Nội dung kiến nghi       Chủ chín dữ án theq qu                                                                                                    | <                                                                                                    | Tình hì                                                                                                    | nh thực hiện kiến nghị kháo                                                                                                    | C                                                                                               |
| Don vị       Phải thực hiện         Tát cả đơn vị       3,183         KTNN chuyên ngành VII       194         KTNN khu vực I       192         KTNN khu vực VI       182         KTNN khu vực VI       385         KTNN khu vực VI       385         C Lựa chọn 1 đơn vị, để xem chi tiết số liệu kiến ngh         Danh sách thực hiện kiến nghi khác         Tim kiếm         Tên báo cáo       Nội dung kiến nghi         Don vị       Loại kiến nghi         Don vị       Loại kiến nghi         Nội dung kiến nghi       Don vị       Loại kiến nghi         Dr án Khu đô thì mởi Đưngh       - Chí cuc Thuế đón đốc, hưởng dân các don vị đười kiến nghi       KTNN khu vực I         Nội nănh phố Hà Đôngh       - Chí cuc thuế quiện chân, rời kinh nghi khác       KTNN khu vực I         Dr án Khu đô thì mởi Đưngh       - Chí cuc thuế đán chin, rời kinh nghi khác       KTNN khu vực I         Nội nănh phố Hà Đôngh, thứn chộ thuế, nghi thủa nghi thứn chộc thấp thuế, nghi thủa diễu chính rởi thin nghi Khác       KTNN khu vực I         Lựa chộn 1 cuộc kiểm toán thu của theo quiền chấp thuế       Khác       Khác         Hà Tâp (nay là quản Hà Đôngh, thư dayên chấp thuế       Khác       Khác         Hà Tâp (nay là quản Hà Đôngh, thư chín nghi thư chộp thuế       Khác       Khác                                                                                                    |                                                                                                    | D                                                                                                    | )anh sách đơn vị                                                                                                    |                                                                                                 |
| Tát cả đơn vị       3,182         KTNN Chuyên ngành VII       194         KTNN Khu vực I       182         KTNN Khu vực VI       401         KTNN Khu vực VI       385         r Lựa chọn 1 đơn vị, để xem chi tiết số liệu kiến ngh         ác cuộc kiểm toán thuộc đơn vị đó         Danh sách thực hiện kiến nghị khác         Tim kiếm         Chi bảo cảo       Nội dụng kiến ngh         a. Đối với lĩnh vực thu ngà sách:<br>- Chi dầu tực kiến tra, đổi<br>than phố Hà Nộn;       - Chủ đảu tự chấn tra, đổi<br>thin cấp chứng dùn đặ huộn;<br>than phố Hà Nộn;         Dự an Khu dôt nghi       - Chủ đảu tự chấn chỉnh, rút kinh<br>nghiêm trong việc chưa kỹ thối<br>tinh cấp chiếm toán, để xem chi tiết số liệu<br>tuận đều chỉnh dự an theo qu         - Lựa chọn 1 cuộc kiểm toán, để xem chi tiết số liệu<br>tuận đều chiếm toán đã lựa chọn                                                                                                    | Đơn vị                                                                                                    |                                                                                                    |                                                                                                    | Phải thực hiệ                                                                                   |
| KTNN chuyên ngành VII       194         KTNN khu vực I       182         KTNN khu vực III       401         KTNN khu vực VI       385         C Lựa chọn 1 đơn vị, để xem chi tiết số liệu kiến ngh         các cuộc kiểm toán thuộc đơn vị đó         Danh sách thực hiện kiến nghi khác         Tên báo cáo       Nội dung kiến nghi         Tên báo cáo       Nội dung kiến nghi         Don vị       Loại kiến nghi         a Đối với lĩnh vực thu ngân sách:       - Chi cực Thuế đốn đóc, hưởng dẫn các đơn vị được kiến tra, đội         Tên báo cáo       Nội dung kiến nghi       Đơn vị       Loại kiến nghi         Dư ản Khu đó thị mới Duơng       - Chủ đầu tự chấn chỉnh, rút kinh nghi khảc       KTNN khu vực I       Khác         Dự ản Khu đó thị mới Duơng       - Chủ đầu tự chấn chỉnh, rút kinh nghi thả Đông, lĩnh       - Chủ đầu tự chấn chỉnh, rút kinh nghi thủa chỉnh nghi thảo chỉnh, nghiện trong vậc chiếm tuốn dặn chấp       KTNN khu vực I       Khác         Juận điểu chỉnh dực kiểm toán chấp       - Lựa chọn 1 cuộc kiểm toán, để xem chi tiết số liệu         nghị của cuộc kiểm toán đã lựa chọn       Tạn chọn       Kiết thiết                                                                                                    | Tất cả đơn vị                                                                                               |                                                                                                    |                                                                                                    | 3,18                                                                                            |
| KTNN khu vực II       182         KTNN khu vực III       401         KTNN khu vực V       385         KTNN khu vực VI       56         - Lựa chọn 1 đơn vị, để xem chi tiết số liệu kiến ngh         các cuộc kiểm toán thuộc đơn vị đó         Danh sách thực hiện kiên nghị khác         Tim kiếm         Tên báo cáo       Nội dung kiến nghi         a. Đối với lĩnh vực thu ngân sách:         - Chỉ cực Thuế đón độc, hướng dẫn các đơn vi đực kiến nghi         Dư ản Khu đô thi mởi Dương Minh vực thu ngân sách:         - Chỉ cực Thuế đón độc, hướng kiến nghi         Dư an Khu đô thi mởi Dương Minh vực thu ngân sách:         - Chỉ cực Thuế đón độc, hướng kiến nghi         - Chỉ cực Thuế đón độc, hướng kiến nghi         Chi cực Thuế đón độc, hướng kiến nghi         - Chỉ cực Thuế đón độc, hướng kiến nghi         - Chủ đầu tự chấn chỉn, rừ khin nghi khác         Thi Hà Nam       - Chứ cấn chỉn, rừ khin nghi khác         Thuếm       - Chủ đầu tự chấn chin, rừ khin nghi khác         Dư ản Khu đô thi mởi Dương Minh vực thụ ngân sách:       - Chủ đầu tự chấn chin, rừ khin nghi khác         Chi cực Thuế đón độc, hướng thiến thướn nghi chấp thốn thinh đức ản theo qu       KTNN khu vực I         - Lựa chọn 1 cuộc kiểm toán, để xem chi tiết số liệu nghị của cuộc kiểm toán đã lựa chọn         nghị của cuộc ki                                                                                                    | KTNN chuyên ngành V                                                                                         | /11                                                                                                    |                                                                                                    | 19                                                                                              |
| KTNN khu vực III       401         KTNN khu vực V       385         KTNN khu vực VI       55         - Lựa chọn 1 đơn vị, để xem chi tiết số liệu kiến ngh       55         - Lựa chọn 1 đơn vị, để xem chi tiết số liệu kiến ngh       56         các cuộc kiểm toán thuộc đơn vị đó       0         Im kiến       0       0         Tên bảo cảo       Nội dung kiến ngh       0       0         In Hà Nam       - Chỉ dàu tực huện ngh thủ       Chi cực Thuế đôn đó, hưởng dẫn các đơn vị được kiểm ta, đội chiếu thuế thực hiện nộp thủ       KTNN khu vực I       Khác         Dự án Khu độ thị mới Đượng Mộ, thành phố Hà Đông, thàn ngh Hà Tây (nay là quản Hà Đông, thàn ngh chiến trong việ chiếm toán đã lựa chọn       KTNN khu vực I       Khác         - Lựa chọn 1 cuộc kiểm toán đã lựa chọn       chiếu toán đã lựa chọn       KTN khu vực I       Khác                                                                                                    | KTNN khu vực l                                                                                              |                                                                                                    |                                                                                                    | 18                                                                                              |
| KTNN khu vực Vi       385         KTNN khu vực Vi       56         - Lựa chọn 1 đơn vị, để xem chi tiết số liệu kiến ngh<br>các cuộc kiểm toán thuộc đơn vị đó       1000000000000000000000000000000000000                                                                                                    | KTNN khu vực III                                                                                            |                                                                                                    |                                                                                                    | 40                                                                                              |
| KTNN khu vực VI       55         - Lựa chọn 1 đơn vị, để xem chi tiết số liệu kiến ngh các cuộc kiểm toán thuộc đơn vị đó         Danh sách thực hiện kiến nghị khác         Tim kiếm         Tên bảo cáo       Nội dung kiến nghi         Đơn vị       Loại kiến nghi         Don vi       Loại kiến nghi         Tên bảo cáo       Nội dung kiến nghi         Don vi       Loại kiến nghi         Tên bảo cáo       Nội dung kiến nghi         Don vi       Loại kiến nghi         Tên bảo cáo       Nội dung kiến nghi         Don vi       Loại kiến nghi         Thh Hà Nam       - Chỉ và truể đón đốc, hưởng chiếu tra, đội chiếu thiến nghi lêm trong thểc, linh         Nội thành phố Hả Đông, tinh nghiếm trong việc chưa kỹ thôi       KTNN khu vực I         Khác       - Chủ đầu tự chấn chỉnh, rút kinh nghiếm trong việc chưa kỹ thôi         than điều chinh dự ản theo qu       KTNN khu vực I         - Lựa chọn 1 cuộc kiểm toán, để xem chi tiết số liệu         nghị của cuộc kiểm toán đã lựa chọn                                                                                                    | KTNN khu vực V                                                                                              |                                                                                                    |                                                                                                    | 38                                                                                              |
| - Lựa chọn 1 đơn vị, để xem chi tiết số liệu kiến ngh<br>ác cuộc kiểm toán thuộc đơn vị đó          Danh sách thực hiện kiến nghị khác         Từn kiếm         Tên bảo cảo       Nội dung kiến ngh       Đơn vị       Loại kiến nghị         Tìm kiếm       Đơn vị       Loại kiến nghị         Tân bảo cảo       Nội dung kiến ngh       Đơn vị       Loại kiến nghị         Tìm kiếm       Đơn vị       Loại kiến nghị       Khảc         Tìm hả Nam       ở chỉ cuố Thuế đơn đốc, hưởng đản các đơn vị được kiến tra, đế       KTNN khu vực l       Khảc         Dự án Khu độ thị mội bùng, hản phố Hà Động, hếng       - Chỉ đầu tự chân chỉnh, rột kinn nghiệm trong việc chưa kip thời tiất dự quải tả bùng, hếng thuận diễu chỉnh dự án theo qu       KTNN khu vực l       Khác         Chi cu Chuế chủa chỉnh, rột kiểm toán, để xem chỉ tiết số liệu       chiết số liệu         Chiết cuộc kiểm toán đã lựa chọn       Thủa thết số liệu                                                                                                    | KTNN khu vực VI                                                                                             |                                                                                                    |                                                                                                    | 5                                                                                               |
| Tên bảo cảo       Nội dung kiến nghị       Đơn vị       Loại kiến nghị         a. Đối với lĩnh vực thu ngân sách:<br>- Chi cục Thuế đón đốc, hướng<br>dẫn các đơn vì được kiếm tra, đối<br>chiếu thuế thực hiện nộp thuế       KTNN khu vực l       Khác         Dự án Khu đó thị mới Đượng<br>Nội, thành phố Hà Đông, tỉnh<br>Hà Tây (nay là quân Hà Đông,<br>thình cấp có thẩm quyên chấp<br>                                                                                                    | Tìm kiếm                                                                                                    | 2 dini odol                                                                                                    | r ngo nga non nga nao                                                                                                    |                                                                                                 |
| Tên bảo cảo       Nơi dùng kiến nghi       Dơi vì       Loài kiến nghi         Tình Hà Nam       a. Đối với lĩnh vục thu ngân sách:<br>chí cục Thuế đón đóc, hướng<br>dăn các đơn vị được kiếm tra, đói<br>chiếu thuế thực hiện nộp thuế       KTNN khu vực l       Khác         Dự án Khu đó thị mới Dương<br>Nội, thành phố Hà Đông, tìn<br>Hà Tây (nay là quân Hà Đông,<br>thành phố Hà Đông, tìn<br>nghiễm trong việc chua kip thời<br>trìn cấp có thẩm quyền chấp<br>thuẩn điều chỉnh dự án theo qu       KTNN khu vực l       Khác         - Lựra chọn 1 cuộc kiểm toán, để xem chi tiết số liệu<br>nghị của cuộc kiểm toán đã lựa chọn       Trì n tế tri thết                                                                                                    |                                                                                                    |                                                                                                    | Derevi                                                                                                    | ·                                                                                               |
| Tỉnh Hà Nam       - Chỉ cực Thuế đồn đóc, hướng dẫn các dơn vị được kiểm tra, đối chếu thực hiện nộp thuế       KTNN khu vực l       Khác         Dự ản Khu đô thị mới Dương Nội, thành phố Hà Đông, tình Hà Tây (nay tà quản Hà Đông, tình nghiêm trong việc chưa kip thời trình cấp có thẩm quyền chấp thuận điều chỉnh dự án theo qu       KTNN khu vực l       Khác         - Chủ qua tra chọn 1 cuộc kiểm toán, để xem chi tiết số liệu nghị của cuộc kiểm toán đã lựa chọn       KTNN khu vực l       Khác                                                                                                    | Ten bao cao                                                                                                 | a. Đối với lĩnh vực thu n                                                                                                    | gân sách:                                                                                                    | Eddi Metriği                                                                                    |
| Dự ản Khu đô thị mới Dương<br>Nội, thành phố Hà Đông, tình<br>Hà Tảy (nay là quản Hà Đông,<br>thành phố Hà Nội)<br>- Lựa chọn 1 cuộc kiểm toán, để xem chi tiết số liệu<br>nghị của cuộc kiểm toán đã lựa chọn                                                                                                    | Tỉnh Hà Nam                                                                                                 | <ul> <li>Chi cục Thuê đôn đôc,<br/>dẫn các đơn vị được kiế<br/>chiếu thuế thực hiện nộ</li> </ul>                                                                                                    | hưởng KTNN khu vực l<br>m tra, đối<br>p thuế                                                                                                    | Khác                                                                                            |
| - Lựa chọn 1 cuộc kiểm toán, để xem chi tiết số liệu nghị của cuộc kiểm toán đã lựa chọn                                                                                                    | Dự án Khu đô thị mới Dươn<br>Nội, thành phố Hà Đông, tỉn<br>Hà Tây (nay là quận Hà Đôi<br>thành phố Hà Nội) | ng - Chủ đầu tư chấn chỉnh<br>nh nghiệm trong việc chưa<br>ing, trình cấp có thẩm quyền<br>thuận điều chỉnh dự án                                                                                                    | ι, rút kinh<br>kip thời KTNN khu vực l<br>ι chấp<br>theo qu                                                                                                    | Khác                                                                                            |
| l nong tin chi tiet                                                                                                    |                                                                                                    | vhon 1 cuốc l                                                                                                    | riâm toán độ v                                                                                                    | em chi tiết số liêu                                                                             |
|                                                                                                    | - Lựa c<br>ghị của cuộc                                                                                     | c kiểm toán đấ                                                                                                    | ă lựa chọn                                                                                                    | -<br>-                                                                                          |
| Ten bao cao kiem Tinh Ha Nam<br>toán:                                                                                                    | - Lựa c<br>ghị của cuộc<br>Tên báo cáo                                                                      | c kiểm toán đấ<br>Tỉnh Hà Nam<br>toán:                                                                                                    | ă lựa chọn                                                                                                    | -                                                                                               |
| Tên bảo cao kiệm Tĩnh Hà Nam<br>toán:<br>Tên cuộc kiếm toán: Tỉnh Hà Nam                                                                                                    | - Lựa c<br>ghị của cuộc<br>Tên báo cáo<br>Tên cuộc kiếm                                                     | c kiểm toán đả<br>T<br>kiếm Tỉnh Hà Nam<br>toán:<br>n toán: Tỉnh Hà Nam                                                                                                    | ă lựa chọn<br>hông tin chi tiết                                                                                                    |                                                                                                 |
| Tên bảo cảo kiệm Tinh Hà Nam<br>toán:<br>Tên cuộc kiếm toán: Tỉnh Hà Nam<br>Đơn vị: Kiếm toán nhà nước khu vực l                                                                                                    | - Lựa c<br>ghị của cuộc<br>Tên bảo các<br>Tên cuộc kiểm<br>E                                                | c kiểm toán đấ<br>kiểm Tỉnh Hà Nam<br>toán:<br>n toán: Tỉnh Hà Nam<br>Jơn vị: Kiểm toán nhà                                                                                                    | hông tin chi tiết                                                                                                    |                                                                                                 |
| Tên bảo cảo kiệm<br>toán:       Tính Hà Nam         Tên cuộc kiểm toán:       Tỉnh Hà Nam         Đơn vị:       Kiểm toán nhà nước khu vực l         Lĩnh vực:       Ngân sách địa phương (Tỉnh)                                                                                                    | - Lựa c<br>ghị của cuộc<br>Tên bảo cảo<br>Tên cuộc kiếm<br>E<br>Lĩn                                         | c kiểm toán đấ<br>c kiểm Tỉnh Hà Nam<br>toán:<br>n toán: Tỉnh Hà Nam<br>Đơn vị: Kiểm toán nhà<br>ih vực: Ngân sách địa                                                                                                    | nước khu vực I<br>phương (Tỉnh)                                                                                                    | -<br>-                                                                                          |
| Tên bảo cảo kiệm       Tính Hà Nam         toán:       Tỉnh Hà Nam         Đơn vị:       Kiểm toán nhà nước khu vực l         Lĩnh vực:       Ngân sách địa phương (Tỉnh)         Năm kiểm toán:       2018                                                                                                    | - Lựa c<br>ghị của cuộc<br>Tên báo các<br>Tên cuộc kiếm<br>E<br>Lĩn<br>Năm kiếm                             | c kiểm toán đấ<br>c kiểm Tỉnh Hà Nam<br>toán:<br>n toán: Tỉnh Hà Nam<br>Jơn vị: Kiểm toán nhà<br>ih vực: Ngân sách địa<br>n toán: 2018                                                                                                    | Trent toan, de xo         ă lựa chọn         'hông tin chi tiết         nước khu vực l         phương (Tỉnh)                                                                                                    |                                                                                                 |
| Tên bảo cảo kiệm<br>toán:       Tính Hà Nam         Tên cuộc kiểm toán:       Tỉnh Hà Nam         Đơn vị:       Kiểm toán nhà nước khu vực l         Lĩnh vực:       Ngân sách địa phương (Tỉnh)         Năm kiểm toán:       2018         Nội dung kiến nghị:       a. Đối với lĩnh vực thu ngân sách:<br>- Chi cục Thuế đôn đốc, hướng dẫn các đơn vị được kiểm tra, đối chiếu<br>thuế thực hiện nộp thuế GTGT, thuế TNDN tăng thêm và giảm thuế GTC<br>được khấu trừ chuyến kỳ sau; giảm các khoản phải thu NSNN do KTNN<br>định. (Chi tiết Phụ lục số 01, 01/HSKT-KTNN)                                                                                                    | - Lựa c<br>nghị của cuộc<br>Tên báo các<br>Tên cuộc kiểm<br>E<br>Lĩn<br>Năm kiểm<br>Nội dung kiểm           | c kiểm toán đấ<br>c kiểm Tỉnh Hà Nam<br>toán:<br>n toán: Tỉnh Hà Nam<br>Đơn vị: Kiểm toán nhà<br>nh vực: Ngân sách địa<br>n toán:<br>2018<br>n nghị: a. Đối với lĩnh v<br>- Chi cục Thuế<br>thuế thực hiện<br>được khấu trừ<br>định. (Chi tiết F | Arenin toari, de xo         ă lựa chọn         "hông tin chi tiết         "hông tin chi tiết         "hộng tin chi tiết         "hục khu vực l         phương (Tỉnh)         vực thu ngân sách:         đôn đốc, hướng dẫn các đơ         nộp thuế GTGT, thuế TNDN         chuyến kỳ sau; giảm các khư | n vị được kiểm tra, đối chiểu<br>tăng thêm và giảm thuế GTC<br>bản phải thu NSNN do KTNN<br>NN) |

Cho phép người sử dụng truy cập nhanh đến phần mềm quản lý tiến độ cuộc kiểm toán

Nút

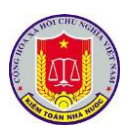

## 7. Khai thác báo cáo Thống kê cán bộ quản lý các cấp

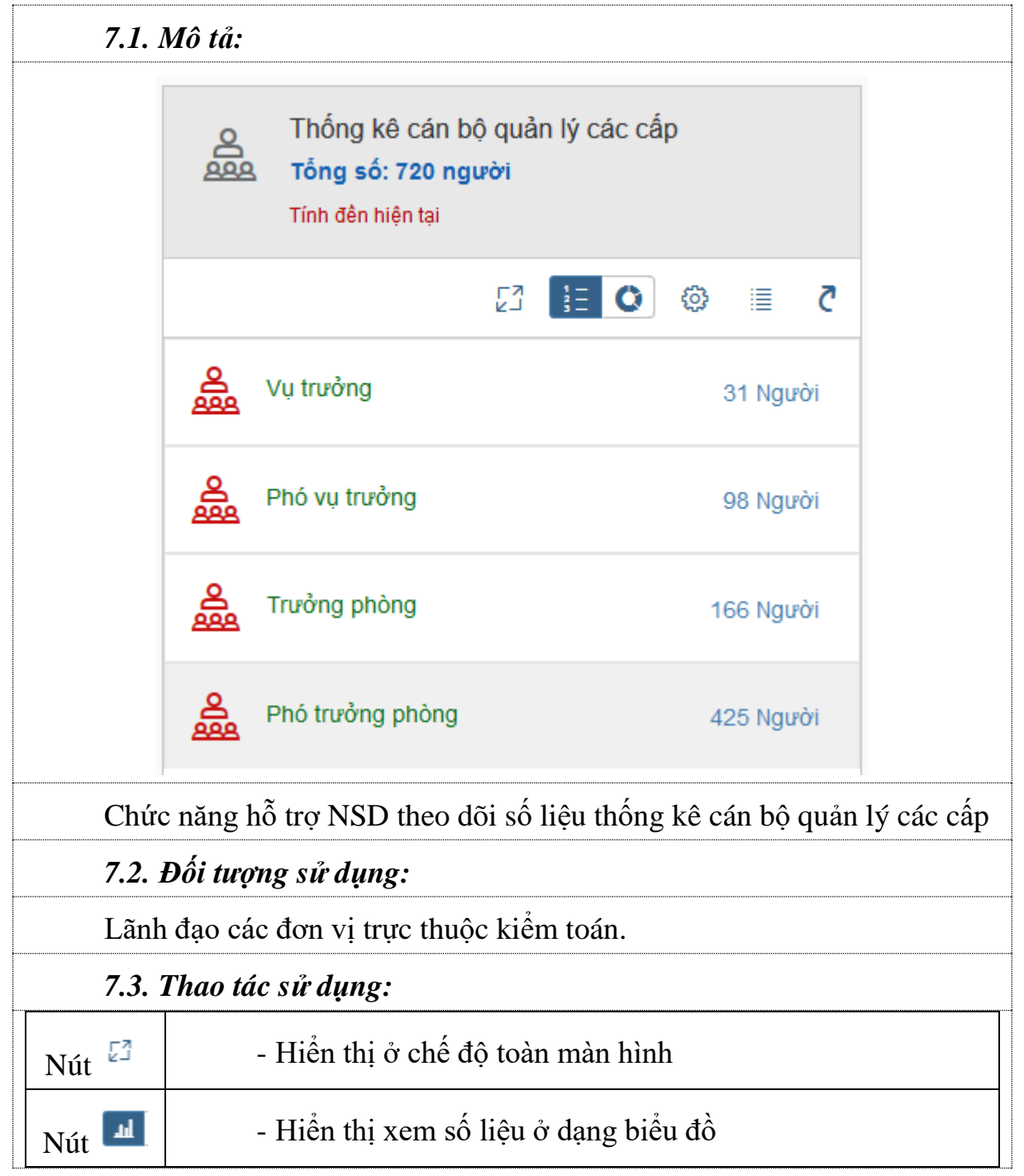

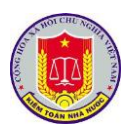

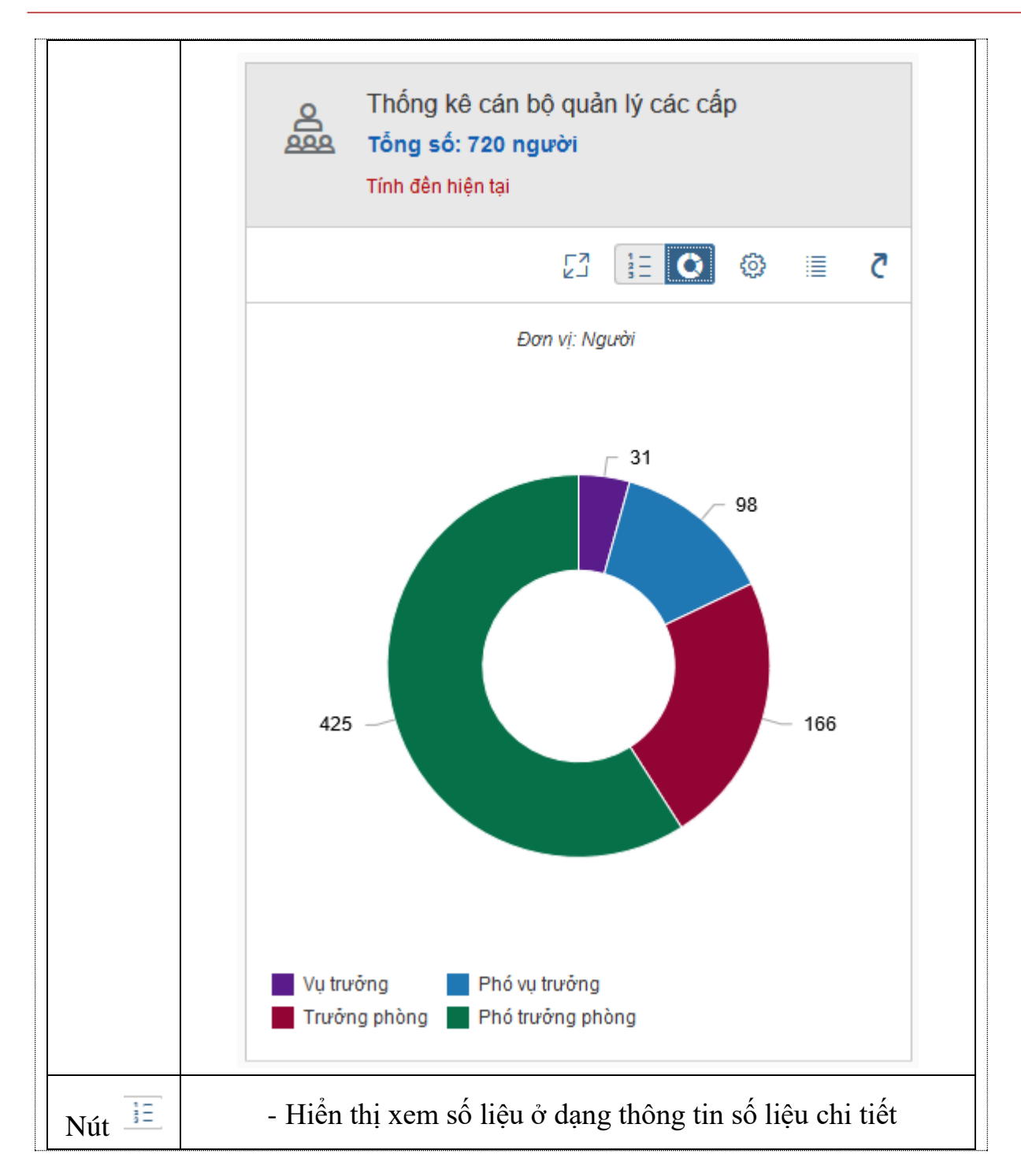

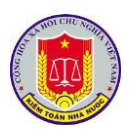

|       |        | 0                | Thống kê cán bộ quản lý<br><b>Tổng số: 720 người</b><br>Tính đền hiện tại | các cấp                        |  |
|-------|--------|------------------|---------------------------------------------------------------------------|--------------------------------|--|
|       |        |                  |                                                                           | 5 🗏 🔕 🖸                        |  |
|       |        | <b>Å</b>         | Vụ trưởng                                                                 | 31 Người                       |  |
|       |        | <b>Å</b>         | Phó vụ trưởng                                                             | 98 Người                       |  |
|       |        | <b>Å</b>         | Trưởng phòng                                                              | 166 Người                      |  |
|       |        | <b>Å</b>         | Phó trưởng phòng                                                          | 425 Người                      |  |
|       | biểu ở | - Chơ<br>đồ thối | phép người sử dụng thay ở<br>ng kê                                        | đổi thông tin đặt lọc trên các |  |
|       |        |                  | Cài đặt biểu đồ                                                           | )                              |  |
| Nút 🧐 |        | Đơn vị:          |                                                                           |                                |  |
|       |        |                  |                                                                           | Áp dụng Đóng                   |  |
| Nút 🔳 | toán 1 | - Hiể<br>nhà nư  | n thị chi tiết số liệu theo tỉ<br>ớc                                      | ừng đơn vị trực thuộc kiểm     |  |

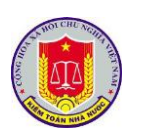

| Danh sách đơn vị      |     | Ç |
|-----------------------|-----|---|
| Tất cả đơn vị         | 723 | > |
| KTNN chuyên ngành VII | 35  | > |
| KTNN khu vực l        | 36  | > |
| KTNN khu vực II       | 33  | > |
| KTNN khu vực III      | 24  | > |

- Lựa chọn 1 đơn vị, để xem chi tiết số liệu thống kê thuộc đơn vị đó

|                   |             | Danh sách cán bộ | C >             |
|-------------------|-------------|------------------|-----------------|
| Tìm kiếm          |             |                  | Q               |
| Họ tên            | Số hiệu     | Đơn vị           | Cấp quản lý     |
| VŨ KHÁNH TOÀN     | KT.1994.011 | KTNN khu vực l   | Vụ trưởng >     |
| PHAN TRƯỜNG GIANG | KT.1996.013 | KTNN khu vực l   | Phó vụ trưởng > |
| NGUYÊN ĐÌNH SƠN   | KT.1997.032 | KTNN khu vực l   | Phó vụ trưởng > |
| HUÌNH HỮU THỌ     | KT.1998.029 | KTNN khu vực l   | Phó vụ trưởng > |
| KHƯƠNG TIẾN HÙNG  | KT.1996.026 | KTNN khu vực l   | Phó vụ trưởng > |
| PHẠM THANH SƠN    | KT.1998.021 | KTNN khu vực l   | Trưởng phòng >  |

## - Lựa chọn cá nhân cần xem thông tin chi tiết

|       | Thông tin chi tiết                                                                |
|-------|-----------------------------------------------------------------------------------|
|       | NGUYĚN ĐĂNG QUANG<br>KT.2008.146<br>Phó Trưởng phòng<br>Trung tâm Tin học         |
|       | Họ tên: NGUYỄN ĐĂNG QUANG<br><b>Số hiệu:</b> KT.2008.146                          |
|       | Đơn vị: Trung tâm Tin học                                                         |
|       | Phòng ban: Phòng Phát triển ứng dụng                                              |
|       | Biên chế: Viên chức                                                               |
|       | Chức vụ: Phó Trưởng phòng                                                         |
|       | Ngày sinh: 10/12/1980                                                             |
|       | Quê quán: Tỉnh Thái Bình - Huyện Thái Thụy -                                      |
|       | Trình độ chính trị: Trung cấp                                                     |
|       | Trình độ học vấn: 12/12                                                           |
| Nút Č | Cho phép người sử dụng truy cập nhanh đến phần mềm quản lý tiến độ cuộc kiểm toán |

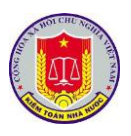

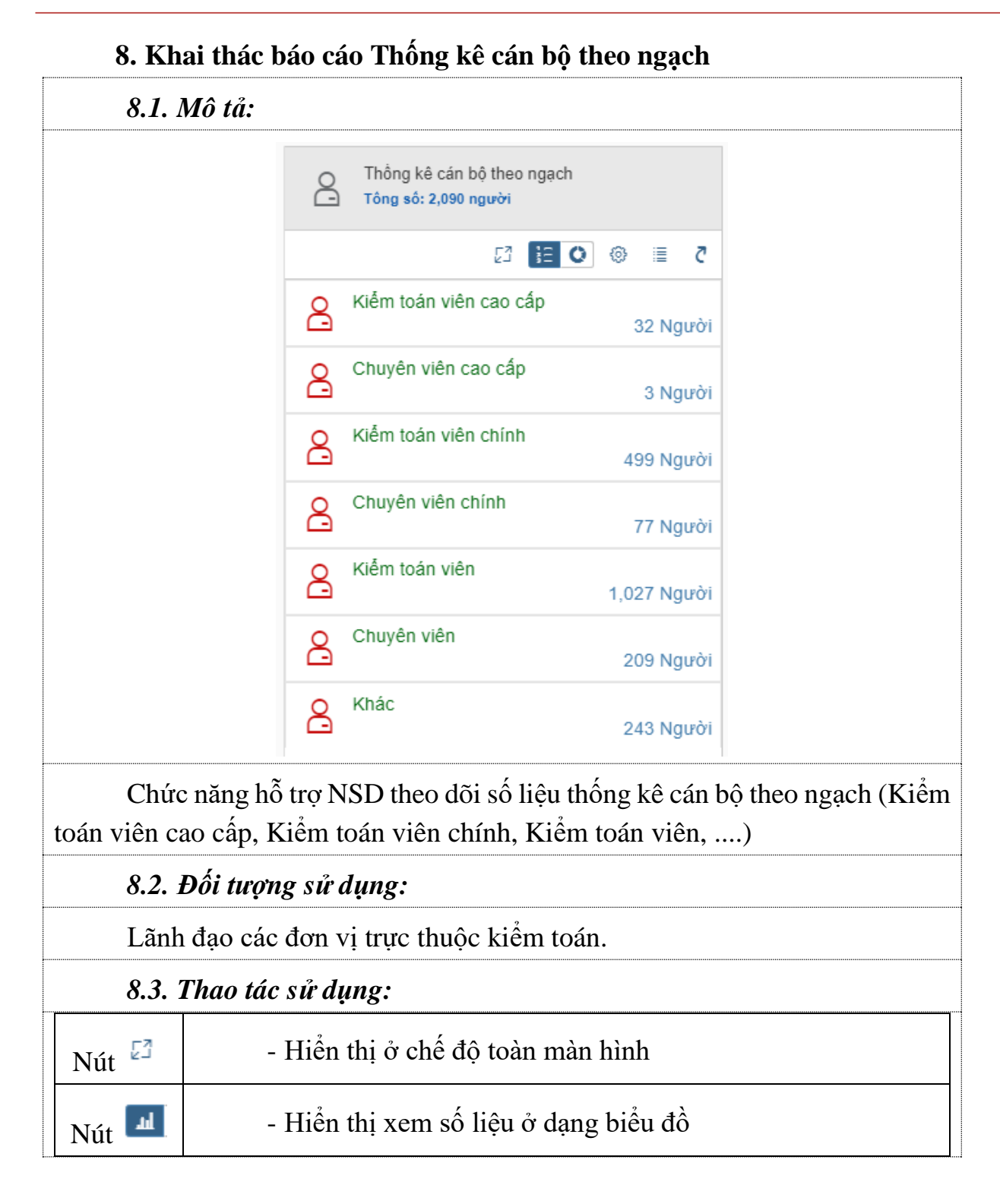
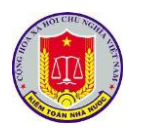

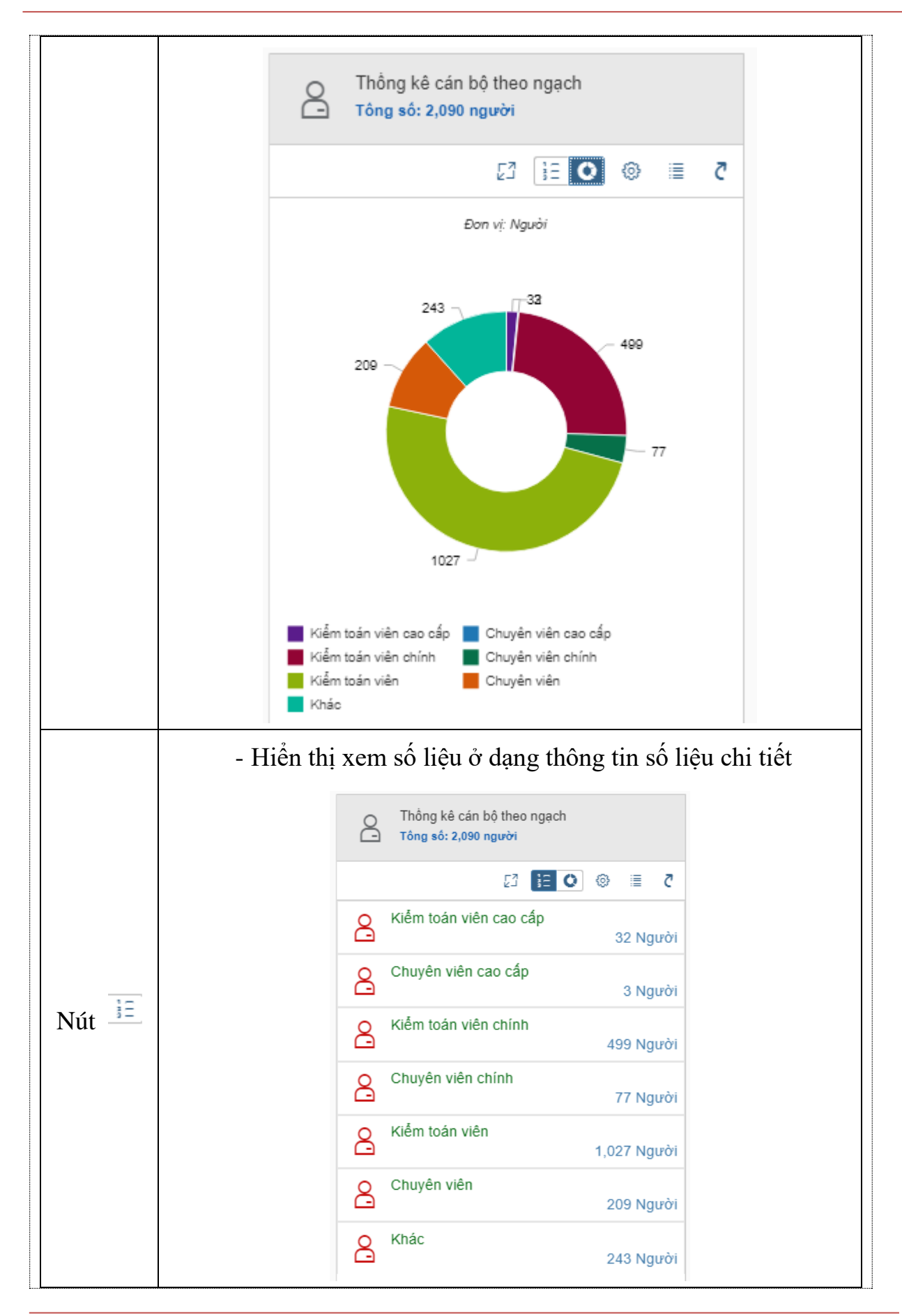

|       | - Cho phép ng<br>biểu đồ thống kê | gười sử dụng thay đổi thô  | ng tin đặt lọc trên các  |
|-------|-----------------------------------|----------------------------|--------------------------|
| Nút 🔯 | Đơn vị:                           | Cài đặt biểu đồ            | ∽<br>Áp dụng Đóng        |
|       | - Hiển thị chi                    | tiết số liệu theo từng đo  | ơn vị trực thuộc kiểm    |
|       | toán nhà nước                     |                            |                          |
|       | <b></b> (10)                      | É 6                        | 2 6 🖂 8                  |
|       | <                                 | Thống kê cán bộ theo ngạch |                          |
|       |                                   | Danh sách đơn vị           | Ċ                        |
|       | Tất cả đơn vi                     |                            | 2091 >                   |
|       | KTNN chuyên ngà                   | nh VII                     | 99 >                     |
|       | KTNN khu vực l                    |                            | 100 >                    |
|       | KTNN khu vực li                   |                            | 100 >                    |
|       | KTNN khu vực III                  |                            | 76 >                     |
| Nút 🔳 | - Lựa chọn 1 đơn vị đó            | đơn vị, để xem chi tiết s  | ố liệu thống kê thuộc    |
|       | Tìm kiếm                          | Danin Sach căn bộ          |                          |
|       | Họ tên Số hiệu                    | Đơn vi                     | Ngach                    |
|       | VŨ KHÁNH TOÀN                     | KTNN khu vực l             | Kiểm toán viên cao cấp   |
|       | PHAN TRƯỜNG GIANG                 | KTNN khu vực l             | Kiểm toán viên cao cấp > |
|       | NGUYÊN ĐÌNH SƠN                   | KTNN khu vực l             | Kiểm toán viên cao cấp > |
|       |                                   | KTNN khu vực l             | Kiểm toán viên cao cấp > |
|       |                                   | KTNN Khu vực l             | Kiem toán viên chính     |
|       | TRÂN TRUNG HIÊU                   | KTNN khu vực l             | Kiểm toán viên chính     |
|       | VŨ THANH ĐOAN                     | KTNN khu vực l             | Kiểm toán viên chính >   |
|       | LÊ HUY HOĂNG                      | KTNN khu vực l             | Kiểm toán viên chính >   |
|       | - Lựa chọn cá<br>mục 9)           | á nhân cần xem thông t     | in chi tiết (Tương tụ    |

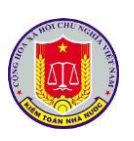

Nút Č

Cho phép người sử dụng truy cập nhanh đến phần mềm quản lý tiến độ cuộc kiểm toán

# 9. Khai thác báo cáo Thống kê cán bộ theo biên chế

| <i>9.1.</i>       | Mô tả:                          |                                      |                            |       |      |      |                  |
|-------------------|---------------------------------|--------------------------------------|----------------------------|-------|------|------|------------------|
|                   | oj<br>G                         | Thống kê cán bộ<br>Tông số: 2,090 ng | ộ theo biên chế<br>gười    |       |      |      |                  |
|                   |                                 |                                      | 23 🔢 O                     | 0     | ≣    | ₹    |                  |
|                   | ĉ                               | Công chức                            |                            | 1,81  | 3 Ng | ười  |                  |
|                   | ĉ                               | Viên chức                            |                            | 6     | 9 Ng | ười  |                  |
|                   | ඌ                               | Người lao động                       |                            | 20    | 8 Ng | ười  |                  |
| Chứ<br>lượng công | c năng hỗ trọ<br>g chức, viên c | r NSD theo dõi<br>chức, người la     | i số liệu thốn<br>.o động) | ıg kê | cán  | bộ t | heo biên chế (Số |
| <i>9.2</i> .      | Đối tượng s                     | ử dụng:                              |                            |       |      |      |                  |
| Lãnl              | n đạo các đơi                   | n vị trực thuộc                      | c kiểm toán.               |       |      |      |                  |
| 9.3.              | Thao tác sử                     | dụng:                                |                            |       |      |      |                  |
| Nút 🛂             | - Hiể                           | n thị ở chế độ                       | toàn màn hìi               | nh    |      |      |                  |
| Nút 🔟             | - Hiể                           | n thị xem số li                      | iệu ở dạng bi              | ểu đ  | ò    |      |                  |

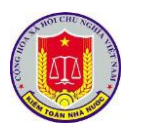

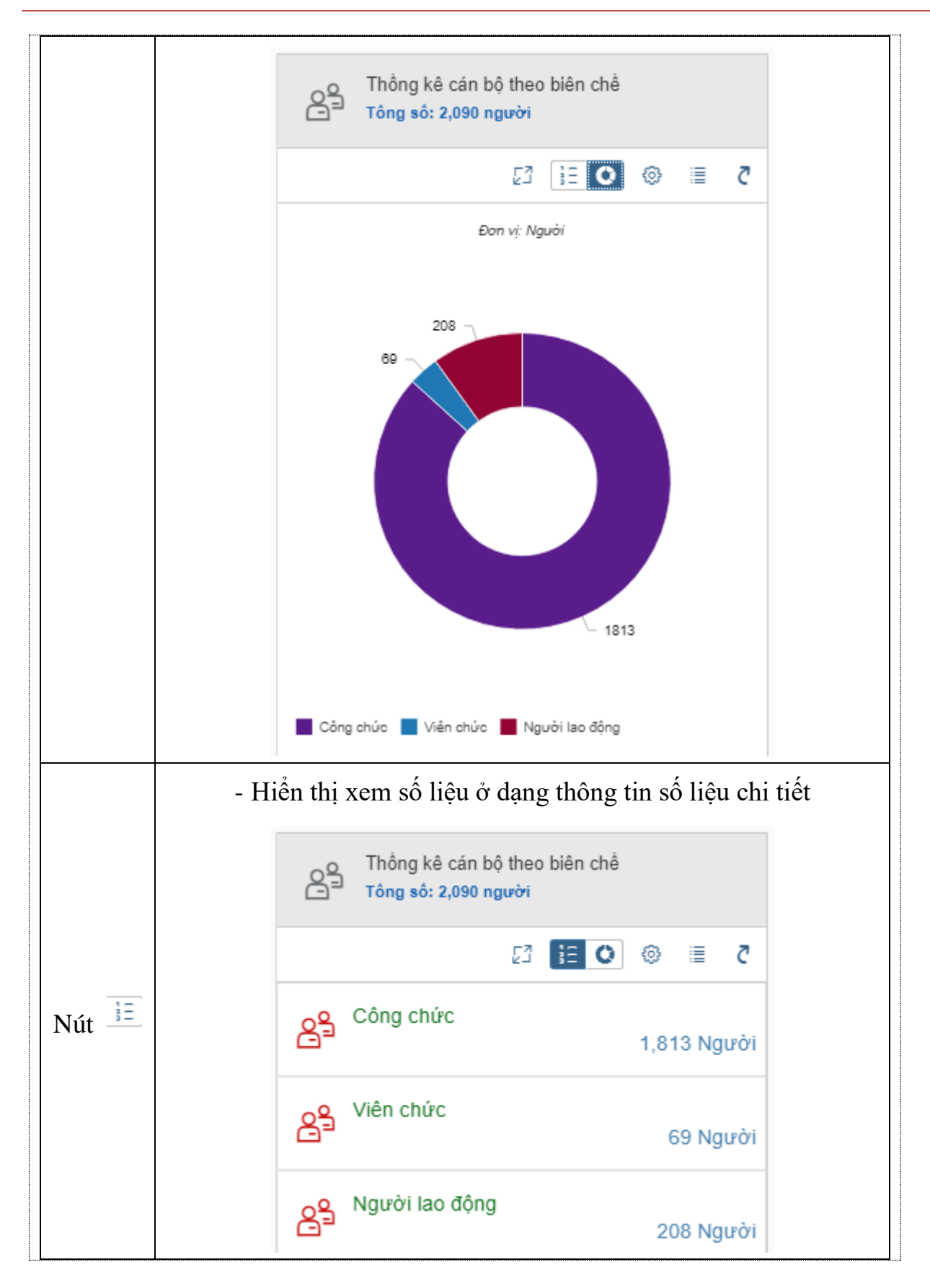

|       | <ul> <li>Cho phép người sử dụng thay đổi thông tin đặt<br/>biểu đồ thống kê</li> </ul> | lọc trên cá   |
|-------|----------------------------------------------------------------------------------------|---------------|
|       | Cài đặt biểu đồ                                                                        |               |
| Nút 🙋 | Đơn vị:                                                                                | ~             |
|       | Ap dụr                                                                                 | ng Đóng       |
|       | - Hiên thị chi tiết số liệu theo từng đơn vị trực<br>toán nhà nước                     | thuộc kiêr    |
|       | · · · · · · · · · · · · · · · · · · ·                                                  | 6 🛛 8         |
|       | C Thống kê cán bộ theo biên chế                                                        | 8)<br>8)      |
|       | Danh sách đơn vị                                                                       | Ç             |
|       | Tất cả đơn vị                                                                          | 2091 >        |
|       | KTNN chuyên ngành VII                                                                  | 99 >          |
| Nút 🔳 | KTNN khu vực l                                                                         | 100 >         |
|       | KTNN khu vực II                                                                        | 100 >         |
|       | KTNN khu vực III                                                                       | 76 >          |
|       |                                                                                        | 20 >          |
|       | Vụ ICCB                                                                                |               |
|       | Vụ TCCB<br>KTNN khu vực IV                                                             | 109 >         |
|       | Vụ TCCB       KTNN khu vực IV       KTNN khu vực V       KTNN khu vực V                | 109 ><br>58 > |

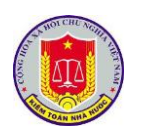

| <                 | Thốr                                                                                                    | ng kê cán bộ theo biên chế                                                                                                    |                       | Ę |
|-------------------|----------------------------------------------------------------------------------------------------|----------------------------------------------------------------------------------------------------|-----------------------|---|
|                   | Dar                                                                                                    | nh sách cán bộ                                                                                                    | C                     | 2 |
| Tìm kiếm          |                                                                                                    |                                                                                                    |                       | Q |
| Họ tên            | Số hiệu                                                                                                    | Đơn vị                                                                                                    | Loại cán bộ công chức |   |
| VŨ KHÁNH TOÀN     | KT.1994.011                                                                                                    | KTNN khu vực l                                                                                                    | Công chức             | > |
| PHAN TRƯỜNG GIANG | KT.1996.013                                                                                                    | KTNN khu vực l                                                                                                    | Công chức             | > |
| NGUYÊN ĐÌNH SƠN   | KT.1997.032                                                                                                    | KTNN khu vực l                                                                                                    | Công chức             | > |
| HUÌNH HỮU THỌ     | KT.1998.029                                                                                                    | KTNN khu vực l                                                                                                    | Công chức             | > |
| KHƯƠNG TIẾN HÙNG  | KT.1996.026                                                                                                    | KTNN khu vực l                                                                                                    | Công chức             | > |
| PHAM THANH SO'N   | KT.1998.021                                                                                                    | KTNN khu vực l                                                                                                    | Công chức             | > |
| TRÂN TRUNG HIẾU   | KT.1996.019                                                                                                    | KTNN khu vực l                                                                                                    | Công chức             | > |
|                   |                                                                                                    | ÂNI ANILI                                                                                                    |                       |   |
|                   |                                                                                                    | Thông                                                                                                    | tin chi tiết          |   |
|                   | KT.2011.00                                                                                                    | AN ANH<br>13<br>èn                                                                                                    |                       |   |
|                   | KT.2011.00<br>Chuyên viê<br>Trung tâm                                                                                                    | AN ANH<br>)3<br>èn<br>Tin học                                                                                                    |                       |   |
|                   | KT.2011.00<br>Chuyên viê<br>Trung tâm<br>Họ tên:                                                                                                    | AN ANH<br>)3<br>Èn<br>Tin học<br>MẠC TUẤN ANH<br>KT 2011 003                                                                                                    |                       |   |
|                   | KT.2011.00<br>Chuyên viê<br>Trung tâm<br>Họ tên:<br>Số hiệu:                                                                                                 | AN ANH<br>)3<br>Èn<br>Tin học<br>MẠC TUẨN ANH<br>KT.2011.003<br>Trung tâm Tin học                                                                                                |                       |   |
|                   | KT.2011.00<br>Chuyên viê<br>Trung tâm<br>Họ tên:<br>Số hiệu:<br>Đơn vị:<br>Phòng ban:                                                                        | AN ANH<br>)3<br>èn<br>Tin học<br>MẠC TUẦN ANH<br>KT.2011.003<br>Trung tâm Tin học<br>Phòng Phát triển ứng du                                                                     | 100                   |   |
|                   | Họ tên:<br>Số hiệu:<br>Đơn vị:<br>Biên chế:                                                                                                    | AN ANH<br>)3<br>Èn<br>Tin học<br>MẠC TUẤN ANH<br>KT.2011.003<br>Trung tâm Tin học<br>Phòng Phát triển ứng dụ<br>Viên chức                                                        | Ing                   |   |
|                   | KT.2011.00<br>Chuyên viê<br>Trung tâm<br>Họ tên:<br>Số hiệu:<br>Đơn vị:<br>Phòng ban:<br>Biên chế:<br>Chức vự:                                               | AN ANH<br>)3<br>èn<br>Tin học<br>MẠC TUẨN ANH<br>KT.2011.003<br>Trung tâm Tin học<br>Phòng Phát triển ứng dụ<br>Viên chức<br>Chuyển viên                                         | Ing                   |   |
|                   | KT.2011.00<br>Chuyên viê<br>Trung tâm<br>Họ tên:<br>Số hiệu:<br>Đơn vị:<br>Phòng ban:<br>Biên chế:<br>Chức vụ:<br>Ngày sinh:                                 | AN ANH<br>)3<br>Èn<br>Tin học<br>MẠC TUẨN ANH<br>KT.2011.003<br>Trung tâm Tin học<br>Phòng Phát triển ứng dụ<br>Viên chức<br>Chuyên viên<br>19/04/1983                           | ing                   |   |
|                   | KT.2011.00<br>KT.2011.00<br>Chuyên viê<br>Trung tâm<br>Họ tên:<br>Số hiệu:<br>Đơn vị:<br>Phòng ban:<br>Biên chế:<br>Chức vụ:<br>Ngày sinh:<br>Quê quán:      | AN ANH<br>)3<br>èn<br>Tin học<br>MẠC TUẤN ANH<br>KT.2011.003<br>Trung tâm Tin học<br>Phòng Phát triển ứng dụ<br>Viên chức<br>Chuyên viên<br>19/04/1983<br>Tỉnh Hải Dượng - Huyệr | ing<br>n Kinh Môn -   |   |
| Trin              | KT.2011.00<br>Chuyên viê<br>Trung tâm<br>Họ tên:<br>Số hiệu:<br>Đơn vị:<br>Phòng ban:<br>Biên chế:<br>Chức vụ:<br>Ngày sinh:<br>Quê quán:<br>h độ chính trị  | AN ANH<br>)3<br>èn<br>Tin học<br>MẠC TUẦN ANH<br>KT.2011.003<br>Trung tâm Tin học<br>Phòng Phát triển ứng dụ<br>Viên chức<br>Chuyên viên<br>19/04/1983<br>Tỉnh Hải Dương - Huyệr | ıng<br>n Kinh Môn -   |   |
| Trini             | KT.2011.00<br>Chuyên viê<br>Trung tâm<br>Họ tên:<br>Số hiệu:<br>Đơn vị:<br>Phòng ban:<br>Biên chế:<br>Chức vụ:<br>Ngày sinh:<br>Quê quán:<br>h độ chính trị: | AN ANH<br>)3<br>èn<br>Tin học<br>MẠC TUẨN ANH<br>KT.2011.003<br>Trung tâm Tin học<br>Phòng Phát triển ứng dụ<br>Viên chức<br>Chuyên viên<br>19/04/1983<br>Tỉnh Hải Dương - Huyệr | ıng<br>n Kinh Môn -   |   |

# 10. Truy cập nhanh

10.1. Mô tả:

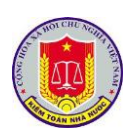

|                        | Danh sách ứng dụng                                                |                 |
|------------------------|-------------------------------------------------------------------|-----------------|
|                        | Thư điện tử                                                       | >               |
|                        | Quản lý văn bản và điều hành                                      | >               |
|                        | Dhật ký kiểm toán                                                 | >               |
|                        | ✓ Cổng thông tin Kiểm toán nhà nước                               | >               |
|                        | Asosai 14                                                         | >               |
|                        | Chủ tịch Asosai                                                   | >               |
|                        | Quản lý đầu mối kiểm toán                                         | >               |
|                        | Tiến độ kiểm toán                                                 | >               |
|                        | Số hóa và quản lý hồ sơ kiểm toán                                 | >               |
|                        | Tổng hợp kết quả kiểm toán                                        | >               |
|                        | Theo dõi thực hiện kiến nghị kiếm toán                            | >               |
|                        | Quản lý cán bộ                                                    | >               |
|                        | Quản lý đào tạo cán bộ                                            | >               |
| Hộ trọ                 | NSD truy cập nhang sang các phần mềm trong dan                    | h sách          |
| 10.2. 1                | Đối tượng sử dụng:                                                |                 |
| Lãnh c                 | đạo các đơn vị thực hiện kiểm toán.                               |                 |
| 10.3. 7                | Thao tác sử dụng:                                                 | -               |
| - NSD<br>truy cập nhai | ) lựa chọn phần mềm cần thao tác, sử dụng theo dan<br>nh bao gồm: | h sách phần mềm |

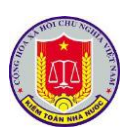

| <b></b> ( | Kiểm toán nhà nước                             |                                                   | ë û (                                         | ğ 🖂 8      |
|-----------|------------------------------------------------|---------------------------------------------------|-----------------------------------------------|------------|
|           |                                                | Trang chủ                                         |                                               |            |
|           | Thư điện từ                                    | Quản lý văn bản và điều hành                      | Nhật ký kiếm toán                             | >          |
|           | Cống thông tin Kiếm toán nhà nước              | Asosai 14                                         | Chủ tịch Asosai                               | >          |
|           | Quản lý đầu mỗi kiểm toán                      | Tiến độ kiếm toàn                                 | Số hóa và quản lý hồ sơ kiếm toán             | >          |
|           | Tổng hợp kết quả kiểm toán                     | Theo đối thực hiện kiển nghị kiểm toán            | Quản lý cán bộ                                | >          |
|           | Quần lý đào tạo cán bộ                         |                                                   |                                               |            |
| phầr      | - Sau khi thực hiện đ<br>1 mềm. Tuy theo quyền | ồng bộ SSO, NSD không<br>được phân trong mỗi phần | cần đăng nhập lại tại :<br>mềm, NSD được sử d | mỗi<br>ụng |

các chức năng tương ứng trên mỗi phần mềm

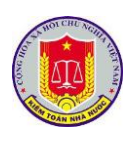

# Chương III. Khai thác và sử dụng phần mềm quản lý tiến độ kiểm toán 1. Truy cập phần mềm

1.1. Mô tả:

Sử dụng chức năng này để truy cập vào phần mềm quản lý tiến độ kiểm toán.

1.2. Đối tượng sử dụng:

Lãnh đạo Vụ Tổng hợp, Lãnh đạo các đơn vị thực hiện kiểm toán

1.3. Thao tác sử dụng:

1.3.1. Cách 1

**Bước 1:** Tại thanh địa chỉ của trình duyệt web, NSD nhập địa chỉ: *https://dieuhanh.sav.gov.vn* 

**Bước 2:** Sau khi thực hiện đăng nhập theo hướng dẫn tại mục 1 "Đăng nhập phần mềm" của chương I "Các chức năng chung của phần mềm", NSD lựa chọn phần mềm "Tiến độ kiểm toán"

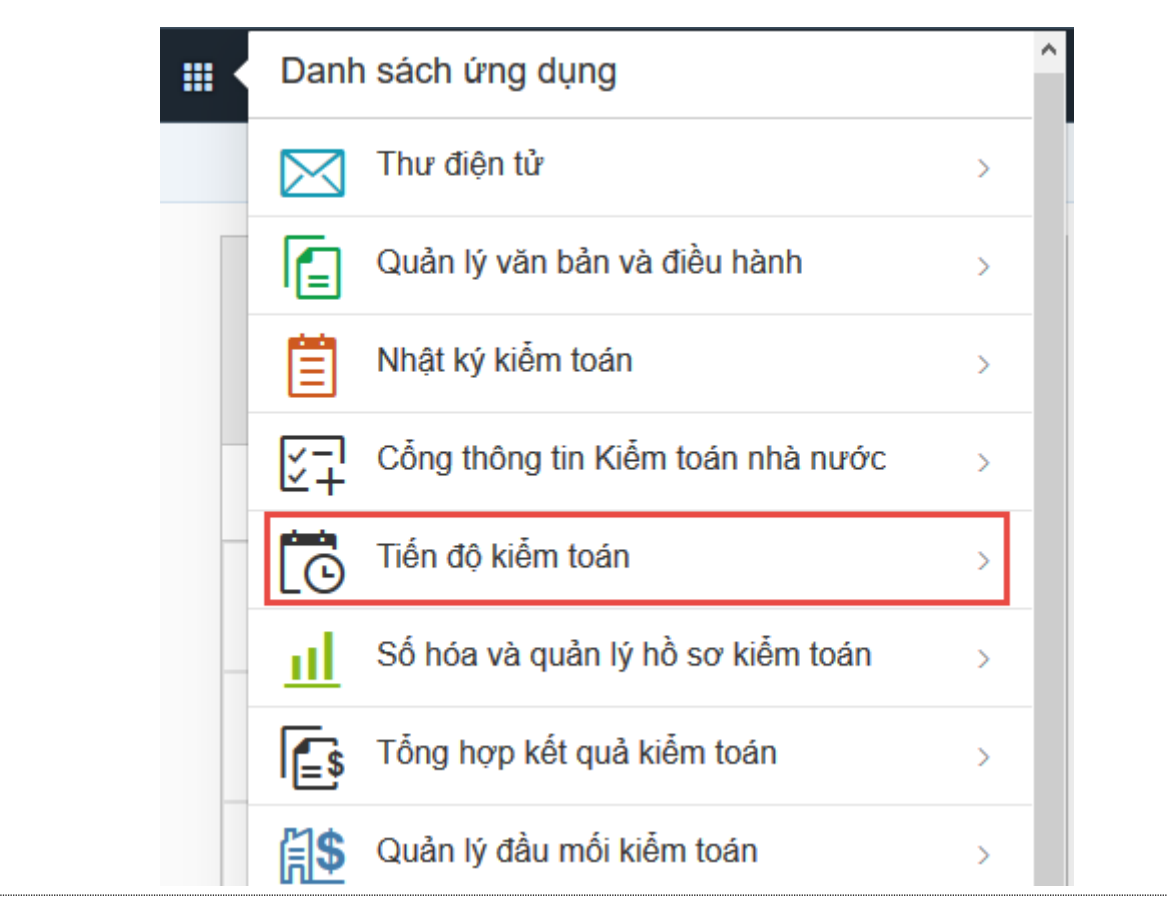

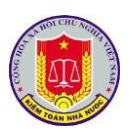

## 1.3.1. Cách 2

**Bước 1:** Tại thanh địa chỉ của trình duyệt web, NSD nhập địa chỉ: *https://nkkt.sav.gov.vn* 

**Bước 2:** Sau khi thực hiện đăng nhập theo hướng dẫn tại mục 1 "Đăng nhập phần mềm" của chương I "Các chức năng chung của phần mềm", NSD lựa chọn "Tiến độ"

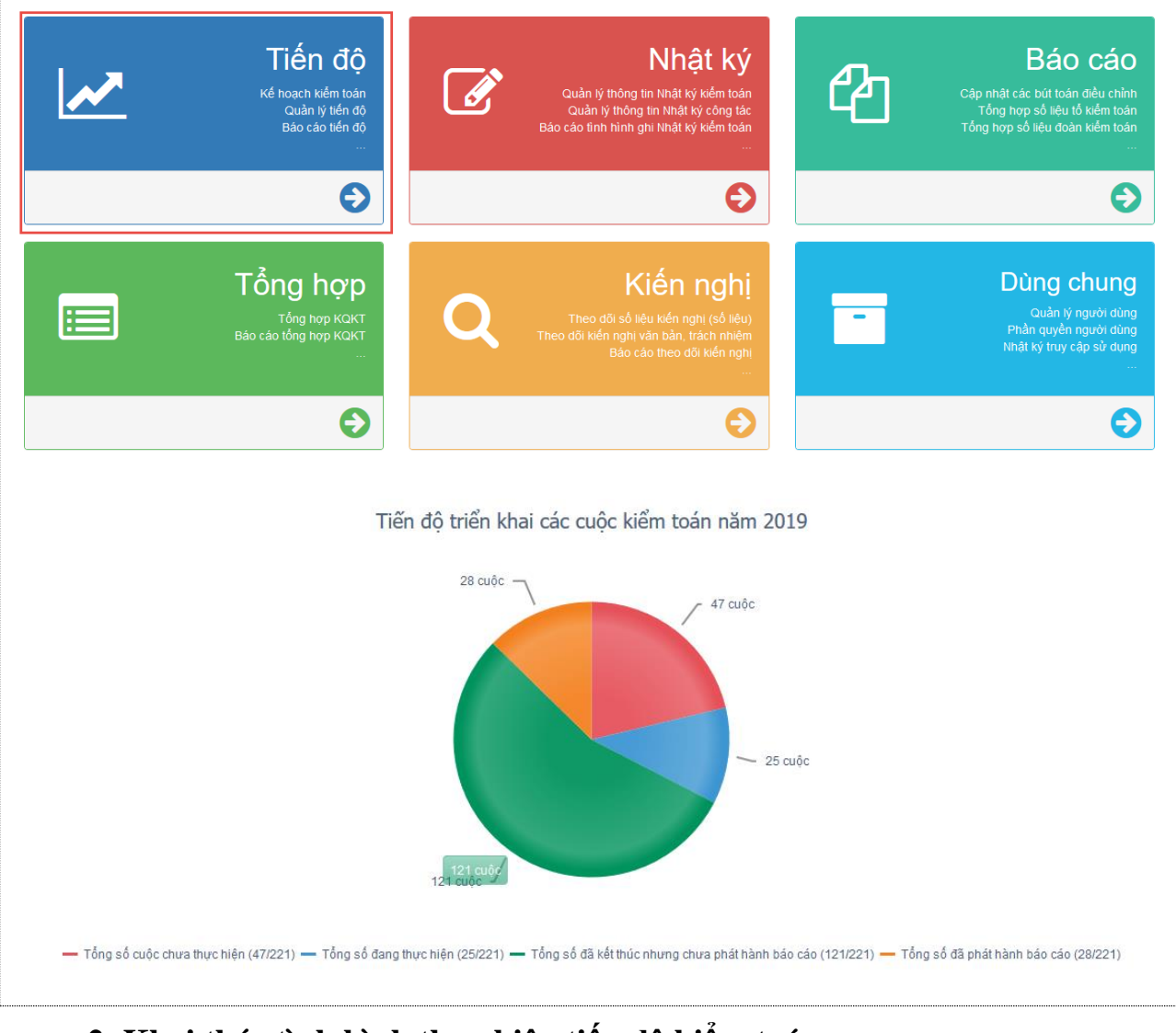

# 2. Khai thác tình hình thực hiện tiến độ kiểm toán

## 2.1. Theo dõi các cuộc kiểm toán trong năm

## 2.1.1. Mô tả:

Sử dụng để nhập theo dõi thông tin các cuộc kiểm toán trong năm.

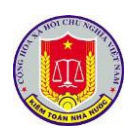

2.1.2. Đối tượng sử dụng:

Lãnh đạo Vụ Tổng hợp, Lãnh đạo các đơn vị thực hiện kiểm toán

2.1.3. Thao tác sử dụng:

**Bước 1**: Tại menu chính của Phân hệ Quản lý tiến độ kiểm toán, chọn menu **Kế hoạch kiểm toán năm** > **Theo dõi Kế hoạch kiểm toán năm**. Màn hình sẽ hiện ra như sau:

|    | PHÀN MỀM QUẢN LÝ TIẾN ĐỘ KIẾM TOÁN                                                                                                    | Ngư        | ời đăng nhập: Mạc Tuấn Anh     | 2       |
|----|----------------------------------------------------------------------------------------------------|------------|--------------------------------|---------|
|    | Trang chủ 🛛 🛗 Kế hoạch kiểm toán năm 🔲 Quản lý tiến độ kiểm toán 🔣 Báo cáo tiến độ kiểm toán 🥵 Tiện ích 🔯 Trợ giúp 🎯 Tho                                                                                                    | át         |                                |         |
| 0  | Refresh 🥎 Quay lại 🛛 Năm kiểm toán 2017 🔻 Đơn vị thực hiện kiểm toán: 🛛 - Chọn đơn vị -                                                                                                    | •          |                                |         |
| ST | T Danh mục cuộc kiểm toán                                                                                                    | Trạng thái | Lĩnh vực kiểm toán             |         |
|    | Y                                                                                                    |            | Tất cả 🔻                       |         |
| 1  | Kiểm toán kết quả tư văn định giá và xử lý các văn đẽ tài chính trước khi chính thức công bổ giá trị doanh nghiệp cổ phần hóa tại Công ty mẹ<br>Tổng công ty Dầu Việt Nam                                                                                                    |            | Kiểm toán doanh nghiệp         |         |
| 2  | Kiểm toán hoạt động xây dựng và quần lý, sử dụng vốn đầu tư dự án đầu tư xây dựng công trình QL 1 đoạn tránh thành phố Phủ Lý và tăng<br>cường mặt đường QL 1 đoạn Km215+775 - Km235+855 tỉnh Hà Nam                                                                                                    |            | Ngân sách địa phương<br>(Tỉnh) |         |
| 3  | Kiểm toán hoạt động xây dựng và việc quản lý, sử dụng võn đầu tư Dự án đầu tư xây dựng công trình nút giao khác mức tại điểm giao cắt giữa<br>QL46 với đường sắt Bắc Nam tại lý trình km321+333 theo hình thức hợp đồng BOT và 03 hang mực (Hang mục xây dựng nút giao khác mức<br>giữa QL1 (km468+450) và đoạn nối QL8B cũ tỉnh Hà Tình; Hạng mục sửa chữa cầu bến Thủy (cũ) km467+500, Quốc lộ 1; Hạng mục xây dựng<br>cầu Yên Xuân, tỉnh Nghệ An theo hình thức hợp đồng BOT) thuộc dự án năng cấp, mở rộng QL1A đoạn Nam cầu Bến Thủy - tuyến tránh thành<br>phố Hà Tình, tỉnh Hà Tình theo hình thức hợp đồng BOT |            | Ngân sách địa phương<br>(Tỉnh) |         |
| 4  | Kiểm toán hoạt động xây dựng và việc quản lý, sử dụng võn đầu tư 02 dự án: Đầu tư xây dựng công trình đường giao thông nối đường N5 Khu<br>kinh tế Đông Nam đến Hòa Sơn, Đô Lương (Km0 + Km15); Đầu tư xây dựng công trình đường giao thông nối đường N5 Khu kinh tế Đông Nam<br>đến Hòa Sơn, Đô Lương (Km15 + Km28+500)                                                                                                    |            | Ngân sách địa phương<br>(Tỉnh) |         |
| 5  | Kiểm toán hoạt động xây dựng và việc quần lý, sử dụng vốn đầu tư Dự án đầu tư xây dựng công trình năng cấp, mở rộng Quốc Lộ 24 nối từ<br>tỉnh Quảng Ngãi đến tỉnh Kon Tum (Km8-Km165) và dự án cầu KonBrai và xử lý sụt trượt đoạn Km135-Km137                                                                                                    |            | Ngân sách địa phương<br>(Tỉnh) |         |
| 6  | Kiểm toán ngân sách địa phương năm 2016 Tỉnh Thái Bình                                                                                                    |            | Ngân sách địa phương<br>(Tỉnh) |         |
|    | M         ▲         1         2         3         4         5         >         M         Số bản ghi mỗi trang         50         ▼                                                                                                    | Tổng (     | ộng: 231 bản ghi trên tổng số  | 5 trang |

# Bước 2: Chọn nút Xem chi tiết để xem thông tin cuộc kiểm toán.

| 👌 Chi tiết cuộc kiểm toár | 1             |                                                |                                                                                 |        | C E                                 |
|---------------------------|---------------|------------------------------------------------|---------------------------------------------------------------------------------|--------|-------------------------------------|
| 🧭 Thoát                   |               |                                                |                                                                                 |        |                                     |
| 📷 Thông tin chung         | 💾 Tà          | i liệu dùng chung                              | 🕵 Thành viên đoàn kiểm toán                                                     |        |                                     |
| Tên cuộc kiểm toán:       | Kiểm<br>nghiệ | toán kết quả tư vấn c<br>p cổ phần hóa tại Côi | định giá và xử lý các vấn đề tài chính tr<br>ng ty mẹ Tổng công ty Dầu Việt Nam | ước kł | hi chính thức công bố giá trị doanh |
| Đơn vị thực hiện:         | Kiểm          | toán Nhà nước chuyệ                            | n ngành VI                                                                      |        |                                     |
| Lĩnh vực kiểm toán:       | Kiểm          | toán doanh nghiệp                              |                                                                                 |        |                                     |
| Loại hình kiểm toán:      | Kiểm          | toán Báo cáo tài chín                          | h                                                                               |        |                                     |
| Niên độ:                  | 2016          |                                                |                                                                                 |        |                                     |
| Năm kiểm toán:            | 2017          |                                                |                                                                                 |        |                                     |
| Ngày trình kế hoạch kiển  | toán:         | 01/01/2017                                     | Ngày duyệt kế hoạch kiểm t                                                      | oán:   | 01/01/2017                          |
| Quyết định kiển           | n toán:       | 05/QĐ-KTNN                                     | Ngày ra quyết d                                                                 | định:  | 06/01/2017                          |
|                           |               |                                                |                                                                                 |        |                                     |

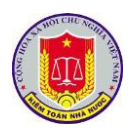

| Ø TI | hoát              |                       |   |                        |      |                |        |      |        |     |
|------|-------------------|-----------------------|---|------------------------|------|----------------|--------|------|--------|-----|
| 6    | Thông tin chung   | 💾 Tài liệu dùng chung | , | 💁 Thành viên đoàn kiểm | toán |                |        |      |        |     |
| STT  | Tên tài liệu      |                       |   | Mô tả                  |      |                | Dung l | ượng |        |     |
|      |                   | <b>7</b>              | • |                        |      | Y              |        |      |        |     |
| 1.   | Quyết định kiểm t | toán                  |   | Quyết định kiểm toán   |      |                | 34.5   | КВ   | W7     | ٤   |
|      |                   |                       |   |                        |      |                |        |      |        |     |
|      |                   |                       | _ |                        |      |                |        |      |        |     |
| Ø 1  | hoát              |                       |   |                        |      |                |        |      |        |     |
| 6    | Thông tin chung   | 🖰 Tài liệu dùng chung |   | 🝰 Thành viên đoàn kiểm | toán |                |        |      |        |     |
| STT  | Họ và tên         |                       |   |                        |      | Chức danh      |        | Số t | hẻ KT\ | /NN |
|      |                   |                       | Y |                        |      |                | Y      |      |        | Y   |
| 1.   |                   |                       |   |                        |      | Trưởng phòng   |        |      | B0183  |     |
| 2.   |                   |                       |   |                        |      | Kiểm toán viên |        |      | C0447  |     |
| 3.   |                   |                       |   |                        |      | Trưởng phòng   |        |      | B0183  |     |
|      |                   |                       |   |                        |      |                |        |      |        |     |

2.2. Theo dõi trạng thái của cuộc kiểm toán

2.2.1. Mô tả:

Hỗ trợ NSD trong việc theo dõi trạng thái của cuộc kiểm toán dựa trên quy trình kiểm toán của Kiểm toán Nhà nước (chuẩn bị kiểm toán, thực hiện kiểm toán, kết thúc kiểm toán) và theo dõi quá trình phát hành báo cáo kiểm toán.

2.2.2. Đối tượng sử dụng:

Lãnh đạo Vụ Tổng hợp, Lãnh đạo các đơn vị thực hiện kiểm toán

2.2.3. Thao tác sử dụng:

**Bước 1**: Tại menu chính, chọn menu **Quản lý tiến độ cuộc kiểm toán** > **Theo dõi tiến độ cuộc kiểm toán**. Màn hình sẽ hiện ra như sau:

|      | PHẦN MỀM QU      | ẢN LÝ TIẾN ĐỘ KIỂM TOÁN                                                                                                    |              |            | Ngư        | ời đăng nhập: Nguyễn Đăng Quang     | 9 🏖      |
|------|------------------|----------------------------------------------------------------------------------------------------|--------------|------------|------------|-------------------------------------|----------|
| 🟠 Tr | ang chủ 🛛 📰 Kế H | oạch kiểm toán năm 🛛 🗐 Quản lý tiến độ kiểm toán 🛛 📉 Báo cáo tiến độ kiểm toán 🛛 😰 Tiện ích 🛛 🔯 Trợ giúp                                           | 🕘 Thoát      |            |            |                                     |          |
| 🗘 Re | fresh 👒 Quay I   | ai Năm kiểm toán 2015 🔻 Đơn vị thực hiện: - Chọn đơn vị -                                                                                          | -            | Chọn ngày: | 08/01/2016 |                                     |          |
| STT  | Số QĐ            | Danh mục cuộc kiểm toán                                                                                                    |              |            |            | Lĩnh vực kiểm toán                  |          |
|      | <b>Y</b>         |                                                                                                    | Y            | Tất cả     | •          | Tất cả 🔻                            |          |
| 1    | /QÐ-KTNN         | Kiểm toán ngân sách địa phương năm 201x của tỉnh A                                                                                                 |              |            |            | Ngân sách địa phương (Tỉnh)         | 6        |
| 2    | /QÐ-KTNN         | Kiểm toán việc quản lý, sử dụng ngân sách, tiền và tài sản nhà nước năm 2014 của Tổng cục Y                                                        |              |            |            | Ngân sách Trung ương (Bộ,<br>Ngành) | <b>E</b> |
| 3    | /QÐ-KTNN         | Kiểm toán Báo cáo tài chính và các hoạt động liên quan đến quản lý, sử dụng vốn và tài sản nhà nước năm 2014<br>nghiệp thuộc tỉnh ủy Z             | l của các do | anh        |            | Ngân sách địa phương (Tỉnh)         | 5        |
| 4    | 360/QÐ-KTNN      | Kiểm toán Bảo cáo tài chính, các hoạt động liên quan đến quản lý, sử dụng vốn, tài sản nhà nước năm 2014 của Tổn<br>Iá Việt Nam - Công ty TNHH MTV | g công ty Th | JŐC        |            | Doanh nghiệp nhà nước               |          |

**Bước 2:** Màn hình trên cho phép NSD xem nhanh trạng thái của từng cuộc kiểm toán. Ngoài ra, NSD có thể xem thêm các thông tin khác của cuộc kiểm toán

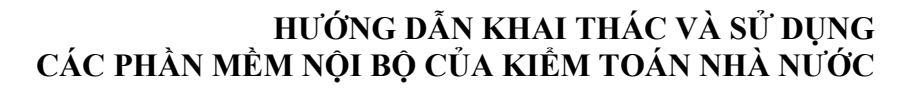

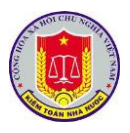

như: thông tin cuộc kiểm toán, tài liệu dùng chung và thành viên đoàn kiểm toán bằng cách lựa chọn nút 🗟 thông tin chi tiết.

|          |                     | P KIEM TOAN                |       |                            |          |                 |                       |                |      |
|----------|---------------------|----------------------------|-------|----------------------------|----------|-----------------|-----------------------|----------------|------|
| 🕗 Tho    | bát                 |                            |       |                            |          |                 |                       |                |      |
| 🐻 Tł     | iông tin chung      | 🖰 Tài liệu dùng chung      | 3     | 🌡 Thành viên đoàn kiểm toá | n        |                 |                       |                |      |
| Т        | ên cuộc kiểm toán:  | Cuộc kiểm toán TTTh        |       |                            |          |                 |                       |                |      |
|          | Đơn vị thực hiện:   | Vụ Tổng hợp                |       |                            |          |                 |                       |                |      |
| I        | Lĩnh vực kiểm toán: | Kiểm toán báo cáo quyết tơ | oán N | ISNN                       |          |                 |                       |                |      |
| L        | oại hình kiểm toán: | Kiểm toán Báo cáo tài chín | h     |                            |          |                 |                       |                |      |
|          | Niên độ:            | 2015                       |       |                            |          |                 |                       |                |      |
|          | Năm kiếm toán:      | 2016                       |       |                            |          |                 |                       |                |      |
| Ngày     | trình kế hoạch kiển | n toán: 05/08/2016         |       | Ngày duyệt kế hoạch        | n kiểm t | oán: 06/08/20   | 016                   |                |      |
|          | Quyet dinn kien     | n toan:/QÐ-KTNN            |       | Ngay ra                    | quyet d  | linn: 01/09/20  | 010                   |                |      |
|          |                     |                            |       |                            |          |                 |                       |                | 6    |
| 🙆 Ch     | i tiết cuộc kiểm to | ÁNỘ KIẾM TOÁN              |       |                            |          |                 | Ng <mark>-⊟</mark> đi | <u>Shi - 1</u> |      |
| 🖉 Т      | hoát                |                            |       |                            |          |                 |                       |                |      |
| 6        | Thông tin chung     | 💾 Tài liệu dùng chung      |       | 🕵 Thành viên đoàn kiểm tơ  | bán      |                 |                       |                |      |
| STT      | Tên tài liệu        |                            |       | Mô tả                      |          |                 | Dung l                | ượng           |      |
|          |                     |                            | Y     |                            |          | Y               |                       |                |      |
| 1.       | Quyết định sô 12/   | TTg                        |       | Quyết định sô 12/TTg       |          |                 | 21.5                  | KB 🗟           | ) d  |
| 2.       | Quyết định kiểm t   | toán                       |       | Quyết định kiểm toán       |          |                 | 2313.4                | 8 KB 🛛 🖤       | ]    |
|          |                     |                            |       |                            |          |                 |                       |                |      |
| 👌 Chi    | tiết cuộc kiểm toá  | ÎN KIÊM TOÁN               |       |                            |          |                 | Ng 🕂 di               | S              | •    |
| 0 т      | noát                |                            | _     |                            | _        |                 |                       |                |      |
| -        | hông tin chung      | 🔁 Tài liêu dùng chung      |       | % Thành viên đoàn kiểm to  | bán      |                 |                       |                |      |
| STT      | Họ và tên           |                            |       | _                          |          | Chức danh       |                       | Số thẻ K       | TVN  |
|          |                     |                            | Y     |                            |          |                 | Y                     |                |      |
| 1.       | Lanhdao1            |                            |       |                            |          |                 |                       |                |      |
| 2.       | Đào Văn Sáng        |                            |       |                            |          |                 |                       |                |      |
| 3.       | Vũ Dương Phúc       |                            |       |                            | Phy      | u trách phòng C | CN .                  | CC010          | 003  |
|          | Hoàng Thị Thu Hả    | 9                          |       |                            |          |                 |                       |                |      |
| 4.       |                     |                            |       |                            |          |                 |                       |                |      |
| 4.<br>5. | Mạc Tuấn Anh        |                            |       |                            |          | CV              |                       | 0198811        | 1199 |

## 3. Khai thác hệ thống báo cáo tổng hợp, thống kê của phần mềm

### 3.1. Mô tả:

Chức năng này hỗ trợ việc người sử dụng trong việc theo dõi các báo cáo theo các mẫu quy định bao gồm:

- Báo cáo danh sách các cuộc kiểm toán
- Báo cáo tổng hợp tiến độ cuộc kiểm toán
- Báo cáo tiến độ kiểm toán và phát hành báo cáo kiểm toán

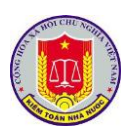

- Đánh giá tiến độ phát hành báo cáo
- Báo cáo tiến độ thực hiện cuộc kiểm toán

3.2. Đối tượng sử dụng:

Lãnh đạo Vụ Tổng hợp, Lãnh đạo các đơn vị thực hiện kiểm toán

3.3. Thao tác sử dụng:

**Bước 1**: Tại menu chính của Phân hệ Quản lý tiến độ kiểm toán, chọn **Báo** cáo tiến độ kiểm toán.

Bước 2: Chọn loại Báo cáo bằng cách chọn vào menu tương ứng.

- Báo cáo danh sách các cuộc kiểm toán

## KIỂM TOÁN NHÀ NƯỚC

#### DANH MỤC CÁC CUỘC KIỂM TOÁN NĂM 2015

Tổng số: 12 cuộc Ngày lập báo cáo: 02/04/2015

| STT                     | Tên đơn vị thực hiện kiểm toán<br>Tên cuộc kiểm toán                                                                                                    | Số quyết định |  |  |  |  |  |  |
|-------------------------|----------------------------------------------------------------------------------------------------|---------------|--|--|--|--|--|--|
| 1. K                    | iểm toán Nhà nước chuyên ngành Ia (2 cuộc)                                                                                                    |               |  |  |  |  |  |  |
| 1                       | Kiểm toán việc quản lý, sử dụng ngân sách, tiền và tài sản nhà nước năm<br>2014 và Chuyên đề về công tác quản lý, sử dụng kinh phí ngân sách nhà<br>nước đầu tư cho hoạt động khoa học công nghệ năm 2014 của Quân chủng<br>Hải quân-Bộ Quốc phòng.           | QÐ-1205/KTNN  |  |  |  |  |  |  |
| 2                       | Kiểm toán việc quản lý, sử dụng ngân sách, tiền và tài sản nhà nước năm<br>2014 và Chuyên đề về công tác quản lý, sử dụng kinh phí ngân sách nhà<br>nước đầu tư cho hoạt động khoa học công nghệ năm 2014 của Bộ Tổng<br>tham mưu Quân đội nhân dân Việt Nam. | -             |  |  |  |  |  |  |
| 2. Vụ Pháp chế (1 cuộc) |                                                                                                    |               |  |  |  |  |  |  |
| 2                       | Kiểm toán chuyên đề việc quản lý, sử dụng khoản viện trợ 5,5 triệu Euro<br>của Chính phủ Ai Len cho Chương trình 135 giai đoạn II tại 08 tỉnh Bắc                                                                                                    |               |  |  |  |  |  |  |
| _                       | Báo cáo tổng hợp tiến đô cuộc kiểm toán                                                                                                    |               |  |  |  |  |  |  |

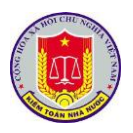

KIỂM TOÁN NHÀ NƯỚC TỔNG HỢP TIẾN ĐỘ KIỂM TOÁN NĂM Tính đến ngày: Phụ biểu số 01-TĐKT Số cuộc kiểm toán Số cuộc kiểm toán đã kết thúc STT Tên đơn vị thực hiện Đã có Đơn vị Tổng số Đã triển Chưa triển Tổng Đã xét VTH trình Đã phát trình phát hành BCKT phát hành khai khai số duyệt hành trình duyệt 1 Kiểm toán Nhà nước chuyên ngành Ia 2 1 1 1 2 Kiểm toán Nhà nước chuyên ngành Ib 1 1 3 Kiểm toán Nhà nước chuyên ngành II 3 3 4 Kiểm toán Nhà nước chuyên ngành IV 3 3 5 Kiểm toán Nhà nước khu vực I 1 1 6 Kiểm toán Nhà nước khu vực III 1 1 7 Vụ Pháp chế 1 1 Tổng cộng 12 11 1 1

- Báo cáo tiến độ kiểm toán và phát hành báo cáo kiểm toán

#### KIĚM TOÁN NHÀ NƯỚC

#### TIẾN ĐỘ THỰC HIỆN VÀ PHÁT HÀNH BÁO CÁO KIỂM TOÁN NĂM 2015

Tính đến ngày: 06/4/2015

|        |                                                                                                    |                       | 0.6.0.1                 | Thờ          | ri gian    | Thời gia<br>BCH | n trinh<br>KT       |                         |                   | Phát hành    | BCKT          |                        |
|--------|----------------------------------------------------------------------------------------------------|-----------------------|-------------------------|--------------|------------|-----------------|---------------------|-------------------------|-------------------|--------------|---------------|------------------------|
| S<br>T | Đơn vị kiểm toán<br>và tên đơn vị được kiểm toán                                                                                                    | Kẽ hoạch<br>kiểm toán | Quyết định<br>kiểm toán | Kiểm<br>toán | Kết thúc   | Để xét<br>duyệt | Chậm(+)<br>trước(-) | Ngày đuyệt<br>BCKT theo | Ngày<br>trình của | Theo<br>luật | Ngày          | Chậm<br>trước<br>so vớ |
| 1      |                                                                                                    | Trình                 | Lưu hành                | Kế hoạch     | Kế hoạch   | Luật            | so với<br>Luật      | Luật                    | Đơn vị            | +45          | chinh<br>thức | 45 ngà                 |
|        |                                                                                                    | Duyệt                 | Triển khai              | Thực tế      | Thực tế    | Thực tế         | (ngày)              | Thực tế                 | Vụ TH             | +60          |               | 60 ngà                 |
| l. Ki  | m toán Nhà nước chuyên ngành Ia (2 cuộc)                                                                                                    |                       |                         |              |            |                 |                     |                         |                   |              |               |                        |
|        | Kiểm toán việc quản lý, sử dụng ngân sách, tiền và tài                                                                                                    | 02/03/2015            | 20/03/2015              | 50           | -          | 19/04/2015      |                     | -                       | -                 | 14/05/2015   |               | +45                    |
| 1      | sản nhà nước năm 2014 và Chuyên để về công tác quân lý,<br>sử dụng kinh phí ngần sách nhà nước đầu tự cho hoạt động<br>khoa học công nghệ năm 2014 của Quân chúng Hải quân-<br>Bộ Quốc phòng.          | 05/03/2015            | 22/03/2015              | 8            | 30/03/2015 | -               | 0                   | -                       | -                 | 29/05/2015   | -             | -60                    |
|        | Kiểm toán việc quản lý, sử dụng ngân sách, tiền và tải<br>sản nhà nước năm 2014 và Chuyên đề về công tác quản lý.                                                                                      | -                     | -                       | 0            | -          | -               |                     | -                       | -                 | -            |               | +45                    |
| 2      | san nna nước năm 2014 và Chuyên để về công tác quân lý,<br>sử dụng kinh phí ngần sách nhà nước đầu từ cho hoạt động<br>khoa học công nghệ năm 2014 của Bộ Tổng tham mưu<br>Quân đội nhân dân Việt Nam. | -                     | -                       | 0            | -          | -               | 0                   | -                       | -                 | -            | -             | -60                    |
| 2. Vụ  | Pháp chế (1 cuộc)                                                                                                    |                       |                         |              |            |                 |                     |                         |                   |              |               |                        |
|        | Kiểm toán chuyên đề việc quản lý, sử dung khoản viện                                                                                                    | -                     | -                       | 0            | -          | -               |                     | -                       | -                 | -            |               | +45                    |
| 3      | trợ 5,5 triệu Euro của Chính phủ Ái Len cho Chương trình<br>135 giai đoạn II tại 08 tỉnh Bắc Kạn, Sơn La, Yên Bái, Lào<br>Cai, Lai Châu, Nghệ An, Quảng Trị, Quảng Nam                                 | -                     | -                       | 0            | -          | -               | 0                   | -                       | -                 | -            | -             | -60                    |
| 3. Ki  | ễm toán Nhà nước chuyên ngành Ib (1 cuộc)                                                                                                    |                       |                         |              |            |                 |                     |                         |                   |              |               |                        |
|        | Kiểm toán hoạt động xây dựng và việc quản lý, sử dụng                                                                                                    | 01/04/2015            | 03/04/2015              | 10           | -          | -               |                     | -                       | -                 | -            |               | +45                    |
| 4      | vôn đầu từ Dự án "Trang bị phương tiện, vũ khi, công cụ<br>hỗ trợ cho lực lượng Cảnh sát bảo vệ" (Mã số<br>DA/65/2010)                                                                                 | 02/04/2015            | 05/04/2015              | 0            | -          | -               | 0                   | -                       | -                 | -            | -             | -60                    |
| uån lj | ý Tiến độ Kiểm toán                                                                                                    |                       |                         |              |            | -               | -                   |                         |                   |              |               |                        |
| uản lý | - Đánh giá tiến đô pł                                                                                                    | nát hà                | nh ba                   | io cá        | ío         |                 |                     |                         |                   |              |               |                        |

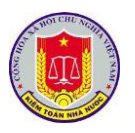

|            | ĐÁNH GIÁ TIẾN                                                                                                    | ÐŶ PHÁT                                                         | HÀNH I                               | BÁO CA                                                        | ÁO KIĚ                                     | M TOÁ                             | N NĂI        | M 2015                |                              |                          |                       |                       |
|------------|----------------------------------------------------------------------------------------------------|-----------------------------------------------------------------|--------------------------------------|---------------------------------------------------------------|--------------------------------------------|-----------------------------------|--------------|-----------------------|------------------------------|--------------------------|-----------------------|-----------------------|
| Tống       | g số: 12 cuộc                                                                                                    |                                                                 |                                      |                                                               |                                            |                                   |              |                       |                              | Phụ                      | biểu số 0             | 3-TĐ                  |
|            |                                                                                                    |                                                                 | Thời                                 | Thời                                                          | Thời g                                     | gian phá                          | t hành       |                       | Tổn                          | g số cuộ                 | e KT                  |                       |
| STT        | Tên đơn vị thực hiện kiêm toàn<br>Tên cuộc kiểm toán                                                                                                    |                                                                 | gian<br>trình                        | gian<br>duyệt                                                 | Đơn vị<br>trình<br>PH                      | Vụ TH<br>trình<br>PH              | Phát<br>hành | Trình<br>xét<br>duyệt | Đã xét<br>duyệt              | Đơn vị<br>trình<br>PH    | Vụ TH<br>trình<br>PH  | Đầ<br>phá<br>hàn      |
| 1. K       | iểm toán Nhà nước chuyên ngành Ia (2 cuộc)                                                                                                    |                                                                 |                                      |                                                               |                                            |                                   |              |                       |                              |                          |                       |                       |
| 1          | Kiểm toán việc quản lý, sử dụng ngân sách, tiền v<br>nước năm 2014 và Chuyên đề về công tác quản lý<br>kinh phí ngân sách nhà nước đầu tư cho hoạt động<br>công nghệ năm 2014 của Quân chùng Hải quân-B<br>phòng.       | rà tài sản nhà<br>ý, sử dụng<br>g khoa học<br>tộ Quốc           | 0                                    | 0                                                             | 0                                          | 0                                 | 0            | -                     | -                            | -                        | -                     | -                     |
| 2          | Kiểm toán việc quản lý, sử dụng ngân sách, tiền v<br>nước năm 2014 và Chuyên đề về công tác quản lý<br>kinh phí ngân sách nhà nước đầu tư cho hoạt động<br>công nghệ năm 2014 của Bộ Tổng tham mưu Quá<br>dân Việt Nam. | 0                                                               | 0                                    | 0                                                             | 0                                          | 0                                 | -            | -                     | -                            | -                        | -                     |                       |
|            |                                                                                                    | Tổng số                                                         | 0                                    | 0                                                             | 0                                          | 0                                 | 0            | 0                     | 0                            | 0                        | 0                     | 0                     |
| 2. V       | ụ Pháp chế (1 cuộc)                                                                                                    |                                                                 |                                      |                                                               |                                            |                                   |              |                       |                              |                          |                       |                       |
| 3          | Kiểm toán chuyên đề việc quản lý, sử dụng khoảr<br>triệu Euro của Chính phủ Ai Len cho Chương trìr<br>đoạn II tại 08 tỉnh Bắc Kạn, Sơn La, Yên Bái, Lào<br>Châu, Nghệ An, Quảng Trị, Quảng Nam                          | n viện trợ 5,5<br>nh 135 giai<br>o Cai, Lai                     | 0                                    | 0                                                             | 0                                          | 0                                 | 0            | -                     | -                            | -                        | -                     | -                     |
|            |                                                                                                    | Tổng số                                                         | j 0                                  | 0                                                             | 0                                          | 0                                 | 0            | 0                     | 0                            | 0                        | 0                     | 0                     |
| ÉM         | - Báo cáo tiến độ thực<br><u>toán nhà nước</u><br>tiến độ th                                                                                                    | hiện cu<br>ực mện c                                             | lộc k                                | iểm<br>Àn kiế                                                 | toán<br>см тоá                             | l<br>Án năn                       | I 2016       |                       |                              | Phu hi                   | iðu số 03             | -77                   |
|            |                                                                                                    |                                                                 | n (GĐ) chu                           | n bi kiểm                                                     | toán                                       | GĐ thư                            | c hiên       |                       | Giai đoa                     | n kết thúc               | kiểm toán             |                       |
| ồng s      | ồ: 1 cuộc                                                                                                    | Giai đoa                                                        |                                      |                                                               |                                            | Thời                              | Thời J       | BCKT<br>trình         | TĐ Trình<br>LĐ<br>Vụ KTN     | h Lãnh<br>đạo<br>N KTNN  | Đơn vị V              | u TH                  |
| óng s<br>T | <i>ổ: 1 cuộc</i><br>Tên đoàn kiểm toán                                                                                                    | Giai đoạ<br>Gửi dụ<br>thảo<br>sát lập<br>KHKT<br>HĐTĐ<br>cấp vụ | HĐTĐ<br>cấp vụ K<br>xét đ<br>duyệt c | rinn Lãi<br>LĐ đạ<br>TNN đạ<br>k vụ KT<br>hức duy<br>iăng duy | nn Trình<br>10 ra QE<br>NN kiễm<br>10 toán | điểm<br>bắt đầu k<br>kiểm<br>toán | toán         | HĐTĐ<br>cấp vụ BC     | ét<br>yệt duyệ<br>KT BCK     | xét<br>t duyệt<br>T BCKT | trinh<br>phát<br>hành | trình<br>phát<br>hành |
| ông s<br>T | ộ: 1 cuộc<br>Tên đoàn kiểm toán<br>sán Nhà nước chuyên ngành VI<br>ền tán của chuyên ngành VI                                                                                                    | Giai đoạ<br>Khảo<br>sát lập<br>KHKT<br>HĐTĐ<br>cấp vụ           | HĐTĐ<br>cấp vụ K<br>xét<br>duyệt c   | rimn Lãi<br>LĐ đạ<br>TNN KTI<br>k vụ xế<br>hức đuy<br>ăng duy | nn Trình<br>ra QE<br>NN kiễm<br>st toán    | diễm<br>bắt đầu k<br>kiễm<br>toán | toán         | HĐTĐ du<br>cấp vụ BC  | ét phê<br>yệt duyệ<br>KT BCK | xét<br>t duyệt<br>T BCKT | trình<br>phát<br>hành | trình<br>phát<br>hành |

# Chương IV. Khai thác và sử dụng phần mềm hệ thống thông tin nhật ký kiểm toán

## 1. Truy cập phần mềm

1.1. Mô tả:

Sử dụng chức năng này để truy cập vào phần mềm nhật ký kiểm toán.

1.2. Đối tượng sử dụng:

Lãnh đạo Vụ Tổng hợp, Lãnh đạo các đơn vị thực hiện kiểm toán

1.3. Thao tác sử dụng:

1.3.1. Cách 1

**Bước 1:** Tại thanh địa chỉ của trình duyệt web, NSD nhập địa chỉ: *https://dieuhanh.sav.gov.vn* 

**Bước 2:** Sau khi thực hiện đăng nhập theo hướng dẫn tại mục 1 "Đăng nhập phần mềm" của chương I "Các chức năng chung của phần mềm", NSD lựa chọn phần mềm "Nhật ký kiểm toán"

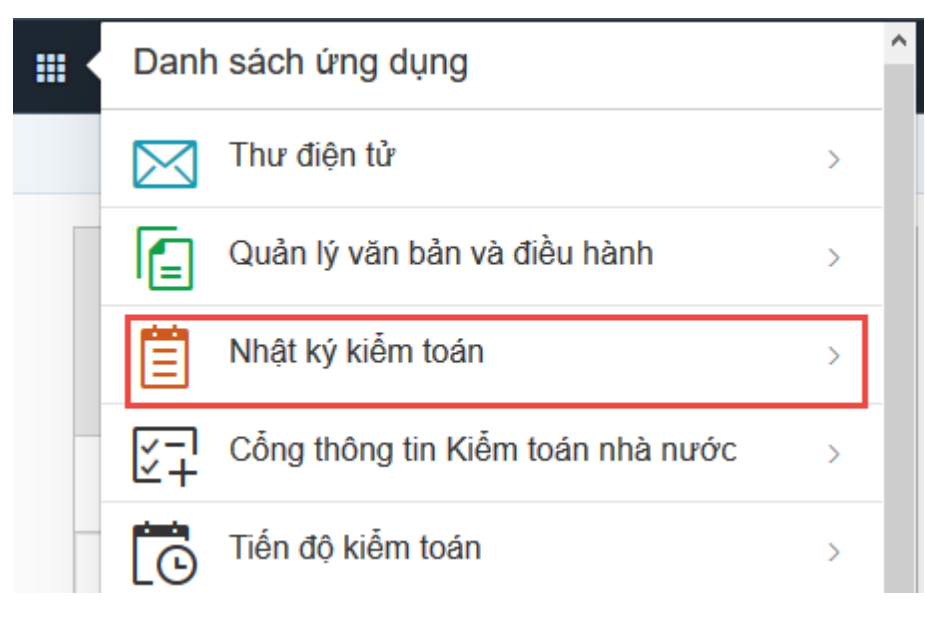

## 1.3.1. Cách 2

**Bước 1:** Tại thanh địa chỉ của trình duyệt web, NSD nhập địa chỉ: *https://nkkt.sav.gov.vn* 

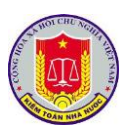

**Bước 2:** Sau khi thực hiện đăng nhập theo hướng dẫn tại mục 1 "Đăng nhập phần mềm" của chương I "Các chức năng chung của phần mềm", NSD lựa chọn "Nhật ký"

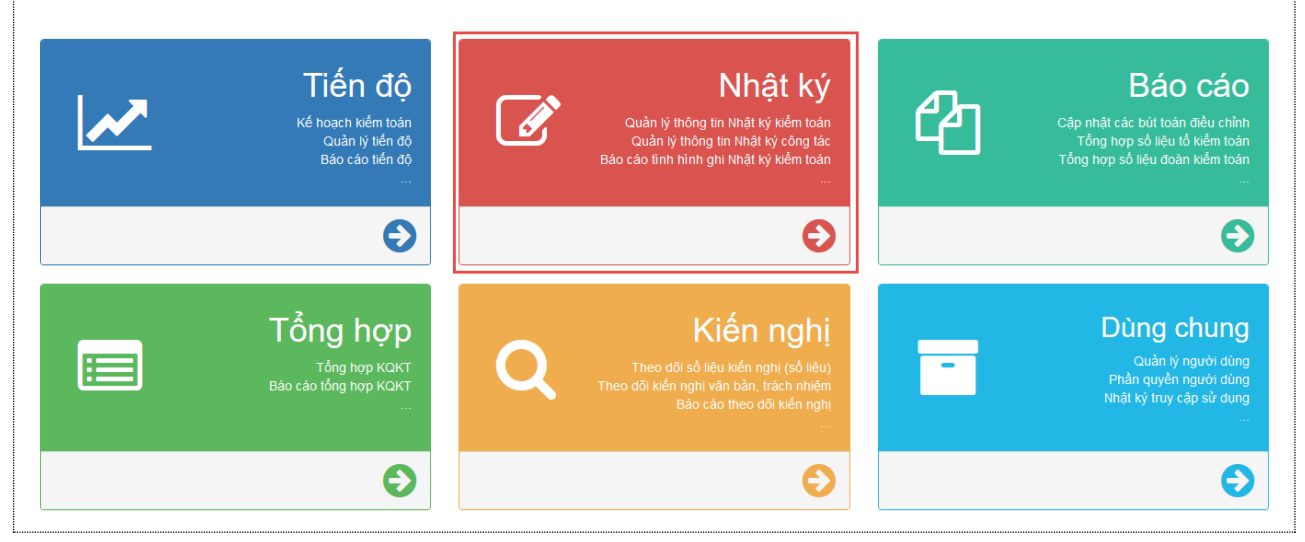

# 2. Phân đoàn kiểm toán

2.1. Mô tả:

Sử dụng chức năng này để phân đoàn đi thực hiện kiểm toán.

2.2. Đối tượng sử dụng:

NSD thuộc nhóm quyền Phân đoàn kiểm toán

## 2.3. Thao tác sử dụng:

- Bước 1: NSD lựa chọn chức năng Phân đoàn/Kiểm toán trên menu chức năng

|                                                                                                    |                                                       | Nem ua | Bao cao 🛛 🔀 Phan doan        | 🖉 Tiện ích 🛛 😡 Trợ giúp    | Ihoat 🕑                               |        |
|----------------------------------------------------------------------------------------------------|-------------------------------------------------------|--------|------------------------------|----------------------------|---------------------------------------|--------|
| ểm toán Nhà nước chuyên ngành li                                                                                                    | ^                                                     |        | 📃 Kiểm toán                  | (iểm coát ///u CD          | nhập khẩu                             |        |
| Chuyên đề quản lý thu thuế xuất nhập khẩu                                                                                                    |                                                       | _      | - Cấ nhất lợi kiểm toán nhậi | chi - Số nhật kí kiểm toán | n đã nhi — Qấ nhất kứ kiẩm toán đã kử | im tro |
| Chuyên đề thực hiện cơ chế tự chủ đối với các<br>Trường đại học công lập giai đoạn 2016-2018                                                                                                  |                                                       |        | - oo miga iy iden toan phar  |                            |                                       |        |
| Chuyên đề đánh giá việc quản lý, sử dụng vớn đầu<br>tư xây dụng và mua sắm hiện đại hóa trang thiết<br>bị của ngành Thuế và Hải quan giai đoạn<br>2016-2018 theo Quyệt định số 13/2016/QĐ-TTg | 19ởơan <mark>nhật ký</mark><br>n nhật <mark>ký</mark> |        |                              |                            |                                       |        |

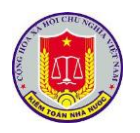

| Y                                                                                                    | _                                                                      | _                                                       | _                                                                                                    | N                                                                                                    | gười đăng nhập: Mạc Tuấn Anh         | 2                                                                                                    |
|----------------------------------------------------------------------------------------------------|------------------------------------------------------------------------|---------------------------------------------------------|----------------------------------------------------------------------------------------------------|----------------------------------------------------------------------------------------------------|--------------------------------------|----------------------------------------------------------------------------------------------------|
| 🏠 Trang chủ 📃 Nhật ký kiểm toán 👼 Nhật ký công tác 🞑 Thông tin tr                                                                                                    | rao đổi 🛛 🗮 Kiểm tra 🛛 🔝 Báo (                                         | cáo 🖄 Phân đoàn 🏼 😹                                     | Tiện ích 🔯 Trợ giúp 🕘 Thoát                                                                                                    |                                                                                                    |                                      |                                                                                                    |
| Quay lại Năm kiểm toán 2019  Dơn vị thực hiện kiển                                                                                                    | n toán: Kiểm toán nhà nước                                             |                                                         | •                                                                                                    |                                                                                                    |                                      |                                                                                                    |
| STI Danh mục cuộc kiem toàn                                                                                                    |                                                                        |                                                         | 7                                                                                                    | Tib cå                                                                                                    | ih vực kiem toàn                     | •                                                                                                    |
| . Chuyên đề Việc ru đãi đầu tự và thực hiện nghĩa vụ với ngắn sách nhà nư                                                                                                    | rớc của các doanh nghiệp đầu tự :                                      | xây dựng kinh doanh kết ci                              | au ha tàng khu công nghiệp, khu chế xu                                                                                                    | R trên                                                                                                    |                                      |                                                                                                    |
| 1<br>địa bản Thành phố Hồ Chí Minh                                                                                                    |                                                                        |                                                         |                                                                                                    | Kiếi                                                                                                    | m toán chuyên đề                     |                                                                                                    |
| <ol> <li>Chuyen de quan ly thu thue xuat nhạp khau</li> <li>Chuyên đề thực hiện cơ chế tự chủ đối với các Trường đại học công lập gia</li> </ol>                                                                                                    | ii đoạn 2016-2018                                                      |                                                         |                                                                                                    | Kiế                                                                                                    | m toan chuyên đề<br>m toán chuyên đề |                                                                                                    |
| Chuyên đề đánh giá việc quản lý, sử dụng vốn đầu tư xây dựng và mua sắ<br>4 (OĐ-Tra phảy 15/3/2016 của Thủ tướng Chính nhủ và Đã án đầu tự trang                                                                                                    | m hiện đại hóa trang thiết bị của<br>thiết bị và quận lý tàu thuyên củ | ngành Thuế và Hải quan gi<br>a ngành Hải quan giai đoạt | iai đoạn 2016-2018 theo Quyết định số 1:<br>2011-2020 ban bành kêm theo Quyết đ                                                                                                    | 1/2016<br>inh số Kiể                                                                                                    | m toán chuyên đề                     |                                                                                                    |
| 1577/QD-TTg ngày 12/9/2011 của Thủ tướng Chính phủ                                                                                                    | uner bi va quan iy tau troyen cu                                       | a figanin nar quan giar uoại                            | 12011-2020 bair hann kenn tileb Quyet u                                                                                                    | NIT SU KIE                                                                                                    | in toan chuyen de                    |                                                                                                    |
| <ol> <li>Kiểm toán hoạt động quản lý và sứ dụng kinh phí đường bộ giai đoạn 2017</li> <li>Kiểm toán việc thực hiện cơ chế tự chủ đối với các Bênh viện công lập thự</li> </ol>                                                                                                    | 7-2018<br>ôc Bô Y tế giai đoan 2016-2018                               |                                                         |                                                                                                    | Kiếi<br>Kiểi                                                                                                    | m toán hoạt động<br>m toán chuyên đề |                                                                                                    |
| 7 Kiểm toán việc quản lý và xử lý chất thải y tế tại các bệnh viện trên địa bản                                                                                                    | thành phố Hà Nội                                                       |                                                         |                                                                                                    | Kiể                                                                                                    | m toán hoạt động                     |                                                                                                    |
| - Bước 3: Cập nhật đơi                                                                                                    | n vị được                                                              | kiểm tơ                                                 | Dán                                                                                                    |                                                                                                    | Người đăng nhập: Mạc Tui             | ĩn Anh 👌                                                                                                    |
| ana chủ 🛛 Nhật lợi kiểm toán 🛸 Nhật lợi công tác 💭 Thông tin trạo                                                                                                    | đấi 🖪 Kiểm tra 📑 Ráo c                                                 | ia 😵 Phân đoàn 🤱                                        | 🛛 Tiân ích 🛛 Trợ giún 🔘 Thoật                                                                                                    |                                                                                                    |                                      |                                                                                                    |
| 'hoạch kiểm toán chi tiết       Đơn vị được kiểm toán     Tổ kiểm toán                                                                                                    | Thành viên Đoàn kiểm t                                                 | toán Tổ kiểm tra -                                      | giám sát Tài liệu dùng chung                                                                                                    | Ngày nghỉ Thông                                                                                                    | tin chung                            |                                                                                                    |
| hêm mới đơn vị được kiểm toán 🛛 🔘 Refresh                                                                                                    |                                                                        |                                                         |                                                                                                    |                                                                                                    |                                      |                                                                                                    |
| T Đơn vị được kiểm toán                                                                                                    |                                                                        |                                                         | Địa chỉ                                                                                                    |                                                                                                    | Ghi chú                              | Xóa                                                                                                    |
|                                                                                                    | 7                                                                      |                                                         |                                                                                                    | Y                                                                                                    | 7                                    |                                                                                                    |
| 50 Công ty CP Đầu tư phát triển Công nghiệp - Thương mại Củ Chi                                                                                                    |                                                                        |                                                         | TP. Hồ Chí Minh                                                                                                    |                                                                                                    |                                      | <b>5</b>                                                                                                    |
| Công ty CP KCN Hiệp Phước                                                                                                    |                                                                        |                                                         | TP. Hồ Chí Minh                                                                                                    |                                                                                                    |                                      |                                                                                                    |
| 47 Công ty CP Đầu tư Sài Gòn VRG                                                                                                    |                                                                        |                                                         | TP. Hồ Chí Minh                                                                                                    |                                                                                                    |                                      | 5                                                                                                    |
| 46 Công ty TNHH Tân Thuận                                                                                                    |                                                                        |                                                         | TP. Hồ Chí Minh                                                                                                    |                                                                                                    |                                      | 5                                                                                                    |
| 45 Công ty TNHH Sepzone - Linh Trung (VN)                                                                                                    |                                                                        |                                                         | TP. Hồ Chí Minh                                                                                                    |                                                                                                    |                                      |                                                                                                    |
| 14 Congity INHH MIV KCN Vinh Loc                                                                                                    |                                                                        |                                                         | IP. Hồ Chí Minh                                                                                                    |                                                                                                    |                                      | L.,2                                                                                                    |
| 43 Công tự CP Phát triển đô thi Sài Gòn Tây Bắc                                                                                                    |                                                                        |                                                         | TP. Hồ Chí Minh                                                                                                    |                                                                                                    |                                      | 5                                                                                                    |
| Công tự CP Phát thiến đó thiến Sãi Gòn Tây Bắc     Ban quản lý các KCX và CN TP. Hồ Chí Minh     Thêm mới đơn vị được kiểm toán                                                                                                    |                                                                        |                                                         | TP. Hồ Chí Minh<br>TP. Hồ Chí Minh                                                                                                    |                                                                                                    | ۲.<br>۲.                             | <b>7</b>                                                                                                    |
| Công tự CP Phát thiến đó thiến Sã Gòn Tây Bắc Ran quản lý các KCX và CN TP. Hồ Chí Minh Thêm mới đơn vị được kiểm toán Lưu 🧭 Thêm Toát                                                                                                    |                                                                        |                                                         | TP. Hð Chí Minh<br>TP. Hö Chí Minh                                                                                                    |                                                                                                    | 兵<br>(1)                             | چ<br>چ<br>ا                                                                                                    |
| Công tự CP Phát thiến đó thị Sã Gôn Tây Bắc Ban quản lý các KCX và CN TP. HB Chí Minh Thêm mới đơn vị được kiểm toán Lu 🖉 Thôit                                                                                                    |                                                                        | Tim kiếm                                                | TP. Hồ Chí Minh<br>TP. Hồ Chí Minh<br>Xóa tìm kiểm                                                                                                    |                                                                                                    | - O F                                |                                                                                                    |
| Công tự CP Phát thiến đó thị Sã Gòn Tây Bắc Ban quản lý các KCX và CN TP. HB Chí Minh Thêm mới đơn vị được kiểm toán Lưu 🖉 Thoát Đơn vị được kiểm toán                                                                                                    |                                                                        | Tim kiếm                                                | TP. Hồ Chí Minh<br>TP. Hồ Chí Minh<br>Xóa tìm kiếm<br>Đơn vị được kiểm toán đ                                                                                                    | i chọn                                                                                                    | - S                                  |                                                                                                    |
| Công tự CP Phát thiến đó thiến Sã Gòn Tây Bắc Ban quản lý các KCX và CN TP. HB Chí Minh Thêm mới đơn vị được kiểm toán Lưu 🖉 Thoát Đơn vị được kiểm toán                                                                                                    | <u>^</u>                                                               | Tim kiếm                                                | TP. Hö Chí Minh<br>TP. Hö Chí Minh<br>Xóa tìm kiếm<br>Đơn vị được kiểm toán đ<br>Đơn vị được kiểm toá                                                                                                    | i chọn                                                                                                    | - S                                  | Contraction Contraction Contra |
| Công tự CP Phát thiến đó thi Sa Gòn Tây Bắc Ban quản lý các KCX và CN TP. HB Chí Minh  Thêm mới đơn vị được kiểm toán Lưu 🖉 Thoát  Dơn vị được kiểm toán  Dơn vị được kiểm toán  Dơn vị được kiểm toán                                                                                                    | ^                                                                      | Tim kiếm                                                | TP. Hö Chí Minh<br>TP. Hö Chí Minh<br>Xóa tìm kiểm<br>Đơn vị được kiểm toán đ<br>Đơn vị được kiểm toá                                                                                                    | i chọn<br>a                                                                                                    | - S                                  | Xóa                                                                                                    |
| Công tự CP Phát thiến đó thi Sa Gòn Tây Bắc Ban quản lý các KCX và CN TP. HB Chí Minh  Thêm mới đơn vị được kiểm toán Lưu 🖉 Thoát  Dơn vị được kiểm toán  Dơn vị được kiểm toán  Dơn vị được kiểm toán  Dơn vị được kiểm toán                                                                                                    | ^                                                                      | Tim kiếm                                                | TP. Hồ Chí Minh<br>TP. Hồ Chí Minh<br>Xóa tìm kiếm<br>Đơn vị được kiểm toán đ<br>Đơn vị được kiểm toá                                                                                                    | i chọn<br>n<br>triển Công nghiện - T                                                                                                    | Harris Ci Chi                        | Xóa                                                                                                    |
| Công tự CP Phát thiến đó thiến Sã Gòn Táy Bắc         Ban quản lý các KCX và CN TP. HB Chí Minh         Thêm mới đơn vị được kiểm toán         Lưu       Image: Công Chi Chí Minh         Đơn vị được kiểm toán         Bộ Công An         Bộ Giáo dục và Đào tạo         Bộ Giáo thông vận tải                                                                                                    | ^                                                                      | Tim kiếm                                                | TP. Hô Chí Minh<br>TP. Hô Chí Minh<br>Xóa tìm kiếm<br>Đơn vị được kiểm toán đ<br>Đơn vị được kiểm toá<br>Công ty CP Đầu tư phả<br>Công ty CP Đầu tư phả                                                                                                    | i chọn<br>n<br>: triển Công nghiệp - Ti<br>hước                                                                                                    | Hương mại Củ Chi                     | Xóa                                                                                                    |
| Công tự CP Phát thiến đó thiến Sã Gòn Tây Bắc         Ban quản lý các KCX và CN TP. HB Chí Minh         Thêm mới đơn vị được kiểm toán         Lưu       Image: Công Chí Minh         Đơn vị được kiểm toán         Bộ Công An         Bộ Công Thương         Bộ Giao thông vận tải         Bộ Kế họng hộ Vụ tự                                                                                                    | ^                                                                      | Tim kiếm                                                | TP. Hö Chí Minh<br>TP. Hö Chí Minh<br>Xóa tìm kiếm<br>Đơn vị được kiểm toán đ<br>Đơn vị được kiểm toá<br>Công ty CP Đầu tư phả<br>Công ty CP Đầu tư và C                                                                                                    | i chọn<br>n<br>triển Công nghiệp - Ti<br>hước<br>ông nghiệp Tân Tạn                                                                                                    | Harris (S. ) – (                     | С<br>С<br>Хо́а<br>С<br>С<br>С<br>С<br>С<br>С<br>С<br>С<br>С                                                                                                    |
| Công tự CP Phát thiến đó thiến Sã Gôn Tây Bắc         Ban quản lý các KCX và CN TP. HB Chí Minh         Thêm mới đơn vị được kiểm toán         Lưu       Image: Công thiến toán         Dơn vị được kiểm toán         Bộ Công An         Bộ Công Thương         Bộ Giáo dục và Đào tạo         Bộ Giao thông vận tải         Bộ Kế hoạch Đầu tư         Dơn vị trự thiến thiến thiến thiến trừ                                                                                                    | ^                                                                      | Tim kiếm                                                | TP. Hö Chí Minh<br>TP. Hö Chí Minh<br>TP. Hö Chí Minh<br>Öðn vị được kiểm toán đ<br>Dơn vị được kiểm toán<br>Công ty CP Đầu tư phả<br>Công ty CP Đầu tư và C<br>Công ty CP Đầu tư và C                                                                                                    | i chọn<br>n<br>triển Công nghiệp - Ti<br>hước<br>òôn gnghiệp Tân Tạo<br>òòn VRG                                                                                         | Hương mại Củ Chi                     | С<br>С<br>Хба<br>С<br>С<br>С<br>С<br>С<br>С<br>С<br>С<br>С<br>С<br>С<br>С<br>С                                                                                                    |
| Công tự CP Phát thiến đó thiến Sã Gôn Tây Bắc         Ban quản lý các KCX và CN TP. Hồ Chí Minh         Thêm mới đơn vị được kiểm toán         Lưu       I hoát         Dơn vị được kiểm toán         Bộ Công An         Bộ Công Thương         Bộ Giáo dục và Đào tạo         Bộ Giao thông vận tải         Bộ Kina học và Công nghệ                                                                                                    | ^                                                                      | Tim kiếm                                                | TP. Hö Chí Minh<br>TP. Hö Chí Minh<br>TP. Hö Chí Minh<br>Ödn vị được kiểm toán đ<br>Đơn vị được kiểm toán<br>Công ty CP Đầu tư vậc<br>Công ty CP Đầu tư và C<br>Công ty CP Đầu tư và C<br>Công ty CP Đầu tư và C                                                                                                    | i chọn<br>n<br>triển Công nghiệp - Ti<br>hước<br>òôn VRG<br>an                                                                                                    | Harris (G. ) – (                     | ×<br>×<br>×<br>×<br>×<br>×<br>×<br>×<br>×<br>×<br>×<br>×<br>×<br>×                                                                                                    |
| Công tự CP Phát thiến đó thiến Sã Gòn Tây Bắc         12       Ban quản lý các KCX và CN TP. HB Chí Minh         Thêm mới đơn vị được kiểm toán         Lưu <ul> <li>Thoát</li> </ul> Dơn vị được kiểm toán <ul> <li>Bộ Công An</li> <li>Bộ Công Thương</li> <li>Bộ Giáo dục và Đào tạo</li> <li>Bộ Giáo thông vận tải</li> <li>Bộ Bộ Khoa học và Công nghệ</li> <li>Bộ Lao động, Thương binh và Xã hội</li> </ul>                                                                                                    | ^                                                                      | Tim kiếm                                                | TP. Hö Chí Minh<br>TP. Hö Chí Minh<br>Dơn vị được kiểm toán đ<br>Đơn vị được kiểm toán<br>Công ty CP Đầu tư phải<br>Công ty CP Đầu tư và C<br>Công ty CP Đầu tư và C<br>Công ty CP Đầu tư và C                                                                                                    | i chọn<br>n<br>: triển Công nghiệp - Tỉ<br>hước<br>ông nghiệp Tân Tạo<br>còn VRG<br>ận<br>: - Linh Trung (VN)                                                           | Harris (Chi                          | ×<br>×<br>×<br>×<br>×<br>×<br>×<br>×<br>×<br>×<br>×<br>×<br>×<br>×                                                                                                    |
| Công tự CP Phát thiến đó thị Sai Gòn Táy Bắc         12       Ban quản lý các KCX và CN TP. Hồ Chí Minh         I Lưu       I hoát         Dơn vị được kiểm toán         Bộ Công An         Bộ Công Thương         Bộ Giáo dục và Đào tạo         Bộ Giao thông vận tải         Bộ Khoa học và Công nghệ         Bộ Khoa học và Công nghệ         Bộ Ngoại giao                                                                                                    | ^                                                                      | Tim kiếm                                                | TP. Hồ Chí Minh<br>TP. Hồ Chí Minh<br>TP. Hồ Chí Minh<br>Đơn vị được kiểm toán đ<br>Đơn vị được kiểm toán đ<br>Đơn vị được kiểm toán đ<br>Công ty CP Đầu tư và C<br>Công ty CP Đầu tư và C<br>Công ty CP Đầu tư và C<br>Công ty CP Đầu tư và C<br>Công ty CP Đầu tư và C<br>Công ty TNHH Tân Thu<br>Công ty TNHH Septona<br>Công ty TNHH My VKC                                                                                                    | i chọn<br>n<br>triển Công nghiệp - Ti<br>hước<br>ông nghiệp Tân Tạo<br>bôn VRG<br>ạn<br>- Linh Trung (VN)<br>N Vĩnh Lốc                                                 | Hương mại Củ Chi                     | ×<br>×<br>×<br>×<br>×<br>×<br>×<br>×<br>×<br>×<br>×<br>×<br>×<br>×                                                                                                    |
| Công tự CP Phát thiến đó thiến Sã Gòn Táy Bắc         12       Ban quản lý các KCX và CN TP. Hồ Chí Minh         Image: Thêm mối đơn vị được kiểm toán         Image: Thêm mối đơn vị được kiểm toán         Image: Thêm thêm thêm thêm thêm thêm thêm thêm t                                                                                                    |                                                                        | Tim kiếm                                                | TP. Hồ Chí Minh<br>TP. Hồ Chí Minh<br>TP. Hồ Chí Minh<br>Đơn vị được kiểm toán đ<br>Đơn vị được kiểm toán đ<br>Đơn vị được kiểm toán đ<br>Công ty CP Đầu tư và C<br>Công ty CP Đầu tư và C<br>Công ty CP Đầu tư và C<br>Công ty CP Đầu tư và C<br>Công ty TNHH Tân Thu<br>Công ty TNHH Septon K<br>Công ty CP Nát triển đ                                                                                                    | i chọn<br>n<br>triển Công nghiệp - Ti<br>hước<br>ông nghiệp Tân Tạo<br>bòn VRG<br>ạn<br>Linh Trung (VN)<br>N Vĩnh Lộc<br>ô thi Sài Gòn Tâv Bắc                          | Hương mại Củ Chi                     | ×<br>×<br>×<br>×<br>×<br>×<br>×<br>×<br>×<br>×<br>×<br>×<br>×<br>×                                                                                                    |
| Công tự CP Phát thiến đó thiến Sã Gòn Táy Bắc         12       Ban quản lý các KCX và CN TP. Hồ Chí Minh         Image: State of the state of the state of the  |                                                                        | Tim kiếm                                                | TP. Hồ Chí Minh<br>TP. Hồ Chí Minh<br>TP. Hồ Chí Minh<br>Đơn vị được kiểm toán đ<br>Đơn vị được kiểm toán đ<br>Đơn vị được kiểm toán đ<br>Công ty CP Đầu tư và C<br>Công ty CP Đầu tư và C<br>Công ty CP Đầu tư và C<br>Công ty CP Đầu tư và C<br>Công ty CP Đầu tư và C<br>Công ty TNHH Tân Thu<br>Công ty TNHH Sepzone<br>Công ty TNHH Sepzone<br>Công ty CP Phát tíriể đ<br>Ban quản lý các KCX và                                                                                                    | i chọn<br>n<br>triển Công nghiệp - Ti<br>hước<br>ông nghiệp Tân Tạo<br>bởn VRG<br>ạn<br>Linh Trung (VN)<br>N Vĩnh Lộc<br>ô thị Sải Gòn Tây Bắc<br>CN TP. Hồ Chí Minh    | Hương mại Củ Chi                     | ×<br>×<br>×<br>×<br>×<br>×<br>×<br>×<br>×<br>×<br>×<br>×<br>×<br>×                                                                                                    |
| Công tự CP Phát thiến đó thị Sai Gòn Táy Bắc         12       Ban quản lý các KCX và CN TP. Hồ Chí Minh         Image: Thêm mối đơn vị được kiểm toán         Image: Thêm mối đơn vị được kiểm toán         Image: Thêm toán thêm tiến thêm thêm thêm thêm thêm thêm thêm thêm                                                                                                    |                                                                        | Tim kiếm                                                | TP. Hồ Chí Minh<br>TP. Hồ Chí Minh<br>TP. Hồ Chí Minh<br>Đơn vị được kiểm toán đ<br>Đơn vị được kiểm toán đ<br>Đơn vị được kiểm toán đ<br>Công ty CP Đầu tư và C<br>Công ty CP Đầu tư và C<br>Công ty CP Đầu tư và C<br>Công ty CP Đầu tư và C<br>Công ty CP Đầu tư và C<br>Công ty CP Đầu tư và C<br>Công ty CP Đầu tư và C<br>Công ty CP Đầu tư và C<br>Công ty CP Đầu tư và C<br>Công ty TNH H Tap Toác<br>Công ty TNH H Sepzon<br>Công ty TNH H Sepzon<br>Công ty CP Phát triển đ<br>Ban quản lý các KCX và | i chọn<br>n<br>:triển Công nghiệp - Tỉ<br>hước<br>ông nghiệp Tân Tạo<br>iôn VRG<br>ạn<br>- Linh Trung (VN)<br>N Vĩnh Lộc<br>ô thi Sài Gòn Tây Bắc<br>CN TP. Hồ Chí Minh | Hương mại Cử Chi                     | ×<br>×<br>×<br>×<br>×<br>×<br>×<br>×<br>×<br>×<br>×<br>×<br>×<br>×                                                                                                    |
| Công tự CP Phát thiến đó thiến Sã Gòn Táy Bắc         12       Ban quản lý các KCX và CN TP. Hồ Chí Minh         Image: Thêm mốt đơn vị được kiểm toán         Image: Thêm mốt đơn vị được kiểm toán         Image: Thêm thêm toán thôn thêm thêm thêm thêm thêm thêm thêm thêm                                                                                                    |                                                                        | Tim kiếm                                                | TP. Hồ Chí Minh<br>TP. Hồ Chí Minh<br>TP. Hồ Chí Minh<br>Đơn vị được kiểm toán đ<br>Đơn vị được kiểm toán đ<br>Đơn vị được kiểm toán đ<br>Công ty CP Đầu tư và C<br>Công ty CP Đầu tư và C<br>Công ty CP Đầu tư và C<br>Công ty CP Đầu tư và C<br>Công ty CP Đầu tư và C<br>Công ty TNHH Tân Thu<br>Công ty TNHH Sepzone<br>Công ty TNHH Sepzone<br>Công ty TNHH Sepzone<br>Công ty TNHH MTV KC<br>Công ty CP Phát triển đ<br>Ban quản lý các KCX và                                                            | i chọn<br>n<br>triển Công nghiệp - Tỉ<br>hước<br>ông nghiệp Tân Tạo<br>bởn VRG<br>ạn<br>- Linh Trung (VN)<br>N Vĩnh Lộc<br>ô thị Sải Gòn Tây Bắc<br>CN TP. Hồ Chí Minh  | Hương mại Củ Chi                     | ×<br>×<br>×<br>×<br>×<br>×<br>×<br>×<br>×<br>×<br>×<br>×<br>×<br>×                                                                                                    |
| Công tự CP Phát thiến đó thiến Sã Gòn Táy Bắc         12       Ban quản lý các KCX và CN TP. Hồ Chí Minh         Image: Thêm mốt đơn vị được kiểm toán         Image: Thêm mốt đơn vị được kiểm toán         Image: Thêm thốt đơn vị được kiểm toán         Image: Thêm tiết thêm thêm thêm thêm thêm thêm thêm thê                                                                                                    |                                                                        | Tim kiếm                                                | TP. Hồ Chí Minh<br>TP. Hồ Chí Minh<br>TP. Hồ Chí Minh<br>Đơn vị được kiểm toán đi<br>Đơn vị được kiểm toán đi<br>Đơn vị được kiểm toán đi<br>Đơn vị được kiểm toán đi<br>Đơn vị được kiểm toán đi<br>Công ty CP Đầu tư và C<br>Công ty CP Đầu tư và C<br>Công ty CP Đầu tư và C<br>Công ty CP Đầu tư và C<br>Công ty TNHH Tân Thu<br>Công ty TNHH Sepzone<br>Công ty TNHH Sepzone<br>Công ty TNHH Sepzone<br>Công ty CP Phát triển đ<br>Ban quản lý các KCX và                                                  | i chọn<br>n<br>triển Công nghiệp - Ti<br>hước<br>ông nghiệp Tân Tạo<br>bởn VRG<br>ạn<br>- Linh Trung (VN)<br>N Vĩnh Lộc<br>ô thị Sải Gòn Tây Bắc<br>CN TP. Hồ Chí Minh  | Hương mại Củ Chi                     | ×<br>×<br>×<br>×<br>×<br>×<br>×<br>×<br>×<br>×<br>×<br>×<br>×<br>×                                                                                                    |
| Công tự CP Phát thiến đó thiệ Sa Gòn Tạy Bắc         12       Ban quản lý các KCX và CN TP. Hồ Chí Minh         Image: Thêm mốt đơn vị được kiểm toán         Image: Thêm mốt đơn vị được kiểm toán         Image: Thêm thốt đơn và Đảo tạo         Image: Thêm thốt đơn và Thôt truởn thống         Image: Thêm thêm thêm truởn thốt trưởng                                                                                                    |                                                                        | Tim kiếm                                                | TP. Hồ Chí Minh<br>TP. Hồ Chí Minh<br>TP. Hồ Chí Minh<br>Đơn vị được kiểm toán đ<br>Đơn vị được kiểm toán đ<br>Đơn vị được kiểm toán đ<br>Công ty CP Đầu tư và C<br>Công ty CP Đầu tư và C<br>Công ty CP Đầu tư và C<br>Công ty CP Đầu tư và C<br>Công ty CP Đầu tư và C<br>Công ty TNHH Tân Thu<br>Công ty TNHH Sepzone<br>Công ty TNHH Sepzone<br>Công ty CP Phát triển đ<br>Ban quản lý các KCX và                                                                                                    | i chọn<br>n<br>triển Công nghiệp - Ti<br>hước<br>ông nghiệp Tân Tạo<br>bởn VRG<br>ạn<br>- Linh Trung (VN)<br>N Vĩnh Lộc<br>ô thị Sải Gòn Tây Bắc<br>CN TP. Hồ Chí Minh  | Hương mại Củ Chi                     | ×<br>×<br>×<br>×<br>×<br>×<br>×<br>×<br>×<br>×<br>×<br>×<br>×<br>×                                                                                                    |
| Công tự CP Phát thiến đó thị Sia Gòn Táy Bắc         12       Ban quản lý các KCX và CN TP. Hồ Chí Minh         Image: State of the state of the s |                                                                        | Tim kiếm                                                | TP. Hồ Chí Minh<br>TP. Hồ Chí Minh<br>TP. Hồ Chí Minh<br>Đơn vị được kiểm toán đi<br>Đơn vị được kiểm toán đi<br>Đơn vị được kiểm toán đi<br>Đơn vị được kiểm toán đi<br>Đơn vị được kiểm toán đi<br>Công ty CP Đầu tư và C<br>Công ty CP Đầu tư và C<br>Công ty CP Đầu tư và C<br>Công ty CP Đầu tư và C<br>Công ty CP Đầu tư và C<br>Công ty TNHH Tân Thu<br>Công ty TNHH Sepzone<br>Công ty TNHH MTV KC<br>Công ty CP Phát triển đ<br>Ban quản lý các KCX và                                                 | i chọn<br>n<br>triển Công nghiệp - Ti<br>hước<br>ông nghiệp Tân Tạo<br>iòn VRG<br>ạn<br>:- Linh Trung (VN)<br>N Vĩnh Lộc<br>ô thị Sải Gòn Tây Bắc<br>CN TP. Hồ Chí Minh | Hương mại Củ Chi                     | С<br>С<br>С<br>С<br>С<br>С<br>С<br>С<br>С<br>С<br>С<br>С<br>С<br>С<br>С<br>С<br>С<br>С<br>С                                                                                                    |
| Công ự CP Phát thiến đó thị Sia Gòn Táy Bắc         12       Ban quản lý các KCX và CN TP. Hồ Chí Minh         Image: State of the state of the st |                                                                        | Tim kiếm                                                | TP. Hồ Chí Minh<br>TP. Hồ Chí Minh<br>TP. Hồ Chí Minh<br>Đơn vị được kiểm toán đi<br>Đơn vị được kiểm toán đi<br>Đơn vị được kiểm toán đi<br>Đơn vị được kiểm toán đi<br>Công ty CP Đầu tư và C<br>Công ty CP Đầu tư và C<br>Công ty CP Đầu tư và C<br>Công ty CP Đầu tư và C<br>Công ty CP Đầu tư và C<br>Công ty TNHH Tân Thu<br>Công ty TNHH Septone<br>Công ty TNHH Septone<br>Công ty CP hát triển đ<br>Ban quản lý các KCX và                                                                             | i chọn<br>triển Công nghiệp - Ti<br>hước<br>ông nghiệp Tân Tạo<br>iôn VRG<br>ăn<br>- Linh Trung (VN)<br>N Vĩnh Lộc<br>ô thị Sài Gòn Tây Bắc<br>CN TP. Hồ Chí Minh       | Hương mại Củ Chi                     | С<br>С<br>С<br>С<br>С<br>С<br>С<br>С<br>С<br>С<br>С<br>С<br>С<br>С                                                                                                    |
| Công ự CP Phát thiến đó thị Sia Gòn Táy Bắc         12       Ban quản lý các KCX và CN TP. Hồ Chí Minh         Image: State of the state of the st |                                                                        | Tim kiếm                                                | TP. Hồ Chí Minh<br>TP. Hồ Chí Minh<br>TP. Hồ Chí Minh<br>Đơn vị được kiểm toán đi<br>Đơn vị được kiểm toán đi<br>Đơn vị được kiểm toán đi<br>Công ty CP Đầu tư phải<br>Công ty CP Đầu tư phải<br>Công ty CP Đầu tư và C<br>Công ty CP Đầu tư và C<br>Công ty CP Đầu tư và C<br>Công ty TNHH Tân Thu<br>Công ty TNHH Sepzone<br>Công ty TNHH Sepzone<br>Công ty CP hải triển đ<br>Ban quản lý các KCX và                                                                                                    | i chọn<br>triển Công nghiệp - Ti<br>hước<br>ông nghiệp Tân Tạo<br>iôn VRG<br>ăn<br>- Linh Trung (VN)<br>N Vĩnh Lộc<br>ô thị Sài Gòn Tây Bắc<br>CN TP. Hồ Chí Minh       | Hương mại Củ Chi                     | Image: Control of the second second secon                                |
| Công ự CP Phát thiến đó thị Sai Gòn Táy Bắc         12       Ban quản lý các KCX và CN TP. Hồ Chí Minh         Image: San quản lý các KCX và CN TP. Hồ Chí Minh         Image: San quản lý các KCX và Chi Trường         Image: San quản lý các KCX và Chi Trưởng         Image: San quản lý các KCX và Chi Trưởng         Image: San quản lý các KCX và Chế Hảo - Du lịch         Image: San quản giao         Image: San quản giao         Image: San quản giao         Image: San quản giao         Image: San quản giao         Image: San quản                                                                                                    |                                                                        | Tim kiếm                                                | TP. Hồ Chí Minh<br>TP. Hồ Chí Minh<br>TP. Hồ Chí Minh<br>Đơn vị được kiểm toán đ<br>Đơn vị được kiểm toán đ<br>Đơn vị được kiểm toán đ<br>Công ty CP Đầu tư phái<br>Công ty CP Đầu tư sải (<br>Công ty CP Đầu tư sải (<br>Công ty CP Đầu tư sải (<br>Công ty TNHH Tân Thu<br>Công ty TNHH Sepzone<br>Công ty TNHH Sepzone<br>Công ty TNHH Sepzone<br>Công ty CP Phát triển đ<br>Ban quản lý các KCX và                                                                                                    | i chọn<br>triển Công nghiệp - Ti<br>hước<br>ông nghiệp Tân Tạo<br>iôn VRG<br>ăn<br>- Linh Trung (VN)<br>N Vĩnh Lộc<br>ô thị Sài Gòn Tây Bắc<br>CN TP. Hồ Chí Minh       | Hương mại Củ Chi                     | Image: Control of the second second secon                                |
| Công ự CP Phát thiến đó thị Sai Gòn Táy Bắc         12       Ban quản lý các KCX và CN TP. Hồ Chí Minh         Image: San quản lý các KCX và CN TP. Hồ Chí Minh         Image: San quản lý các KCX và Chi Trưởng         Image: San quản lý các KCX và Chi Trưởng         Image: San thế San thết thao-Du lịch         Image: San quản lý các KCX và Chi Trưởng         Image: San quản Trưởng thốn trưởng         Image: San quản thết thao-Du lịch         Image: San quản thết thao thao thao thao thao thao thao tha                                                                                                    |                                                                        | Tim kiếm                                                | TP. Hö Chí Minh<br>TP. Hö Chí Minh<br>TP. Hö Chí Minh<br>Dơn vị được kiểm toán đ<br>Đơn vị được kiểm toán đ<br>Đơn vị được kiểm toá<br>Công ty CP Đầu tư và C<br>Công ty CP Đầu tư và C<br>Công ty CP Đầu tư và C<br>Công ty CP Đầu tư và C<br>Công ty CP Đầu tư và C<br>Công ty CP Đầu tư và C<br>Công ty CP Đầu tư và C<br>Công ty TNHH Tân Thu<br>Công ty TNHH Tân Thư<br>Công ty TNHH Tân Thư<br>Công ty CP Phát triển đ<br>Ban quản lý các KCX và                                                          | i chọn<br>triển Công nghiệp - Tỉ<br>hước<br>ông nghiệp Tân Tạo<br>iòn VRG<br>ạn<br>- Linh Trung (VN)<br>V Vĩnh Lộc<br>ô thi Sài Gòn Tây Bắc<br>CN TP. Hồ Chí Minh       | μương mại Củ Chi                     | Image: second second                  |

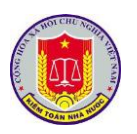

| Kế hoạch kiểm toán chỉ tiết Đơn vị được<br>Bị Thêm mới tổ kiểm toán 🕜 Refresh<br>Tổ kiểm toán                                                                                                    | rc klém toán Tr                                                                                                    | i kiểm toán T<br>thập tổ kiểm toán<br>Lưu 🥝 Thoát<br>Cuộc kiểm toán:                                                                                              | Thành viên Đoàn kiểm toán<br>Đơn vị được k                                  | Tổ kiểm tra - giám sát                           | Tài liệu dùng c     | chung                                                    | Ngày nghỉ<br>Đia chỉ                             | Thông tin ch                                                            | ung<br>Thời             | gian kiểm toá | in     |   |
|----------------------------------------------------------------------------------------------------|----------------------------------------------------------------------------------------------------|----------------------------------------------------------------------------------------------------|-----------------------------------------------------------------------------|--------------------------------------------------|---------------------|----------------------------------------------------------|--------------------------------------------------|-------------------------------------------------------------------------|-------------------------|---------------|--------|---|
| B. Thém mới tổ kiếm toán OR Refresh<br>Tổ kiếm toán Tổ số 1                                                                                                    | Y ON                                                                                                    | Nhập tổ kiểm toán<br>Lưu ⊘ Thoát<br>Cuộc kiểm toán:                                                                                                    | Đơn vị được k                                                               | kiểm toán                                        |                     |                                                          | Đia chỉ                                          |                                                                         | Thời                    | gian kiểm toá | in     |   |
| Tổ kiếm toán<br>Tổ sỡ 1                                                                                                    | V ON                                                                                                    | Nhập tổ kiểm toán<br>Lưu ⊘ Thoát<br>Cuộc kiểm toán:                                                                                                    | Đơn vị được k                                                               | kiểm toán                                        |                     |                                                          | Đia chỉ                                          |                                                                         | Thời                    | gian kiểm toá | in     |   |
| Tổ số 1                                                                                                    | V © N                                                                                                    | Hập tổ kiểm toán<br>Lưu ⊘ Thoát<br>Cuộc kiểm toán:                                                                                                    | Đơn vị được k                                                               | kiểm toán                                        |                     |                                                          | Đia chỉ                                          |                                                                         |                         | J             |        |   |
| Tố sẽ 1                                                                                                    |                                                                                                    | Nhập tổ kiểm toán<br>Lưu 🥑 Thoát<br>Cuộc kiểm toán:                                                                                                    |                                                                             |                                                  |                     |                                                          |                                                  |                                                                         | 3ất đầu                 | Kết thúc      | SNLV   |   |
| 16 sơ 1                                                                                                    |                                                                                                    | Nhập tổ kiếm toán<br>Lưu 🥥 Thoát<br>Cuộc kiểm toán:                                                                                                    |                                                                             |                                                  |                     |                                                          |                                                  | 7                                                                       |                         |               |        |   |
| 16 sõ 1                                                                                                    | 8                                                                                                    | Lưu 🧭 Thoát<br>Cuộc kiểm toán:                                                                                                    |                                                                             |                                                  |                     |                                                          |                                                  |                                                                         | 106/2010                | 25/06/2019    | 1      |   |
| Tố sỡ 1                                                                                                    |                                                                                                    | Cuộc kiểm toán:                                                                                                    |                                                                             |                                                  |                     |                                                          |                                                  | 2.                                                                      | 7/06/2018               | 04/07/2018    | 8      |   |
|                                                                                                    |                                                                                                    | Cuộc kiem toàn:                                                                                                    | Chuyên đề Việc ưu đãi đầu                                                   | u tư và thực hiện nghĩa vụ với n                 | ngân sách nhà nước  | của các doa                                              | nh                                               | 0:                                                                      | /07/2018                | 12/07/2018    | 8      | G |
|                                                                                                    |                                                                                                    |                                                                                                    | <ul> <li>nghiệp dau từ xay dựng kin<br/>bản Thành phố Hồ Chí Min</li> </ul> | inh doann ket cau na tang khu c<br>inh           | cong ngniep, knu cr | ne xuat tren o                                           | 1ja                                              | 13                                                                      | /07/2018                | 22/07/2018    | 10     |   |
|                                                                                                    |                                                                                                    |                                                                                                    |                                                                             |                                                  |                     |                                                          | 0                                                | 23                                                                      | /07/2018                | 30/07/2018    | 8      |   |
|                                                                                                    |                                                                                                    | Tên tổ kiểm toán:*                                                                                                    | •                                                                           |                                                  |                     |                                                          | (h                                               | 2!                                                                      | 6/06/2018               | 25/06/2018    | 1      |   |
|                                                                                                    |                                                                                                    |                                                                                                    |                                                                             |                                                  |                     |                                                          |                                                  | 27                                                                      | 7/06/2018               | 04/07/2018    | 8      |   |
|                                                                                                    |                                                                                                    | Ghi chú:                                                                                                    | uni chu                                                                     |                                                  |                     |                                                          |                                                  | 0                                                                       | /07/2018                | 12/07/2018    | 8      | Œ |
| lő ső 2                                                                                                    |                                                                                                    |                                                                                                    |                                                                             |                                                  |                     |                                                          |                                                  | 13                                                                      | /07/2018                | 22/07/2018    | 10     |   |
|                                                                                                    |                                                                                                    | win bi các VCV Ci                                                                                                    | ON TR HACK (Mark                                                            |                                                  |                     | TD LUE C                                                 | h(Minh                                           | 23                                                                      |                         | 30/07/2018    | 8      |   |
|                                                                                                    | -Ban qu                                                                                                    | uản lý các KCX và Ch                                                                                                    | CN TP. Hồ Chí Minh                                                          |                                                  |                     | TP. Ho C                                                 | hí Minh                                          | 3                                                                       | /06/2018                | 26/06/2018    | 1      |   |
|                                                                                                    |                                                                                                    |                                                                                                    |                                                                             |                                                  |                     |                                                          |                                                  |                                                                         |                         |               |        |   |
| Đoàn kiểm toán: Chuy<br>công                                                                                                    | yên đề Việc ưu đ<br>1 nahiệp, khu ch                                                                                                    | đãi đầu tư và th<br>ế xuất trên địa l                                                                                                    | thực hiện nghĩa vụ với<br>a bàn Thành phố Hồ Ch                             | i ngân sách nhà nước củ<br>hí Minh               | ủa các doanh r      | nghiệp đã                                                | iu tư xây dụ                                     | mg kinh doa                                                             | nh kết                  | cấu hạ tầr    | ig khu |   |
| Đoàn kiểm toán: Chuy<br>công<br>Tổ kiểm toán: Tổ số<br>Đơn vị được kiểm toán:* - Chi                                                                                                    | yên đề Việc ưu ở<br>g nghiệp, khu ch<br>ố 1<br>họn đơn vị được l                                                                                                    | đãi đầu tư và th<br>lễ xuất trên địa l<br>kiểm toán -                                                                                                    | thực hiện nghĩa vụ với<br>bàn Thành phố Hồ Ch                               | ì ngân sách nhà nước củ<br>hí Minh               | ủa các doanh r      | nghiệp đã                                                | iu tư xây dụ                                     | ựng kinh doa                                                            | nh kết                  | cấu hạ tầr    | ig khu |   |
| Đoàn kiểm toán: Chuy<br>công<br>Tổ kiểm toán: Tổ số<br>Đơn vị được kiểm toán:* - Ch<br>Ngày bắt đầu kiểm toán:* Nhậ                                                                                                    | yên đề Việc ưu ở<br>g nghiệp, khu ch<br>ố 1<br>họn đơn vị được l<br>ập ngày bắt đầu                                                                                            | đãi đầu tư và th<br>ể xuất trên địa l<br>kiểm toán -<br>của tổ kiểm toá                                                                                           | thực hiện nghĩa vụ với<br>a bàn Thành phố Hồ Ch<br>cán                      | i ngân sách nhà nước củ<br>hí Minh               | ủa các doanh r      | nghiệp đã                                                | iu tư xây dụ                                     | /ng kinh doa                                                            | nh kết                  | cấu hạ tầr    | ig khu |   |
| Đoàn kiểm toán:<br>Chuy<br>Tổ kiểm toán: Tổ số<br>Đơn vị được kiểm toán:*<br>Ngày bắt đầu kiểm toán:*<br>Ngày kết thức kiểm toán:*                                                                                                    | yên đề Việc ưu ở<br>g nghiệp, khu ch<br>ố 1<br>họn đơn vị được l<br>ập ngày bắt đầu<br>ập ngày kết thúc                                                                        | đãi đầu tư và th<br>ể xuất trên địa l<br>kiểm toán -<br>của tổ kiểm toá<br>của tổ kiểm toá                                                                        | thực hiện nghĩa vụ với<br>bàn Thành phố Hồ Ch<br>Dần                        | i ngân sách nhà nước củ<br>hí Minh               | ủa các doanh r      | nghiệp đã                                                | iu tư xây dụ                                     | mg kinh doa                                                             | nh kết                  | cấu hạ tầr    | ig khu |   |
| Đoàn kiểm toán: Chuy<br>công<br>Tổ kiểm toán: Tổ sỡ<br>Đơn vị được kiểm toán:* Ch<br>Ngày bắt đầu kiểm toán:* Nhậ<br>Ngày kết thúc kiểm toán:* Nhậ                                                                                                    | yên đề Việc ưu ở<br>g nghiệp, khu ch<br>ố 1<br>họn đơn vị được l<br>ập ngày bắt đầu<br>ập ngày kết thúc                                                                        | făi đầu tư và th<br>ể xuất trên địa l<br>kiểm toán -<br>của tổ kiểm toả<br>: của tổ kiểm to                                                                       | thực hiện nghĩa vụ với<br>bàn Thành phố Hồ Ch<br>Dán<br>coán                | ì ngân sách nhà nước củ<br>hí Minh<br>Cập nhật 🏖 | ủa các doanh r      | nghiệp đã                                                | iu tư xây dụ                                     | mg kinh doa                                                             | nh kết                  | cấu hạ tầr    | ig khu |   |
| Đoàn kiểm toán:<br>Chuy<br>Tổ kiểm toán: Tổ số<br>Đơn vị được kiểm toán:*<br>Ngày bắt đầu kiểm toán:*<br>Ngày kết thúc kiểm toán:*<br>Nhậ<br>STT Đơn vị được kiểm toán                                                                                                    | yện đề Việc ưu ở<br>g nghiệp, khu ch<br>ố 1<br>họn đơn vị được .<br>ập ngày bắt đầu<br>ập ngày kết thúc                                                                        | đãi đầu tư và th<br>ể xuất trên địa l<br>kiểm toán -<br>của tổ kiểm toá<br>: của tổ kiểm toá                                                                      | thực hiện nghĩa vụ với<br>s bàn Thành phố Hồ Ch<br>cán<br>Căn               | i ngân sách nhà nước cư<br>hí Minh<br>Cập nhật 🍰 | ủa các doanh r      | nghiệp đấ<br>Bắt                                         | iu tư xây dụ<br>đầu                              | mg kinh doa                                                             | nh kết                  | cấu hạ tầr    | ng khu |   |
| Đoàn kiểm toán:       Chuy công         Tổ kiểm toán:       Tổ số         Đơn vị được kiểm toán:*       - Ch         Ngày bắt đầu kiểm toán:*       Nhậ         Ngày kết thúc kiểm toán:*       Nhậ         STT       Đơn vị được kiểm toán                                                                                                    | yên đề Việc ưu ć<br>g nghiệp, khu ch<br>ố 1<br>họn đơn vị được<br>ập ngày bắt đầu<br>ập ngày kết thúc                                                                          | đãi đầu tư và th<br>ể xuất trên địa l<br>kiểm toán -<br>của tổ kiểm toả<br>: của tổ kiểm to                                                                       | thực hiện nghĩa vụ với<br>s bàn Thành phố Hồ Ch<br>Dán<br>coán              | î ngân sách nhà nước ci<br>hí Minh<br>Cập nhật 🌺 | ủa các doanh r      | nghiệp đả<br>Bắt                                         | iu tư xây dụ<br>đầu                              | rng kinh doa<br>Kết thứ                                                 | nh kết<br>c             | cấu hạ tầr    | ig khu |   |
| Đoàn kiểm toán:       Chuy công         Tổ kiểm toán:       Tổ sở         Đơn vị được kiểm toán:*       - Ch         Ngày bắt đầu kiểm toán:*       Nhậ         Ngày kết thúc kiểm toán:*       Nhậ         STT       Đơn vị được kiểm toán         1.       Ban quản lý các KCX và CN                                                                                                    | yên đề Việc ưu ở<br>g nghiệp, khu ch<br>ố 1<br>họn đơn vị được<br>ập ngày bắt đầu<br>ập ngày kết thúc                                                                          | đãi đầu tư và th<br>lễ xuất trên địa là<br>kiểm toán -<br>của tổ kiểm toả<br>: của tổ kiểm toả<br>: của tổ kiểm toả                                               | thực hiện nghĩa vụ với<br>bàn Thành phố Hồ Ch<br>cán<br>cán<br>C            | î ngân sách nhà nước ci<br>hí Minh<br>Cập nhật 🔌 | ủa các doanh r      | nghiệp đã<br>Bắt<br>25/06,                               | iu tư xây dụ<br>đầu<br>/2018                     | ng kinh doa<br>Kết thứ<br>25/06/20                                      | nh kết<br>c             | cấu hạ tầr    | y khu  |   |
| Đoàn kiểm toán:       Chuy cộng         Tổ kiểm toán:       Tổ số         Đơn vị được kiểm toán:*       -Ch         Ngày bắt đầu kiểm toán:*       Nhậ         Ngày kết thúc kiểm toán:*       Nhậ         STT       Đơn vị được kiểm toán         1.       Ban quản lý các KCX và CN         2.       Công ty CP Phát triển đô th                                                                                   | yện đề Việc ưu c<br>gnghiệp, khu ch<br>ố 1<br>họn đơn vị được<br>ập ngày bắt đầu<br>ảp ngày kết thúc<br>N TP. Hồ Chí Min<br>hị Sài Gọn Tây Bả                                  | đãi đầu tư và th<br>lễ xuất trên địa l<br>kiểm toán -<br>của tổ kiểm toá<br>: của tổ kiểm toá<br>: của tổ kiểm toá<br>: của tổ kiểm toá<br>: của tổ kiểm toá<br>: | thực hiện nghĩa vụ với<br>s bàn Thành phố Hồ Ch<br>cán<br>coán<br>C         | î ngân sách nhà nước ci<br>hí Minh<br>Cập nhật 😤 | ùa các doanh r      | nghiệp đã<br>Bất<br>25/06,<br>27/06,                     | dīau<br>/2018<br>/2018                           | rng kinh dea<br>Kết thứ<br>25/06/20<br>04/07/20                         | nh kết<br>c             | cấu hạ tầr    | g khu  |   |
| Đoàn kiểm toán:       Chuy cống         Tổ kiểm toán:       Tố số         Đơn vị được kiểm toán:*       - Ch         Ngày bắt đầu kiểm toán:*       Nhậ         Ngày kết thúc kiểm toán:*       Nhậ         STT       Đơn vị được kiểm toán         1.       Ban quản lý các KCX và CN         2.       Công ty CP Phát triển đô th         3.       Công ty TNHH MTV KEN V                                          | yện đẽ Việc ưu c<br>g nghiệp, khu ch<br>ố 1<br>họn đơn vi được .<br>ập ngày bắt đầu<br>ập ngày kết thúc<br>N TP. Hồ Chí Min<br>hị Sài Gòn Tây Bả<br>rình Lộc                   | đãi đầu tư và th<br>lễ xuật trên địa<br>kiểm toán -<br>của tổ kiểm toá<br>của tổ kiểm toá<br>của tổ kiểm to<br>h<br>h                                             | thực hiện nghĩa vụ với<br>bàn Thành phố Hồ Ch<br>Đản<br>Coán                | î ngân sách nhà nước ci<br>hí Minh<br>Cập nhật & | ủa các doanh r      | nghiệp đã<br>Bắt<br>25/06,<br>27/06,<br>05/07            | dāu<br>/2018<br>/2018                            | rng kinh doa<br>Kết thứ<br>25/06/20<br>04/07/20<br>12/07/20             | nh kết<br>c             | cấu hạ tầr    | g khu  |   |
| Đoàn kiểm toán:       Chuy cộng         Tổ kiểm toán:       Tổ số         Đơn vị được kiểm toán:*       - Ch         Ngày bắt đầu kiểm toán:*       Nhậ         STT       Đơn vị được kiểm toán:*       Nhậ         STT       Đơn vị được kiểm toán:       Nhậ         Cong tự CP Phát triển đó th       3.       Công tự TNHH MTV KCN Vi         Choa tự TNHH MTV KCN VI       Công tự TNHH MTV KCN VI              | yên đề Việc ưu c<br>g nghiệp, khu ch<br>ố 1<br>họn đơn vị được.<br>ập ngày bắt đầu<br>ập ngày kết thúc<br>lý TP. Hồ Chí Min<br>hị Sài Gòn Tay Bả<br>/ĩnh Lộc                   | đãi đầu tư và th<br>lễ xuất trên địa<br>kiểm toán -<br>của tổ kiểm toá<br>của tổ kiểm toá<br>của tổ kiểm to<br>là<br>h                                            | thực hiện nghĩa vụ với<br>bàn Thành phố Hồ Ch<br>cản<br>cản                 | î ngân sách nhà nước ci<br>hí Minh<br>Cập nhật 🏂 | ủa các doanh r      | nghiệp đã<br>Bắt<br>25/06,<br>27/06,<br>05/07,<br>12/07, | dāu<br>/2018<br>/2018<br>/2018                   | rng kinh doa<br>Kët thứ<br>25/06/20<br>04/07/20<br>12/07/20             | nh kết<br>c<br>18<br>18 | cấu hạ tầr    | ng khu |   |
| Đoàn kiếm toán:       Chuy         Tổ kiếm toán:       Tổ số         Đơn vị được kiếm toán:*       Chuy         Ngày bắt đầu kiểm toán:*       Nhậ         Ngày kết thúc kiếm toán:*       Nhậ         STT       Đơn vị được kiểm toán:*         1.       Ban quản lý các KCX và CN         2.       Công ty CP Phát triển đỏ th         3.       Công ty TNHH MTV KCN VI         4.       Công ty TNHH Sepzone - Li | yện đề Việc ưu c<br>g nghiệp, khu ch<br>ố 1<br>họn đơn vị được.<br>ập ngày bắt đầu<br>ập ngày kết thúc<br>N TP. Hồ Chí Min<br>hị Sài Gòn Tây Bắ<br>/ĩnh Lộc<br>Linh Trung (VN) | đãi đầu tư và th<br>lễ xuất trên địa<br>kiểm toán -<br>của tổ kiểm toá<br>: của tổ kiểm toá<br>: của tổ kiểm to<br>:                                              | thực hiện nghĩa vụ với<br>bàn Thành phố Hồ Ch<br>cản<br>cản                 | î ngân sách nhà nước ci<br>hí Minh<br>Cập nhật 🏝 | ủa các doanh r      | nghiệp đã<br>Bắt<br>25/06,<br>27/06,<br>05/07,<br>13/07, | dāu<br>/2018<br>/2018<br>/2018<br>/2018<br>/2018 | rng kinh doa<br>Kết thứ<br>25/06/20<br>04/07/20<br>12/07/20<br>22/07/20 | c c                     | cấu hạ tầr    | g khu  |   |

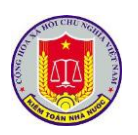

| Trang chủ                                                                                                    | , map than                                                                     | n vien tö kiem toàn - Tổ số 1                                                                                                    |                                               |                       |                                           |                                                 | -                                       | 5          |                           | 3                  |                 |
|----------------------------------------------------------------------------------------------------|--------------------------------------------------------------------------------|----------------------------------------------------------------------------------------------------|-----------------------------------------------|-----------------------|-------------------------------------------|-------------------------------------------------|-----------------------------------------|------------|---------------------------|--------------------|-----------------|
| Kő bosch kiểm toán chi tiết                                                                                                    | 💾 Lưu 🛛 🥝                                                                      | Thoát                                                                                                    |                                               |                       |                                           |                                                 |                                         |            |                           |                    |                 |
| Thêm m tí thình siên đoàn l                                                                                                    | )ơn vị: Văn r                                                                  | phòng Kiểm toán nhà nước                                                                                                    |                                               |                       |                                           |                                                 |                                         |            |                           |                    |                 |
| inen nor train vien doarn                                                                                                    | ID                                                                             | Ho và tên                                                                                                    | Số thẻ                                        |                       |                                           | Ho và tên                                       | Chức vu                                 |            | Xóa                       |                    |                 |
| Đơn vị được kiểm toán                                                                                                    |                                                                                |                                                                                                    |                                               |                       |                                           |                                                 |                                         |            |                           |                    |                 |
| Tổ số 1                                                                                                    | 3060                                                                           | Bùi Thi Thu                                                                                                    |                                               | ^                     |                                           | <ul> <li>Tai: Ban quản lý các KCX và</li> </ul> | CN TP. Hồ Chí Minh (25                  | /06/2018 - | 25/06/201                 | ^                  |                 |
|                                                                                                    | 3028                                                                           | Cao Cự Thu Trà                                                                                                    |                                               |                       |                                           | Nguyễn Thị Đạ lý                                | Tổ trưởng đoàn                          | ۲          |                           | ng đoàn kiểm toán  |                 |
| Ban quản lý các KCX và CN 🗄                                                                                                    | 1655                                                                           | Chu Thị Kim Dung                                                                                                    |                                               |                       |                                           | ngayen mi ba cy                                 | kiếm toán                               |            |                           | iên đoàn kiểm toán | 10              |
|                                                                                                    | 3010                                                                           | Đàm Thị Hải Vân                                                                                                    |                                               |                       |                                           | Hoàng Quốc Hoàn                                 | lhành viên đoàn<br>kiểm toán            | 0          |                           | in đoàn kiểm toán  |                 |
|                                                                                                    | 3050                                                                           | Đàm Thị Kim Phượng                                                                                                    |                                               |                       |                                           | Lê Ouang Sơn                                    | Thành viên đoàn                         |            |                           | ng đoàn kiểm toán  |                 |
| Công ty CP Phát triển đó thị :                                                                                                    | 3087                                                                           | Đặng Thế Minh                                                                                                    |                                               | - 1                   |                                           | This Công by CD Dhát triển đ                    | kiếm toán<br>là thị Sài Gào Tây Đắc (21 | 7/06/2019  | 04/07/201                 | n đoàn kiếm toàn   | 10              |
|                                                                                                    | 3339                                                                           | Đặng Thế Vinh                                                                                                    |                                               |                       |                                           | a - Iai. Congity of Phat their c                | Tổ trưởng đoàn                          | /00/2010   | - 04/01/201               | a đoàn kiểm toán   |                 |
| Công ty TNHH MTV KCN Vĩn                                                                                                    | 3070                                                                           | Đào Thị Thành Ngọc                                                                                                    |                                               |                       | Thêm >>                                   | Nguyen Thị Dạ Lý                                | kiểm toán                               | ٩          | <b>1</b>                  | n đoàn kiểm toán   |                 |
|                                                                                                    | 3046                                                                           | Định Thị Hồng Hòa                                                                                                    |                                               |                       |                                           | Hoàng Quốc Hoàn                                 | Thành viên đoàn<br>kiểm toán            |            |                           | iên đoàn kiểm toán | -               |
|                                                                                                    | 3042                                                                           | Đinh Thị Thanh Trang                                                                                                    |                                               |                       |                                           | 140.0                                           | Thành viên đoàn                         |            | -                         | ng đoàn kiểm toán  |                 |
| Công ty TNHH Sepzone - Lin                                                                                                    | 3082                                                                           | Đinh Văn Hùng                                                                                                    |                                               |                       |                                           | Le Quang Sơn                                    | kiểm toán                               | 0          | <u>_</u>                  | en đoàn kiểm toán  | 1               |
|                                                                                                    | 3055                                                                           | Đỗ Quang Long                                                                                                    |                                               |                       |                                           | <ul> <li>Tại: Công ty TNHH MTV KC</li> </ul>    | N Vînh Lộc (05/07/2018 -                | - 12/07/20 | 18)                       | en đoàn kiếm toán  |                 |
| C                                                                                                    | 3075                                                                           | Đỗ Tất Thành                                                                                                    |                                               |                       |                                           | Nguyễn Thị Dạ Lý                                | kiểm toán                               | ۲          | 5                         | ng đoàn kiểm toán  | -               |
| Cong ty INHH lan Indan                                                                                                    | 3041                                                                           | Đỗ Thị Ngọc Bích                                                                                                    |                                               |                       |                                           | Hoàng Quốc Hoàn                                 | Thành viên đoàn                         | 0          |                           | in doàn kiểm toán  |                 |
| Tổ số 2                                                                                                    | 3071                                                                           | Đô Thị Thu Hảng<br>Dễ Thị Tri                                                                                                    |                                               | ~                     |                                           |                                                 | kiem toan                               |            |                           |                    |                 |
|                                                                                                    | N                                                                              | 4 1 2 3 ► N 50 ▼                                                                                                    |                                               |                       |                                           |                                                 | 50 -                                    |            |                           |                    |                 |
|                                                                                                    |                                                                                |                                                                                                    |                                               |                       |                                           |                                                 |                                         |            |                           |                    |                 |
| Thêm mới người dùn Thoát Đoàn kiểm to                                                                                                    | ng<br>án: Chu<br>côn                                                           | iyên đẽ Việc ưu đãi đầu tư và t<br>g nghiệp, khu chế xuất trên địa                                                                                                    | thực hiện ngi<br>a bàn Thành j                | hĩa vụ vi<br>phố Hồ ( | ới ngân sách nh<br>Chí Minh               | à nước của các doanh nị                         | ghiệp đầu tư xây c                      | lựng kir   | -<br>nh doanh             | kết cấu hạ tầng    | n 💌             |
| Thêm mới người dùn Thoát Đoàn kiểm to Tổ kiểm to                                                                                                    | ng<br>án: Chu<br>án: Côn<br>án: Tổ s                                           | nyên đề Việc ưu đải đầu tư và t<br>g nghiệp, khu chế xuất trên địa<br>ở 1                                                                                                    | thực hiện ngi<br>a bàn Thành j                | hĩa vụ vi<br>shố Hồ ( | ới ngân sách nh<br>Chí Minh               | ià nước của các doanh ng                        | ghiệp đầu tư xây c                      | lựng kir   | -<br>nh doanh             | 🛱 🧐 🗕 🕻            | khu             |
| Thêm mới người dùn<br>Thoát<br>Đoàn kiểm to<br>Tổ kiểm to<br>Kiểm toán vi                                                                                                    | ng<br>án: Chu<br>côn<br>án: Tổ s<br>ên: Bùi                                    | nyên đẽ Việc ưu đãi đãu tư và t<br>g nghiệp, khu chế xuất trên địa<br>ố 1<br>Thị Thu                                                                                                    | thực hiện ngi<br>bàn Thành j                  | nĩa vụ v<br>shố Hồ (  | ới ngân sách nh<br>Chí Minh               | ià nước của các doanh nự                        | ghiệp đầu tư xây c                      | lựng kir   | -<br>nh doanh             | 🛱 🔊 🗕 🕻            | khu             |
| Thêm mới người dùn<br>Thoát<br>Đoàn kiểm to<br>Tổ kiểm to<br>Kiểm toán vi<br>Đơn vị được kiểm toá                                                                                                    | án: Chu<br>côn<br>án: Tổ s<br>ên: Bùi<br>n:* - C                               | nyên đẽ Việc ưu đãi đãu tư và t<br>g nghiệp, khu chế xuất trên địa<br>:ố 1<br>Thị Thu<br>"họn đơn vị được kiểm toán -                                                                                | thực hiện ngi<br>a bàn Thành j                | hĩa vụ vi<br>nhớ Hồ ( | ới ngân sách nh<br>Chí Minh               | ià nước của các doanh ng                        | ghiệp đầu tư xây c                      | lựng kir   | -<br>nh doanh             | kết cấu hạ tăng    | khu             |
| Thêm mới người dùn<br>Thoát<br>Đoàn kiểm to<br>Tổ kiểm toá<br>Kiểm toán vi<br>Đơn vị được kiểm toá<br>Ngày bắt đầu kiểm toá                                                                          | ng<br>án: Chu<br>côn<br>án: Tổ s<br>ên: Bùi<br>n:* - C<br>n:* Nh               | nyên đề Việc ưu đãi đầu tư và t<br>g nghiệp, khu chế xuất trên địa<br>:ố 1<br>Thị Thu<br>'họn đơn vị được kiểm toán -<br>iập ngày bắt đầu của tổ kiểm to                                             | thực hiện ngi<br>bàn Thành j<br>bản           | nĩa vụ vi<br>bhố Hồ ( | ới ngân sách nh<br>Chí Minh               | ià nước của các doanh nự                        | ghiệp đầu tư xây c                      | lựng kir   | nh doanh                  | ⊭ S – C            | khu             |
| Thêm mới người dùn<br>Thoát<br>Đoàn kiểm to<br>Tổ kiểm to<br>Kiểm toán vi<br>Đơn vị được kiểm toá<br>Ngày bắt đầu kiểm toá<br>Ngày kết thúc kiểm toá                                                 | ng<br>án: Chu<br>côn<br>án: Tổ s<br>ên: Bùi<br>in:* - C<br>n:* Nh<br>n:* Nh    | nyên đề Việc ưu đãi đầu tư và t<br>g nghiệp, khu chế xuất trên địa<br>:ố 1<br>Thị Thu<br>:họn đơn vị được kiểm toán -<br>iập ngày bắt đầu của tổ kiểm to<br>iập ngày kết thúc của tổ kiểm t          | thực hiện ngi<br>bàn Thành j<br>pản           | nĩa vụ vi<br>shố Hồ ( | ới ngắn sách nh<br>Chí Minh               | ià nước của các doanh nự                        | ghiệp đầu tư xây c                      | lựng kir   | nh doanh                  | kết cấu hạ tăng    | khu             |
| Thêm mới người dùn<br>Thoát<br>Đoàn kiểm to<br>Tổ kiểm toá<br>Kiểm toán vi<br>Đơn vị được kiểm toá<br>Ngày bắt đầu kiểm toá                                                                          | ng<br>án: Chu<br>côn<br>án: Tổ s<br>ên: Bùi<br>in:* - C<br>Nh<br>n:* Nh        | nyên đề Việc ưu đải đầu tư và t<br>g nghiệp, khu chế xuất trên địa<br>tố 1<br>Thị Thu<br><i>ìnọn đơn vị được kiểm toán -</i><br>iập ngày bắt đầu của tổ kiểm to<br>iập ngày kết thúc của tổ kiểm t   | thực hiện ngi<br>bàn Thành j<br>Dản           | hĩa vụ v<br>bhố Hồ (  | ới ngân sách nh<br>Chí Minh               | ià nước của các doanh ng                        | ghiệp đầu tư xảy c                      | lựng kir   | -<br>nh doanh             | kết cấu hạ tăng    | khu             |
| Thêm mới người dùn<br>ở Thoát<br>Đoàn kiểm to<br>Tổ kiểm toá<br>Kiểm toán vi<br>Đơn vị được kiểm toá<br>Ngày bắt đầu kiểm toá<br>Ngày kẽt thúc kiểm toá                                              | ng<br>án: Chu<br>côn<br>án: Tổ s<br>ên: Bùi<br>in:* - C<br>Nh<br>n:* Nh        | nyên đề Việc ưu đãi đầu tư và t<br>g nghiệp, khu chế xuất trên địa<br>tố 1<br>Thị Thu<br>Thọ đơn vị được kiểm toán -<br>lập ngày bắt đầu của tổ kiểm to<br>lập ngày kết thúc của tổ kiểm t           | thực hiện ng<br>bàn Thành p<br>cán<br>cán     | hĩa vụ vi<br>bhố Hồ ( | ối ngận sách nh<br>Chí Minh<br>Cập nhật 🛃 | ià nước của các doanh ng                        | ghiệp đầu tư xây c                      | lựng kir   | nh doanh                  | kết cấu hạ tăng    | khu             |
| Thêm mới người dùn<br>Thoát<br>Đoàn kiểm to<br>Tổ kiểm to<br>Kiểm toán vi<br>Đơn vị được kiểm toá<br>Ngày bắt đầu kiểm toá<br>Ngày kẽt thúc kiểm toá<br>STT Đơn vị được kiểm                         | ng<br>án: Chu<br>côn<br>án: Tổ s<br>én: Bùi<br>in:* Nh<br>in:* Nh<br>iểm toán  | nyên đề Việc ưu đãi đầu tư và t<br>g nghiệp, khu chế xuất trên địa<br>tố 1<br>Thị Thu<br>làp ngày bắt đầu của tổ kiểm to<br>tập ngày kết thúc của tổ kiểm tr                                         | thực hiện ngi<br>bản Thành r<br>bản<br>cóản   | nĩa vụ v<br>shố Hồ (  | ới ngân sách nh<br>Chí Minh<br>Cập nhật 🛃 | ià nước của các doanh ng                        | ghiệp đầu tư xảy c                      | lựng kir   | nh doanh                  | kết cấu hạ tầng    | khu<br>V        |
| Thêm mới người dùn<br>ở Thoát<br>Đoàn kiểm to<br>Tổ kiểm to<br>Kiểm toán vi<br>Đơn vị được kiểm toá<br>Ngày bắt đầu kiểm toá<br>Ngày kẽt thúc kiểm toá<br>STT Đơn vị được kiểm                       | ng<br>án: Chu<br>án: Tổ s<br>én: Bùi<br>in:* -C<br>in:* Nh<br>iểm toán         | nyên đề Việc ưu đãi đầu tư và t<br>g nghiệp, khu chế xuất trên địa<br>tố 1<br>Thị Thu<br><i>ìhọn đơn vị được kiểm toán -</i><br>tập ngày bắt đầu của tổ kiểm to<br>tập ngày kết thúc của tổ kiểm t   | thực hiện ngi<br>bản Thành r<br>cán           | hĩa vụ v<br>bhố Hồ t  | ới ngân sách nh<br>Chí Minh<br>Cập nhật 🛃 | ià nước của các doanh ng                        | ghiệp đầu tư xây c<br>Bắt đầu           | lựng kir   | nh doanh                  | kết cấu hạ tầng    | khu<br>Xóa      |
| Thêm mới người dùn<br>Thoát<br>Đoàn kiểm to<br>Tổ kiểm to<br>Kiểm toán vi<br>Đơn vị được kiểm toá<br>Ngày bắt đầu kiểm toá<br>Ngày kết thúc kiểm toá<br>STT Đơn vị được kiểm                         | ng<br>án: Chu<br>côn<br>án: Tổ š<br>én: Bùi<br>in:* Bùi<br>in:* Nh<br>iểm toán | nyên đề Việc ưu đãi đầu tư và t<br>g nghiệp, khu chế xuất trên địa<br>:ố 1<br>Thị Thu<br>:họn đơn vị được kiếm toán -<br>iập ngày bắt đầu của tổ kiểm to<br>iập ngày kết thúc của tổ kiểm t          | thực hiện ngi<br>bàn Thành p<br>Đần<br>Đần    | hĩa vụ vi<br>nhố Hồ ( | ới ngân sách nh<br>Chí Minh<br>Cập nhật 🛃 | ià nước của các doanh nự                        | ghiệp đầu tư xây c<br>Bắt đầu           | lựng kir   | nh doanh<br>ết thúc       | kết cấu hạ tầng    | khu<br>v<br>Xóa |
| Thêm mới người dùn<br>Thoát<br>Đoàn kiểm to<br>Tổ kiểm to<br>Kiểm toán vị<br>Đơn vị được kiểm toá<br>Ngày bắt đầu kiểm toá<br>Ngày kết thúc kiểm toá<br>STT Đơn vị được kiểm<br>Không có dữ liệu !   | ng<br>án: Chu<br>còn<br>án: Tổ s<br>ên: Bùi<br>in:* Nh<br>in:* Nh<br>iểm toán  | nyên đề Việc ưu đãi đầu tư và t<br>g nghiệp, khu chế xuất trên địa<br>iố 1<br>Thị Thu<br>ihọn đơn vị được kiểm toán -<br>iập ngày bắt đầu của tổ kiểm to<br>iập ngày kết thúc của tổ kiểm t          | thực hiện ngi<br>bần Thành j<br>Đán<br>Dán    | nĩa vụ vi<br>bhố Hồ ( | ới ngân sách nh<br>Chí Minh<br>Cập nhật   | ià nước của các doanh ng                        | ghiệp đầu tư xảy c<br>Bất đầu           | dựng kir   | nh doanh                  | kết cấu hạ tầng    | khu<br>v<br>Xóa |
| Thêm mới người dùn<br>Ô Thoát<br>Đoàn kiểm to<br>Tổ kiểm to<br>Kiểm toán vị<br>Đơn vị được kiểm toá<br>Ngày bắt đầu kiểm toá<br>Ngày kết thúc kiểm toá<br>STT Đơn vị được kiểm<br>Không có dữ liệu ! | ng<br>án: Chu<br>côn<br>án: Tổ s<br>ên: Bùi<br>in:* Nh<br>iểm toán             | ryển đề Việc ưu đãi đầu tư và t<br>g nghiệp, khu chế xuất trên địa<br>:ố 1<br>Thị Thu<br>'họn đơn vị được kiểm toán -<br>-<br>lập ngày bắt đầu của tổ kiểm to<br>iập ngày kết thúc của tổ kiểm t     | thực hiện ngi<br>bàn Thành p<br>cán<br>coán   | nîa vụ vi<br>nhớ Hồ đ | ối ngân sách nh<br>Chí Minh<br>Cập nhật 🛃 | à nước của các doanh ng                         | ghiệp đầu tư xảy c<br>Bất đầu           | dựng kir   | nh doanh                  | kết cấu hạ tầng    | khu<br>Váa      |
| Thêm mới người dùn Thoát Đoàn kiểm to Tổ kiểm to Tổ kiểm toán vi Đơn vị được kiểm toá Ngày bất đầu kiểm toá Ngày kết thúc kiểm toá STT Đơn vị được kiểm Không có dữ liệu !                           | ig<br>án: Chu<br>côn<br>án: Tổ s<br>ên: Bùi<br>in:* - C<br>in:* Nh<br>iểm toán | uyện đã Việc ưu đãi đầu tư và t<br>g nghiệp, khu chế xuất trên địa<br>tổ 1<br>Thị Thu<br><i>ìhọn đơn vị được kiểm toán -</i><br>iập ngày bắt đầu của tổ kiểm t<br>iập ngày kết thúc của tổ kiểm t    | thực hiện ngi<br>bàn Thành p<br>cán           | nĩa vụ vi<br>shố Hồ ( | ới ngân sách nh<br>Chí Minh<br>Cập nhật 🛃 | à nước của các doanh ng                         | ghiệp đầu tư xảy c                      | dựng kir   | nh doanh                  | kết cấu hạ tầng    | khu<br>Váa      |
| Thêm mới người dùn<br>Thoát<br>Đoàn kiểm to<br>Tổ kiểm to<br>Kiểm toán vi<br>Đơn vị được kiểm toá<br>Ngày bắt đầu kiểm toá<br>Ngày kết thúc kiểm toá<br>STT Đơn vị được kiểm<br>Không có dữ liệu !   | ig<br>án: Chu<br>côn<br>án: Tổ s<br>ên: Bùi<br>in:* - C<br>in:* Nh<br>iếm toán | uyên đề Việc ưu đãi đầu tư và t<br>g nghiệp, khu chế xuất trên địa<br>rõ 1<br>Thị Thu<br>ihọn đơn vị được kiểm toán -<br>iệp ngày bắt đầu của tổ kiểm tr<br>iệp ngày kết thúc của tổ kiểm t          | thực hiện ng<br>bần Thành r<br>bản            | nĩa vụ vi<br>shố Hồ ( | ới ngân sách nh<br>Chí Minh<br>Cập nhật 🛃 | à nước của các doanh ng                         | ghiệp đầu tư xây c                      | lựng kir   | nh doanh                  | kết cấu hạ tầng    | khu<br>Vóa      |
| Thêm mới người dùn Thoát Đoàn kiểm to Tổ kiểm to Tổ kiểm toá Ngày bắt đầu kiểm toá Ngày kết thúc kiểm toá STT Đơn vị được kiểm Không có dữ liệu !                                                    | ig<br>án: Chu<br>côn<br>án: Tổ s<br>én: Bùi<br>in:* C<br>Nh<br>in:* Nh         | uyện đẽ Việc ưu đãi đầu tư và t<br>g nghiệp, khu chế xuất trên địa<br>tờ 1<br>Thị Thu<br>ihọn đơn vị được kiểm toán -<br>iập ngày bắt đầu của tổ kiểm to<br>iập ngày kết thúc của tổ kiểm t          | thực hiện ng<br>bần Thành g<br>Đản<br>Đản     | ກັໂອ vu v             | ối ngân sách nh<br>Chí Minh<br>Cập nhật 🛃 | ià nước của các doanh ng                        | ghiệp đầu tư xây c                      | lựng kir   | nh doanh                  | kết cấu hạ tăng    | khu<br>•<br>Xóa |
| Thêm mới người dùn Thoát Đoàn kiểm to Tổ kiểm to Tổ kiểm toán vi Đơn vị được kiểm toá Ngày bắt đầu kiểm toá Ngày kết thúc kiểm toá STT Đơn vị được kiểm Không có dữ liệu !                           | ig<br>án: Chu<br>côn<br>án: Tổ s<br>én: Bùi<br>in:* C<br>In:* Nh<br>iểm toán   | nyên đề Việc ưu đãi đầu tư và t<br>g nghiệp, khu chế xuất trên địa<br>tố 1<br>Thị Thu<br>ihọn đơn vị được kiếm toán -<br>iập ngày bắt đầu của tổ kiểm tr<br>lập ngày kết thúc của tổ kiểm t          | thực hiện ngi<br>bản Thành r<br>bản<br>oán    | nĩa vụ v<br>hố Hồ đ   | ới ngân sách nh<br>Chí Minh<br>Cập nhật 🋃 | ià nước của các doanh ng                        | ghiệp đầu tư xây c                      | lựng kir   | -<br>nh doanh<br>iết thúc | kết cấu hạ tầng    | khu<br>Váa      |
| Thêm mới người dùn<br>Thoát<br>Đoàn kiểm to<br>Tổ kiểm to<br>Kiểm toán vi<br>Đơn vị được kiểm toá<br>Ngày kết thúc kiểm toá<br>STT Đơn vị được kiểm<br>Không có dữ liệu !                            | ig<br>án: Chu<br>côn<br>án: Tổ s<br>ên: Bùi<br>in:* Nh<br>iểm toán             | ayên đề Việc ưu đải đầu tư và t<br>g nghiệp, khu chế xuất trên địa<br>:ố 1<br>Thị Thu<br><i>ìhọn đơn vị được kiểm toán -</i><br>-iập ngày bắt đầu của tổ kiểm tr<br>-iập ngày kết thúc của tổ kiểm t | thực hiện ngi<br>bản Thành r<br>bản           | nîa vu v.<br>hi Hô e  | ới ngân sách nh<br>Chí Minh<br>Cập nhật 🛃 | ià nước của các doanh nự                        | ghiệp đầu tư xây c<br>Bắt đầu           | dung kir   | -<br>nh doanh             | kết cấu hạ tầng    | khu<br>Váa      |
| Thêm mới người dùn<br>Thoát<br>Đoàn kiểm to<br>Tổ kiểm to<br>Kiểm toán vi<br>Đơn vị được kiểm toá<br>Ngày kết thúc kiểm toá<br>STT Đơn vị được kiểm<br>Không có dữ liệu !                            | ig<br>án: Chụ<br>còn<br>án: Tổ s<br>ên: Bùi<br>in:* Nh<br>in:* Nh<br>iểm toán  | nyên đề Việc ưu đãi đầu tư và t<br>g nghiệp, khu chế xuất trên địa<br>:ố 1<br>Thị Thu<br>:ňọn đơn vị được kiếm toán -<br>:âp ngày bắt đầu của tổ kiểm t<br>:ập ngày kết thúc của tổ kiểm t           | thực hiện ngi<br>bàn Thành p<br>Dần<br>toần   | nîa vụ v.             | ới ngân sách nh<br>Chí Minh<br>Cập nhật   | ià nước của các doanh ng                        | ghiệp đầu tư xảy c                      | dựng kir   |                           | kết cấu hạ tầng    | khu<br>Váa      |
| Thêm mới người dùn Thoát Đoàn kiểm to Tổ kiểm to Tổ kiểm toá Ngày bắt đầu kiểm toá Ngày bắt đầu kiểm toá STT Đơn vị được kiểm toá Không có dữ liệu !                                                 | ig<br>án: Chu<br>côn<br>án: Tổ s<br>ên: Bùi<br>in:* C<br>in:* Nh<br>iểm toán   | uyên đề Việc ưu đãi đầu tư và t<br>1g nghiệp, khu chế xuất trên địa<br>ố 1<br>Thị Thu<br><i>ìhọn đơn vị được kiểm toán -</i><br>iập ngày bắt đầu của tổ kiểm t<br>iập ngày kết thúc của tổ kiểm t    | thực hiện ngi<br>s bàn Thành r<br>Dán<br>coán | nĩa vụ vi             | ối ngân sách nh<br>Chí Minh               | ià nước của các doanh ng                        | ghiệp đầu tư xảy c                      | dựng kir   | et thúc                   | kết cấu hạ tầng    | khu<br>T        |
| Thêm mới người dùn Thoát Đoàn kiểm to Tổ kiểm to Tổ kiểm toá Ngày bắt đầu kiểm toá Ngày kết thúc kiểm toá STT Đơn vị được ki Không có dữ liệu !                                                      | ig<br>án: Chu<br>côn<br>án: Tổ s<br>ên: Bùi<br>in:* C<br>in:* Nh<br>iểm toán   | uyện đã Việc ưu đãi đầu tư và t<br>g nghiệp, khu chế xuất trên địa<br>ố 1<br>Thị Thu<br><i>ìhọn đơn vi được kiểm toán -</i><br>iập ngày bắt đầu của tổ kiểm t<br>iập ngày kết thúc của tổ kiểm t     | thực hiện ng<br>bần Thành r<br>oán<br>coán    | nĩa vụ vi             | ối ngân sách nh<br>Chí Minh<br>Cập nhật 🛃 | ià nước của các doanh ng                        | ghiệp đầu tư xảy c                      | dựng kir   | et thức                   | kết cấu hạ tăng    | khu<br>Vóa      |
| Thêm mới người dùn Thoát Đoàn kiểm to Tổ kiểm to Tổ kiểm toá Ngày bắt đầu kiểm toá Ngày kết thúc kiểm toá STT Đơn vị được ki Không có dữ liệu !                                                      | ig<br>án: Chụ<br>côn<br>án: Tổ s<br>iền: Bùi<br>in:* Nh<br>iềm toán            | uyện đã Việc ưu đãi đầu tư và t<br>g nghiệp, khu chế xuất trên địa<br>sở 1<br>Thị Thu<br>ihọn đơn vị được kiểm toán -<br>iệp ngày bắt đầu của tổ kiểm t<br>iệp ngày kết thúc của tổ kiểm t           | thực hiện ng<br>bần Thành r<br>bản<br>coán    | nĩa vụ v.             | ối ngân sách nh<br>Chí Minh               | à nước của các doanh ng                         | ghiệp đầu tư xảy c                      | lựng kir   | et thúc                   | kết cấu hạ tầng    | khu<br>Váa      |
| Thêm mới người dùn Thoát Đoàn kiểm to Tổ kiểm to Tổ kiểm toá Ngày bắt đầu kiểm toá Ngày kết thúc kiểm toá STT Đơn vị được kiểm Không có dữ liệu !                                                    | ig<br>án: Chụ<br>côn<br>án: Tổ s<br>iền: Bùi<br>in:* Nh<br>iểm toán            | uyện đã Việc ưu đãi đầu tư và t<br>g nghiệp, khu chế xuất trên địa<br>sở 1<br>Thị Thu<br>ihọn đơn vị được kiểm toán -<br>iệp ngày bắt đầu của tổ kiểm t<br>iệp ngày kết thúc của tổ kiểm t           | thực hiện ng<br>bần Thành r<br>bản            | nĩa vụ vi             | ối ngân sách nh<br>Chí Minh               | ià nước của các doanh ng                        | ghiệp đầu tư xảy c                      | dựng kir   | et thúc                   | kết cấu hạ tầng    | khu<br>Xóa      |
| Thêm mới người dùn Thoát Đoàn kiểm to Tổ kiểm to Tổ kiểm toá Ngày bắt đầu kiểm toá Ngày bắt đầu kiểm toá Ngày kết thúc kiểm toá STT Đơn vị được kiểm Không có dữ liệu !                              | ig<br>án: Chu<br>côn<br>án: Tổ s<br>iền: Bùi<br>in:* Nh<br>in:* Nh<br>iểm toán | uyện đẽ Việc ưu đãi đầu tư và t<br>g nghiệp, khu chế xuất trên địa<br>tổ 1<br>Thị Thu<br>iập ngày bắt đầu của tổ kiểm t<br>iập ngày kết thúc của tổ kiểm t                                           | thực hiện ngi<br>bần Thành n<br>Dân<br>Dân    | nĩa vụ vi             | ối ngân sách nh<br>Chí Minh               | ià nước của các doanh ng                        | ghiệp đầu tư xây c<br>Bất đầu<br>Tốn    | g công:    | eft thúc                  | kết cấu hạ tăng    | xkhu<br>Xóa     |

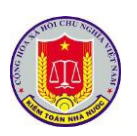

| 🏠 Tran | g chủ 🔋 Nhật ký kiển     | 🎯 Thêm t   | hành viên tổ kiểm tra- giám sát |        |   |           |     |                     |            |                    |
|--------|--------------------------|------------|---------------------------------|--------|---|-----------|-----|---------------------|------------|--------------------|
| Kếh    | oạch kiểm toán chi tiết  | 💾 Lưu      | 🧭 Thoát                         |        |   |           |     |                     |            |                    |
| 📆 Thê  | m mới thành viên kiểm tr | Đơn vị: Vi | ăn phòng Kiểm toán nhà nước     |        |   |           |     |                     | •          |                    |
| STT    | Họ và tên                | ID         | Họ và tên                       | Số thẻ |   |           | ID  | Họ và tên           | Số thẻ     | iểm tra - giám sát |
|        |                          |            |                                 |        |   |           |     |                     |            | kết thúc Số ng     |
|        |                          | 3060       | Bùi Thi Thu                     |        | ^ |           | 502 | Pham Thach          | B0435      |                    |
| 1.     | Phạm Thạch               | 3028       | Cao Cư Thu Trà                  |        |   |           | 542 | Lý Thi Thanh Quyên  | B0285 KTVC | 08/2018            |
| 2.     | Lý Thị Thanh Quyên       | 1655       | Chu Thi Kim Dung                |        |   |           | 559 | Nguyễn Thị Vinh Nga | B0282      | 08/2018            |
| З.     | Nguyễn Thị Vinh Nga      | 3010       | Đàm Thị Hải Vân                 |        |   |           |     |                     |            | 08/2018            |
| 4.     |                          | 3050       | Đàm Thị Kim Phượng              |        |   |           |     |                     |            | 08/2018            |
|        |                          | 3087       | Đặng Thế Minh                   |        |   |           |     |                     |            |                    |
|        |                          | 3339       | Đặng Thế Vinh                   |        |   |           |     |                     |            |                    |
|        |                          | 3067       | Đào Thị Thanh Ngọc              |        |   | Bố sung > |     |                     |            |                    |
|        |                          | 3070       | Đậu Thị Hương                   |        |   | < Xóa     |     |                     |            |                    |
|        |                          | 3046       | Đinh Thị Hồng Hòa               |        |   |           |     |                     |            |                    |
|        |                          | 3042       | Đinh Thị Thanh Trang            |        |   |           |     |                     |            |                    |
|        |                          | 3082       | Đinh Văn Hùng                   |        |   |           |     |                     |            |                    |
|        |                          | 3055       | Đỗ Quang Long                   |        |   |           |     |                     |            |                    |
|        |                          | 3075       | Đỗ Tất Thành                    |        |   |           |     |                     |            |                    |
|        |                          | 3041       | Đỗ Thị Ngọc Bích                |        |   |           |     |                     |            |                    |
|        |                          | 3071       | Đỗ Thị Thụ Hằng                 |        |   |           |     |                     |            |                    |

## 3. Kiểm tra nhật ký kiểm toán

3.1. Mô tả: Sử dụng chức năng này để kiểm tra nhật ký kiểm toán 3.2. Đối tượng sử dụng: NSD thuộc nhóm quyền Lãnh đạo đơn vị thực hiện kiểm toán 3.3. Thao tác sử dụng: - Lựa chọn chức năng Kiểm tra HỆ THỐNG THÔNG TIN NHẬT KÝ KIỂM TOÁN 📳 Nhật ký kiểm toán 🛛 👼 Nhật ký công tác 🛛 🞑 Thông tin trao đổi 🛛 🖉 Kiểm tra 📄 Báo cáo 😕 Phân đoàn 🏾 ┹ Tiện ích 🖉 Trợ giúp 🕖 Thoát ach kiểm toán chi tiết 🛛 Đơn vị được kiểm toán 🛛 Tổ kiểm toán 🛛 🔞 Kiểm tra nhật ký kiếm toán theo ngày u dùng chung Ngày nghi Thông tin chu 🔥 Thêm mới thành viên kiểm tra - giám sát 🛛 🗒 Điều chỉnh thời gian kiểm tra - giám sá 📰 Kiểm tra nhật ký kiểm toán theo đơn vị được kiểm tra nhật ký kiểm toán theo ngày 🐻 Bằng chứng kiểm toán Thời ai Số thẻ Đơn vị 😓 Ý kiến chỉ đạo của tổ trưởng STT Ho và tên Tài liệu dùng chung Ngày bắt đầu 7 Y Y 📰 Kiểm tra nhật ký công tác Phạm Thạch B0435 Kiểm toán 👼 Các cuộc kiểm toán đã kết thúc 25/06/2018 25/06/2018 Lý Thị Thanh Quyên B0285 KTVC Kiểm toán Nhà nước khu vực IV 3. Nguyễn Thi Vinh Nga B0282 Kiểm toán Nhà nước khu vực IV 25/06/2018

Hệ thống cung cấp các cách thực và các khung nhìn khác nhau về việc kiểm tra bao gồm:

+ Kiểm tra nhật ký kiểm toán theo ngày: Hỗ trợ NSD theo dõi toàn bộ Kiểm tra nhật ký kiểm toán theo KTV được kiểm toán theo từng tổ kiểm toán

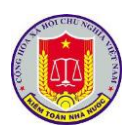

| 🏠 Trang chủ 🛛 🔨 Nhật ký kiểm toán 🛛 👼 Nhật ký công tác 🛛 🖓 Thông tin tra                                                                                                    | o đổi 🛛 🛱 Kiểm tra 📄 Báo cáo 🖄 Phân đơ       | oàn 🔉 Tiện ích 🔯 Trợ giúp 🐵 Thoát |   |                                |
|----------------------------------------------------------------------------------------------------|----------------------------------------------|-----------------------------------|---|--------------------------------|
| 🖶 In nhật ký 👒 Quay lại 🔅 Refresh 🛛 Kiểm toán viên: 🕅 👫 🛄 rugar                                                                                                    | <ul> <li>Ngày bắt đầu: 28/08/2019</li> </ul> | Mgày kết thúc: 26/10/2019         |   |                                |
| Nội dung công việc; Địa điểm; Số liệu, tài liệu, hồ sơ kiểm tra trong ngày                                                                                                    | Tình hình và kết quả                         |                                   | G | hi chú và Bằng chứng kiểm toán |
| a — Ngày ghi nhật ký: 04/09/2019 —                                                                                                    |                                              |                                   |   |                                |
| I. Noil dang:     Claim days mig the Historian     So Reu, Milleu, No ask Kiém tra trong ngàys     So Reu, Milleu, No ask Kiém tra trong ngàys     So Reu, Milleu, No ask Kiém tra trong ngàys     Couc Hili guar <sup>mil</sup> - La Claimanna | Rà soát sở liệu<br>st Can cu: - 1:- 1        |                                   |   |                                |

+ Kiểm tra nhật ký kiểm toán theo đơn vị được kiểm toán: Hỗ trợ NSD theo dõi toàn bộ Kiểm tra nhật ký kiểm toán theo đơn vị được kiểm toán theo từng tổ kiểm toán

| 🍑 .<br>A Trang chủ 🛛 📵 Nhật I | ný kiểm toán 👘 Nhật ký công tác 🔽 Thông tin trao đổi                                                                                                    | 🖪 Kiểm tra 📑 Báo      | cáo 🔆 Phân đoàn 🔎 Tiên ích 🕅 Trợ qi          | iún 🚇 Thoát        |          |
|-------------------------------|----------------------------------------------------------------------------------------------------|-----------------------|----------------------------------------------|--------------------|----------|
| 🖥 In nhật ký 🛛 🕤 Quay         | lại 🔇 Refresh 🛛 Đơn vị: Cục l 🦉 👘 một chiết đơi                                                                                                    |                       | <ul> <li>Ngày bắt đầu: 28/08/2019</li> </ul> | Mgày kết thúc: 26/ | /10/2019 |
| Họ và tên                     | Nội dung                                                                                                    | Kết quả               |                                              |                    | Ghi chú  |
| – Ngày ghi nhật ký: 04        | 4/09/2019                                                                                                    |                       |                                              |                    |          |
| Contraction (Contraction)     | 1. Nội dụng:         Rà solt rồi liêu đo Curi trư         Tưư       Tưư         2. Số liêu, tài liêu, hồ sơ kiểm tra trong ngày:         Các tài fil         Cục Hải quan Trung ngày: | Rà soát số liệu<br>tổ |                                              |                    |          |
| 788 yuudh tus                 | 1. Nôi dung:       Triển khởi (Triện kọc) (Tri Thanh phố Hồ Chí Minh; thu t       liệu, tài liệu       Cục Hải quan Thì khởi cho từ (Mộ t)                                            | h <sub>¥r</sub> ~     |                                              |                    |          |

+ Bằng chứng kiểm toán: Hỗ trợ NSD theo dõi toàn bộ bằng chứng kiểm toán của một đoàn kiểm toán

|                 | G THÔNG TIN NHẬT KÝ KIỂM TOÁN        | 4                                           |                                                                                                    | Người | đăng nhập: Mạc T | uấn Anh | n ಿ      |
|-----------------|--------------------------------------|---------------------------------------------|----------------------------------------------------------------------------------------------------|-------|------------------|---------|----------|
| 🏠 Trang chủ 🛛 🛽 | 🔋 Nhật ký kiểm toán 🛛 👼 Nhật ký công | g tác 🛛 🖸 Thông tin trao đổi 🛛 🗮 Kiểm       | tra 🗮 Báo cáo 🛛 🖄 Phân đoàn 🏾 😂 Tiện ích 🛛 🔯 Trợ giúp 🛛 🐵 Thoát                                                                                                    |       |                  |         |          |
| 💭 Refresh 🛛 🥱   | Quay lại Tổ kiểm toán: Chọn tất cả   | <ul> <li>Ngày bắt đầu:</li> </ul>           | 18/06/2019 🖩 Ngày kết thúc: 16/08/2019 🗐                                                                                                    |       |                  |         |          |
| Ngày            | Họ và tên                            | Tên file                                    | Mô tả                                                                                                    |       | Dung lượng       |         |          |
|                 |                                      |                                             | Y                                                                                                    | Y     |                  |         |          |
| 13/08/2019      | (in)                                 | File đính k'                                |                                                                                                    |       | 547.44 KB        | 8       | ی 🚵      |
|                 |                                      | Phụ lục BBXN số liệu tại Bụm 🖓 🖤            |                                                                                                    |       | 401.1 KB         | 3       | 2        |
| 09/08/2019      | A Changer                            | Biên bản XNSL và tình hình kiểm toá<br>theo | and the second second sec |       | 258.5 KB         | w       |          |
|                 | a hitte                              | File đính kèm                               |                                                                                                    |       | 110.12 KB        |         | <u>گ</u> |
| 07/08/2019      |                                      | BBXNSL                                      |                                                                                                    |       | 72.98 KB         | W       |          |
|                 |                                      |                                             |                                                                                                    |       | 73.00 KD         | 147     |          |

+Ý kiến chỉ đạo: Hỗ trợ NSD theo dõi toàn bộ Ý kiến chỉ đạo của một đoàn kiểm toán

| 📵 нệ тн     | ỐNG THÔNG TIN NHẬT KÝ KIỂM    | <b>I</b> TOÁN                                                                                                    | _                 | _                                                                      | _                                                | _                                                                                                    | Người đăng nhập: Mạc Tuấn Anh                                                                  | 2               |
|-------------|-------------------------------|----------------------------------------------------------------------------------------------------|-------------------|------------------------------------------------------------------------|--------------------------------------------------|----------------------------------------------------------------------------------------------------|------------------------------------------------------------------------------------------------|-----------------|
| 🏠 Trang chủ | 🖲 Nhật ký kiểm toán 🛛 👼 Nhật  | : ký công tác 🛛 🖸 Thông tin trao đổi 🛛 🐯 Kiểm tra 🛛 🧮 Bi                                                                                                    | áo cáo 🛛 🖄 Phân ( | đoàn 🛛 🐉 Tiện ích                                                      | 🔯 Trợ giúp 🛛 🕘 Th                                | oát                                                                                                    |                                                                                                |                 |
| 💭 Refresh   | 👒 Quay lại Tổ kiểm toán: Chọn | tất cả 🔹 Ngày bắt                                                                                                    | ďâu: 18/06/2019   | 🔟 Ngày ké                                                              | t thúc: 16/08/2019                               |                                                                                                    |                                                                                                |                 |
| Ngày        | Họ và tên                     | Nội dung công việc                                                                                                    | Ý                 | Ý kiến chỉ đạo                                                         |                                                  |                                                                                                    |                                                                                                |                 |
|             |                               |                                                                                                    |                   |                                                                        |                                                  |                                                                                                    |                                                                                                |                 |
| 01/08/2010  | concerning to                 | A the second second sec | e 6 45            | h in tich danh ung "<br>n tich danh ung "<br>n tich als ung no so      | na suc các nội lung<br>Là đứng gay đủ H          | kiế thán để được phân công<br>truyệ ở độ truyện câng<br>kiếm truyệ truyện truyện truyền truyền truyện truyền truyện trưởng truyền truyện truyền truyền truyền truyền truyền truyền trưởng trưởng truyền truyền truyền truyền truyền truyền truyền truyền truyền truyền truyền truyền trưởng trưởng trưởng trưởng trưởng trưởng trưởng trưởng truyền trưởng trưởng | n ghì Vì hàm cất vào mụ triện viện triể<br>ức tụ nhủ cử năm vị triện vụ năm năm triện<br>v     | fo để 🔨         |
| 01/08/2019  |                               | ີ່ ເບິ່ງ ແລະ ເຊັ່ງ ເພື່ອກາດເອັ້ນ từ cơ sở ງ ຈະ                                                                                                    | ć                 | Đề n: n, kiểm toán viêr<br>Nhỉ i tícu đài 1 giả 17<br>đủ và chính xác. | i rà chuc cuc cội dung<br>Chắc lượng đặc thì cục | <sup>112</sup> h thán đã được phân lông;<br>mục tiế lục lục thấp hố                                                                                                    | đồng thời bám sát vào mục tiêu kiểm toá<br>- 은 <sup>đ</sup> m (ban, bằng c. (가지 kiểm (주주)) 문학. | án để<br>'. gay |

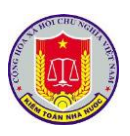

+ Tài liệu dùng chung: Hỗ trợ NSD theo dõi toàn bộ Tài liệu dùng chung của môt đoàn kiểm toán HỆ THỐNG THÔNG TIN NHẬT KÝ KIỂM TOÁN 👼 Nhật ký công tác 🞑 Thông tin trao đổi 🛛 🗮 Kiểm tra 🔠 Báo cáo 🛛 🖄 Phân đoàn 🛛 🔒 Tiện ích 🏠 Trang chủ 🖲 Nhật ký kiểm toán 🔯 Ττσ αἰώρ 🌇 Thêm mới tài liệu dùng chung 🛛 🥱 Quay lại 🛛 🔅 Refresh STT Tên tài liệu Mô tả Loai tài liêu Y Y Y 1. Quyết định kiểm toán Quyết định kiểm toán Quyết định kiểm toán

+ Kiểm tra nhật ký công tác: Hỗ trợ NSD theo dõi Kiểm tra nhật ký công tác của một đoàn kiểm toán

| () HỆ THỐNG THÔNG TIN NHẬT KÝ KIỂM TOÁN                                                                                        |                     |  |  |  |  |  |  |  |  |
|----------------------------------------------------------------------------------------------------|---------------------|--|--|--|--|--|--|--|--|
| 🏠 Trang chủ 🔋 Nhật ký kiểm toán 👼 Nhật ký công tác 📮 Thông tin trao đổi 📑 Kiểm tra 📓 Báo cáo 🖄 Phân đoàn 🏼 Tiện ích 🔯 Trợ giúp | ip 🕘 Thoát          |  |  |  |  |  |  |  |  |
| 🔂 Thêm mới tài liệu dùng chung 🛛 💫 Quay lại 🛛 💭 Refresh                                                                        |                     |  |  |  |  |  |  |  |  |
| STT Tên tài liệu Mô tả Lơ                                                                                                    | pại tài liệu        |  |  |  |  |  |  |  |  |
| Y                                                                                                    | Y                   |  |  |  |  |  |  |  |  |
| 1. Quyết định kiểm toán Quyết định kiểm toán Qu                                                                                | uyết định kiểm toán |  |  |  |  |  |  |  |  |

+ Các cuộc kiểm toán đã kết thúc: Hỗ trợ NSD theo dõi Nhật ký của Các cuộc kiểm toán đã kết thúc

## 4. Nhật ký công tác

4.1. Mô tả:

🏠 Trang chủ

Sử dụng chức năng này để hỗ trợ NSD ghi và in nhật ký công tác

4.2. Đối tượng sử dụng:

NSD thuộc nhóm quyền Lãnh đạo đơn vị thực hiện kiểm toán

🖸 Thông tin trao đổi 🛛 📮 Kiểm tra

4.3. Thao tác sử dụng:

🖲 Nhật ký kiểm toán 🚽 👼 Nhật ký công tác

- Bước 1: NSD lựa chọn chức năng Nhật ký công tác trên menu chức năng

🧮 Báo cáo

😤 Phân đoàn

嵾 Tiện ích

🔯 Trợ giúp

🕘 Thoát

- Bước 2: Ghi nhật ký công tác

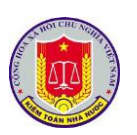

| Ghi Nhật I   | ní công tác 🕅   | Ghi Nhật kứ công tá                                                                                                    |                                                                                                    |         |
|--------------|-----------------|----------------------------------------------------------------------------------------------------|----------------------------------------------------------------------------------------------------|---------|
| S Ghi Nhật I | ty cong tac 🛛 📇 | the second second secon |                                                                                                    |         |
| Ngày ghi     | Nội dung        | 💾 Lưu 🧭 Thoát                                                                                                    |                                                                                                    | I hao t |
| 1/08/2019    | ádadasda        | Thông tin chung                                                                                                    |                                                                                                    |         |
|              |                 | - Ngày ghi:                                                                                                    | 04/09/2019 🔠                                                                                                    |         |
|              |                 | - Tại đoàn kiểm toán:                                                                                                    | 1608                                                                                                    |         |
|              |                 | Net dura alies let cere                                                                                                    |                                                                                                    |         |
|              |                 | Nội dùng nhật kỳ công                                                                                                    |                                                                                                    |         |
|              |                 |                                                                                                    | Ghi các công việc đã thực hiện với Đoàn, Tổ kiểm toán cụ thể nào; địa điểm thực hiện (ở đầu).                    |         |
|              |                 | - Nôi duna:                                                                                                    |                                                                                                    |         |
|              |                 |                                                                                                    |                                                                                                    |         |
|              |                 |                                                                                                    |                                                                                                    |         |
|              |                 | - Kết quả:                                                                                                    | Ghi kết quả công việc (theo từng nội dung công việc) và các ý kiến chỉ đạo đối với hoạt động kiểm toán (nếu có); |         |
|              |                 |                                                                                                    |                                                                                                    |         |
|              |                 |                                                                                                    |                                                                                                    |         |
|              |                 |                                                                                                    |                                                                                                    |         |
|              |                 | - Ghi chú:                                                                                                    | Ghi các văn đã cân bài ý                                                                                         |         |
|              |                 |                                                                                                    | on cocronic con aciyi                                                                                            |         |
|              |                 |                                                                                                    |                                                                                                    |         |
|              |                 |                                                                                                    |                                                                                                    |         |

# 5. Khai thác hệ thống báo cáo tổng hợp, thống kê của phần mềm

## 5.1. Mô tả:

Chức năng này hỗ trợ việc người sử dụng trong việc theo dõi các báo cáo theo các mẫu dựng sẵn bao gồm:

- Tình hình ghi NKKT của đơn vị

- Tình hình ghi NKKT đoàn kiểm toán

- Công tác kiểm tra ghi NKKT của đơn vị

- Công tác kiểm tra ghi NKKT của đoàn kiểm toán

- Tổng hợp kết quả ghi NKKT của đoàn kiểm toán

5.2. Đối tượng sử dụng:

NSD thuộc nhóm quyền Lãnh đạo đơn vị thực hiện kiểm toán

5.3. Thao tác sử dụng:

**Bước 1**: Tại menu chính của Phân hệ Quản lý nhật ký kiểm toán, chọn **Báo** cáo nhật ký kiểm toán.

Bước 2: Chọn loại Báo cáo bằng cách chọn vào menu tương ứng.

- Tình hình ghi NKKT đoàn kiểm toán

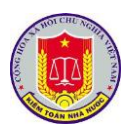

| _                        | TOÁN NHÀ NƯỚC C                                                                                                    | CỘNG HÒA XÃ HỘI CHỦ NGHĨA VIỆT NAM<br>Độc lập - Tự do - Hạnh phúc                                                          |                                                                                                    |                                                                                         |                                                           |  |  |
|--------------------------|----------------------------------------------------------------------------------------------------|----------------------------------------------------------------------------------------------------|----------------------------------------------------------------------------------------------------|-----------------------------------------------------------------------------------------|-----------------------------------------------------------|--|--|
| Т                        | ỔNG HỢP KẾT QUẢ GHI NHẬT KÝ Đ                                                                                                    | KIẾM TOÁN                                                                                                    | N CỦA ĐƠ                                                                                                    | ÀN KIẾN                                                                                 | I TOÁN                                                    |  |  |
| an bi                    | ểm toán: <u>^ đà trio fr</u><br>chiêp đầu , ^ trinh đ <sub>atan</sub> <sup>(</sup> ti hạ tá                                                                                                    | ìng khu công                                                                                                    | <br>۳۰ <sup>1</sup> : آست                                                                                                    | ună nươ                                                                                 | bolo. No<br>an                                            |  |  |
| )on vị:l<br>'ừ ngày      | د السند<br>Kiểm toán Nhà nước<br>: 25/06/2018 đến ngày 23/08/2019                                                                                                    |                                                                                                    |                                                                                                    |                                                                                         |                                                           |  |  |
| STT                      | Tổ kiểm toán                                                                                                    | 5                                                                                                    | Số nhật ký<br>phải ghi                                                                                                    | Số nhật ký<br>đã ghi                                                                    | Tỷ lệ nhật<br>đã ghi 9                                    |  |  |
| A                        | В                                                                                                    |                                                                                                    | 1                                                                                                    | 2                                                                                       | 3                                                         |  |  |
|                          |                                                                                                    |                                                                                                    | 420                                                                                                    | 291                                                                                     | 69.29                                                     |  |  |
| 1                        | Tổ số 1                                                                                                    |                                                                                                    | 35                                                                                                    | 23                                                                                      | 0.00                                                      |  |  |
| 2                        | Tổ số 1                                                                                                    |                                                                                                    | 70                                                                                                    | 48                                                                                      | 0.00                                                      |  |  |
| 3                        | Tổ số 2                                                                                                    |                                                                                                    | 25                                                                                                    | 18                                                                                      | 0.00                                                      |  |  |
|                          |                                                                                                    |                                                                                                    |                                                                                                    |                                                                                         |                                                           |  |  |
| KI                       | ÉM TOÁN NHÀ NƯỚC CỘ                                                                                                    | NG HÒA XÃ<br>Đậc lập                                                                                                    | HỘI CHỦ N<br>Tự do H                                                                                                    | GHĨA VIỆ                                                                                | T NAM                                                     |  |  |
| КІ                       | ĖM TOÁN NHÀ NƯỚC CỘ<br>KẾT QUẢ CÔNG TÁC KIỀM TRA<br>CỦA KIỀM TOÁN NHÀ<br>Từ ngày 01/01/2019 đế<br>(Của các Đoàn kiểm toán đã kết thứ                                                                                                    | NG HÒA XÃ<br>Độc lập<br>GHI NHẬT<br>NƯỚC NĂI<br>n ngày 04/09/<br>c và đang thự                                             | HỘI CHỦ N<br>- Tự do - H<br>KÝ KIỂM<br>M 2019<br>(2019<br>c hiện kiểm                                                                                                    | NGHĨA VIỆ<br>Iạnh phúc<br>TOÁN<br>toán)                                                 | T NAM                                                     |  |  |
| KI<br>STT                | ẢM TOÁN NHÀ NƯỚC CỘ<br>KẾT QUẢ CÔNG TÁC KIỂM TRA<br>CỦA KIỂM TOÁN NHÀ<br>Từ ngày 01/01/2019 đế<br>(Của các Đoàn kiểm toán<br>Đơn vị thực hiện kiểm toán<br>Đoàn kiểm toán                                                                                                    | NG HÒA XÃ<br>Độc lập<br>GHI NHẬT<br>NƯỚC NĂI<br>n ngày 04/09/<br>c và đang thự<br>Số KTV tham<br>gia                       | HỘI CHỦ N<br>- Tự đo - H<br>KÝ KIỂM<br>M 2019<br>(2019<br>c hiện kiểm<br>Số nhật ký<br>đã ghi                                                                                                    | GHĨA VIỆ<br>Iạnh phúc<br>TOÁN<br>toán)<br>Số nhật ký<br>đã kiểm tra                     | T NAM<br>Số nhật ký<br>chưa kiểm<br>tra                   |  |  |
| KI<br>STT<br>A           | ČM TOÁN NHÀ NƯỚC CỘ KẾT QUẢ CÔNG TÁC KIỀM TRA<br>CỦA KIỀM TOÁN NHÀ<br>Từ ngày 01/01/2019 đế<br>(Của các Đoàn kiểm toán đã kết thứ<br>Đơn vị thực hiện kiểm toán<br>Đoàn kiểm toán                                                                                                    | NG HÒA XÃ<br>Độc lập<br>GHI NHẬT<br>NƯỚC NĂI<br>n ngày 04/09/<br>c và đang thự<br>Số KTV tham<br>gia                       | HỘI CHỦ N<br>- Tự do - H<br>KÝ KIẾM<br>VI 2019<br>(2019<br>c hiện kiểm<br>Số nhật ký<br>đã ghi<br>2                                                                                                    | IGHĨA VIỆ<br>[ạnh phúc<br>TOÁN<br>toán)<br>Số nhật ký<br>đã kiểm tra<br>3               | T NAM<br>Số nhật ký<br>chưa kiểm<br>tra<br>4              |  |  |
| KI<br>STT<br>A<br>I      | <u>ÉM TOÁN NHÀ NƯ</u> ỚC CỘ<br><u>KẾT QUẢ CÔNG TÁC KIẾM TRA</u><br><u>CỦA KIẾM TOÁN NHÀ</u><br><u>Từ ngày 01/01/2019 đế</u><br>(Của các Đoàn kiểm toán đã kết thứ<br>Đơn vị thực hiện kiểm toán<br>Đoàn kiểm toán<br>B<br>Kiểm toán Nhà nước chuyên                                                                                      | NG HÒA XÃ<br>Độc lập<br>GHI NHẬT<br>NƯỚC NĂI<br>n ngày 04/09/<br>c và đang thự<br>Số KTV tham<br>gia<br>1<br>3009          | HỘI CHỦ N<br>- Tự do - H<br>KÝ KIỄM<br>VI 2019<br>(2019<br>(2019<br>(2019<br>(2019<br>(2019<br>(2019<br>(2019)<br>(2019)<br>(2019 | AGHĨA VIỆ<br>Iạnh phúc<br>TOÁN<br>toán)<br>Số nhật ký<br>đã kiểm tra<br>3<br>95528      | T NAM<br>Số nhật ký<br>chưa kiểm<br>tra<br>4<br>3048      |  |  |
| KI<br>STT<br>A<br>I<br>1 | ÉM TOÁN NHÀ NƯỚC CỘ          KẾT QUẢ CÔNG TÁC KIỂM TRA<br>CỦA KIỂM TOÁN NHÀ<br>Từ ngày 01/01/2019 đế<br>(Của các Đoàn kiểm toán đã kết thứ         Đơn vị thực hiện kiểm toán<br>Đoàn kiểm toán         B         Kiểm toán Nhà nước chuyên         Đoàn Kiểm toán Báo cáo tài chính, các hoạt động liên<br>quan đến quản lý sử dụng vốn | NG HÒA XÃ<br>Độc lập<br>A GHI NHẬT<br>A NƯỚC NĂI<br>n ngày 04/09/<br>c và đang thự<br>Số KTV tham<br>gia<br>1<br>3009<br>4 | HỘI CHỦ N<br>- Tự do - H<br>KÝ KIỂM<br>M 2019<br>(2019<br>(2019)<br>(2019)<br>( | AGHĨA VIỆ<br>Iạnh phúc<br>TOÁN<br>toán)<br>Số nhật ký<br>đã kiểm tra<br>3<br>95528<br>0 | T NAM<br>Số nhật ký<br>chưa kiểm<br>tra<br>4<br>3048<br>0 |  |  |

- Công tác kiểm tra ghi NKKT của đoàn kiểm toán

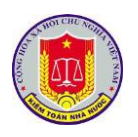

#### CỘNG HÒA XÃ HỘI CHỦ NGHĨA VIỆT NAM Độc lập - Tự do - Hạnh phúc

#### CÔNG TÁC KIỂM TRA NHẬT KÝ CỦA ĐOÀN KIỂM TOÁN

Đơn vị:Kiểm toán Nhà nước . Từ ngày: 25/06/2018 đến ngày 23/08/2019

| OTT | Tổ biểm toán | Số KTV   | Số nhật ký kiểm toán |             |               |  |  |
|-----|--------------|----------|----------------------|-------------|---------------|--|--|
| 511 | 10 kiem toan | tham gia | Đã ghi               | Đã kiểm tra | Chưa kiểm tra |  |  |
| A   | В            | 1        | 2                    | 3           | 4             |  |  |
|     |              | 41       | 291                  | 207         | 84            |  |  |
| 1   | Tổ số 1      | 3        | 23                   | 23          | 0             |  |  |
| 2   | Tổ số 1      | 3        | 48                   | 24          | 24            |  |  |
| 3   | Tổ số 2      | 7        | 18                   | 18          | 0             |  |  |

- Tổng hợp kết quả ghi NKKT của đoàn kiểm toán

#### KIỂM TOÁN NHÀ NƯỚC

#### CỘNG HÒA XÃ HỘI CHỦ NGHĨA VIỆT NAM Độc lập - Tự do - Hạnh phúc

#### CÔNG TÁC KIỂM TRA NHẬT KÝ CỦA ĐOÀN KIỂM TOÁN

Đơn vị Kiểm toán Nhà nước

Từ ngày: 25/06/2018 đến ngày 23/08/2019

|  | CTT | Tổ kiểm toán   | <b>Số 45</b> 2 <b>MTV</b> | Số nhật ký kiểm toán |             |               |  |  |  |
|--|-----|----------------|---------------------------|----------------------|-------------|---------------|--|--|--|
|  | 511 | Kiểm toán viên | So the KIV                | Đã ghi               | Đã kiểm tra | Chưa kiểm tra |  |  |  |
|  | A   | В              | 1                         | 2                    | 3           | 4             |  |  |  |
|  |     |                |                           | 71                   | 71          | 0             |  |  |  |
|  | Ι   | Tổ số 1        |                           | 71                   | 71          | 0             |  |  |  |
|  | 1   |                | 7℃                        | 24                   | 24          | 0             |  |  |  |
|  | 2   | I *            | C 77                      | 24                   | 24          | 0             |  |  |  |
|  |     |                |                           |                      |             | 1             |  |  |  |

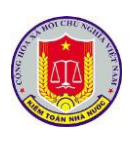

# Chương V. Khai thác và sử dụng phần mềm tổng hợp kết quả kiểm toán 1. Truy cập phần mềm

1.1. Mô tả:

Sử dụng chức năng này để truy cập vào phần mềm tổng hợp kết quả kiểm toán.

1.2. Đối tượng sử dụng:

Lãnh đạo Vụ Tổng hợp, Lãnh đạo các đơn vị thực hiện kiểm toán

1.3. Thao tác sử dụng:

1.3.1. Cách 1

**Bước 1:** Tại thanh địa chỉ của trình duyệt web, NSD nhập địa chỉ: *https://dieuhanh.sav.gov.vn* 

**Bước 2:** Sau khi thực hiện đăng nhập theo hướng dẫn tại mục 1 "Đăng nhập phần mềm" của chương I "Các chức năng chung của phần mềm", NSD lựa chọn phần mềm "Tổng hợp kết quả kiểm toán"

|   | Danh sách ứng dụng                  | ^ |
|---|-------------------------------------|---|
|   | Thư điện tử                         | > |
|   | Quản lý văn bản và điều hành        | > |
|   | Nhật ký kiểm toán                   | > |
|   | ✓ Cổng thông tin Kiểm toán nhà nước | > |
|   | Tiến độ kiễm toán                   | > |
| _ | Số hóa và quản lý hồ sơ kiểm toán   | > |
|   | Tổng hợp kết quả kiểm toán          | > |
|   | Quản lý đầu mối kiểm toán           | > |

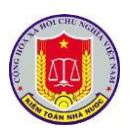

## 1.3.1. Cách 2

**Bước 1:** Tại thanh địa chỉ của trình duyệt web, NSD nhập địa chỉ: *https://nkkt.sav.gov.vn* 

**Bước 2:** Sau khi thực hiện đăng nhập theo hướng dẫn tại mục 1 "Đăng nhập phần mềm" của chương I "Các chức năng chung của phần mềm", NSD lựa chọn "Tổng hợp"

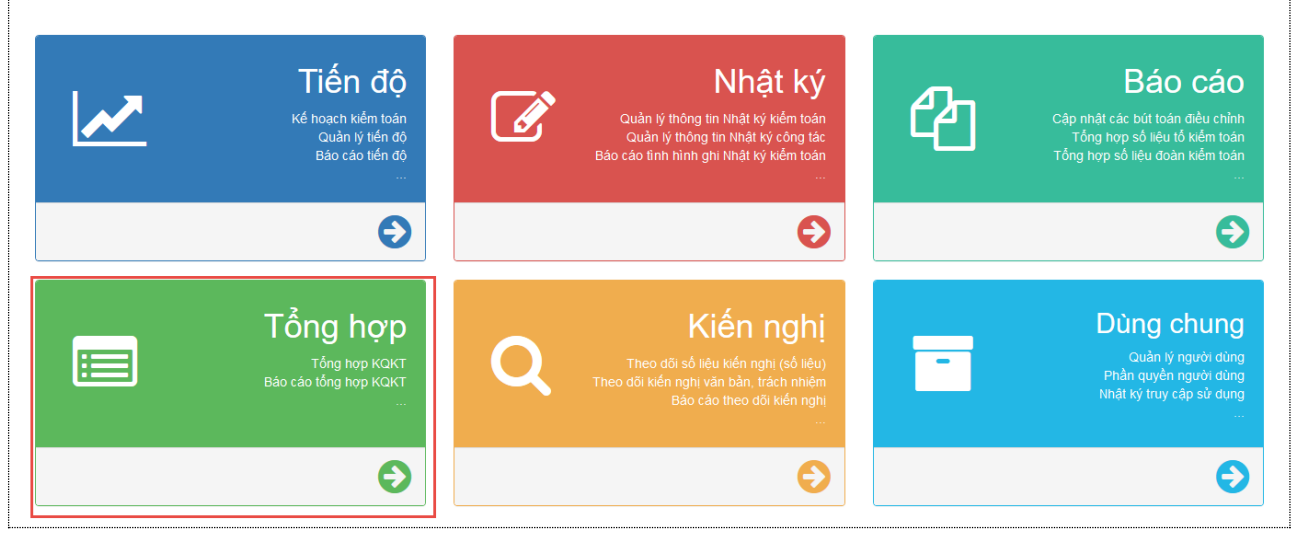

2. Khai thác số liệu và các nội dung kiến nghị kiểm toán

2.1.1. Mô tả:

Hỗ trợ NSD khai thác số liệu và các nội dung kiến nghị kiểm toán

2.1.2. Đối tượng sử dụng:

Lãnh đạo Vụ Tổng hợp, Lãnh đạo các đơn vị thực hiện kiểm toán

2.1.3. Thao tác sử dụng:

- Bước 1: Sau khi lựa chọn phần mềm Tổng hợp kết quả kiểm toán, NSD chọn báo cáo kiểm toán cần theo dõi số liệu và các nội dung kiến nghị kiểm toán

| PHÀN MÈM TỔNG HỢP KẾT QUẢ KIẾM TOÁN                                                           |  |  |  |  |  |  |  |  |
|-----------------------------------------------------------------------------------------------|--|--|--|--|--|--|--|--|
| 🏠 Trang chủ 🛛 👼 Chọn cuộc kiểm toán 🗮 Báo cáo  🏦 Khoá số liệu 🏼 🐉 Tiện ích 🔯 Trợ giúp 🔟 Thoát |  |  |  |  |  |  |  |  |
| 💭 Refresh 🥱 Quay lại 🛛 Năm kiểm toán 2014 🔽 Đơn vị thực hiện kiểm toán: Kiểm toán nhà nước    |  |  |  |  |  |  |  |  |
| ▲ Test dữ liệu                                                                                |  |  |  |  |  |  |  |  |
| Test dữ liệu                                                                                  |  |  |  |  |  |  |  |  |

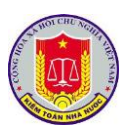

- Bước 2: Lựa chọn "Xem số liệu tổng hợp" để xem số liệu theo báo cáo kiểm toán, lựa chọn đơn vị được kiểm toán để xem số liệu theo từng đơn vị được kiểm toán

| PHÀN MỀM TỔNG HỢP KẾT Q             | UẢ KIỂM TO | ÁN                  |
|-------------------------------------|------------|---------------------|
| 🏠 Trang chủ 🛛 👼 Chọn cuộc kiểm toán | 🧮 Báo cáo  | <u> </u> Khoá số li |
| 🛋 Test dữ liệu                      |            |                     |
| 🗵 Xem số liệu tổng hợp              |            |                     |
| Danh sách đơn vị được kiếm toán     |            |                     |
| Đơn vị D                            |            |                     |
| Đơn vị C                            |            |                     |
| Công ty ABBBB                       |            |                     |
| Công ty A                           |            |                     |

- Bước 3: NSD lựa chọn từng loại số liệu cần hiển thị để theo dõi

+ Kiến nghị số liệu

| Kiến nghị số liệu       | Kiến nghị văn bản          | Kiến nghị trách nhiệm | Kiến nghị khác |             |
|-------------------------|----------------------------|-----------------------|----------------|-------------|
| Tên chỉ tiêu            |                            |                       |                | Số tiền     |
| A. Các khoản tăng thu   | ı ngân sách                |                       |                | 444,444,444 |
| 1. Thuế GTGT            |                            |                       |                | 444,444,444 |
| 2. Thuế TNDN            |                            |                       |                | 0           |
| 3. Thuế XNK             |                            |                       |                | 0           |
| 4. Thuế TTĐB            |                            |                       |                | 0           |
| 5. Thuế nhà, đất        |                            |                       |                | 0           |
| 6. Thuế TNCN            |                            |                       |                | 0           |
| 7. Thuế tài nguyên      |                            |                       |                | 0           |
| 8. BVMT                 |                            |                       |                | 0           |
| 9. Thuế khác            |                            |                       |                | 0           |
| 10. Phí, lệ phí         |                            |                       |                | 0           |
| 11. Thu Khác            |                            |                       |                | 0           |
| 12. Giảm phải thu NSN   | IN về thuế                 |                       |                | 0           |
| 13. Giảm thuế GTGT đư   | rợc khấu trừ               |                       |                | 0           |
| 14. Nộp trả quỹ hoàn t  | huế GTGT                   |                       |                | 0           |
| B. Các khoản giảm ch    | NSNN                       |                       |                | 0           |
| l. Giảm chi thường xu   | ıyên                       |                       |                | 0           |
| 1. Thu hồi nộp NSNN     | các khoản chi sai quy định |                       |                | 0           |
| 2. Thu hồi cho vay, tạn | n ứng sai quy định         |                       |                | 0           |
| + Ki                    | ến nghị văn                | bån                   |                |             |

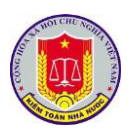

| Kiến nghị          | số liệu Kiế               | ín nghị văn bản       | Kiến nghị tr     | rách nhiệm | Kiến nghị khác      |          |
|--------------------|---------------------------|-----------------------|------------------|------------|---------------------|----------|
| STT                | STT Số/Ký hiệu Ng         |                       | Nội dung         |            |                     |          |
|                    | Y                         |                       |                  |            |                     |          |
| ⊿ — Đơn v          | i —                       |                       |                  |            |                     |          |
| 1                  |                           | 01/08/2018            |                  |            |                     |          |
| 2                  | 1987/QÐ-KTNN              | 01/07/2019            | А                |            |                     |          |
|                    |                           |                       |                  |            |                     |          |
| + K                | liến nghị xử              | lý trách nhiệ         | Èm               |            |                     |          |
| Kiến nghi số liệu  | Kiến nghị văn bản         | Kiến nghi trách nhiệ  | n Kiến nghi khác |            |                     |          |
| 📆 Thêm mới nội d   | lung kiến nghị 🛛 💭 Refre  | sh                    |                  |            |                     |          |
| Nội dung           | kiến nghị                 |                       |                  | Đối tượng  | Hình thức kiểm điểm | Xóa      |
| 👍 s                |                           |                       |                  |            |                     |          |
|                    |                           |                       |                  |            |                     |          |
|                    |                           |                       |                  |            |                     |          |
| + K                | Liên nghị kh              | ác                    |                  |            |                     |          |
| Kiến nghị số liệu  | Kiến nghị văn bản         | Kiến nghị trách nhiện | n Kiến nghị khác |            |                     | 1        |
| 📑 Thêm mới kiến n  | ghị khác 🛛 💭 Refresh      |                       |                  |            |                     |          |
| стт                |                           |                       | Nội dung kiến    | nghị       |                     |          |
| Nội dung           |                           |                       |                  |            | Ghi chú             |          |
|                    |                           |                       |                  | Y          |                     |          |
| 🖌 — Kiến nghị về 🤉 | công tác quản lý tài chín | h, kế toán            |                  |            |                     |          |
| 1 xzczxc           |                           |                       |                  |            | ZX CX ZC            | <b>1</b> |
|                    |                           |                       |                  |            |                     |          |
|                    |                           |                       |                  |            |                     |          |

## 3. Khai thác hệ thống báo cáo tổng hợp, thống kê của phần mềm

### 3.1. Mô tả:

Chức năng này hỗ trợ việc người sử dụng trong việc theo dõi các báo cáo theo các mẫu dựng sẵn bao gồm:

- Danh mục các đơn vị được kiểm toán (PL 01/DMĐVKT)
- Tổng hợp kết quả kiểm toán năm (Phụ lục số 05)
- Kết quả kiểm toán kiến nghị tăng thu NSNN (Phụ lục số 06-1)
- Kết quả kiểm toán kiến nghị tăng thu NSNN (Phụ lục số 06-2)
- Kết quả kiểm toán kiến nghị giảm chi thường xuyên NSNN (Phụ lục số 07)
- Kết quả kiểm toán kiến nghị giảm chi đầu tư NSNN (Phụ lục số 08)

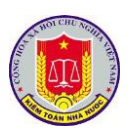

- Kết quả kiểm toán kiến nghị khác (Phụ biểu số 09)

Danh mục các văn bản kiến nghị sửa đổi, bổ sung hoặc hủy bỏ (Phụ biểu số
 10)

- Kiến nghị xử lý trách nhiệm tập thể, cá nhân liên quan đến các sai phạm được phát hiện từ kế quả kiểm toán (Phụ biểu số 11)

3.2. Đối tượng sử dụng:

Lãnh đạo Vụ Tổng hợp, Lãnh đạo các đơn vị thực hiện kiểm toán

3.3. Thao tác sử dụng:

**Bước 1**: Tại menu chính của Phân hệ Tổng hợp kết quả kiểm toán, chọn **Báo** cáo.

Bước 2: Chọn loại Báo cáo bằng cách chọn vào menu tương ứng.

- Danh mục các đơn vị được kiểm toán (PL 01/DMĐVKT)

#### KIỂM TOÁN NHÀ NƯỚC **TRUNG TÂM TIN HỌC**

#### DANH SÁCH ĐƠN VỊ ĐƯỢC KIỂM TOÁN NĂM 2017

Cuộc thử nghiệm theo dõi thực hiện kiến nghị

1. Đơn vị 1

2. Đơn vị 2

3. Đơn vị 3

4. Đơn vị 4

- Tổng hợp kết quả kiểm toán năm (Phụ lục số 05)

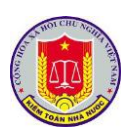

#### KIỂM TOÁN NHÀ NƯỚC

#### TỔNG HỢP KẾT QUẢ KIỂM TOÁN NĂM 2017

|                                 |           |                             |      |                 |      | Phụ lụ | ic số 05 |
|---------------------------------|-----------|-----------------------------|------|-----------------|------|--------|----------|
|                                 | ,         | Đơn vị sử dụng NS và cấp NS |      |                 |      |        |          |
| Chỉ tiêu                        | Tông cộng | Tổng số                     | NSNN | CD, CT,<br>KTHD | ÐTXD | QP-AN  | tín dụng |
| В                               | 1=2+7     | 2=3+4+5+6                   | 3    | 4               | 5    | 6      | 7        |
| A. Các khoản tăng thu ngân sách | 53        | 53                          | 53   | C               | 0    | (      | 0        |
| 1. Thuế GTGT                    | 12        | 12                          | 12   | C               | 0    | (      | 0        |
| 2. Thuế TNDN                    | 5         | 5                           | 5    | C               | 0    | (      | 0        |
| 3. Thuế XNK                     | 2         | 2                           | 2    | C               | 0    | (      | 0        |
| 4. Thuế TTĐB                    | 3         | 3                           | 3    | C               | 0    | (      | 0        |
| 5. Thuế nhà, đất                | 3         | 3                           | 3    | C               | 0    | (      | 0        |

## - Kết quả kiểm toán kiến nghị tăng thu NSNN (Phụ lục số 06-1)

|           | KET QUA KIEM TUAN KIEN NULLI TANU THU NANN |           |      |      |     |      |            |      |               |        |              |
|-----------|--------------------------------------------|-----------|------|------|-----|------|------------|------|---------------|--------|--------------|
|           |                                            |           |      |      |     |      |            |      |               | Phụ lụ | c số 06      |
| тт        | <b>Chỉ tiêu</b>                            |           |      |      |     | Cá   | c khoản th | uế   |               |        |              |
|           | Đơn vị được kiểm toán                      | Tổng số   | GTGT | TNDN | XNK | TTĐB | Nhà, đất   | TNCN | Tài<br>nguyên | BVMT   | Thuế<br>khác |
| Α         | В                                          | 1=2+3++15 | 2    | 3    | 4   | 5    | 6          | 7    | 8             | 9      | 10           |
| Tổng cộng |                                            |           |      |      |     |      |            |      |               |        |              |
|           |                                            |           |      |      |     |      |            |      |               |        |              |
|           |                                            |           |      |      |     |      |            |      |               |        |              |
|           |                                            |           |      |      |     |      |            |      |               |        |              |
|           |                                            |           |      |      |     |      |            |      |               |        |              |
|           |                                            |           |      |      |     |      |            |      |               |        |              |
|           |                                            |           |      |      |     |      |            |      |               |        |              |
|           |                                            |           |      |      |     |      |            |      |               |        |              |
|           |                                            |           |      |      |     |      |            |      |               |        |              |

#### KẾT QUẢ KIỂM TOÁN KIẾN NGHỊ TĂNG THU NSNN

## - Kết quả kiểm toán kiến nghị tăng thu NSNN (Phụ lục số 06-2)

|    |                       |           |               |                     |                       |                   | Phụ lục số 06 |
|----|-----------------------|-----------|---------------|---------------------|-----------------------|-------------------|---------------|
| тт | Chỉ tiêu              | Tổng số   | ố Phí, lệ phí | Giảm phải           | Giảm thuế             | Nộp trả quỹ       |               |
|    | Đơn vị được kiểm toán |           |               | thu NSNN về<br>thuế | GTGT được<br>khấu trừ | hoàn thuế<br>GTGT | Thu khác      |
| Α  | В                     | 1=2+3++15 | 11            | 12                  | 13                    | 14                | 15            |
|    | Tổng cộng             |           |               |                     |                       |                   |               |
|    |                       |           |               |                     |                       |                   |               |
|    |                       |           |               |                     |                       |                   |               |
|    |                       |           |               |                     |                       |                   |               |
|    |                       |           |               |                     |                       |                   |               |
|    |                       |           |               |                     |                       |                   |               |
|    |                       |           |               |                     |                       |                   |               |
|    |                       |           |               |                     |                       |                   |               |

- Kết quả kiểm toán kiến nghị giảm chi thường xuyên NSNN (Phụ lục số 07)

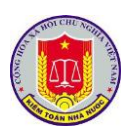

|    |                                    | -        |                                                      |                                            |                          |                                             | Phu lu                       | c số 07                           |
|----|------------------------------------|----------|------------------------------------------------------|--------------------------------------------|--------------------------|---------------------------------------------|------------------------------|-----------------------------------|
| тт | Chỉ tiêu,<br>Đơn vị được kiểm toán | Tống số  | Thu hồi nộp<br>NSNN các<br>khoản chi sai<br>quy định | Thu hồi cho<br>vay tạm ứng sai<br>quy định | Thu hồi kinh<br>phí thừa | Giảm dự toán,<br>giảm thanh<br>toán năm sau | Chuyển quyết<br>toán năm sau | Kiến nghị xử lỵ<br>tài chính khác |
| А  | В                                  | 1=2+3++7 | 2                                                    | 3                                          | 4                        | 5                                           | 6                            | 7                                 |
|    | Tổng cộng                          |          |                                                      |                                            |                          |                                             |                              |                                   |
|    |                                    |          |                                                      |                                            |                          |                                             |                              |                                   |
|    |                                    |          |                                                      |                                            |                          |                                             |                              |                                   |
|    |                                    |          |                                                      |                                            |                          |                                             |                              |                                   |
|    |                                    |          |                                                      |                                            |                          |                                             |                              |                                   |
|    |                                    |          |                                                      |                                            |                          |                                             |                              |                                   |
|    |                                    |          |                                                      |                                            |                          |                                             |                              |                                   |
|    |                                    |          |                                                      |                                            |                          |                                             |                              |                                   |
|    |                                    |          |                                                      |                                            |                          |                                             |                              |                                   |
|    |                                    |          |                                                      |                                            |                          |                                             |                              |                                   |
|    |                                    |          |                                                      |                                            |                          |                                             |                              |                                   |
|    |                                    |          |                                                      |                                            |                          |                                             |                              |                                   |

# - Kết quả kiểm toán kiến nghị giảm chi đầu tư NSNN (Phụ lục số 08)

|    | KET QUA KIEM TUAN KIEN NULL UND TU DAU TU NONN |          |                                                      |                                            |                          |                                             |                              |                                   |
|----|------------------------------------------------|----------|------------------------------------------------------|--------------------------------------------|--------------------------|---------------------------------------------|------------------------------|-----------------------------------|
|    |                                                |          |                                                      |                                            |                          |                                             | Phụ lụ                       | c số 08                           |
| тт | Chỉ tiêu,<br>Đơn vị được kiểm toán             | Tổng số  | Thu hồi nộp<br>NSNN các<br>khoản chi sai<br>quy định | Thu hồi cho<br>vay tạm ứng sai<br>quy định | Thu hồi kinh<br>phí thừa | Giảm dự toán,<br>giảm thanh<br>toán năm sau | Chuyển quyết<br>toán năm sau | Kiến nghị xử lý<br>tài chính khác |
| A  | В                                              | 1=2+3++7 | 2                                                    | 3                                          | 4                        | 5                                           | 6                            | 7                                 |
|    | Tổng cộng                                      |          |                                                      |                                            |                          |                                             |                              |                                   |
|    |                                                |          |                                                      |                                            |                          |                                             |                              |                                   |
|    |                                                |          |                                                      |                                            |                          |                                             |                              |                                   |
|    |                                                |          |                                                      |                                            |                          |                                             |                              |                                   |
|    |                                                |          |                                                      |                                            |                          |                                             |                              |                                   |
|    |                                                |          |                                                      |                                            |                          |                                             |                              |                                   |
|    |                                                |          |                                                      |                                            |                          |                                             |                              |                                   |
|    |                                                |          |                                                      |                                            |                          |                                             |                              |                                   |
|    |                                                |          |                                                      |                                            |                          |                                             |                              |                                   |
|    |                                                |          |                                                      |                                            |                          |                                             |                              |                                   |
|    |                                                |          |                                                      |                                            |                          |                                             |                              |                                   |
|    |                                                |          |                                                      |                                            |                          |                                             |                              |                                   |

#### KẾT QUẢ KIỂM TOÁN KIẾN NGHỊ GIẢM CHI ĐẦU TƯ NSNN

- Kết quả kiểm toán kiến nghị khác (Phụ biểu số 09)

| тт | Đơn vị được kiểm toán | Số tiền |
|----|-----------------------|---------|
|    | Đơn vị được kiếm toàn | 50 tien |
|    | Tổng cộng             | 1       |
|    |                       | Ī       |
|    |                       |         |
|    |                       |         |
|    |                       |         |
|    |                       |         |
|    |                       |         |
| I  |                       | I       |

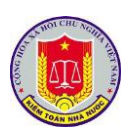

|              |                                                                                                    |                                                                                                   |                           | Phu luc số                      |
|--------------|----------------------------------------------------------------------------------------------------|---------------------------------------------------------------------------------------------------|---------------------------|---------------------------------|
| TT           | Trích từ BCKT                                                                                        | Tên đơn vị được kiến<br>nghị                                                                      | Số lượng, loại văn<br>bản | Tên văn bản, nội dung kiến nghị |
|              | 1                                                                                                    | 2                                                                                                 | 3                         | 4                               |
| Ι            | Văn bản kiến nghị hủy bỏ                                                                             |                                                                                                   |                           |                                 |
| 1            |                                                                                                    |                                                                                                   |                           |                                 |
| 2            |                                                                                                    |                                                                                                   |                           |                                 |
| 3            |                                                                                                    |                                                                                                   |                           |                                 |
| 4            |                                                                                                    |                                                                                                   |                           |                                 |
|              |                                                                                                    |                                                                                                   |                           |                                 |
| п            | Văn bản kiến nghi sửa đố                                                                             | i, bổ sung                                                                                        |                           |                                 |
| 1            |                                                                                                    |                                                                                                   |                           |                                 |
| 2            |                                                                                                    |                                                                                                   |                           |                                 |
| 3            |                                                                                                    |                                                                                                   |                           |                                 |
|              |                                                                                                    |                                                                                                   |                           |                                 |
| ing s<br>ong | ố kiến nghị: văn bản (chi t<br>đó: - Hùy bỏ: văn bản (chi<br>- Sửa đổi văn bản (ch<br>- Kiến nghị xử | iết các loại văn bản)<br>tiết các loại văn bản)<br>i tiết các loại văn bản)<br>lý trách nhiệm tập | thể, cá nhân liên         | quan đến các sai phạm đư        |

|     |                               | Phụ lục số 11      |
|-----|-------------------------------|--------------------|
| STT | Trích từ báo cáo<br>kiểm toán | Nội dung kiến nghị |
|     | 1                             | 2                  |
|     |                               |                    |
|     |                               |                    |
|     |                               |                    |
|     |                               |                    |
|     |                               |                    |

# Chương VI. Khai thác và sử dụng phần mềm theo dõi thực hiện kiến nghị kiểm toán

# 1. Truy cập phần mềm

1.1. Mô tả:

Sử dụng chức năng này để truy cập vào phần mềm theo dõi thực hiện kiến nghị kiểm toán.

1.2. Đối tượng sử dụng:

Lãnh đạo Vụ Tổng hợp, Lãnh đạo các đơn vị thực hiện kiểm toán

1.3. Thao tác sử dụng:

1.3.1. Cách 1

**Bước 1:** Tại thanh địa chỉ của trình duyệt web, NSD nhập địa chỉ: *https://dieuhanh.sav.gov.vn* 

**Bước 2:** Sau khi thực hiện đăng nhập theo hướng dẫn tại mục 1 "Đăng nhập phần mềm" của chương I "Các chức năng chung của phần mềm", NSD lựa chọn phần mềm "Theo dõi thực hiện kiến nghị kiểm toán"

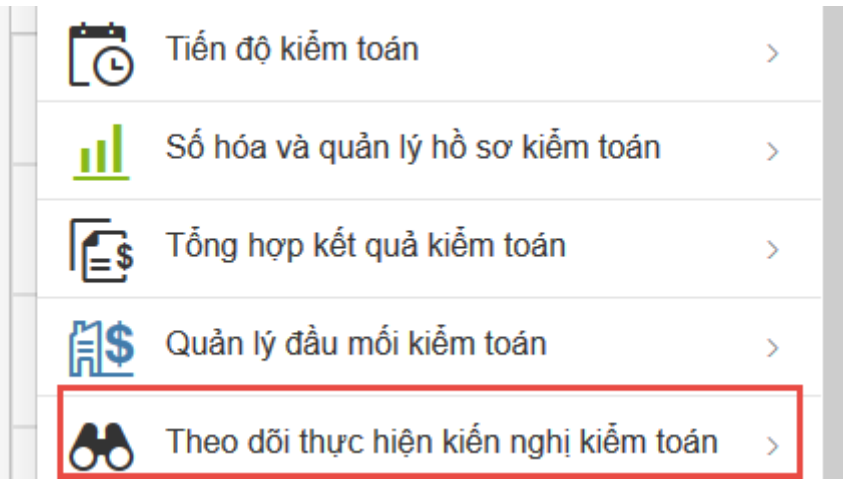

## 1.3.1. Cách 2

**Bước 1:** Tại thanh địa chỉ của trình duyệt web, NSD nhập địa chỉ: *https://nkkt.sav.gov.vn*
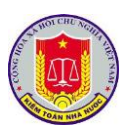

**Bước 2:** Sau khi thực hiện đăng nhập theo hướng dẫn tại mục 1 "Đăng nhập phần mềm" của chương I "Các chức năng chung của phần mềm", NSD lựa chọn "Kiến nghị"

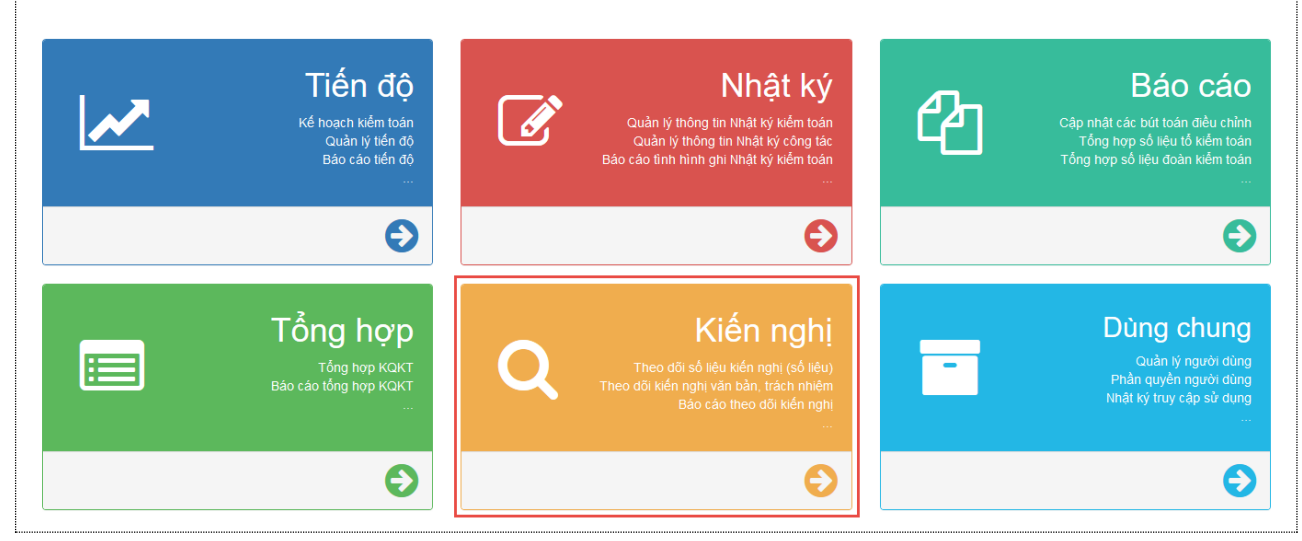

2. Khai thác số liệu và các nội dung thực hiện kiến nghị kiến nghị kiểm toán

2.1.1. Mô tả:

Hỗ trợ NSD khai thác số liệu và các nội dung kiến nghị kiểm toán

2.1.2. Đối tượng sử dụng:

Lãnh đạo Vụ Tổng hợp, Lãnh đạo các đơn vị thực hiện kiểm toán

2.1.3. Thao tác sử dụng:

- Bước 1: Sau khi lựa chọn phần mềm Tổng hợp kết quả kiểm toán, NSD chọn báo cáo kiểm toán cần theo dõi số liệu và các nội dung kiến nghị kiểm toán

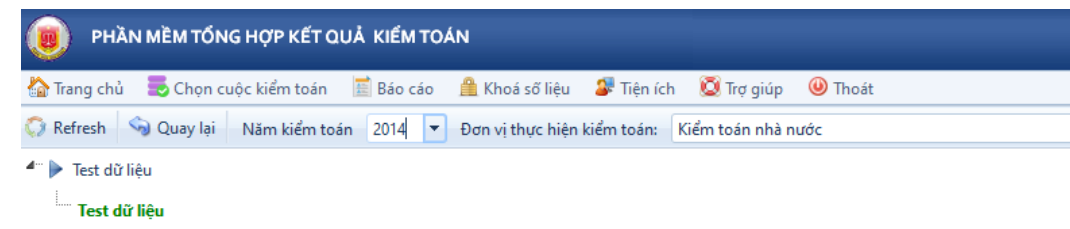

- Bước 2: Lựa chọn "Xem số liệu tổng hợp" để xem số liệu theo báo cáo kiểm toán, lựa chọn đơn vị được kiểm toán để xem số liệu theo từng đơn vị được kiểm toán

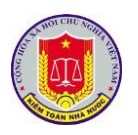

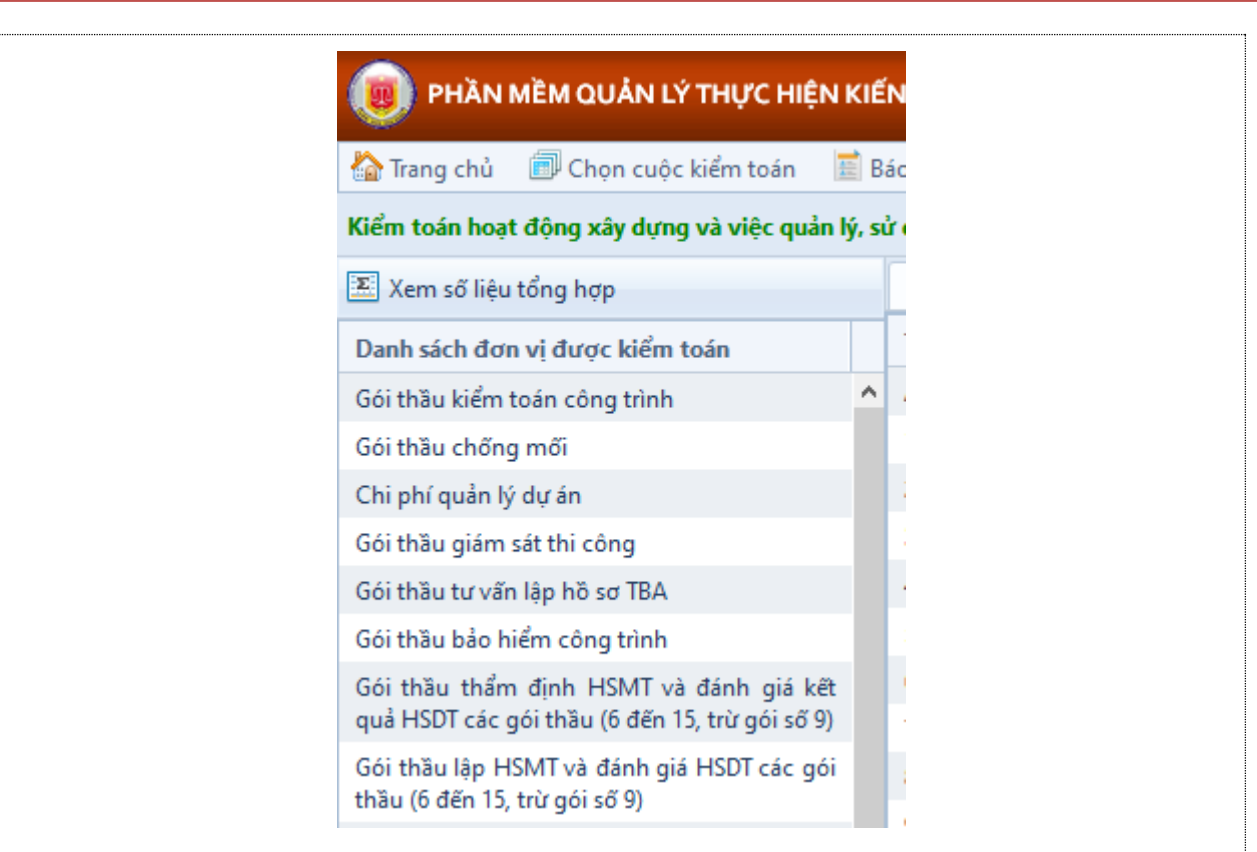

# - Bước 3: NSD lựa chọn từng loại số liệu cần hiển thị để theo dõi

## + Kiến nghị số liệu

| Tên chỉ tiêu                                                                                                 | Số kiểm toán              | Số điều chỉnh tăn | g Số điều | chỉnh giảm | Số thự         | c hiện | Còn lại       | Tỷ lệ        |
|----------------------------------------------------------------------------------------------------|---------------------------|-------------------|-----------|------------|----------------|--------|---------------|--------------|
| A. Các khoản tăng thu ngân sách                                                                              | 3,074,973,650             |                   | 0         | 0          |                | 0      | 3,074,973,650 | 0.00%        |
| 1. Thuế GTGT                                                                                                 | 337,360,682               |                   | 0         | 0          |                | 0      | 337,360,682   | 0.00%        |
| 2. Thuế TNDN                                                                                                 | 2,714,812,968             |                   | 0         | 0          |                | 0      | 2,714,812,968 | 0.00%        |
| 3. Thuế XNK                                                                                                  | 0                         |                   | 0         | 0          |                | 0      | 0             | -            |
| 4. Thuế TTĐB                                                                                                 | 0                         |                   | 0         | 0          |                | 0      | 0             | -            |
| 5. Thuế nhà, đất                                                                                             | 0                         |                   | 0         | 0          |                | 0      | 0             | -            |
| 6. Thuế TNCN                                                                                                 | 0                         |                   | 0         | 0          |                | 0      | 0             | -            |
| 7. Thuế tài nguyên                                                                                           | 0                         |                   | 0         | 0          |                | 0      | 0             | -            |
| 8. BVMT                                                                                                    | 0                         |                   | 0         | 0          |                | 0      | 0             | -            |
| 9. Thuế khác                                                                                                 | 0                         |                   | 0         | 0          |                | 0      | 0             | -            |
| 10. Phí, lệ phí                                                                                              | 0                         |                   | 0         | 0          |                | 0      | 0             | -            |
| 11. Thu Khác                                                                                                 | 22,800,000                |                   | 0         | 0          |                | 0      | 22,800,000    | 0.00%        |
| 12. Giảm phải thu NSNN về thuế                                                                               | 0                         |                   | 0         | 0          |                | 0      | 0             | -            |
| 13. Giảm thuế GTGT được khấu trừ                                                                             | 0                         |                   | 0         | 0          |                | 0      | 0             | -            |
| 14. Nộp trả quỹ hoàn thuế GTGT                                                                               | 0                         |                   | 0         | 0          |                | 0      | 0             | -            |
| B. Các khoản giảm chi NSNN                                                                                   | 6,162,405,055             |                   | 0         | 0          |                | 0      | 6,162,405,055 | 0.00%        |
| I. Giảm chi thường xuyên                                                                                     | 770,362,708               |                   | 0         | 0          |                | 0      | 770,362,708   | 0.00%        |
| + Kiến nghị văn bản                                                                                          | l<br>                     |                   |           |            | Văn bản thay t | thế    |               | _            |
|                                                                                                    |                           | Trang thái        |           |            |                |        |               |              |
| Số/Ký hiệu Ngày Nội dung                                                                                     | Kiến nghị                 | in ying that      | Năm NL    | Số/Ký hiệu | Ngày Nội       | dung   |               |              |
| Số/Ký hiệu         Ngày         Nội dung           Image: Dơn vị         Image: Dơn vị         Image: Dơn vị | Kiến nghị                 |                   | Năm NL    | Số/Ký hiệu | Ngày Nội       | dung   |               |              |
| Số/Ký hiệu         Ngày         Nội dung           J         Đơn vị         01/08/18                         | Kiến nghị<br>Thay thế 🏼 🏖 | Chưa thực hiện    | Năm NL    | Số/Ký hiệu | Ngày Nội       | dung   |               | <b>&amp;</b> |

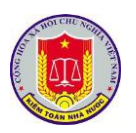

| Kiến nghị số liệu Kiến nghị văn bản                                                                                                    | Kiến nghị trách nhiệm                                    | Kiến nghị khác                                                              |                                |             |                    |
|----------------------------------------------------------------------------------------------------|----------------------------------------------------------|-----------------------------------------------------------------------------|--------------------------------|-------------|--------------------|
|                                                                                                    | Nội dung kiến nghị                                       |                                                                             | Trees th 4                     |             | Nội dung thực hiện |
| Nội dung kiến nghị                                                                                                    | Đối tượng                                                | Hình thức kiểm điểm                                                         | Trạng thai                     | Năm         | Nội dung thực hiện |
| s                                                                                                    |                                                          |                                                                             | Chưa thực hi                   | ên          |                    |
| + Kiến nghi k                                                                                                    | thác                                                     |                                                                             |                                |             |                    |
| + Kiến nghị k<br>Kiến nghị số liệu Kiến nghị văn bản<br>Nội dụng ki                                                                                                    | chác<br>Kiến nghị trách nhiệm<br>ến nghị                 | Kiến nghị khác                                                              |                                |             | Nôi dung thực biên |
| + Kiến nghị k<br>Kiến nghị số liệu Kiến nghị văn bản<br>STT Nội dung ki                                                                                                    | chác<br>Kiến nghị trách nhiệm<br>ến nghị                 | Kiến nghị khác<br>Ghi chú                                                   | Trạng thái                     |             | Nội dung thực hiện |
| + Kiến nghị k<br>Kiến nghị số liệu Kiến nghị văn bản<br>STT Nội dung ki                                                                                                    | chác<br>Kiến nghị trách nhiệm<br>ến nghị                 | Kiến nghị khác<br>Ghi chú                                                   | Trạng thái N                   | ăm Nội dung | Nội dung thực hiện |
| + Kiến nghị k<br>Kiến nghị số liệu Kiến nghị văn bản<br>STT Nội dung ki<br>Nội dung<br>- Kiến nghị về công tác quản lý tài ch                                                                              | thác<br>Kiến nghị trách nhiệm<br>ến nghị<br>ính, kế toán | Kiến nghị khác<br>Ghi chú                                                   | Trạng thái N                   | ăm Nội dung | Nội dung thực hiện |
| + Kiến nghị k         Kiến nghị số liệu       Kiến nghị văn bản         STT       Nội dung ki         Nội dung       Nội dung         - Kiến nghị về công tác quản lý tài ch         1       ааааааааааааа | thác<br>Kiến nghị trách nhiệm<br>ến nghị<br>ính, kế toán | Kiến nghị khác         Ghi chú         aaaaaaaaaaaaaaaaaaaaaaaaaaaaaaaaaaaa | Trạng thái N<br>Chưa thực hiện | ăm Nội dung | Nội dung thực hiện |

# 3. Khai thác hệ thống báo cáo tổng hợp, thống kê của phần mềm

## 3.1.1. Mô tả:

Chức năng này hỗ trợ việc người sử dụng trong việc theo dõi các báo cáo theo các mẫu quy định bao gồm:

+ Báo cáo thực hiện KNKT tăng thu NSNN

+ Báo cáo thực hiện KNKT giảm chi thường xuyên

+ Báo cáo thực hiện KNKT giảm chi đầu tư xây dựng

+ Báo cáo thực hiện KNKT khác

+ Bảng kê chứng từ kết quả thực hiện KNKT kiến nghị

+ Tổng hợp kiến nghị trách nhiệm cá nhân, tập thể

+ Tổng hợp kiến nghị hoàn thiện cơ chế chính sách

+ Tổng hợp kiến nghị về công tác quản lý

3.1.2. Đối tượng sử dụng:

Lãnh đạo Vụ Tổng hợp, Lãnh đạo các đơn vị thực hiện kiểm toán

3.1.3. Thao tác sử dụng:

**Bước 1**: Tại menu chính của Phân hệ Theo dõi kiến nghị kiểm toán, chọn menu **Báo cáo thực hiện kiến nghị kiểm toán.** 

Bước 2: Chọn loại Báo cáo bằng cách kích vào menu tương ứng.

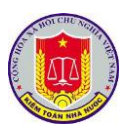

| <text><section-header><section-header><form><section-header><form><form><form><form><form><form><form></form></form></form></form></form></form></form></section-header></form></section-header></section-header></text>                                                                                                    | biếu số 01/KN                  |                                        |                                               |                                     |                                                 |                                |                                 |                                              |                           |                                        |                                |                                   |                              |                                                              |                   |
|----------------------------------------------------------------------------------------------------|--------------------------------|----------------------------------------|-----------------------------------------------|-------------------------------------|-------------------------------------------------|--------------------------------|---------------------------------|----------------------------------------------|---------------------------|----------------------------------------|--------------------------------|-----------------------------------|------------------------------|--------------------------------------------------------------|-------------------|
|                                                                                                    |                                | Phų bi                                 |                                               |                                     |                                                 |                                |                                 |                                              |                           |                                        | C)                             | <b>KHU V</b> Ų                    | IA NƯỚC<br>ÊN NGÀNH          | KIỂM TOAN NH<br>M TOÀN NHÀ NƯỜC CHUY                         | ĸ                 |
| Image: Section of the section of the sectio                                                                                                    | on vị tính: Đế                 | Đo                                     |                                               | NAM                                 | NHA NƯƠC                                        | CH NH                          | NGÁN SA                         | ANG THU                                      | I TO AN 1                 | CHÌ KIẾ                                | N KIÉN N                       | HỰC HIỆ                           | KÉT QUÁ T                    |                                                              |                   |
| Image: set of the set of the set                                                                                                    | t, Thu đều v<br>dụng đầi       | lâng thu phi,<br>lệ phi                | Táng thu<br>thư ở XNK                         | hu khác về                          | lbuế tài Ti                                     | ja<br>Thu                      | ng thu nội đ<br>TNCN            | các khoán tá<br>Thuến bà                     | Chi tế<br>TTĐB            | TNDN                                   | GTGT                           | Cộng                              | Tổng số                      | Đơn vị được kiểm 104n                                        | г                 |
| Image: Section Section Sectin Sectin Section Section Section Section Section Section Section                                                                                                    | 7                              | 6                                      | 3                                             | 4.7                                 | 4.6                                             | 4                              | 4.5                             | 4.4                                          | 4.3                       | 4.2                                    | 4.1                            | 4-4.1+                            | 3-4+5+6+7                    | 2                                                            | t                 |
| Image: Note and (1)       Image: Note and (1)         Image: Note and (1)       Image: Note and (1)         Image: Note and (1)       Image: Note and (1) <td>+</td> <td></td> <td></td> <td></td> <td></td> <td></td> <td></td> <td></td> <td></td> <td></td> <td></td> <td>-</td> <td></td> <td>cong (1+2+)</td> <td>Té</td>                                                                                                    | +                              |                                        |                                               |                                     |                                                 |                                |                                 |                                              |                           |                                        |                                | -                                 |                              | cong (1+2+)                                                  | Té                |
| Image: Rest and Seq ()     Image: Rest and Seq ()       Image: Rest and Seq ()     Image: Rest and Seq ()       Image: Rest and Seq ()                                                                                                    |                                |                                        |                                               |                                     |                                                 |                                |                                 |                                              |                           |                                        |                                |                                   |                              | TNN kien nghị (1)<br>iển nghị điều chính giam (2)            | 50<br>56          |
| 11 State days in this day of (12) (12) (12) (12) (12) (12) (12) (12)                                                                                                    |                                |                                        |                                               |                                     |                                                 |                                |                                 |                                              |                           |                                        |                                |                                   |                              | ión nghị điềs chính tăng (3)                                 | Só                |
| 12 doar does the (64-5)         1         1         1         1         1         1         1         1         1         1         1         1         1         1         1         1         1         1         1         1         1         1         1         1         1         1         1         1         1         1         1         1         1         1         1         1         1         1         1         1         1         1         1         1         1         1         1         1         1         1         1         1         1         1         1         1         1         1         1         1         1         1         1         1         1         1         1         1         1         1         1         1         1         1         1         1         1         1         1         1         1         1         1         1         1         1         1         1         1         1         1         1         1         1         1         1         1         1         1         1         1         1         1         1         1                                                                                                    | +                              |                                        |                                               |                                     |                                                 |                                |                                 |                                              |                           |                                        |                                |                                   |                              | son nghi 66 bang chứng (4=1-2+3)<br>sực hien của đơn vi (5)  | Só                |
| 10/2014 Dec/Dip/0.4/1005.       1       1       1       1       1       1       1       1       1       1       1       1       1       1       1       1       1       1       1       1       1       1       1       1       1       1       1       1       1       1       1       1       1       1       1       1       1       1       1       1       1       1       1       1       1       1       1       1       1       1       1       1       1       1       1       1       1       1       1       1       1       1       1       1       1       1       1       1       1       1       1       1       1       1       1       1       1       1       1       1       1       1       1       1       1       1       1       1       1       1       1       1       1       1       1       1       1       1       1       1       1       1       1       1       1       1       1       1       1       1       1       1       1       1       1       1       1<                                                                                                    |                                |                                        |                                               |                                     |                                                 |                                |                                 |                                              |                           |                                        |                                |                                   |                              | hura thurc hiện (6⇒4-5)                                      | Só                |
| 12 EXTENSION Description         1         1         1         1         1         1         1         1         1         1         1         1         1         1         1         1         1         1         1         1         1         1         1         1         1         1         1         1         1         1         1         1         1         1         1         1         1         1         1         1         1         1         1         1         1         1         1         1         1         1         1         1         1         1         1         1         1         1         1         1         1         1         1         1         1         1         1         1         1         1         1         1         1         1         1         1         1         1         1         1         1         1         1         1         1         1         1         1         1         1         1         1         1         1         1         1         1         1         1         1         1 <th1< th="">         1         1         1</th1<>                                                                                                    |                                |                                        |                                               |                                     |                                                 |                                |                                 |                                              |                           |                                        |                                |                                   |                              | ) thực hiện (7)=(5/4)*100%<br>vi                             | Ty<br>Đo          |
| Image: deg deg deg deg deg deg deg deg deg deg                                                                                                    |                                |                                        |                                               |                                     |                                                 |                                |                                 |                                              |                           |                                        |                                |                                   |                              | TNN kién nghị (1)                                            | Só                |
| Is the share code of the share code of (0)       Is the share code of (0)       Is the share code of (0)         Is the share code of (0)       Is the share code of (0)       Is the share code of (0)         Type to the share code of (0)       Is the share code of (0)       Is the share code of (0)         State the share code of (0)       Is the share code of (0)       Is the share code of (0)         State the share code of (0)       Is the share code of (0)       Is the share code of (0)         State the share code of (0)       Is the share code of (0)       Is the share code of (0)         The share code of (0)       Is the share code of (0)       Is the share code of (0)       Is the share code of (0)         The share code of (0)       Is the share code of (0)       Is the share code of (0)       Is the share code of (0)       Is the share code of (0)         State code to do the code of (0)       Is the share code of (0)       Is the code of (0)       Is the code of (0)       Is the code of (0)       Is the code of (0)         State code code of the code of (0)       Is the code of (0)       Is the code of (0)       Is the code of (0)       Is the code of (0)       Is the code of (0)       Is the code of (0)       Is the code of (0)       Is the code of (0)       Is the code of (0)       Is the code of (0)       Is the code of (0)       Is the code of (0)       Is the code of (0)       Is the code of (0) <td>+</td> <td></td> <td></td> <td></td> <td></td> <td></td> <td></td> <td></td> <td></td> <td></td> <td></td> <td></td> <td></td> <td>ión nghị điều chính giảm (2)<br/>ión nghị điều chính tăng (3)</td> <td>50</td>                                                                                                    | +                              |                                        |                                               |                                     |                                                 |                                |                                 |                                              |                           |                                        |                                |                                   |                              | ión nghị điều chính giảm (2)<br>ión nghị điều chính tăng (3) | 50                |
| 13 data seguritation dia data serve (1)       1       1       1       1         15 data seguritation dia data serve (1)       1       1       1       1       1         15 data seguritation dia data serve (1)       1       1       1       1       1       1       1       1       1       1       1       1       1       1       1       1       1       1       1       1       1       1       1       1       1       1       1       1       1       1       1       1       1       1       1       1       1       1       1       1       1       1       1       1       1       1       1       1       1       1       1       1       1       1       1       1       1       1       1       1       1       1       1       1       1       1       1       1       1       1       1       1       1       1       1       1       1       1       1       1       1       1       1       1       1       1       1       1       1       1       1       1       1       1       1       1       1       1                                                                                                    |                                |                                        |                                               |                                     |                                                 |                                |                                 |                                              |                           |                                        |                                |                                   |                              | ión nghị đã bằng chứng (4=1-2+3)                             | Só                |
| Tyte music bles: (?)=(24/21/2004                                                                                                    |                                |                                        |                                               |                                     |                                                 |                                |                                 |                                              |                           |                                        |                                |                                   |                              | urch sen coa con va (⊃)<br>hura thurch sen (6≕4-5)           | Só                |
|                                                                                                    |                                |                                        |                                               |                                     |                                                 |                                |                                 |                                              |                           |                                        |                                |                                   |                              | thực hiện (7)=(5/4)*100%                                     | Ty                |
| T     Dravit darpt 1 den us a     Ten 8 do de p XSN,<br>tet b do de p XSN,<br>de us known,<br>de us known,<br>de | Don vị tính: Đ                 | Đ                                      |                                               | M                                   | UYËN NÀI                                        | NGXU                           | HI THƯỜI                        | N GIÁM C                                     | IÉM ТО.                   | N NGHI I                               | C)<br>HIỆN KIẾ                 | Á THỰC                            | KÉT QU                       | IN TO AN NHA NU OC CHUY                                      | ĸ                 |
| 1         2         3-4++9         4         5         6         7         8           This cong (12)         56 KTNN bide ngh(1)         5         6         7         8           58 King ngh (64, chah ing (1)         5         6         7         8           58 King ngh (64, chah ing (2)         5         6         7         8           58 King ngh (64, chah ing (2)         5         6         7         8           58 King ngh (64, chah ing (2)         5         6         7         8           58 King ngh (64, chah ing (2)         5         6         7         8           58 King ngh (54, chah ing (3)         5         6         7         8           58 King ngh (54, chah ing (3)         5         6         7         8           58 King ngh (54, chah ing (3)         5         5         6         7         8           58 King ngh (54, chah ing (3)         5         5         5         7         8         7           58 Chan ing (2)         5         5         6         7         8         7         8           58 Chan ing (2)         5         5         5         6         7         8         7                                                                                                    | Cá ch hoán gi<br>chi NSNN kế   | toda NSNN<br>quyết toda<br>g quy địa h | Giám quyế<br>cá cả boán<br>không đảo          | toda NSNN<br>puyết toda<br>ng nguồn | Giám quyết t<br>các khoán q<br>không đưn        | cato Gi<br>đat c               | oda NSNN o<br>toda không<br>tục | Giám quyết<br>khoán quyết<br>th              | anh toán,<br>1 NSNN       | Giam d<br>dự to                        | inợp NSN<br>In chi sai d<br>đợ | Thu ho<br>các kho                 | Tóng 16                      | Đơn vị được kiểm toán                                        |                   |
| If Bag code (147)         Image: Control of the control of the control of t                                                                                                    | 9                              |                                        |                                               |                                     | 7                                               |                                | 6                               |                                              | 5                         |                                        | 4                              |                                   | 3-4++9                       | 2                                                            |                   |
| Ski i ko oghi čko čako i gelm (2)         1         1         1         1         1         1         1         1         1         1         1         1         1         1         1         1         1         1         1         1         1         1         1         1         1         1         1         1         1         1         1         1         1         1         1         1         1         1         1         1         1         1         1         1         1         1         1         1         1         1         1         1         1         1         1         1         1         1         1         1         1         1         1         1         1         1         1         1         1         1         1         1         1         1         1         1         1         1         1         1         1         1         1         1         1         1         1         1         1         1         1         1         1         1         1         1         1         1         1         1         1         1         1         1                                                                                                    |                                |                                        | +                                             |                                     |                                                 | +                              |                                 |                                              |                           |                                        |                                |                                   |                              | dag (1+2+)<br>NN kiến nghị (1)                               | Tôn<br>Só K       |
| 1 = 1 = 1 = 1 = 1 = 1 = 1 = 1 = 1 = 1 =                                                                                                    |                                |                                        | —                                             |                                     |                                                 |                                |                                 |                                              |                           |                                        |                                |                                   |                              | n nghi dida chanh giam (2)                                   | Sót               |
| IS they blue (Set - S)<br>Ty is four blue (Set - S)<br>Ty is four blue (Set - S)<br>Ty is four blue (Set - S)<br>Ty is four blue (Set - S)<br>So kit angle (Set - Set - Set                                                                                                    |                                |                                        |                                               |                                     |                                                 |                                |                                 |                                              |                           |                                        |                                |                                   |                              | n nghị đã bảng chứng (4=1-2+3)                               | Sót               |
| Ty 16 thur links (7)=(34 y/100%       Image: Constraint of the constraint of the constraint of the                                                                                                    |                                |                                        | +                                             |                                     |                                                 | +                              |                                 |                                              |                           |                                        |                                | +                                 |                              | chien của đơn vị (5)<br>a thực hien (6≕4-5)                  | Sótt              |
| 1       Bys NL       Sk TNN kide nghi (1)       Sk TNN kide nghi (2)         Sk TNN kide nghi (3b chada giam (2)       Sk Kim (2)       Sk Kim (2)         Sk Like nghi (3b chada giam (2)       Sk Kim (2)       Sk Kim (2)         Sk Like nghi (3b chada giam (2)       Sk Kim (2)       Sk Kim (2)         Sk through (3b chada giam (2)       Sk Kim (2)       Sk Kim (2)         Sk through (3b chada giam (2))       Sk Kim (2)       Sk Kim (2)         Sk through (3c)       Sk Kim (2)       Sk Kim (2)         Sk through (3c)       Sk Kim (2)       Sk Kim (2)         Sk through (3c)       Sk Kim (2)       Sk Kim (2)         Kim TOAN NHA NUOC       K       K         Kim ToAN NHA NUOC CHUYEN NGANH (KHU VƯC)       KÉT QUA THỰC HIỆN KIÉN NGHỊ KIẾM TOÀN GIAM CHI ĐÂU TƯ XÂY DỤNG NÀM         Dra vị được liềm toás       Tán giá       Skim cáp plát, án kh         Dra vị được liềm toás       Tán giá       Skim cáp plát, án kh         SNN tác khôsa quyết toás       Thu bởi ngộ       Skim cáp plát, án kh         SNN tác khôsa quyết toás       Skim cáp plát, án kh       Skim qiệt di that tực         Bra vị được liềm toás       Thu bởi ngộ       Skim cáp plát, án kh       Skim qiệt di that that that that that that that tha                                                                                                    |                                |                                        |                                               |                                     |                                                 |                                |                                 |                                              |                           |                                        |                                |                                   |                              | hực hiện (7)=(5/4)*100%                                      | Tý k              |
| Số tiến nghi điểu chách giam (2)       Image: Single Single                                                                                                    |                                |                                        | +                                             |                                     |                                                 | +                              |                                 |                                              |                           |                                        |                                |                                   |                              | <br>NN kiến nghị (1)                                         | Đơn:<br>Số K      |
| Poly windge (deb 2 data states (de-1,2+3)       Image: State states (de-1,2+3)       Image: State states (de-1,2+3)         So the states there is the (de-1,3)       Image: State states (de-1,3)       Image: State states (de-1,3)         If y is dayse lake (7)=(5+1)100%       Image: States (de-1,3)       Image: States (de-1,3)         If y is dayse lake (7)=(5+1)100%       Image: States (de-1,3)       Image: States (de-1,3)         If y is dayse lake (7)=(5+1)100%       Image: States (de-1,3)       Image: States (de-1,3)         If y is dayse lake (7)=(5+1)100%       Image: States (de-1,3)       Image: States (de-1,3)         KEEM TOAN NHA NUOC       F         KET QUA THU'C HIỆN KIÊN NGHỊ KIÊM TOÀN GIÁM CHI ĐÂU TƯ XÂY DUNG NÀM         Image: States (de-1,3)       Image: States (de-1,3)         Image: States (de-1,3)       Image: States (de-1,3)         Image: States (de-1,3)       Image: States (de-1,3)         Image: States (de-1,3)       Image: States (de-1,3)         Image: States (de-1,3)       Image: States (de-1,3)         Image: States (de-1,3)       Image: States (de-1,3)         Image: States (de-1,3)       Image: States (de-1,3)         Image: States (de-1,3)       Image: States (de-1,3)         Image: States (de-1,3)       Image: States (de-1,3)         Image: States (de-1,3)       Image: States (de-1,3)                                                                                                    |                                |                                        | <u> </u>                                      |                                     |                                                 |                                |                                 |                                              |                           |                                        |                                |                                   |                              | n nghị điều chính giam (2)                                   | Sót               |
| Sö thurc hiện của đơn vị (?)       Image: So thurc hiện (S=4:2)         Từ thực hiện (?)=(5+)*100%       Image: So thuận chỉ đầu tư xây dựng         H Báo cáo thực hiện KNKT giảm chỉ đầu tư xây dựng         KIÊM TOAN NHA NƯỚC         KIÊM TOÀN NHA NƯỚC CHUYÊN NGANH (KHU VỰC)         KếT QUẢ THỰC HIỆN KIÊN NGHỊ KIỂM TOÀN GIÁM CHI ĐÂU TƯ XÂY DỤNG NÀM         Dra vị được liễm toán         Tổng tả       Thu bối nếp         NSN các liêda quyết         kết quả thực hiện kiến NGHị KIÊM TOÀN GIÁM CHI ĐÂU TƯ XÂY DỤNG NÀM         Dra vị được liễm toán       Tổng tổ         NSN các liêda       Tổng tổ         Jan thức hiện giá (l)       Jan thức liêda quyết toán là là thế độ         Số từên nglà Gốb chính tàng (l)       Jan thuến song là Gián quyết toán         Số từên nglà Gốb chính tàng (l)       Image: Song thuộc song thư chính tàng (l)         Số từên nglà Gốb chính tàng (l)       Image: Song thuộc song thư chính tàng (l)         Số từên nglà Gốb chính tàng (l)       Image: Song thuộc song thư chính tàng (l)         Số từên nglà Gốb chính tàng (l)       Image: Song thuộc song thư chính tàng (l)         Số từên nglà Gốb chính tàng (l)       Image: Song thuộc song thư chính tàng (l)         Số từên nglà Gốb chính tàng (l)       Image: Song thư chính tàng (l)         Số thến nglà Gôb chính tàng (l)       Image: Song thư chính tàng (l) </td <td></td> <td></td> <td></td> <td></td> <td></td> <td></td> <td></td> <td></td> <td></td> <td></td> <td></td> <td></td> <td></td> <td>n nghị đã bằng chứng (4=1-2+3)</td> <td>Sók</td>                                                                                                    |                                |                                        |                                               |                                     |                                                 |                                |                                 |                                              |                           |                                        |                                |                                   |                              | n nghị đã bằng chứng (4=1-2+3)                               | Sók               |
| In the state with the state of the state of the stat                                                                                                    |                                |                                        | —                                             |                                     |                                                 |                                |                                 |                                              |                           |                                        |                                |                                   |                              | chiện của đơn vị (5)<br>2 được hiện (đợc 5)                  | Sóti              |
| + Báo cáo thực hiện KNKT giảm chi đầu tư xây dựng<br>KIÊM TOAN NHA NƯỚC<br>KIÊM TOÀN NHA NƯỚC CHUYÊN NGÀNH (KHU VỰC)<br>KếT QUẢ THỰC HIỆN KIÊN NGHỊ KIÊM TOÀN GIÁM CHI ĐÂU TƯ XÂY DỰNG NÀM<br>Mết QUẢ THỰC HIỆN KIÊN NGHỊ KIÊM TOÀN GIÁM CHI ĐÂU TƯ XÂY DỤNG NÀM<br>Mỹ trực kiểm toán Tống tổ NSNN các làoán guyết cán nguyết toán NSNN Giám quyết toán NSNN các làoán quyết toán nguyết toán nguyết                                                                                                    |                                |                                        |                                               |                                     |                                                 |                                |                                 |                                              |                           |                                        |                                |                                   |                              | hực hiện (7)=(5/4)*100%                                      | Tyle              |
| KET QUA THỤC HIỆN KIÊN NGHỊ KIÊM TOAN GIAM CHI ĐAU TU XAY DỤNG NAM       Đơa vị được kiểm toán     Tổng tổ     Thu bổi nóp<br>năm các khóản quyết toán năm năm năm năm năm năm năm năm năm nă                                                                                                    | ų biểu số 04/ <b>X</b>         | Phụ                                    |                                               | 5                                   | dựng                                            | ây ɗ                           | tư xấ                           | i đâu                                        | n ch                      | giå                                    | NKT                            | n KN                              | rc hiệt<br>NƯƠC<br>NGÀNH (KH | + Báo cáo thụ<br>kiêm toàn nhà nước chuyển                   | (IÉM              |
| Đra vị được kiểm toán         Tấng với         Tấng với         Tân bối nộp         Tân bối nộp         Các bốa nguyết nóa nSNN         Các bốa nguyết nóa nSNN         Các bốa nguyết nóa nSNN         Các bốa nguyết nóa nSNN         Các bốa nguyết nóa nSNN         Các bốa nguyết nóa nSNN         Các bốa nguyết nóa nSNN         Các bốa nguyết nóa nSNN         Các hóa nguyết nóa nSNN         Các hóa nguyết nóa nguyết nóa nguyết nóa nguyết nóa nguyết nóa nguyết nóa                                                                                                    | Đơn vị tính: i                 | £                                      |                                               | AM                                  | Y DỤNG N.                                       | XAY I                          | I ĐÂU TƯ                        | GIAM CH                                      | EM TOAL                   | NGH I K                                | IĘN KIE!                       | тнус н                            | KET QUA                      |                                                              |                   |
| Tổng cộng (1+2+)         3         5         7         3           Số KTNN tiến nghi (1)         5         5         5         5         5         5         5         5         5         5         5         5         5         5         5         5         5         5         5         5         5         5         5         5         5         5         5         5         5         5         5         5         5         5         5         5         5         5         5         5         5         5         5         5         5         5         5         5         5         5         5         5         5         5         5         5         5         5         5         5         5         5         5         5         5         5         5         5         5         5         5         5         5         5         5         5         5         5         5         5         5         5         5         5         5         5         5         5         5         5         5         5         5         5         5         5         5         5                                                                                                    | chi<br>khác<br>Giám g<br>trúng | IN Cac the<br>giam cl<br>g NSNN th     | uyết toán NS<br>toán quyết to<br>đưng đối tượ | NN Giam q<br>ta cach b<br>bhong     | uyết to án NSP<br>cân quyết toá<br>g đủng nguồn | ám quyé<br>ác khoás<br>không đ | NSNN Gi<br>t todu co<br>tục     | m quyết toán<br>c khoán quyế<br>không đủ thi | thanh Gi<br>quyêt c<br>đợ | n cấp phản<br>các k hoản<br>cán sai ch | sớp Gi<br>khoản toá<br>ể đợ    | Thu hồi<br>NSNN các<br>chi sai ch | Táng só                      | Đơn vị được kiểm toán                                        |                   |
| Số KTNN kiến nghi (1)         Số kiến nghi (58u chính giảm (2)           Số kiến nghi (58u chính tàng (3)         Số kiến nghi (58u chính tàng (3)           Số kiến nghi (5 bằng chúng (4=1-2+5)         Số được bằng chúng (4=1-2+5)           Số được bằng chúng (5)         Số được bằng chúng (5)                                                                                                    | 10                             | y                                      | •                                             |                                     | 1                                               |                                |                                 | 0                                            |                           | 2                                      |                                |                                   | -+++10                       | ag (1+2+)                                                    | óng               |
| Số tiến nghị điều chính tăng ()         Số tiến nghị đểu chính tăng ()           Số tiến nghị đu bằng chúng (4=1-2+5)         Số được kiện của đơn vị ()                                                                                                    |                                | _                                      |                                               | _                                   |                                                 |                                |                                 |                                              |                           |                                        |                                |                                   |                              | N kién nghị (1)<br>nghị điều chính năm (2)                   | ó KT              |
| so zeen ngm, os bang dalang (+=1-275)<br>Số thực kiện của ố on vị (5)                                                                                                    |                                | 1                                      |                                               |                                     |                                                 |                                |                                 |                                              |                           |                                        |                                |                                   |                              | nghi diéu chính tang (β.)                                    | ó kió             |
|                                                                                                    |                                |                                        |                                               |                                     |                                                 |                                |                                 |                                              |                           |                                        |                                |                                   |                              | ngn; cobang chung (4=1-2+5)<br>hiện của đơn vị (5)           | o kiế<br>ố thự    |
| Só chua thực hiện (6=4-5)                                                                                                    |                                |                                        |                                               |                                     |                                                 |                                |                                 |                                              |                           |                                        |                                |                                   |                              | thực hiện (6=4-5)                                            | ó chu             |
| 1919 thuo hida (/)=(3)=(3)=(3)=(3)=(3)=(3)=(3)=(3)=(3)=(3                                                                                                    |                                |                                        |                                               |                                     |                                                 |                                |                                 |                                              |                           |                                        |                                |                                   |                              | cmen (7)=(5/4)*100%<br>                                      | 1916 t<br>Jona 11 |
| Só KTNN kiến nghị (1)<br>Số biến nghị được của m (1)                                                                                                    |                                |                                        |                                               |                                     |                                                 |                                |                                 |                                              |                           |                                        |                                |                                   |                              | N kiến nghị (1)                                              | ó KT              |
| Số kiến nghị điều chính tăng ()                                                                                                    |                                |                                        |                                               |                                     |                                                 |                                |                                 |                                              |                           |                                        |                                |                                   |                              | nghị điều chính tăng (3)                                     | 6 196             |
| Số tiến nghị đó bằng chưng (4=1-2+3)<br>Số được bảng chưng (4=1-2+3)                                                                                                    |                                | _                                      |                                               |                                     |                                                 |                                |                                 |                                              |                           |                                        |                                |                                   |                              | nghị đã bằng chứng (4=1-2+3)<br>biên của đơn vi (5)          | ó 196             |
| Số chưa thực hiện (6=4-5)                                                                                                    |                                |                                        |                                               |                                     |                                                 |                                |                                 |                                              |                           |                                        |                                |                                   |                              | thực hiện (6=4-5)                                            | ó chu             |

76

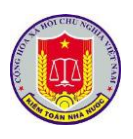

#### + Bảng kê chứng từ kết quả thực hiện KNKT KIÊM TOÂN NHÀ NƯỚC KIÊM TOÁN NHÀ NƯỚC CHUYÊN NGÀNH (KHU VựC)... Phy bids số 07/KNKT BẢNG KẾ CHỮNG TỪ KẾT QUẢ THỰC HIỆN KIỂ NINGHỊ KIẾM TOÁN KIẾN NGHỊ XỮ LÝ NỘP VÀ GIẢ MICHI NGÂN SÁCH NHÀ NƯỚC NĂM... Các khuẩn chỉ mi nập NSNN Giim trù thanh tain Các khoản thu khác NSNN Chúng từ Các khoản tăng thuộ thuộ phi, lộ phi, thu khác v thuế Các khoán tăng thu Các kiến nghị khá Xala Đơn vị thực hiện liến nghị liếm toán Giảm cấp phát, dụ toá năm 130 Naily nôp NSNN các khoản Tân Kho bạc tinh, tinh, tinh, Các khuin shi thu-shi chi Các khoả giản chi khác Thu khác ứ haạt động xố số kiến thiết Cie khoin giản khác Chuyến guyết toán năm năm Tân; côm: Thu tần từ dụng đất Tâng das Phi, Lê ghi Số hùng từ Tăng thu Thuế XNK Giàn di Suteg Xiyên Hủy dự toán Nĝo NSNN khie Thu khác về thuế Thanh Ny tiai nain Thuế SI Kinh phi thùa Dù u Iv ligin; Ising Thướ Nhâ, đất hutng xuyèn EG: GT TN TT GT EN BB 9-91 -92-93 412 47.30 3433 432 ۵ 26 2.7 28 ... 41 42 53 52 83 92 2 c 5 2.2 2.3 24 23 29 2.10 11 3.2 14 e e +0 6 7 s 83 10 11 12

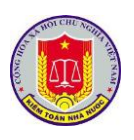

# Chương VII. Khai thác và sử dụng phần mềm số hóa và quản lý hồ sơ kiểm toán

1. Khai thác các tài liệu số hóa

1.1. Quản lý Danh mục hồ sơ kiểm toán

1.1.1. Mô tả:

Chức năng cho phép người dùng quản lý, khai thác danh sách hồ sơ kiểm toán của các cuộc kiểm toán theo từng năm, từng đơn vị chủ trì kiểm toán trong phạm vi được khai thác theo Quy chế phần mềm.

1.1.2. Đối tượng sử dụng:

Lãnh đạo đơn vị thực hiện kiểm toán

1.1.3. Thao tác sử dụng:

- **Bước 1:** Đăng nhập vào phần mềm thông qua hệ thống đăng nhập tập trung của KTNN, chọn tên phần mềm để chuyển đến phần mềm ứng dụng cần khai thác.

| ₩ < | Danh sách ứng dụng                |   |
|-----|-----------------------------------|---|
|     | Thư điện tử                       | > |
|     | Quản lý văn bản và điều hành      | > |
|     | Nhật ký kiểm toán                 | > |
|     | Cổng thông tin Kiểm toán nhà nước | > |
|     | Tiền độ kiểm toán                 | > |
|     | Số hóa và quản lý hồ sơ kiểm toán | > |

hồ sơ năm X  $\rightarrow$  Chọn tên Hồ sơ kiểm toán cần xem.

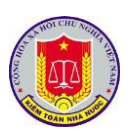

| D KIĖM 1<br>Phân mềi                     | TOÁN NHÀ NƯ<br>m Số hoá và Quản l | ÝC<br>ý hổ sơ kiểm toán điện từ                                                                                                    |                                                               | Kiếm toá<br>Hướng t             | n Nhà nước chuyên ngânh II   I<br>đần cải đặt client 🛛 🖉 Trợ giúp | Quân trị Chư<br>A Sửa t | yên Ngài<br>Nông Hi | nh 2 (qua<br>1 🔒 Đ |
|------------------------------------------|-----------------------------------|----------------------------------------------------------------------------------------------------|---------------------------------------------------------------|---------------------------------|-------------------------------------------------------------------|-------------------------|---------------------|--------------------|
| IANH MỤC HỎ SƠ KIẾM TOÂN                 | HÔ SƠ 📄 TRA C                     | /U 📄 BÁO CÁO TRA CỨU TÍCH HƠP 📄 QUÂN TRỊ                                                                                                    |                                                               |                                 |                                                                   |                         |                     |                    |
| CÂP NHANH                                | DANH SÁCH H                       | 9 SO'                                                                                                    |                                                               |                                 |                                                                   |                         |                     |                    |
| I MỤC HỎ SƠ                              |                                   |                                                                                                    | Tim Kiêm đoàn kiêm toán                                       | Chọn lĩnh                       | vực kiểm toán                                                     | - Chọn nội đ            | ung kiêm            | n toán             |
| mục hồ sơ năm 2023                       | Số quyết định                     | <ul> <li>Tên cuộc kiểm toán</li> </ul>                                                                                                    | ~ Lĩnh vực KT                                                 | <ul> <li>Nội dung KT</li> </ul> | <ul> <li>Trưởng đoàn kiểm toán</li> </ul>                         | ~                       |                     |                    |
| nục hồ sơ năm 2020                       | <ul> <li>Kiểm toán Nhà</li> </ul> | ước chuyển ngành II                                                                                                    |                                                               |                                 |                                                                   |                         |                     |                    |
| mục hồ sơ năm 2019                       | 1799/QÐ-<br>KTNN                  | Bộ Giao thông vận tải                                                                                                    | Ngân sách Trung ương<br>(Bộ, Ngành)                           | Kiếm toán tuân thủ              | Đoàn Huy Vinh                                                     |                         | 2                   | <b>iii</b> (2)     |
| nục hỏ sơ năm 2018<br>nục hỏ sơ năm 2017 | 1349/QE-<br>KTNN                  | Bộ Nông nghiệp và Phát triển nông thôn                                                                                                    | Ngân sách Trung ương<br>(Bộ, Ngánh)                           | Kiểm toán tuân thủ              | Đỗ Quang Hưng                                                     |                         | 2                   | -                  |
| nục hỏ sơ năm 2016                       | 1796/QÐ-<br>KTNN                  | Bộ Tải nguyên và Môi trường                                                                                                    | Ngân sách Trung ương<br>(Bộ, Ngánh)                           | Kiếm toán tuân thủ              | Nguyễn Minh Giang                                                 |                         | =                   | <b></b>            |
|                                          | 1348/QÐ-<br>KTNN                  | Bồ Xây dựng                                                                                                    | Ngân sách Trung ương<br>(Bộ, Ngành)                           | Kiểm toán tuân thủ              | Nguyễn Văn Đạt                                                    |                         | =                   | -                  |
|                                          | 2193/QÐ-<br>KTNN                  | Chuyển đề công tác quản lý nơ công năm 2017 tại Bộ Kế hoạch và Đầu tư, Bộ Tải chính, Ngân hàng nhà nước và Ng<br>Nam                                                                                                    | in hàng Phát triển Việt Kiểm toán chuyển đề                   | Kiểm toán tuân thủ              | Nguyễn Văn Đạt                                                    |                         | =                   | <b>iii</b> (2      |
|                                          | 1366/QÐ-<br>KTNN                  | Chuyên đề đánh giá hiệu quá của các chính sách ưu đãi đầu tư tại các khu kinh tế. Đinh Vũ - Cát Hải, Chu Lai, Phủ<br>Đồn, Đình An, Chân Mảy - Lăng Cổ, Vũng Áng, Đông Nam Nghệ An, Dung Quất, Nam Phú Yên, Nghi Sơn, Năm Cân v                                                                                                 | Quốc, Nhơn Hội, Văn<br>là Văn Phong Kiểm toán chuyển đề       | Kiểm toán tuần thủ              | Nguyễn Minh Giang                                                 | ø                       | =                   | -                  |
|                                          | 447/QÐ-KTNN                       | Quản lý, sử dụng phi hàng hải, hàng không năm 2017 của Bộ Giao thông văn tải                                                                                                    | Kiểm toán lĩnh vực khác                                       | Kiếm toán hoạt động             | Đỗ Quang Hưng                                                     |                         | =                   | iiii 😟             |
|                                          | 1795/QÐ-<br>KTNN                  | Tổng cục Hải quan                                                                                                    | Ngân sách Trung ương<br>(Bộ, Ngành)                           | Kiểm toán tuân thủ              | Đỗ Quang Hưng                                                     |                         | 2                   | -                  |
|                                          | 449/QD-KTNN                       | Việc quản lý, sử dụng tái chính công, tái sản công năm 2017 và Chuyên Gễ công tác hoàn thuế GTGT tại Tổng cục T<br>Nội, Hậi Phông, Đã Nhăng, Hồ Chỉ Minh, tình Quảng Ninh, Thanh Hàa, Ngiệ An, Hài Thìn, Thiá Thiến Huế, Kháinh H<br>Đồng Nai, Binh Dương, Vinh Phice, Bếc Ninh, Cao Biang, Leng Giơn, Thái Nguyên và Táj Ninh | huế, Cục Thuế Tp. Hà<br>lạ, Bà Rịa - Vũng Tàu,<br>(Bồ, Ngănh) | Kiểm toán tuân thủ              | Nguyễn Văn Đạt                                                    |                         | =                   | -                  |
|                                          | 446/QD-KTNN                       | Viện Kiểm sát nhân đần tối cao                                                                                                    | Ngắn sách Trung ương<br>(Bộ, Ngành)                           | Kiểm toán tuân thủ              | Nguyễn Minh Giang                                                 |                         | =                   | <b></b> 🖻          |

Để hỗ trợ cho việc tìm kiếm tên hồ sơ kiểm toán của cuộc kiểm toán, người dùng nhập các thông tin cần tìm kiếm như: Từ khóa tìm kiếm; Lĩnh vực kiểm toán; Nội dung kiểm toán → Ấn Enter. Khi đó, màn hình hiển thị danh sách các đoàn kiểm toán thỏa mãn thông tin vừa nhập

| KIÊM TO<br>Phân mêm            | ÁN NHÀ NƯỚC<br>Số hoá và Quản lý hồ sơ kiểm toán điện từ | 1. Nhập các nội dung cần<br>tìm kiếm |                                 | Kiểm toán<br>🖉 Hướng đ | Nhà nước chuyển ngânh II  <br>În cải đặt client 🛛 🖨 Trợ giú | Quân trị Chuyêr<br>p 🔒 Sứn thờ | n Ngânh 2 (quantri<br>ng tin 🔒 Đảng :   | n2)<br>uắt   |
|--------------------------------|----------------------------------------------------------|--------------------------------------|---------------------------------|------------------------|-------------------------------------------------------------|--------------------------------|-----------------------------------------|--------------|
| 😥 DANH MỤC HỎ SƠ KIẾM TOÀN     | ό sơ 📄 τηλ είται 📄 Βλο ελο τηλ είται τίch hợp 📄 Quản     | 2. An Enter                          |                                 |                        |                                                             |                                |                                         |              |
| TRUY CAP NHANH                 | DANH SACH HO SO                                          | nhān                                 | dad                             | Chon linh y            | urc kiểm toán                                               | - Chon nối dựn                 | n kiểm toán                             | -            |
| Danh muc hà ca năm 2022        | Số quyết định Tên quốc kiếm toán                         |                                      | <ul> <li>Tinh vac KT</li> </ul> | Nội dựng KT            | <ul> <li>Trưởng đoàn kiểm toán.</li> </ul>                  |                                |                                         | -            |
| Danh muc hò sơ năm 2020        | <ul> <li>Kiểm toán Nhà nước chuyên ngành li</li> </ul>   |                                      |                                 |                        |                                                             |                                |                                         | -            |
| Danh muc hồ sơ năm 2019        | 448/OD-KTNN Viện Kiếm sét phân đán tếi can               |                                      | Ngàn sách Trung ương            | Kiểm toán tuận thủ     | Nouvin Minh Giana                                           |                                | • AL 10                                 |              |
| Danh mục hồ sơ năm 2018        |                                                          |                                      | (Bô, Ngành)                     |                        | rigoyer mini chang                                          | MEA.                           | a an 154                                | _            |
| Danh mục hồ sơ năm 2017        |                                                          |                                      |                                 |                        |                                                             |                                |                                         |              |
| Danh mục hồ sơ năm 2016        |                                                          |                                      |                                 |                        |                                                             |                                |                                         |              |
| E Phân Từ<br>Phân mềm          | ẤN NHÀ NƯỚC<br>Sô hoà và Quản lý hỗ sơ kiểm toán điện từ |                                      |                                 | Kiểm toán<br>Ø Hướng đ | Nhà nước chuyên ngầnh II  <br>În cải đặt client             | Quản trị Chuyệr<br>p 🔒 Sửa thố | n Ngành 2 (quantrik<br>ng 1111 🔒 Đăng : | :n2)<br>cuắt |
| 📄 danh mục hỏ sơ kiếm toàn 📄 h | Ô SƠ 📄 TRA CỨU 📄 BẢO CẢO 🛛 TRA CỨU TÍCH HỢP 📄 QUÂN T     | Ri                                   |                                 |                        |                                                             |                                |                                         |              |
| TRUY CÂP NHANH                 | DANH SÁCH HÔ SƠ                                          |                                      |                                 |                        |                                                             |                                |                                         |              |
| DANH MỤC HỎ SƠ                 |                                                          | nhân i                               | dân                             | Chon linh v            | ruc kiêm toán                                               | - Chọn nối dung                | g kiểm toán                             |              |
| Danh mục hồ sơ năm 2023        | Số quyết định 🗸 Tên cuộc kiểm toán                       |                                      | <ul> <li>Lĩnh vực KT</li> </ul> | Nội dung KT            | <ul> <li>Trưởng đoàn kiểm toán</li> </ul>                   | *                              |                                         |              |
| Danh mục hồ sơ năm 2020        | <ul> <li>Kiểm toán Nhà nước chuyển ngành li</li> </ul>   |                                      |                                 |                        |                                                             |                                |                                         |              |
| Danh mục hồ sơ năm 2019        | 446/QÐ-KTNN Viên Kiểm sát nhân dân tối cao               |                                      | (Bồ, Ngânh)                     | Kiểm toán tuân thủ     | Nguyễn Minh Giang                                           |                                | 2 iii 🔍                                 |              |
| Danh mục hổ sơ năm 2018        |                                                          |                                      |                                 |                        |                                                             |                                |                                         |              |
| Danh mục hồ sơ năm 2017        |                                                          |                                      |                                 |                        |                                                             |                                |                                         |              |
| Danh mục hồ sơ năm 2016        | Kịch chọn c<br>danh sách<br>trong cuộc                   | để xem<br>các hồ sơ<br>kiểm toán     |                                 |                        |                                                             |                                |                                         |              |

- **Bước 3:** Chọn chọn vào tên hồ sơ kiểm toán của cuộc kiểm toán để xem danh sách chi tiết các hồ sơ vừa chọn. Khi đó, màn hình chuyển sang giao diện quản lý hồ sơ theo quy định lưu trữ hồ sơ kiểm toán của KTNN gồm hồ sơ chung của đoàn và hồ sơ chi tiết của tổ:

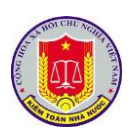

| N      | B     | HÒ S       | σí                         | 🛃 BÀN GIAO            | HSTL     | HỘ SƠ LƯU         | TRỮ     | 🔍 TRA CỨU             | đ       |
|--------|-------|------------|----------------------------|-----------------------|----------|-------------------|---------|-----------------------|---------|
| Giai đ | oạn k | ciếm tơ    | bán                        | Giai đoạn sau         | bhát hàn | h BCKT            |         |                       |         |
| 0      | Chọ   | n từ T     | LKS                        | 3 Thêm tài liệ        | u 🛛 🛛 E  | Biên tập tài liệu | / E     | Biên mục H <b>STL</b> | 🖌 Trình |
|        |       | Tên        | hồ sơ                      |                       |          |                   |         |                       | ~       |
| 4      | Kiển  | n toán     | Báo cá                     | o quyết toán n        | gân sác  | h nhà nước nă     | m 2016  | - Trưởng đoàn:        |         |
|        |       | $\bigcirc$ | Hồ sơ ch                   | ung                   |          |                   |         |                       |         |
|        | 4     | Tổ 1       |                            | - Tố trư              | ởng: (   |                   |         |                       |         |
|        |       |            | Bộ<br>nhà nưới<br>Nhà nưới | ⊤-Tổ 1<br>ớc năm 2016 | (        | Kiểm toá          | n Báo c | áo quyết toán ngâ     | n sách  |
|        | 4     | Tố 2       | Tổ trưở                    | vng: Chưa phá         | n công   | 2                 |         |                       |         |
|        |       |            | Bộ<br>ngân sả              | ich nhà nước n        | ăm 2016  | TÔ 2              | Kiểm to | án Báo cáo quyết      | toán    |
|        | 4     | Tố 3       |                            | - Tố trư              | ởng: (   |                   | -       |                       |         |
|        |       |            | Bộ<br>nhà nưới             | -Tổ 3<br>ớc năm 2016  | (        | ) Kiểm toá        | n Báo c | áo quyết toán ngâ     | n sách  |

- **Bước 4:** Chọn chọn vào tên hồ sơ kiểm toán để xem danh sách chi tiết các hồ sơ vừa chọn. Khi đó, màn hình chuyển sang giao diện quản lý tài liệu chi tiết trong hồ sơ. Chọn chọn vào biểu tượng kính lúp để xem chi tiết tài liệu trong hồ sơ:

| XEN | I THÔNG TIN: HỎ S             | 50° CHUNG                                                                                  |                      |                      |                                                                                  |                                                                                     |       |           |        |
|-----|-------------------------------|--------------------------------------------------------------------------------------------|----------------------|----------------------|----------------------------------------------------------------------------------|-------------------------------------------------------------------------------------|-------|-----------|--------|
| Th  | ông tin hồ sơ                 |                                                                                            |                      |                      |                                                                                  |                                                                                     |       |           | 🕝 Hiện |
| Đơ  | àn kiểm toán                  | Kiểm toán Báo cáo quyết toán ngân sách nhà nước năm                                        |                      |                      | Trưởng đoàn                                                                      |                                                                                     |       |           |        |
| Ng  | iày mở                        |                                                                                            |                      |                      | Ngày đóng                                                                        |                                                                                     |       |           |        |
| 4   | Chuyển tài liệu               |                                                                                            | ) Xếp theo kết quả t | piên mục Tìm theo tê | n -                                                                              | Lọc theo loại tải liệu                                                              |       | ▼ Tất cả  |        |
|     | Tên tài liệu                  |                                                                                            | Số, ký hiệu          | Tác giả              | Loại tài liệu                                                                    |                                                                                     | Số tờ | Người tạo |        |
|     | V/v cung cấp tải l            | en tai liệu<br>tải liệu<br>cung cấp tải liệu, số liệu cho công tác kiểm toán BCQT NSNN năm |                      | NGUYÊN MINH<br>TÂN   | Các tài liệu thu thập đượ<br>hoạch kiểm toán tổng qu                             | c trong quá trình khảo sát, lập Kế<br>át                                            | 3     |           | e,     |
|     | V/v cung cấp tải l            | iệu, số liệu cho công tác kiểm toán BCQT NSNN năm                                          |                      |                      | Các tài liệu thu thập đượ<br>hoạch kiểm toán tổng qu                             | 4                                                                                   |       | e,        |        |
|     | V/v cung cấp tải l            | iệu, số liệu cho công tác kiểm toán BCQT NSNN năm                                          | 1284/KTNN-TH         |                      | Các tài liệu thu thập đượ<br>hoạch kiểm toán tổng qu                             | 8                                                                                   |       | e,        |        |
|     | KÉ HOẠCH KIẾN                 | I TOÁN BÁO CÁO QUYẾT TOÁN NSNN NĂM                                                         |                      |                      | Dự thảo Kế hoạch kiểm t<br>thẩm định, xét duyệt dự t<br>quát - Xét duyệt của Tốn | oán tổng quát và các văn bản<br>hào Kế hoạch kiểm toán tổng<br>g Kiểm toán nhà nước | 19    |           | e,     |
|     | BÁO CÁO TIẾP<br>HOẠCH KIỆM TO | THU CÁC Ý KIÊN THẨM ĐỊNH CỦA VỤ CHẾ ĐỘ & KSCLKT ĐỔI VỚI KẾ<br>DÂN BCQT NSNN NẨM TẠI BỘ     |                      |                      | Dự thảo Kế hoạch kiểm t<br>thẩm định, xét duyệt dự t<br>quát - Xét duyệt của Tốn | oán tổng quát và các văn bản<br>hào Kế hoạch kiểm toán tổng<br>g Kiểm toán nhà nước | 4     |           | e,     |
|     | BIÊN BẢN HỌP                  | KẾT DUYỆT KẾ HOẠCH KIỂM TOÁN                                                               |                      | LÝ THANH             | Dự thảo Kế hoạch kiểm t<br>thẩm định, xét duyệt dự t<br>quát - Xét duyệt của Tổn | oán tổng quát và các văn bàn<br>hào Kế hoạch kiểm toán tổng<br>g Kiểm toán nhà nước | 4     |           | e,     |
|     | BÁO CÁO THẦM                  | ĐỊNH Kế hoạch kiểm toán Báo cáo quyết toán NSNN năm                                        |                      |                      | Dự thảo Kế hoạch kiểm t<br>thẩm định, xét duyệt dự t                             | oán tổng quát và các văn bản<br>hào Kế hoạch kiểm toán tổng                         | 3     |           | 9      |

# 1.2. Khai thác tài liệu trong giai đoạn khảo sát

# 1.2.1. Mô tả:

Chức năng cho phép người dùng quản lý, khai thác danh sách hồ sơ kiểm toán của các cuộc kiểm toán theo từng năm, từng đơn vị chủ trì kiểm toán trong phạm vi được khai thác theo Quy chế phần mềm.

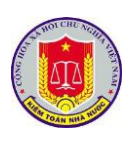

| 1.2.2. Đối tượng sử dụng:      |                               |                                  |         |
|--------------------------------|-------------------------------|----------------------------------|---------|
| Lãnh đạo đơn vị thực hiện kiểm | n toán                        |                                  |         |
| 1.2.3. Thao tác sử dụng:       |                               |                                  |         |
| - Bước 1: Chọn menu Hồ SƠ 🕇    | Chọn Giai                     | i đoạn khảo sát                  |         |
| KIĒI<br>Phân                   | <b>M TOÁN N</b><br>mềm Số hoá | VHÀ NƯỚC<br>và Quản lý hồ sơ kiệ | ểm toár |
| ANH MỤC HỎ SƠ KIẾM TOÁN        | 🖻 но̀ sơ                      | 🛃 BÀN GIAO HSTL                  | нò sc   |
|                                |                               |                                  |         |

Để hỗ trợ cho việc tìm kiếm tên bộ Tài liệu khảo sát của cuộc kiểm toán, người dùng nhập các thông tin cần tìm kiếm như: Từ khóa tìm kiếm; Lĩnh vực kiểm toán; Nội dung kiểm toán  $\rightarrow$  Ấn **Enter.** Khi đó, màn hình hiển thị danh sách thỏa mãn thông tin vừa nhập.

- **Bước 3**: Chọn chọn vào tên bộ tài liệu khảo sát để xem chi tiết thông tin tài liệu:

| + Tạo tài liệu khảo sát                                                                                                    | Tìm Kiểm đoàn kiểm toán                                                          |
|----------------------------------------------------------------------------------------------------|----------------------------------------------------------------------------------|
| Tên bộ tài liệu khảo sát                                                                                                    |                                                                                  |
| Bộ tài liệu khảo sát của Bộ Xây dựng                                                                                                    |                                                                                  |
| Bộ tài liệu khảo sát của Kiểm toán việc quản lý, sử dụng tài chính công, tài sản công năm 2018 tại Bộ tài chính                                                        |                                                                                  |
| Bộ tài liệu khảo sát của Bộ Giao thông vận tài Kích                                                                                                    | chọn vào tên bộ                                                                  |
| Bộ tài liệu khảo sát của Bộ Nông nghiệp và Phát triển nông thôn tài liệ                                                                                                | u khảo sát để xem                                                                |
| Bộ tài liệu khảo sát của Chuyên đề công tác quản lý nợ công năm 2017 tại Bộ Kế hoạch và Đầu tư, Bộ Tài chỉ chỉ tiế                                                     | êt thông tin Việt Nam                                                            |
| Bộ tài liệu khảo sát của Bộ Tài nguyên và Môi trường                                                                                                    |                                                                                  |
| Bộ tài liệu khảo sát của Chuyên đề đánh giá hiệu quả của các chính sách ưu đãi đầu tư tại các khu kinh tế: Đình V<br>Quất, Nam Phú Yên, Nghi Son, Năm Căn và Vân Phong | , Chu Lai, Phú Quốc, Nhơn Hội, Vân Đồn, Định An, Chân Mây - Lăng Cô, Vũng Áng, E |
| Bộ tài liệu khảo sát của Viện Kiểm sát nhân dân tối cao                                                                                                    |                                                                                  |
| Bộ tài liệu khảo sát của Dự án xây dựng mới trụ sở làm việc Tòa Phúc thẩm Tòa án nhân dân tối cao tại Thành phố Hồ Ch                                                  | í Minh (nay là Tòa án nhân dân nâng cấp cao tại Thành phố Hồ Chí Minh)           |
| Bộ tài liệu khảo sát của Quản lý, sử dụng phí hàng hải, hàng không năm 2017 của Bộ Giao thông vận tải                                                                  |                                                                                  |

# 1.3. Khai thác hồ sơ, tài liệu trong giai đoạn kiểm toán

1.3.1. Mô tả:

Chức năng hỗ trợ người dùng thực hiện tra cứu thông tin toàn bộ tài liệu trong hồ sơ chung, hồ sơ chi tiết của Tổ kiểm toán, hồ sơ kiểm soát chất lượng của Kiểm toán trưởng được số hóa trong quá trình kiểm toán.

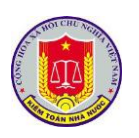

|                                                                        | 1.3.2. Đối                                                                                                    | tượng sử dụng:                                                                                                    |                                    |                                                       |                                                                                                    |                                                                                             |                                                             |
|------------------------------------------------------------------------|----------------------------------------------------------------------------------------------------|----------------------------------------------------------------------------------------------------|------------------------------------|-------------------------------------------------------|----------------------------------------------------------------------------------------------------|---------------------------------------------------------------------------------------------|-------------------------------------------------------------|
| -                                                                      | Lãnh đạo c                                                                                                    | đơn vị thực hiện                                                                                                    | ı kiển                             | n toán                                                |                                                                                                    |                                                                                             |                                                             |
|                                                                        | 1.3.3. Tha                                                                                                    | o tác sử dụng:                                                                                                    |                                    |                                                       |                                                                                                    |                                                                                             |                                                             |
|                                                                        | - Bước 1:                                                                                                    | Chọn menu Hồ                                                                                                    | SO                                 | ➔ Chọn Gia:                                           | i đoạn kiểm toa                                                                                             | án                                                                                          |                                                             |
|                                                                        |                                                                                                    |                                                                                                    | <b>KIĒ</b><br>Phần                 | M TOÁN N<br>mềm Số hoá                                | HÀ NƯỚC<br>và Quản lý hồ                                                                                    | sơ kiểm toá                                                                                 | r                                                           |
|                                                                        | 🚟 DANH                                                                                                    | I MỤC HỎ SƠ KIẾM T                                                                                                    | OÁN                                | 🖻 но̀ sơ                                              | 🛃 BÀN GIAO H                                                                                                | STL HỎ S                                                                                    | c                                                           |
|                                                                        |                                                                                                    | Giai đoạn khảo sát                                                                                                    | Giai                               | đoạn kiểm toán                                        | Giai đoạn sau ph                                                                                            | nát hành BCKT                                                                               |                                                             |
|                                                                        | - Bước 2:                                                                                                    | Chọn chọn vào                                                                                                    | icon                               | < để hiển                                             | thị thêm điều l                                                                                             | kiện tìm kiế                                                                                | em.                                                         |
| DANH MUC HÓ SƠ                                                         | KIỂM TOÁN NHÀ N<br>Phần mềm Số hoá và Quả<br>Kiểm toán                                                             | TƯ <mark>ỚC</mark><br>In lý hỗ sơ kiểm toán điện từ<br>A Cứu 🎅 Đảo CảO TRA Cứu TÍCH Hợp 🎅 đ                                      | QUÂN TRI                           |                                                       |                                                                                                    | xếm toán Nhà nước chuyển ngânh li   Chuẩn trị<br>lưởng dẫn cải đặt client 🛛 Âr Trọ giúp 🔒 S | Chuyên Ngilînh 2 (quantricn2)<br>Înîn thông tin 🔒 Đảng xuất |
| Hồ sơ kh<br>D Chọn từ TLKS D TI<br>Tên hồ sơ<br>4 Chuyển đề quản lý và | alo sát Hó sơ kiêm toán Hó sơ s<br>hêm tài liệu 2 Biến tập tài liệu / 1<br>sứ dụng vốn TPCP năm 2017, 2018 tại liệ | sau phát hành BCKT<br>Biên mục HSTL 🖌 Trinh gửi 🐪 Phê duyệt 💿 Tải mẫu<br>Bồ KH&ĐT, Bồ Tải chính, Bồ GTVT, Nông nghiếp PTNT và mồ | Gộp hồ sở<br>t số tính: Bắc Giang. | , Lai Châu, Quảng Nam, Cần Thơ, Long An, Sóc Tr       | <ul> <li>Đơn vị được kiểm toán</li> <li>Vgây BĐ</li> <li>Trưởng đoàn: Chựa phân công trưởng đoàn</li> </ul> | <ul> <li>Ngày đông v Trạng thải gửi v Trạng</li> </ul>                                      | 2019 <b>*</b><br>thái ~                                     |
| <ul> <li>B Hồ sơ chung</li> <li>B Hồ sơ kiểm sư</li> </ul>             | oát chất lượng của Kiểm toán trưởng                                                                                |                                                                                                    |                                    |                                                       | 18/02/2019                                                                                                  | Chưa kết thúc Chưa<br>Chưa kết thúc Chưa                                                    | nóp lưu<br>nôp lưu                                          |
|                                                                        |                                                                                                    |                                                                                                    |                                    |                                                       |                                                                                                    |                                                                                             |                                                             |
| Năm k<br>hồ sơ l                                                       | - <b>Bước 3:</b><br>iểm toán;<br>ciểm toán (                                                                       | Người dùng nhậ<br>Cuộc kiểm toán<br>của cuộc kiểm t                                                                              | ập cáo<br>→ Â<br>oán tl            | c thông tin cầ<br>An <b>Enter.</b> Kh<br>hỏa mãn thôr | in tra cứu như:<br>i đó, màn hình<br>ng tin vừa nhập                                                        | Từ khóa tìn<br>hiển thị da<br>o.                                                            | n kiếm;<br>.nh sách                                         |
|                                                                        | - <b>Bước 4</b> :                                                                                                  | Chọn chọn vào                                                                                                    | tên h                              | ồ sơ để xem                                           | chi tiết thông t                                                                                            | in tài liệu:                                                                                |                                                             |
| ۲                                                                      | KIỂM TOÁN NHÀ N<br>Phần mềm Số hoà và Quả                                                                          | tƯỚC<br>ản lý hỗ sơ kiểm toán điện từ                                                                                            |                                    |                                                       |                                                                                                    | Giểm toán Nhà nước chuyển ngânh II   Quân t<br>Hưởng dẫn cải đặt cient. 🖉 Trợ giúp 🔒        | l Chuyển Ngiênh 2 (quantricm2)<br>Sửa thông tin 🔒 Đăng xuất |
| Hồ sơ kh<br>Đ Chọn từ TLKS Đ T                                         | KILÉM TOÂN 👷 HÔ SƠ 🌄 TR.<br>tảo sát Hồ sơ kiếm toán Hồ sơ<br>hêm tài liệu 🛛 Biến tập tải liệu 🖌                    | A CÚU 🔊 BÁO CÃO TRA CÚU TÍCH HỌP 🎅<br>sau phát hành BCKT<br>Biên mục HSTL 🗸 Trinh gửi 🔏 Phê đuyệt 🗿 Tải mắt                      | QUÂN TRị<br>1 😽 Gộp hỏ sơ          |                                                       | Tim theo tân hồ sơ 2019                                                                                     | ) Then down kiếm toán –                                                                     | -                                                           |
| Chuyên để quản lý và     Bh Hồ sơ chung     Bh Hồ sơ kiếm s            | sử dụng vốn TPCP năm 2017, 2018 tại<br>coát chất lượng của Kiểm toán trưởng                                        | Bộ KH&DT, Bộ Tải chính, Bộ GTVT, Nông nghiệp PTNT và mộ                                                                          | t số tỉnh: Bắc Giang               | y, Lai Châu, Quảng Nam, Cần Thơ, Long An, Sóc T       | rầng - Trưởng đoàn: Chưa phản công trưởng đoàn<br>18/02/2019                                                | Chưa kết thúc<br>Chưa kết thúc<br>Chưa kết thúc                                             | a nộp lưu<br>a nộp lưu                                      |
|                                                                        |                                                                                                    | Kích chọn vào tên hỏ<br>sơ để xem chi tiết tài<br>liệu đã được số hóa                                                            |                                    |                                                       |                                                                                                    | 1. Nhập thông tin t<br>2. Án Enter                                                          | ìm kiếm                                                     |
|                                                                        |                                                                                                    |                                                                                                    |                                    |                                                       |                                                                                                    |                                                                                             |                                                             |
|                                                                        |                                                                                                    |                                                                                                    |                                    |                                                       |                                                                                                    |                                                                                             |                                                             |
|                                                                        |                                                                                                    |                                                                                                    |                                    |                                                       |                                                                                                    |                                                                                             |                                                             |

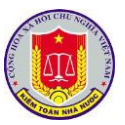

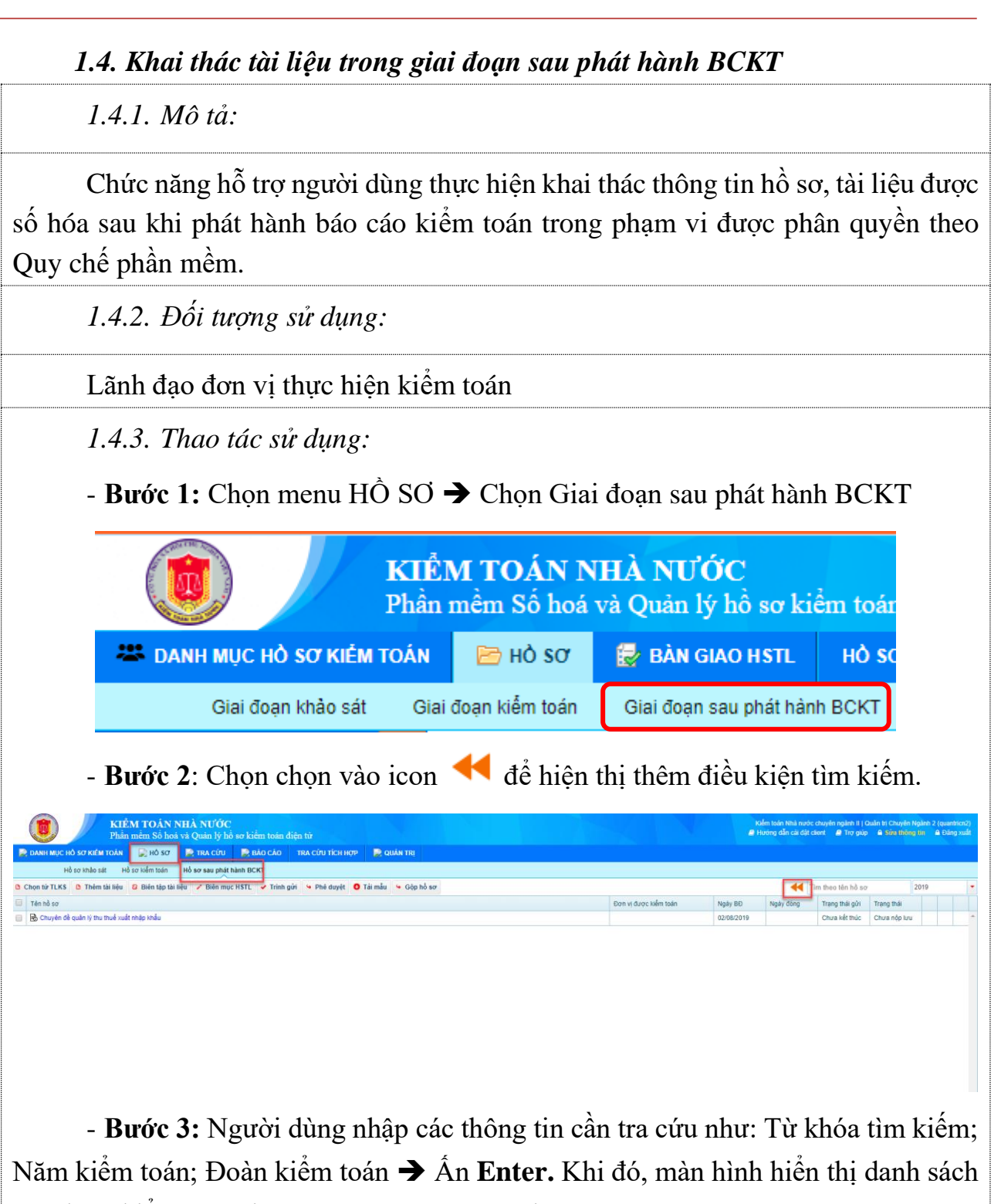

các đoàn kiểm toán thỏa mãn thông tin vừa nhập.

- Bước 3: Chọn chọn vào tên hồ sơ để xem chi tiết thông tin tài liệu:

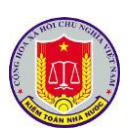

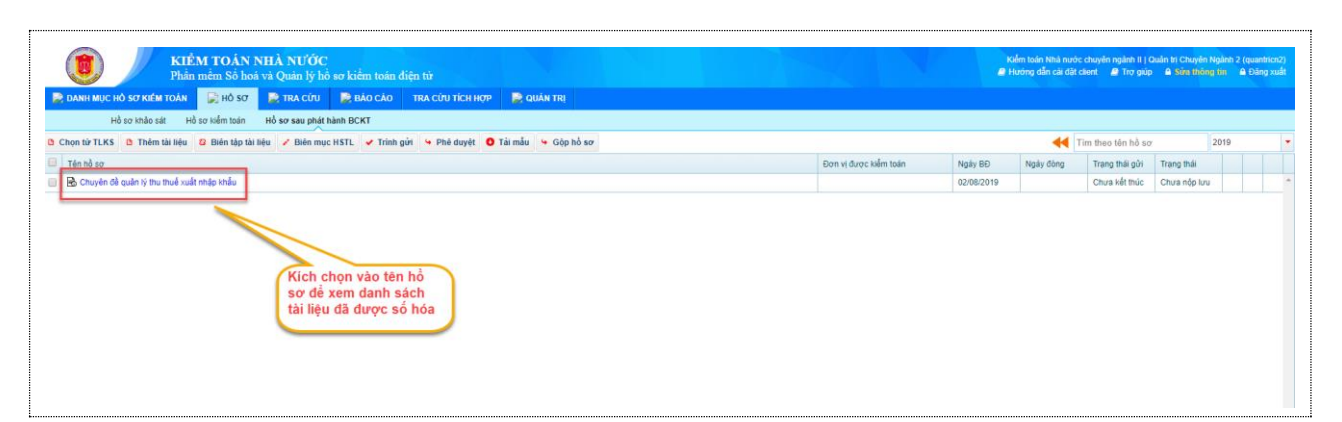

## 2. Tra cứu hồ sơ, tài liệu số hóa

## 2.1. Tra cứu tài liệu khảo sát

2.1.1. Mô tả:

Chức năng hỗ trợ người dùng tra cứu thông tin tài liệu khảo sát của đơn vị mình.

2.1.2. Đối tượng sử dụng:

Lãnh đạo đơn vị thực hiện kiểm toán

2.1.3. Thao tác sử dụng:

- Bước 1: Chọn menu TRA CÚU → Chọn Tài liệu khảo sát

Bước 2: Người dùng nhập các thông tin cần tra cứu như: Từ khóa tìm kiếm;
Năm thu thập; Đơn vị thực hiện; Bộ tài liệu khảo sát ... → Chọn Tra cứu. Khi đó,
màn hình hiển thị danh sách các tài liệu khảo sát thỏa mãn thông tin vừa nhập.

| DANH MUC            | Phân mêm Sô hoá và Quản lý hô sơ kiểm toán điện từ<br>HÔ sơ kiểm Toán 🕞 HÔ-Sơ Dĩ TRA CỨU 🎅 BÁO CÁO TRA CỨU TÍCH HƠP 📄 QUÂN TRI |   |                       |                              |  |      | urong dan cardat cuent 🖉 Iro'glup 😩 Sum thông tin 🔺 Đ                                                                                               | ang x |
|---------------------|----------------------------------------------------------------------------------------------------|---|-----------------------|------------------------------|--|------|----------------------------------------------------------------------------------------------------|-------|
| Tài liệu khảo       | sát MTra cừu tải liệu của đon vị được Kiểm toán Tra cứu hồ sơ kiểm toán Đề nghị khai thác tải liệu Chia sẽ tải liệu            |   |                       |                              |  |      |                                                                                                    |       |
| TRA CỨU TÀ          | LIĘU KHẢO SÁT                                                                                                    |   |                       |                              |  |      |                                                                                                    |       |
| lử khóa tim kiểm    | 2019                                                                                                    |   |                       |                              |  |      |                                                                                                    |       |
| lâm thu thập        | Chon năm thu thập                                                                                                    |   | Đơn vị thực hiện      | : tiến Chọn đơn vị thực hiện |  |      |                                                                                                    |       |
| lộ tái liệu khảo si | Chọn Bộ tải liêu khảo sát                                                                                                    | + | Đơn vị được kiểm toán | Chon đơn vị kiểm toán        |  |      |                                                                                                    |       |
|                     | A Tra cứu                                                                                                    |   |                       |                              |  |      |                                                                                                    |       |
| Số, ký hiệu         | Tên tải liệu                                                                                                    |   |                       |                              |  | Năm  | Đơn vị được liếm toán                                                                                                    |       |
| ch2019              | Tải liệu bộ tải liệu khảo sát năm 2018                                                                                         |   |                       |                              |  | 2018 | UBND thánh phố Hưng Yên                                                                                                    | e     |
|                     | Bảo kiểm toán khảo sát năm 2019                                                                                                |   |                       |                              |  | 2019 | Gội thầu chi phí lập hồ sơ mời thầu, đánh giá hồ sơ dự thầu<br>gội thầu số 9: Thi công xây dựng - cung cấp và lập đặt thiết bị<br>gắn liện xây đưng |       |

2.2. Tra cứu tài liệu của đơn vị được kiểm toán

2.2.1. Mô tả:

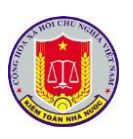

Chức năng hỗ trợ người dùng có thể tra cứu tài liệu của các đơn vị được kiểm toán có trong tài liệu khảo sát và hồ sơ kiểm toán do đơn vị mình thu thập và số hóa vào phần mềm

2.2.2. Đối tượng sử dụng:

Lãnh đạo đơn vị thực hiện kiểm toán

2.2.3. Thao tác sử dụng:

- Bước 1: Chọn menu TRA CÚU → Chọn Tra cứu tài liệu của đơn vị được kiểm toán

| DANH MUC HÓ SI     | KIÊM TOÁN NHÀ NƯỚC<br>Phản mêm Số hoá và Quản lý hó sơ kiểm toán điện từ<br>σκάμ τολκ                          |                       | Kiếm toán thái nước đượnin ngiên hị ( hợp Viện Hiệ Quaym)<br>● Hướng đần cái đặt cient → Trợ páp → siên thing tim → Đảng nuất |
|--------------------|----------------------------------------------------------------------------------------------------|-----------------------|----------------------------------------------------------------------------------------------------|
| Tải liệu khiến sát | Tra cứu tài liệu của đơn vị được kiểm toán Tra cứu hồ sơ kiểm toán Đề nghị khai thác tài liệu Chia sẽ tài liệu |                       |                                                                                                    |
| TRA CỨU TÀI LIỆ    | v.                                                                                                    |                       |                                                                                                    |
| Từ khóa tim kiếm   | Nhập từ khóa tìm kiểm                                                                                          | Năm thu thấp          | 2018 • Đơn vì Kiếm toán Nhà nước chuyển ngành III •                                                                           |
| Nội dung kiểm toán | Chọn nội dụng kiểm toán                                                                                        | Lĩnh vực kiểm toán    | - Chon linh vực kiểm toán                                                                                                    |
| Đoàn kiểm toán     | Chọn đoàn kiểm toán                                                                                            | Đơn vị được kiểm toán | Chọn đơn vị được kiếm toán                                                                                                    |
| Tổ kiểm toán       | Chọn Tổ kiểm toán                                                                                              | Loai tài liệu         | Chọn loại tải liệu                                                                                                    |
|                    | P Tra cứu                                                                                                    |                       |                                                                                                    |

Bước 2: Lựa chọn các tiêu chí tìm kiếm được hỗ trợ trên phần mềm như: Tra cứu theo tên tài liệu; tra cứu theo lĩnh vực, nội dung kiểm toán; tra cứu theo tên đơn vị được kiểm toán... → Chọn <sup>P</sup> Tra cứu để thực hiện tìm kiếm. Khi đó, màn hình hiển thị danh sách các tài liệu thỏa mãn thông tin vừa nhập.

|                    | KIÊM TOÁN NHÀ NƯỚC<br>Phần mềm Sô hoá và Quản lý hổ sơ kiểm toán điện từ                                       |   |                       |                               | Kiểm toán Nhà nước chuyển ngânh II   Quân trị Chuyển Ngânh 2 (quantricn2)<br>🖉 Hướng dẫn cái đặt cient 🖉 Trợ giúp 🔒 Sina thràng tin 🔒 Đảng xuất |
|--------------------|----------------------------------------------------------------------------------------------------|---|-----------------------|-------------------------------|----------------------------------------------------------------------------------------------------|
| 📄 DANH MỤC HỎ S    | σ ΚΙΕ΄Μ ΤΟΛΊΝ 📄 ΗΟ΄ SO 😥 TRA CỨU 🔀 ΒΑ΄Ο CÁO 🛛 TRA CỨU TÍCH HOP 📄 QUÂN TRI                                      |   |                       |                               |                                                                                                    |
| Tài liệu khảo sát  | Tra cứu tài liệu của đơn vị được kiểm toán Tra cứu hồ sơ kiểm toán Đề nghị khai thác tài liệu Chia sẽ tài liệu |   |                       |                               |                                                                                                    |
| TRA CỨU TÀI LIỆ    | U                                                                                                    |   |                       |                               |                                                                                                    |
| Từ khóa tìm kiểm   | Nhập từ khóa tim kiểm                                                                                          |   | Năm thu thập          | Chọn năm 👻 Đơn vị Chọn đơn vị | •                                                                                                    |
| Nội dung kiểm toán | Chọn nội dụng kiểm toán                                                                                        | • | Lĩnh vực kiểm toán    | Chọn lĩnh vực kiểm toán       | •                                                                                                    |
| Đoàn kiểm toán     | Chọn đoàn kiểm toán                                                                                            | - | Đơn vị được kiểm toán | Chọn đơn vị được kiểm toán    | •                                                                                                    |
| Tổ kiểm toán       | Chọn Tổ kiểm toán                                                                                              | - | Loại tải liệu         | Chọn loại tài liệu            | •                                                                                                    |
|                    | A Tra cứu                                                                                                    |   |                       |                               |                                                                                                    |
|                    | 1. Nhập thông tin cần tìm kiếm<br>2. Chọn Tra cứu                                                              |   | )                     |                               |                                                                                                    |

2.3. Tra cứu hồ sơ kiểm toán

2.3.1. Mô tả:

Chức năng hỗ trợ người dùng tra cứu hồ sơ kiểm toán của các cuộc kiểm toán trong phạm vi được phân quyền theo Quy chế phần mềm.

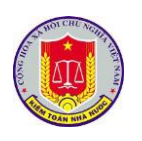

2.3.2. Đối tượng sử dụng:

Lãnh đạo đơn vị thực hiện kiểm toán

2.3.3. Thao tác sử dụng:

- Bước 1: Chọn menu TRA CÚU → Chọn Tra cứu hồ sơ kiểm toán

|                             |                                      | KIĚM<br>Phần m         | T <b>OÁN N</b><br>ềm Số hoá v | <mark>HÀ NƯỚC</mark><br>rà Quản lý hồ | ð sσ kiểm toán đ    | ện từ                 |                       |                                                                                                    |                       |                   |             |             | Kiểm toán Nhà nước chuyên ngânh II   Qu<br>🚇 Hưởng dẫn cài đặt client 🖉 Trợ giúp | in trị Chuyển Ngânh 2<br>A Sửa thống tin | ? (quantricn2)<br>A Đãng xuất |
|-----------------------------|--------------------------------------|------------------------|-------------------------------|---------------------------------------|---------------------|-----------------------|-----------------------|----------------------------------------------------------------------------------------------------|-----------------------|-------------------|-------------|-------------|----------------------------------------------------------------------------------|------------------------------------------|-------------------------------|
| 📄 📄 DANH                    | I MỤC HỎ S                           | SƠ KIẾM TOẦN           | 📄 hó sơ                       | 戻 TRA CỨU                             | 📄 BÁO CÁO           | TRA CỨU TÍCH HỢP      | 📄 QUÂN TRỊ            |                                                                                                    |                       |                   |             |             |                                                                                  |                                          |                               |
| Tải liệu                    | khảo sát                             | Tra cứu tải liệu củ    | a đơn vị được ki              | ểm toán 🛛 Tra                         | cứu hồ sơ kiểm toár | Đề nghị khai thác tài | liệu Chia sẻ tài liệu |                                                                                                    |                       |                   |             |             |                                                                                  |                                          |                               |
| TRA CÚI                     | u họ sơ                              | KIĖM TOÅN              |                               | _                                     |                     |                       |                       |                                                                                                    |                       |                   |             |             |                                                                                  |                                          |                               |
| Từ khóa tìn                 | rkhóa tìm kiểm Nhập từ khóa tìm kiểm |                        |                               |                                       |                     |                       |                       |                                                                                                    |                       | Chọn năm 🔻        | Đơn vị      | Chọn đơn vị | -                                                                                |                                          |                               |
| Női dung ki                 | ễm toán                              | Chon nổi dung          | kiểm toán                     |                                       |                     |                       |                       |                                                                                                    | Lĩnh vực kiểm toán    | Chon lĩnh vực kiế | m toán      |             |                                                                                  |                                          |                               |
| Dona kilen                  | toán                                 | Chon đoàn kiế          | m toán                        |                                       |                     |                       |                       |                                                                                                    | Đạn vị được kiểm toán | Chon đơn vị được  | c kiểm toán |             |                                                                                  |                                          |                               |
| Evan Krein                  | Dean loter toan                      |                        |                               |                                       |                     |                       |                       |                                                                                                    |                       |                   |             |             |                                                                                  |                                          |                               |
| Tõ kiêm toa                 | stêm toán - Chọn Tô kiện toán ·      |                        |                               |                                       |                     |                       |                       |                                                                                                    |                       |                   |             |             |                                                                                  |                                          |                               |
|                             |                                      | P Tra cứu              |                               |                                       |                     |                       |                       |                                                                                                    |                       |                   |             |             |                                                                                  |                                          |                               |
|                             | Tên hồ s                             | sa                     |                               |                                       |                     |                       |                       |                                                                                                    |                       |                   |             |             | Đơn vị được kiểm toán                                                            | Ngày bắt đầu                             |                               |
| <ul> <li>Kiém to</li> </ul> | sán Nhà nư                           | rớc chuyển ngành li    |                               |                                       |                     |                       |                       |                                                                                                    |                       |                   |             |             |                                                                                  |                                          |                               |
| - Vi                        | n Kiểm sát                           | t nhân dân tối cao - 1 | frưởng đoàn: N                | guyễn Minh Giar                       | ng                  |                       |                       |                                                                                                    |                       |                   |             |             |                                                                                  |                                          |                               |
| B                           | lộ tài liệu kh                       | ião sát của Viện Kiểm  | sát nhân dân tối              | i cao                                 |                     |                       |                       |                                                                                                    |                       |                   |             |             |                                                                                  |                                          |                               |
| н                           | lò sơ chung                          |                        |                               |                                       |                     |                       |                       |                                                                                                    |                       |                   |             |             | thudt - là đầu mối kiểm toán của chuyên ngành 2                                  | 19/03/2018                               |                               |
| н                           | lð sơ kiêm s                         | soát chất lượng của K  | lêm toán trưởng               |                                       |                     |                       |                       |                                                                                                    |                       |                   |             |             | thudt - là đầu môi kiểm toán của chuyên ngành 2                                  | 18/02/2019                               |                               |
| 1                           | Hồ sơ ch                             | ii tiét                |                               |                                       |                     |                       |                       |                                                                                                    |                       |                   |             |             |                                                                                  |                                          |                               |
|                             | Gộp HS                               | 1-2                    |                               |                                       |                     |                       |                       |                                                                                                    |                       |                   |             |             | Gói thầu bảo hiểm công trình                                                     | 08/08/2019                               | _                             |
| Hd or 12                    |                                      |                        |                               |                                       |                     |                       |                       | Gói thầu chi phí lập hồ sơ mời thầu, đánh giá hồ sơ dự thả<br>gói thầu số 9: Thi công xây dựng - cung cấp và lấp đặt thiế<br>gắn liên xây dựng | u<br>t bi             |                   |             |             |                                                                                  |                                          |                               |
|                             | Hồ sơ K                              | 3ēm toán tổng hợp tại  | Cục Kế hoạch -                | Tải chính (Giai đo                    | van 2)              |                       |                       |                                                                                                    |                       |                   |             |             | Kiểm toán tổng hợp tại Cục Kế hoạch -Tải chính (Giai đoạ                         | 2) 02/05/2018                            |                               |
|                             | Hồ sơ V                              | 'ân phòng VKSNDTC      |                               |                                       |                     |                       |                       |                                                                                                    |                       |                   |             |             | Văn phòng VKSNDTC                                                                | 22/03/2018                               | 4                             |
|                             | Hồ sơ V                              | KSND Thành phố Hà      | Nội                           |                                       |                     |                       |                       |                                                                                                    |                       |                   |             |             | VKSND Thành phố Hà Nội                                                           | 11/04/2018                               |                               |

Bước 2: Lựa chọn các tiêu chí tìm kiếm được hỗ trợ trên phần mềm như: Tra cứu theo tên tài liệu; tra cứu theo lĩnh vực, nội dung kiểm toán; tra cứu theo tên đơn vị được kiểm toán... → Chọn 
Tra cứu để thực hiện tìm kiếm. Khi đó, màn hình hiển thị danh sách các tài liệu thỏa mãn thông tin vừa nhập.

|                                   | KIỂM TOÁN NHÀ NƯỚC<br>Phần mềm Số hoá và Quản lý hồ sơ kiểm toán điện từ                                       |                                            |                            | Kiểm toán Nhà nước chuyển ngânh li<br>🖉 Hướng dẫn cải đặt client 🖉 Trợ g                                        | Quản trị Chuyên Ngânh 2 (qui<br>úp 🔒 Sửa thông tin 🔒 Đi |
|-----------------------------------|----------------------------------------------------------------------------------------------------|--------------------------------------------|----------------------------|----------------------------------------------------------------------------------------------------|---------------------------------------------------------|
| DANH MỤC HỎ S                     | O KIẾM TOÀN 📡 HỎ SƠ 🔀 TRA CỨU 🔀 BẢO CẢO 🛛 TRA CỨU TÍCH HỢP 📡 QUÂN TRỊ                                          |                                            |                            |                                                                                                    |                                                         |
| Tải liệu khảo sát                 | Tra cứu tải liệu của đơn vị được kiểm toán Tra cứu hồ sơ kiểm toán Đề nghị khai thác tải liệu Chia sẽ tải liệu |                                            |                            |                                                                                                    |                                                         |
| A CỨU HỎ SƠ Đ                     | KIÉM TOÁN                                                                                                    |                                            |                            |                                                                                                    |                                                         |
| thóa tìm kiểm                     | Nhập từ khóa tìm kiểm                                                                                          | Năm thu thập                               | Chọn năm 🔻 Đơn vị 🛛 Ch     | ọn đơn vị                                                                                                    |                                                         |
| dung kiểm toán                    | Chon nôi duna kiểm toán                                                                                        | <ul> <li>Lĩnh vực kiểm toán</li> </ul>     | Chon lĩnh vực kiểm toán    |                                                                                                    |                                                         |
| n kilen toán                      | Chon Anàn Viễm Inán                                                                                            | <ul> <li>Don ví duras kiểm toán</li> </ul> | Chon đơn vị được kiểm toán |                                                                                                    |                                                         |
| dan an da                         |                                                                                                    | - Eon vi da de Meni tean                   |                            |                                                                                                    |                                                         |
| iem toan                          | Chột To kiệm toán                                                                                              |                                            |                            |                                                                                                    |                                                         |
|                                   | A Tra ciru                                                                                                    |                                            |                            |                                                                                                    |                                                         |
| Tên hồ si                         | 0                                                                                                    |                                            |                            | Đơn vị được kiểm toán                                                                                           | Ngày bắt đầu                                            |
| Kiểm toán Nhà nướ                 | ớc chuyển ngành li                                                                                             |                                            |                            |                                                                                                    |                                                         |
| <ul> <li>Viện Kiểm sát</li> </ul> | nhân dân tối cao - Trường đoàn: Nguyễn Minh Giang                                                              | thông tin cần tìm kiếm                     |                            |                                                                                                    |                                                         |
| Bộ tài liệu khả                   | ào sát của Viện Kiêm sát nhân dân tối cao 2. Chọn Tra                                                          | cứu                                        |                            | and an an addition of the second second second second second second second second second second second second s | 10100000                                                |
| Ho so chung                       |                                                                                                    |                                            |                            | thuớt - là dau mội kiệm toàn của chuyện ngành 2                                                                 | 19/03/2018                                              |
| Ho so kiem so                     | sat chat trong của kiem toàn trường                                                                            |                                            |                            | thuat - la dau moi kiem toan cua chuyen ngann 2                                                                 | 18/02/2019                                              |
| Gân US -                          | 1.2                                                                                                    |                                            |                            | Gái thầu bảo biểm công trình                                                                                    | 09/09/2010                                              |
| 000110                            | 172                                                                                                    |                                            |                            | Gái thầu chi nhi lân bằ ca mài thầu đánh siá bằ ca d                                                            | 10000012018                                             |
| Ηồ sơ 12                          |                                                                                                    |                                            |                            | gói thầu cố 9: Thi công xây dựng - cung cấp và lấp đã<br>gần liền xây dựng                                      | t thiết bị                                              |
|                                   | ẩm toán tổng hợp tại Cục Kế hoạch -Tải chính (Giại đoạn 2)                                                     |                                            |                            | Kiểm toán tổng hợp tại Cục Kế hoạch -Tải chính (Giai                                                            | doan 2) 02/05/2018                                      |
| Hồ sơ Ki                          |                                                                                                    |                                            |                            |                                                                                                    |                                                         |
| Hồ sơ Ki<br>Hồ sơ Vậ              | in phòng VKSNDTC                                                                                               |                                            |                            | Văn phòng VKSNDTC                                                                                               | 22/03/2018                                              |

2.4. Tra cứu tài liệu khảo sát

2.4.1. Mô tả:

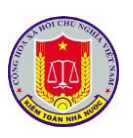

Chức năng cho phép các cán bộ trong đơn vị đề nghị khai thác hồ sơ, tài liệu của đơn vị mình (đối với các hồ sơ đã kết thúc và đưa vào lưu trữ) và Thủ trưởng đơn vị sẽ thực hiện cấp quyền xem hồ sơ căn cứ vào đề nghị từ cán bộ gửi lên.

2.4.2. Đối tượng sử dụng:

Lãnh đạo đơn vị thực hiện kiểm toán

2.4.3. Thao tác sử dụng:

- Bước 1: Chọn menu TRA CÚU → Chọn Đề nghị khai thác tài liệu

- Bước 2: Chọn Thêm mới để tiến hành đăng ký khai thác thông tin tài liệu.

| ar rollm tala (b) again khai tha chi the Cha a b la the Cha a b la | erongu vew, metw<br>norma<br>gười dùng nhập<br>hải nhập)                       | các thông                                                                                                    | tước chuyển ngiên it                                                                                                    | -Chon nim-<br>ho y<br>iết (C                                                                                                    |  |  |  |
|----------------------------------------------------------------------------------------------------|--------------------------------------------------------------------------------|----------------------------------------------------------------------------------------------------|----------------------------------------------------------------------------------------------------|----------------------------------------------------------------------------------------------------|--|--|--|
| De height khai the Lit Heig     Char is da Heig       n vi fluor blift     Eiden heifen tadn       m blift hei hudor chuyden ngalen 11     Chur yie height khai the chuyden ngalen 11       n tadn hei hudor chuyden ngalen 11     Chur yie di quale si thudor chuyden ngalen 11       n tadn hein nude chuyden ngalen 11     Chur yie di quale si thudor chuy chuyden ngalen 11       n tadn hein nude chuyden ngalen 11     Chur yie di quale si thudor chuyden ngalen 11       n tadn hein nude chuyden ngalen 11     Chur yie di quale si thudor chuyden ngalen 11       di forrm thhêm móri, ngg     dấu * là bắt buộc phi                                                                                                    | én en gi vêt v. tole tu<br>heo roku<br>gười dùng nhập<br>hải nhập)             | o các thông                                                                                                    | ture chuyển ngiên it                                                                                                    | -Chen nim-                                                                                                    |  |  |  |
| tu thục thản Doản tiếm tiến<br>mán thần thước chuyển ngiên 1<br>thiế hàn thứ nước chuyển ngiên 1<br>thiến thấn thứ nước chuyển ngiên 1<br>Chuyến đề quản ý thư thể xuất ch<br>chuyến đề quản ý thư thể xuất ch<br>chuyến đề quản ý thể ch<br>chuyến đề quản ý thể chuyến ch<br>ch ch<br>ch ch<br>ch ch<br>ch ch ch<br>ch ch<br>ch ch<br>ch ch<br>ch ch<br>ch ch<br>ch ch<br>ch ch<br>ch ch<br>ch<br>ch ch<br>ch<br>ch<br>ch ch<br>ch<br>ch<br>ch<br>ch<br>ch<br>ch<br>ch<br>ch<br>ch<br>ch<br>ch<br>ch<br>c                                                                                                    | <sup>len din gủ têt tr. thể tả</sup><br>họ trảu<br>gười dùng nhập<br>hải nhập) | các thông                                                                                                    | tin cần thi                                                                                                    | -Cron nim                                                                                                    |  |  |  |
| sy thực thên Doân kiến tian<br>màin thai nước chuyển ngăn 11<br>tian thầ nước chuyển ngăn 12<br>tian thầ nước chuyển ngăn 12<br>tian thầ nước chuyển ngăn 12<br>tian thầ nước chuyển ngần 12<br>tian thầ nước chuyển ngần 12<br>chuyển đa cản 19 từ tuổi ngần 19<br>chuyển đa cản 19 từ tuổi ngần 19<br>chuyển đa cản 19 từ tuổi ngần 19<br>thần thần thần thần thủ tuổi ngần 19<br>thần thần thất thuộc phả<br>chấu * là bắt buộc phả                                                                                                    | le din gu vêtr, tuk te<br>he tuku<br>gười dùng nhập<br>hải nhập)               | o các thông                                                                                                    | g tin cần thi                                                                                                    | iết (C                                                                                                    |  |  |  |
| In that hold nucle chuyen ngan i i     Cude telen takin da mala ni pri hil       In taki hold chuyen ngan i i     Cude telen takin da mala ni pri hil       In taki hold nucle chuyen ngan i i     Chuyen dè quan y mu trud nucle mi       In forrm thêm mới, ng       dấu * là bắt buộc pl                                                                                                    | an an ga vitu, tukiti<br>ng volu<br>gười dùng nhập<br>hải nhập)                | o các thông                                                                                                    | g tin cần thi                                                                                                    | iết (C                                                                                                    |  |  |  |
| Cuc telen tak do tele con tel<br>n tak tela nuéc drugén ngan 1 Cruyén dè quèn i y teu trud auk né<br>1 form thêm mới, ng<br>dấu * là bắt buộc pl                                                                                                    | aran ga vật trư thời<br>người dùng nhập<br>hải nhập)                           | o các thông                                                                                                    | g tin cần thi                                                                                                    | iết (C                                                                                                    |  |  |  |
| n form thêm mới, ng<br>dấu * là bắt buộc pl                                                                                                    | gười dùng nhập<br>hải nhập)                                                    | p các thông                                                                                                    | g tin cần thi                                                                                                    | iết (C                                                                                                    |  |  |  |
| ı form thêm mới, ng<br>dấu * là bắt buộc pl                                                                                                    | gười dùng nhập<br>hải nhập)                                                    | o các thông                                                                                                    | g tin cần thi                                                                                                    | iết (C                                                                                                    |  |  |  |
| lấu * là bắt buộc pl                                                                                                    | hải nhập)                                                                      |                                                                                                    |                                                                                                    |                                                                                                    |  |  |  |
|                                                                                                    |                                                                                |                                                                                                    |                                                                                                    |                                                                                                    |  |  |  |
|                                                                                                    | 6 <b>.</b>                                                                     |                                                                                                    |                                                                                                    | 22                                                                                                    |  |  |  |
| Cac trường có da                                                                                                    | au ^ yeu cau phai nhạp.                                                        |                                                                                                    |                                                                                                    |                                                                                                    |  |  |  |
| , TALLIĘU                                                                                                    |                                                                                |                                                                                                    |                                                                                                    |                                                                                                    |  |  |  |
|                                                                                                    | Ngày đề nghị                                                                   | 31/08/2019                                                                                                    |                                                                                                    |                                                                                                    |  |  |  |
| •                                                                                                    | Đơn vị thực hiện (*)                                                           | Kiểm toán Nhà nư                                                                                                    | ớc chuyên ngành III                                                                                                    | nh III 🔹                                                                                                    |  |  |  |
| Việt Nam                                                                                                    |                                                                                |                                                                                                    |                                                                                                    | ·                                                                                                    |  |  |  |
| hép tôi được khai thác tài liệu trong đoà                                                                                                    | àn này                                                                         |                                                                                                    |                                                                                                    |                                                                                                    |  |  |  |
|                                                                                                    | 📀 Lưu                                                                          | 📀 Lưu & Đóng                                                                                                    | 🕝 Lưu & Thêm                                                                                                    | 8 Đóng                                                                                                    |  |  |  |
| i                                                                                                    | C TÀI LIỆU<br>v<br>i Việt Nam<br>Shép tôi được khai thác tài liệu trong đoa    | C TÀI LIỆU<br>Ngây đề nghị<br>Dơn vị thực hiện (*)<br>i Việt Nam<br>Shép tôi được khai thác tài liệu trong đoàn này<br>Ohép tôi được khai thác tài liệu trong đoàn này | C TẦI LIỆU<br>Ngây đề nghị 31/08/2019<br>Từ Đơn vị thực hiện (*) Kiếm toán Nhà nu<br>i Việt Nam<br>Đhếp tối được khai thác tài liệu trong đoàn này<br>Mếp tối được khai thác tài liệu trong đoàn này | C TẢI LIỆU          Ngây đề nghị       31/08/2019         Image: Don vị thực hiện (*)       Kiếm toán Nhà nước chuyên ngành III         i Việt Nam       Johép tối được khai thác tải liệu trong đoàn này         Image: Don vị thực hiện (*)       Image: Constraint of the chiếu trong đoàn này |  |  |  |

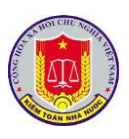

- Bước 4: Chọn Trình gửi (<sup>O</sup>), để thực hiện trình gửi thông tin lên cấp trên duyệt. Lúc này, màn hình hiển thị thông báo xác nhận gửi thông tin, người dùng chọn chọn vào Gửi để tiến hành gửi thông tin:

| KIÊM TOÂN NHÀ NƯỚC           Phẩn mềm Số hoà và Quản lý hồ sơ kiểm toán điện từ                                                                                                    | Kolem toán Nhà nước chuyển ngânh tếi (Ngô Văn Bắy (baym)<br>🖉 Hương đắn củi đặt cient 🖉 Trợ giúp 🔒 Sins thiông tim 🔒 Đảng xuất                                |
|----------------------------------------------------------------------------------------------------|----------------------------------------------------------------------------------------------------|
| P DANH MUC HÓ SƠ KIẾM TOĂN PH HÔ SƠ 🔯 TRA CƯU                                                                                                    |                                                                                                    |
| Tải Híu Nhào sát Tra cứu tài Nậu cả đơn ngườu chiếm toán Tra cứu hô so kiếm toán Đê nghị Khai thác tài Hêu Chia số tài Hêu                                                                                                    |                                                                                                    |
|                                                                                                    |                                                                                                    |
|                                                                                                    | Kiem loan wha nuoc chuyen ngann in                                                                                                    |
| Nggordengan     Nammaniaan Vegerdengan     Don'n jin de maar     Don'n jin de maar | 0 × 5 × 1                                                                                                    |
|                                                                                                    |                                                                                                    |
| Cứn Đề Nicht Lần Lânh Đảo     X       Bạn có chắc chấn muốn gối đề nghi lên lãnh đạo này?     Image: State State Stat                                                    |                                                                                                    |
| Sau khi trình gửi thành công, trạng thái của bản g                                                                                                    | ghi chuyển thành Đã gửi (이)                                                                                                    |
| KIÊM TOÂN NHÀ NƯỚC           Phản miềm Số hoa và Quán lý hóa cơ           P DANH MUC HÓ SƠ XIỆM TOÀN NHÀ NƯỚC           Tải Hội khác tái Hán Của Cơn và đực kiếm toán           Tải Hội khác tái Hán Của Cơn và đực kiếm toán                                                                                                    | tolen take hink andre davyelen najelen til i Hala Vale skyr berryn<br>æ Heideng dån sis där steret æ Tro pala a Silve telleng tim a Dång målt                 |
| ĐỂ NGHỊ CHO KHAI THÁC TÀI LIỆU                                                                                                    |                                                                                                    |
| ♦ Thêm mới                                                                                                    | Kiểm toán Nhà nước chuyện ngành III 🔹 Chọn nằm 💌                                                                                                    |
| Người đề nghị Năm kiểm toán Ngày đề nghị a Đơn vi thực hiển Đoàn kiểm toán                                                                                                    | Đã xử lý                                                                                                    |
| - Bước 5: Sau khi trình gửi thành công, trên tài k                                                                                                    | hoản của cán bộ quản trị đơn                                                                                                    |
| vị hiển thị thông tin vừa gửi. Chọn chọn vào chức năn                                                                                                    | g Duyệt (🗳) để duyệt thông                                                                                                    |
| tin.                                                                                                    |                                                                                                    |
| KIỆM TOÂN NHÀ NƯỚC           Phẩm mêm Số hoá và Quain lý hồ sơ kiểm toán điện từ           DANH MUC HÔ Sơ RIỆM TOÂN         Phảo Sơ         Phảo Sơ         Phảo Sơ         Phảo Sơ           Tài Hội nhỏ sử         Tra cừu là Hội của cón ví được tiếm toán         Pháo CAO         TRA Cứu Tích Hợp         Pháo Nhả Tra           Tài Hội nhỏ sử         Tra cừu là Hội của cón ví được tiếm toán         Pháo Nhả Tra         Pháo Số Nhả Tra                                                                                                    | Kolen tadin tiha narbic chayke nglaen ti (Caaln ti Chaylen Nglaen 2 (quantisot?)<br># Hadrog dan cak dit chert # The gala = & site analong tim = & Dang tadit |
| ĐE NGHỊ CHO KHAI THẠC TÀI LIỆU                                                                                                    |                                                                                                    |
| Thêm một     Mault đã nabi     Min tiếm tiếm tiến thiện đã nabi - Đựn tiến thiện bản     Duri tiến tiến                                                                                                    | Kiếm toán Nhà nước chuyển ngânh III 🔹 🕶 Chọn nằm 💌                                                                                                    |
| Ngô Văn Bẩy         2018         3108/2019         Kiểm toán Nhà nước chuyển ngàn li         Đải Tiếng nói Mét Nam                                                                                                    |                                                                                                    |
| OUYÉT DÊ NGHI CHO KIAN THÁC TÁI LEU     X       Bạn có chác chán muốn Duyệt đề nghị cho khai thác tài       Một?                                                                                                    |                                                                                                    |

Sau khi duyệt thành công, trạng thái bản ghi chuyển thành Đã duyệt và cho phép người dùng khai thác thông tin các tài liệu trong hồ sơ kiểm toán vừa chọn đề nghị cho khai thác.

2.5. Chia sẻ tài liệu

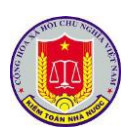

2.5.1. Mô tả:

Cho phép người dùng thực hiện chia sẻ tài liệu, một phần hồ sơ kiểm toán (hồ sơ chung, hồ sơ chi tiết) hoặc toàn bộ hồ sơ kiểm toán của cuộc kiểm toán trong phạm vi theo Quy chế phần mềm, nhằm phục vụ nhu cầu khai thác thông tin tài liệu. (Lưu ý: Chỉ các tài khoản được phân quyền thì sẽ hiển thị chức năng này).

2.5.2. Đối tượng sử dụng:

Lãnh đạo đơn vị thực hiện kiểm toán

2.5.3. Thao tác sử dụng:

- Bước 1: Chọn menu TRA CỨU → Chọn Chia sẻ tài liệu

- Bước 2: Chọn Chia sẻ hồ sơ, tài liệu

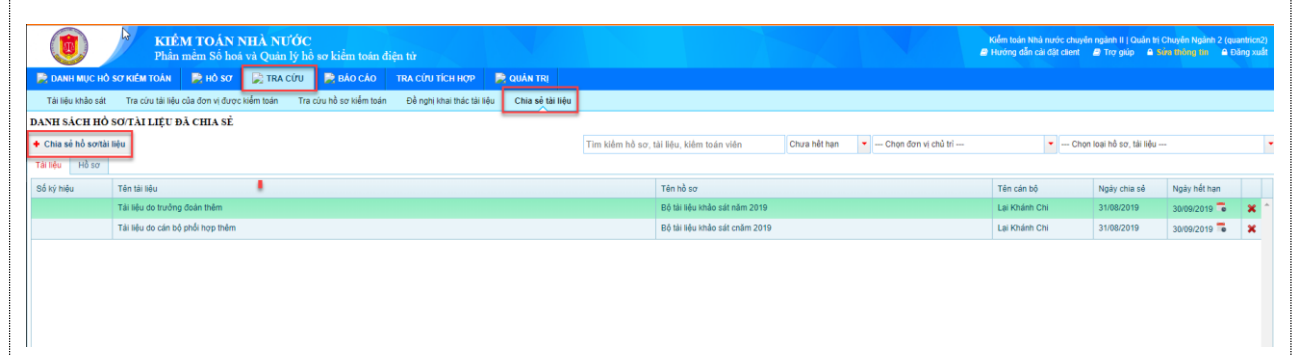

- Bước 3: Tại giao diện Chia sẻ hồ sơ tài liệu tích chọn vào Chia sẻ theo từng tài liệu hoặc Chia sẻ hồ sơ hoặc Chia sẻ bộ HSKT:

| HIA SÊ HỎ SƠ TÀI LIỆU    |                                                |                          |                           |               |                                                       |                    |             |          | 00 <b>ж</b>                                        |
|--------------------------|------------------------------------------------|--------------------------|---------------------------|---------------|-------------------------------------------------------|--------------------|-------------|----------|----------------------------------------------------|
|                          | Tîm kiểm hồ sơ/tài liệu                        | Chọn loại hồ sơ - 🔻 2019 | 🔹 Chọn đơn vị ch          | û tri         | 🔹 Chọn Đoàn kiểm toán                                 | -                  | Danh s      | ách ngườ | i được chia sẻ                                     |
| 🔲 Ngảy tài liệu          |                                                |                          |                           | Loại tài liệu |                                                       |                    |             |          | Các trường có dấu * yêu cầu phải nhập.             |
| Hồ sơ khảo sát           |                                                |                          |                           |               |                                                       |                    | Căn cứ      | đề nghị  | Ngô Văn Bảy 👻                                      |
| Bộ tài liệu khảo sát của | thudt tests - 02/08/2019                       |                          |                           |               |                                                       | 💽 Chia sẻ hỗ sơ    | Đơn vị      |          | Kiếm toán Nhà nước chuyên ngành II                 |
| Báo cáo tải chính        |                                                |                          |                           | 12/08/2019    | Báo cáo kết quả thắm định                             | 1                  | Cán bộ      | (*)      | Chọn cán bộ                                        |
| Báo cáo kiểm toá         | n                                              |                          |                           | 12/08/2019    | Báo cáo kết quả thẩm định                             | 1                  |             |          | 🗶 Lê Hoài Châu                                     |
|                          |                                                |                          |                           |               |                                                       | /                  |             |          | X Dư Văn Chặc<br>X Lại Khánh Chi                   |
|                          |                                                |                          |                           | (Via          |                                                       |                    | Kiểu ch     | ia sé    | Mốc thời gian  Khoảng thời gian                    |
|                          | lịch chọn nêu muôn chỉ<br>ổ theo từng tài liên | ia                       |                           |               | i chọn neu muon chia sẽ ta<br>ác tài liêu trong hồ sơ | ۰ I                |             |          |                                                    |
| ľ                        | e theo tung tai neu                            |                          |                           |               |                                                       |                    | een ng      | ву (*)   | 30/09/2019                                         |
|                          |                                                |                          |                           |               |                                                       |                    |             |          | 🛇 Lưu & Đóng 🛛 Lưu & Thêm 🛛 Đóng                   |
|                          |                                                |                          |                           |               |                                                       |                    |             |          |                                                    |
| - E<br>å thời (          | Bước 4: (                                      | Chọn thôn                | g tin li<br>ú: <i>Khi</i> | ên q          | uan đến v                                             | iệc chi<br>chia sắ | a s         | ẻ t      | ài liệu: Người cần chi<br>ng tin hồ sợc tài liêu t |
| , mor g                  | gian Chiế                                      | i se (Luu )              | $y$ . $\mathbf{M}$        | nei i         | noi giun                                              | chiu se            | , <i>ir</i> | iOI      | ig iin no so, lui liệu l                           |
|                          |                                                |                          |                           |               |                                                       |                    |             |          |                                                    |

động mất trên tài khoản người dùng được chia sẻ)

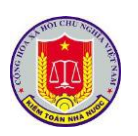

| Ngày tài liệu                                                                                                    | i chu tri                                                                | <ul> <li>Chọn Đoàn kiểm toán</li> </ul>                                                                                                    | Danh sách người được chia sě                                                                                                    |
|----------------------------------------------------------------------------------------------------|--------------------------------------------------------------------------|----------------------------------------------------------------------------------------------------|----------------------------------------------------------------------------------------------------|
|                                                                                                    | Loại tải liệu                                                            |                                                                                                    | Các trưởng có dấu * yêu cầu phải nhập.                                                                                                    |
| ov khao sát<br>Bộ tài liệu khảo sát của thudt tests - 02/08/2019                                                                                                    |                                                                          | 🐼 Chia                                                                                                    | sé hồ sở Đơn vị Lunny Kiến toán Nhà nước chuyến nhành lị                                                                                                    |
| Báo cáo tải chính                                                                                                    | 12/08/2019                                                               | Báo cáo kết quả thắm định                                                                                                    | Cán bố (*) Chon cán bố                                                                                                    |
| ☑ Báo cáo liểm toán                                                                                                    | 12/08/2019                                                               | Báo cáo kết quả thẩm định                                                                                                    | K Lê Hoài Châu<br>♥ De Min Châu                                                                                                    |
|                                                                                                    |                                                                          |                                                                                                    | × Loi Khánh Chi                                                                                                    |
|                                                                                                    |                                                                          |                                                                                                    | Kiểu chia sẽ 💿 Mốc thời gian 🔾 Khoảng thời gian                                                                                                    |
|                                                                                                    |                                                                          |                                                                                                    | Đến ngày (*) 30/09/2019                                                                                                    |
|                                                                                                    |                                                                          | Nhập các thông tin liệ                                                                                                    | 🖉 Lưu & Đóng 💿 Lưu & Thêm 🗿 Đóng                                                                                                    |
|                                                                                                    |                                                                          | quan đến việc chia sẽ                                                                                                    |                                                                                                    |
|                                                                                                    |                                                                          |                                                                                                    |                                                                                                    |
|                                                                                                    |                                                                          |                                                                                                    |                                                                                                    |
|                                                                                                    |                                                                          |                                                                                                    |                                                                                                    |
|                                                                                                    |                                                                          |                                                                                                    |                                                                                                    |
|                                                                                                    |                                                                          |                                                                                                    |                                                                                                    |
| - Bước 5:                                                                                                    |                                                                          |                                                                                                    |                                                                                                    |
|                                                                                                    |                                                                          |                                                                                                    |                                                                                                    |
|                                                                                                    |                                                                          |                                                                                                    |                                                                                                    |
| 🛛 🔁 🖸 🖉 Lưu và Đóng 📑                                                                                                    | 41                                                                       | 1. : • 1. : 2                                                                                                    | 4 $1$ $1$ $1$ $1$ $1$ $1$ $1$ $1$ $1$ $1$                                                                                                    |
| + Chọn • de                                                                                                    | thực                                                                     | niện chía se                                                                                                    | tai liệu, và dong thời dong tori                                                                                                    |
| · · · · · · · · · · · · · · · · · · ·                                                                                                    |                                                                          |                                                                                                    |                                                                                                    |
| on người chia se.                                                                                                    |                                                                          |                                                                                                    |                                                                                                    |
|                                                                                                    |                                                                          |                                                                                                    |                                                                                                    |
|                                                                                                    |                                                                          |                                                                                                    |                                                                                                    |
| + Chon Varnem đê                                                                                                    | thưc                                                                     | hiên chia sẻ                                                                                                    | e tài liêu và đông thời form cho                                                                                                    |
| •                                                                                                    | •                                                                        | •                                                                                                    |                                                                                                    |
| ười chia sẻ được Refresh đê tiế                                                                                                    | èp tuc                                                                   | chon người                                                                                                    | chia sẻ tài liêu khác.                                                                                                    |
| ·                                                                                                    | 1 .                                                                      | · 0                                                                                                    | ·                                                                                                    |
|                                                                                                    |                                                                          |                                                                                                    |                                                                                                    |
| + Chon <sup>to tong</sup> đê thực hi                                                                                                    | iên đ                                                                    | óng form cho                                                                                                    | on người chia sẻ                                                                                                    |
| • •                                                                                                    | •                                                                        | 0                                                                                                    | . 0                                                                                                    |
|                                                                                                    |                                                                          |                                                                                                    |                                                                                                    |
|                                                                                                    | 1:                                                                       | <b>#</b> ≈ <b>#</b>                                                                                                    | 2 <b>4 1 1 1 1 1 1 1</b>                                                                                                    |
| + Đối với những hồ sơ, tài                                                                                                    | liệu                                                                     | đã được chia                                                                                                    | sẻ, trong trường hợp cần xem là                                                                                                    |
| + Đối với những hồ sơ, tài                                                                                                    | liệu                                                                     | đã được chia                                                                                                    | sẻ, trong trường hợp cần xem l                                                                                                    |
| + Đối với những hồ sơ, tài<br>ông tin người dùng chọn chọn v                                                                                                    | liệu<br>vào ta                                                           | đã được chia<br>ab tương ứng                                                                                                    | a sẻ, trong trường hợp cần xem lạ<br>g:                                                                                                    |
| + Đối với những hồ sơ, tài<br>ông tin người dùng chọn chọn v                                                                                                    | liệu<br>vào ta                                                           | đã được chia<br>ab tương ứng                                                                                                    | a sẻ, trong trường hợp cần xem là<br>g:                                                                                                    |
| <ul> <li>+ Đối với những hồ sơ, tài</li> <li>ông tin người dùng chọn chọn v</li> </ul>                                                                                                    | liệu<br>vào ta                                                           | đã được chia<br>ab tương ứng                                                                                                    | sé, trong trường hợp cần xem là<br>g:<br>Min taki taki taki taki taki taki taki taki                                                                                                    |
| + Đối với những hồ sơ, tài<br>ông tin người dùng chọn chọn v<br>KIÊM TOÁN NHÀ NƯớc<br>Phín mêm Số bác và Quản lý bố sự kiếm toán điện từ<br>MUM Mố Sự Kế MUM Phát Và Quản Việt MUM Phát Và Quản Việt MUM Phát Và Quản Việt MUM Phát Và Và Quản Việt MUM Phát Và Và Và Và Và Và Và Và Và Và Và Và Và                                                                                                    | liệu (<br>vào ta                                                         | đã được chia<br>ab tương ứng                                                                                                    | sé, trong trường hợp cần xem là<br>g:<br>Môn bả hơc chyến tật ngiên 1 (của trị Chyến Ngiên 2 (curren<br>Phốn bả hơc chyến ngiên 1 (của trị Chyến Ngiên 2 (curren<br>Phống cần chiết chyến ngiên 1 (của trị Chyến Ngiên 2 (curren                                                                                                    |
| + Đối với những hồ sơ, tài<br>ông tin người dùng chọn chọn v<br><u>KIÊM TOÁN NHÀ NƯớc</u><br>Phán ngh Số hoi và Quan ý hồ vo kiến toán điện từ<br>MI MU CH Sơ MENT COM 14 NG 14 TRA CHU HANH VÀ CHU VÀ CHU VÀ CH | liệu (<br>vào ta<br>MN TRI<br>2010 sẽ tài liệu                           | đã được chia<br>ab tương ứng                                                                                                    | a sẻ, trong trường hợp cần xem là<br>g:<br>Môn bả hực chực ngắn 1 (của từ Chuyến Ngắn 2 (của từ<br>Phương cần cả cứ chực <sup>4</sup> Tropic <sup>2</sup> Mộc đống từ <sup>4</sup> Chuyến                                                                                                    |
| + Đối với những hồ sơ, tài<br>ông tin người dùng chọn chọn v<br>KiếM TOÁN NHÀ NƯớc<br>Phin một số hai và Quản ỳ hồ sơ kiếm tôm địện từ<br>Mi Mục thờ sơ trai của linh các là và chủa trai của trai thự của chu<br>Nhà chủa trai của linh các dự chu trai thự trai của trai thự của chu trai thự của trai thự của trai thứ trai thứ của trai thự của trai trai trai trai trai trai trai tra                                                                                                    | liệu (<br>vào ta<br>MAN TRI<br>::his sẽ tài liệu                         | đã được chia<br>ab tương ứng                                                                                                    | sé, trong trường hợp cần xem là<br>g:<br>Mon bải hơi nơc chuốn ngiên 1 (Quốc từ Chuốn Ngiên 2 (Quốc<br>P trường cắc được chuốn ngiên 1 (Quốc từ Chuốn Ngiên 2 (Quốc<br>P trường cắc được chuốn ngiên 1 (Quốc từ Chuốn Ngiên 2 (Quốc<br>P trường cắc được chuốn ngiên 1 (Quốc từ Chuốn Ngiên 2 (Quốc<br>P trường cắc được chuốn ngiên 1 (Quốc từ Chuốn Ngiên 2 (Quốc                                                                                                    |
| + Đối với những hồ sơ, tài<br>ông tin người dùng chọn chọn v<br>KiếM TOÁN NHÀ NƯớc<br>Phả mền Số hai và Quản ỳ hồ vo kiếm toán điện từ<br>NHA CHO Sơ XIA HO Số Phá Và Phá Số Phá Và Quản ỳ hồ vo kiếm toán điện từ<br>NHA CHO Sơ XIA HO Số THA CHU VÀ HO Số Phá Và Chu Và Ho Số THA Chu Thán Hộc Và Và Chu Và Ho Số THA Chu Thán Hộc Và Và Chu Và Đa Nhữn Thán Hộc Và Và Chu Và Và Chu Và Và Chu Và Và Và Nhà Nhà Nhà Và Và Chu Và Và Và Nhà Nhà Và Và Nhà Nhà Và Và Nhà Nhà Và Và Nhà Nhà Và Và Nhà Nhà Và Và Và Và Và Và Và Và Và Và Và Nhà Và Và Và Và Và Và Và Và Và Và Và Và Và                                                                                                    | liệu (<br>vào ta<br>MAN TRI<br>Chia sẽ tài liêu                          | đã được chia<br>ab tương ứng<br>m Mm Nà se, til Hộc, tiếm toán vớn                                                                                     | sé, trong trường hợp cần xem lạ<br>;:<br>Nhơn bải hoặ nợc chuyến tậi chiến tế Chiến bải tế Chiến thiện 2 (surth<br>tế thiếng cầi cá đất chiến tế Troppe lễ thiếng tế là chiến<br>Chuyế hiế thiện tế - Chiến bải hế Chiến bải hế sơ. Hiế Hộu -                                                                                                    |
| + Đối với những hồ sơ, tài<br>ông tin người dùng chọn chọn v<br>KiếM TOÁN NHÀ NƯỚC<br>Phản mên Số hoi và Quán ỳ hồ vo kiếm toán điện từ<br>NHM c nhỏ xa tam toán và qua chung hồ và và tam tam điện từ<br>NHM c nhỏ xa tam tam tam tam tam tam tam tam tam ta                                                                                                    | liệu (<br>vào ta<br>ban tri<br>chia sẽ tá liệu<br>T                      | đã được chia<br>ab tương ứng<br>m tiên hỏ sự, til Hộc, tiên toán viện                                                                                  | sé, trong trường hợp cần xem là<br>:<br>:<br>:<br>:<br>:<br>:<br>:<br>:<br>:<br>:<br>:<br>:<br>:                                                                                                    |
| + Đối với những hồ sơ, tài<br>ông tin người dùng chọn chọn v<br>Chến mên số hoi và dùng thủ va kim toin địch từ<br>NHC thủ sơ kim toin thời và và thủ thủ thủ thủ thủ thủ thủ thủ thủ thủ                                                                                                    | liệu<br>vào ta<br>Ma TR<br>Nao si thiếu<br>T                             | đã được chia<br>ab tương ứng<br>m tiêm hỏ sự, til Hộu, tiêm toán viên<br>Tên hỏ sự<br>Độ tiế Hộu trách cát năm 2010                                    | sé, trong trường hợp cần xem là<br>:<br>:<br>:<br>:<br>:<br>:<br>:<br>:<br>:<br>:<br>:<br>:<br>:                                                                                                    |
| + Đối với những hồ sơ, tài<br>ông tin người dùng chọn chọn v<br>Chốn những hồ sơ, tài<br>ông tin người dùng chọn chọn v<br>Chốn những hồ sơ chọn chọn v<br>Chốn những hồ sơ chọn chọn v<br>Phố những hồ sơ chọn chọn v<br>Phố những hồ sơ chọn chọn chọn v<br>Phố những hồ sơ chọn chọn chọn v<br>Phố những hồ sơ chọn chọn chọn v<br>Phố những hồ sơ chọn chọn chọn v<br>Phố những hồ sơ chọn chọn chọn v<br>Phố những hồ sơ chọn chọn chọn v<br>Phố những hồ sơ chọn chọn chọn v<br>Phố những hồ sơ chọn chọn chọn v<br>Phố những hồ sơ chọn chọn chọn v<br>Phố những hồ sơ chọn chọn chọn v<br>Phố những hồ sơ chọn chọn v<br>Phố những hồ sơ chọn chọn v<br>Phố những hồ sơ chọn chọn v<br>Phố những hồ sơ chọn chọn v<br>Phố những hồ sơ chọn chọn v<br>Phố những hồ sơ chọn chọn v<br>Phố những hồ sơ chọn chọn v<br>Phố những hồ sơ chọn chọn v<br>Phố những hồ sơ chọn chọn v<br>Phố những hồ sơ chọn chọn v<br>Phố những hồ sơ chọn chọn v<br>Phố những hồ sơ chọn chọn v<br>Phố những hồ sơ chọn chọn v<br>Phố những hồ sơ chọn chọn v<br>Phố những hộ sơ chọn chọn v<br>Phố những hộ sơ chọn chọn v<br>Phố những hộ sơ chọn chọn v<br>Phố những hộ sơ chọn chọn v<br>Phố những hộ sơ chí cho chộ chộ những chí những hộ sơ chí cho chộ chí những hộ sơ chí chí chí chí chí chí chí chí chí chí                                                                                                    | liệu (<br>vào ta<br>M TR<br>M TR<br>S ta Hơu<br>T                        | đã được chia<br>ab tương ứng<br>m kiếm hồ sơ, til Bie, kiếm toán viên<br>Tến hồ sơ<br>Độ tiế kộ vinho sắt năm 2019<br>Độ tiế kộ vinho sắt năm 2019     | sé, trong trường hợp cần xem là         ;;         Nhên bải hiệt net chuyên rộtên lì (Nuốt là Chuyên Ngiên 2, quantă<br>10 trong tắn cả dột chuy         Chuya hiết hạn         – Chạn bán trừ chủ bí         Tên cán bố         Ngiảo ta sắ         Tên cán bố         Ngiảo ta sắ         Là Khánh Chi         Staling Chi         Là Khánh Chi                                                                                                    |
| + Đối với những hồ sơ, tài<br>ông tin người dùng chọn chọn v<br>KIÊM TOÁN NIÂ NƯỚC<br>Phản mên Số hai và Quản lý hỗ va kiểm toán điện tr<br>NI MUC từ Sơ net TOÁN Phố Sơ TRA COU Phá va Chán Tra Cou Hồ va Chán Tra Cou Hồ va Chán Tra Chún Tra Chún T      | liệu (<br>vào ta<br>M TR<br>NH 56 LÀ H <table-cell>tu<br/>T</table-cell> | đã được chia<br>ab tương ứng<br>m kiếm hỏ sơ, til Bộc, kiếm toán viên<br>Tên hỏ sơ<br>Bộ bil Hộc tenho sắt năm 2019<br>Bộ bil Hộc tenho sắt crim 2019  | c. sé, trong trường hợp cần xem là         g:         Met taki thả nóc chuột ngiên 1 (buốt ti Chuột ngiên 2) (part         (thơn táki thả nóc chuột ngiên 1 (buốt ti Chuột ngiên 2) (part         (thơn táki thả nóc chuột ngiên 1 (buốt ti Chuột ngiên 2) (part         (thơn táki thả nóc chuột ngiên 1 (buốt ti Chuột ngiên 2) (part         (thơn táki thả nóc chuột ngiên 1 (buốt ti Chuột ngiên 2) (part         (thơn táki thả nóc chuột ngiên 1 (buốt ti Chuột ngiên 2) (part         (thơn ták thản tiết ngiên 1)         (thơn ták thản tiết ngiên 1)         (thơn ták thả tiết ngiên 1)         (thơn ták thản tiết ngiên 1)         (thơn ták thả tiết ngiên 1)         (thơn ták tiết ngiên 1)         (thơn ták thản tiết ngiên 1)         (thơn ták tiết ngiên 1)         (thờn ták tiết ngiên 1)         (thờn ták tiết ngiên 1)         (thờn ták tiết ngiên 1)         (thờn ták tiết ngiên 1)         (thờn ták tiết ngiên 1)         (thờn ták tiết ngiên 1)         (thờn ták tiết ngiên 1)         (thờn ták tiết ngiên 1)         (thờn ták tiết ngiên 1)         (thờn ták tiết ngiên 1)         (thờn ták tiết ngiên 1)         (thờn ták tiết ngiên 1)         (thờn ták tiết ngiên 1)         (thờn ták tiết ngiện 1)         (thờn ták tiết ngiên 1) </td                                                                                                    |
| + Đối với những hồ sơ, tài<br>ông tin người dùng chọn chọn v<br>KIÊM TOÁN NIÂ NƯỚC<br>Phản mên 5ố hoi và Quản lý hồ vo kiểm toán điện tr<br>MI MUC từ Sơ net TOÁN Phả Và Quản lý hồ vo kiểm toán điện tr<br>MI MUC từ Sơ net TOÁN Phả Và Quản lý hồ vo kiểm toán điện tr<br>MI MUC từ Sơ net TOÁN Phả Và Quản lý hồ vo kiểm toán điện tr<br>MI MUC từ Sơ net TOÁN Phả Và Quản lý hồ vo kiểm toán điện tr<br>MI MUC từ Sơ net TOÁN Phả Và Quản lý hồ vo kiểm toán điện tr<br>MI MUC từ Sơ net TOÁN Phả Và Quản lý hồ vo kiểm toán điện tr<br>MI MUC từ Sơ net TOÁN Phả Và Chí Nga Và Và Quản lý hồ vo kiểm toán điện tr<br>MI MUC từ Sơ net Toán Và Nga Và Và Và Và Và Và Và Và Và Và Và Và Và                                                                                                    | liệu (<br>vào ta<br>MA TR<br>Na si ta Hộu<br>T                           | đã được chia<br>ab tương ứng<br>m kiếm hỏ sơ, tải Bộc, kiếm toán viện<br>Tên hỏ sơ<br>Độ bải kiệu khảo sát năm 2019<br>Bộ bải kiệu khảo sát chiếm 2019 | c. sé, trong trường hợp cần xem là         g:         Mê trán thả thức chuột ngiên 11 Chuột tr Chuột ngiên 22 canh         Chua hết thát         Chua hết thát         Là Khát         Là Khát         Là Khát         Là Khát         Là Khát         Là Khát         Là Khát         Là Khát         Là Khát         Là Khát         Là Khát         Là Khát         Là Khát         Là Khát         Là Khát         Là Khát         Là Khát         Là Khát         Là                                                                                                    |
| + Đối với những hồ sơ, tài<br>ông tin người dùng chọn chọn v<br><u>KIÊM TOĂN NIĂ NƯớ</u><br>Bắh mền Số hai và Quản lý hồ vo kiểm toán điện tr<br>MI MUC từ Sơ nea Toàn Và Quản lý hồ vo kiểm toán điện tr<br>MI MUC từ Sơ nea Toàn Và Quản lý hồ vo kiểm toán điện tr<br>MI MUC từ Sơ nea Toàn Và Quản lý hồ vo kiểm toán điện tr<br>MI MUC từ Sơ nea Toàn Và Quản lý hồ vo kiểm toán điện tr<br>MI MUC từ Sơ nea Toàn Và Quản lý hồ vo kiểm toán điện tr<br>MI MUC từ Sơ nea Toàn Và Quản lý hồ vo kiểm toán điện tr<br>MI MUC từ Sơ nea Toàn Và Quản tran trà của thể trừ điện trà thư thư thự trà thư thư thư thư thư thư thư thư thư thư                                                                                                    | liệu (<br>vào ta<br>ta trị<br>the số ta Hộu<br>T                         | đã được chia<br>ab tương ứng<br>m kiếm hồ sự, tải liệu, kiếm toán viện<br>Tến hồ sự<br>Độ tái liệu nhỏ sắt năm 2019<br>Độ tái liệu nhỏ sắt năm 2019    | chuse hit han  - Chape dom vi chù bi Chape dom vi chù bi Chape dom vi chù bi Chape dom vi chù bi Tite che hô - Ngaly che ad - Ngaly hit han - Lie Nohen Chi - 310802019 - 30092019 - 30092019                                                                                                    |
| + Đối với những hồ sơ, tài<br>ông tin người dùng chọn chọn v<br><u>KIÊM TOĂN NIĂ NƯớ</u><br>Bắt mền Số hai và Quản lý hồ vo kiếm toán điện tr<br><u>KIÊM TOĂN NIĂ NƯớ</u><br>Bắt mề cơ takên toán điện tr<br>tra củu hề có takên toán điện tr<br>tra củu hề có takên toán điện tr<br>tra củu hề có takên toán điện tr<br>tra củu hề có takên toán thên tra củu hộ có takên toán điện tr<br>tra củu hề có takên toán tra của hộ có takên toán trá tra của hộ có takên toán trá tra của hộ có takên toán trá tra của hộ có takên toán trá trá thến toán trá trá trá trá trá trá trá trá trá trá                                                                                                    | liệu (<br>vào ta<br>MAN TRI<br>NHO SỐ ĐÃI HO-<br>TRI<br>T                | đã được chia<br>ab tương ứng<br>m tiên hà sơ. tài liệu, tiên toàn viên<br>Tên hà sơ<br>Độ tài tiêu nào sắt năm 2019<br>Độ tài tiêu nào sắt năm 2019    | chura hit han  - Chap dom vi chù bi                                                                                                    |
| + Đối với những hồ sơ, tài<br>ông tin người dùng chọn chọn v<br><u>Primatri số hơ và Quố Vi Quố và Quố và Quố và Quố Vi Quố Vi Qu</u>      | liệu<br>vào ta<br>sa ta<br>sa si ta hiệu<br>T                            | đã được chia<br>ab tương ứng<br>m tôm hà sơ. tải lậu, tôm toán văn<br>Tên hà sơ<br>Bộ tải tiệu nhào sắt năm 2019<br>Độ tải tiệu nhào sắt năm 2019      | chura hit han  Chura hit han Chura hit han C |

# 3. Khai thác hệ thống báo cáo tổng hợp, thống kê của phần mềm

Chức năng hỗ trợ người dùng kết xuất danh sách các hồ sơ/ tài liệu của Kiểm toán nhà nước. Giúp cho người dùng có thể nắm rõ tình hình, trạng thái của các hồ sơ qua các năm đối với toàn ngành hoặc theo từng đơn vị của KTNN.

# 3.1. Báo cáo tổng hợp

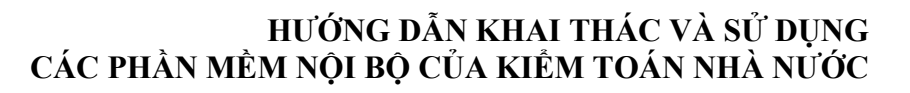

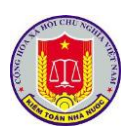

3.1.1. Mô tả:

Cho phép người dùng kết xuất ra báo cáo tổng hợp số lượng hồ sơ kiểm toán toàn ngành theo từng năm.

3.1.2. Đối tượng sử dụng:

Lãnh đạo đơn vị thực hiện kiểm toán

3.1.3. Thao tác sử dụng:

- Bước 1: Chọn menu BÁO CÁO → Chọn Báo cáo tổng hợp

- Bước 2: Chọn dữ liệu Năm cần báo cáo

- Bước 3: Chọn chức năng Tra cứu. Khi đó, màn hình hiển thị danh sách hồ sơ tài liệu thuộc năm vừa chọn. Chọn chọn vào Xuất báo cáo để thực hiện xuất thông tin ra file excel.

| - U Phần                   | mêm Số hoà | và Quản lý hi | ồ sơ kiểm toán |                  |            |                                                                         |             | Kiem toan Nhà nước chuyện ngắnh lì   Quân trị Chuyện Ngânh 2 (quantricr<br>Hướng dẫn cải đặt cient 🖉 Trợ giúp 🔒 Sửa thiông tin 🔒 Đăng xu |
|----------------------------|------------|---------------|----------------|------------------|------------|-------------------------------------------------------------------------|-------------|----------------------------------------------------------------------------------------------------|
| 📄 DANH MỤC HỎ SƠ KIẾM TOÁN | 📄 μό sơ    | 🔛 ΤΡΑ ΟΎΟ     | 属 BÁO CÁO      | TRA CƯU TÍCH HƠP | 🔛 QUÂN TRI |                                                                         |             |                                                                                                    |
|                            |            | Báo cá        | to tổng hợp Bả | o cáo chi tiết   |            |                                                                         |             |                                                                                                    |
| TRUY CẬP NHANH             | BÁO        | CÁO TỔNG H    | OP TOÀN NGÀN   | н                |            |                                                                         |             |                                                                                                    |
| Bảo các tổng hợp           | Nām        | 20            | 018            |                  |            |                                                                         |             |                                                                                                    |
| ) Kiểm toàn nhà nước       |            |               | with his sta   |                  |            |                                                                         |             |                                                                                                    |
| ) Đơn vị                   |            |               | Augu 060 C80   | ind cou          |            |                                                                         |             |                                                                                                    |
| Tải liệu                   |            |               |                |                  | 1          | 1. Nhận năm bảo cáo                                                     |             |                                                                                                    |
| ) Tái liệu khảo sát        |            |               |                |                  |            | 2. Chọn Tra cứu (Màn hình hiể                                           | n thị hồ sơ |                                                                                                    |
| Bảo cáo chi hết            |            |               |                |                  | l          | tải liệu của năm vừa nhập)<br>3. Chọn Xuất bảo cảo (để thực<br>bảo cảo) | hiện xuất   |                                                                                                    |
| - Ke                       | ết qu      | iå tra        | cứu            | trên pl          | nần m      | iềm:                                                                    |             |                                                                                                    |

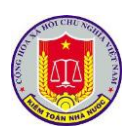

| BÁO C. | ÁO TỔNG   | HỢP TOÀN NGÀ       | ÀNH      |    |
|--------|-----------|--------------------|----------|----|
| Năm    |           | 2017               |          | -  |
| Nam    |           | 2017               |          |    |
|        |           | Xuất bảo cảo       | P Tra ci | FU |
| STT    | ĐƠN VỊ C  | HỦ TRÌ             |          |    |
| 1      | Kiểm toán | nhà nước           |          |    |
|        |           |                    |          |    |
|        |           |                    |          |    |
|        |           |                    |          |    |
| 2      | Kiểm toán | Nhà nước chuyên ng | ành II   |    |
|        |           |                    |          |    |
|        |           |                    |          |    |
|        |           |                    |          |    |
| 3      | Kiểm toán | Nhà nước chuyên ng | ành III  |    |
|        |           |                    |          |    |
|        |           |                    |          |    |
|        |           |                    |          |    |
| 4      | Kiểm toán | Nhà nước chuyên ng | ành IV   |    |
|        |           |                    |          |    |

## 3.2. Báo cáo chi tiết theo ngành

3.2.1. Mô tả:

Cho phép người dùng kết xuất báo cáo chi tiết hồ sơ, tài liệu của cuộc kiểm toán theo từng đơn vị, từng năm.

3.2.2. Đối tượng sử dụng:

Lãnh đạo đơn vị thực hiện kiểm toán

3.2.3. Thao tác sử dụng:

- Bước 1: Chọn menu BÁO CÁO → Chọn Báo cáo chi tiết

- Bước 2: Chọn điều kiện cần báo cáo.

- Bước 3: Chọn chức năng Tra cứu. Khi đó, màn hình hiển thị danh sách hồ sơ tài liệu thỏa mã điều kiện báo cáo vừa chọn. Chọn chọn vào Xuất báo cáo để thực hiện xuất thông tin ra file excel.

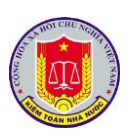

| KIÊM TO<br>Phần mềm                  | ÁN NHÀ NƯ<br>Số hoá và Quản lị | ĴC<br>j hỗ sơ kiểm toán đ | liện từ                                |                                   |                    |                   | Kiểm toán Nhà nước chuy<br>Hướng dẫn cài đặt cient | in ngành II   Quân trị Chuyển Ngânh 2 (quantricn2)<br>🔊 Trợ giúp 🔒 Sứn thông tin 🔒 Đảng xuất |
|--------------------------------------|--------------------------------|---------------------------|----------------------------------------|-----------------------------------|--------------------|-------------------|----------------------------------------------------|----------------------------------------------------------------------------------------------|
| 📓 DANH MỤC HỎ SƠ KIẾM TOÁN 🛛 📓 H     | Ó SƠ 🔛 TRA CI                  | U 🔛 BÁO CÁO               | ТКА СИ́Ч ТІ́СН НО́Р 🛛 📄 🤅              | QUÂN TRI                          |                    |                   |                                                    |                                                                                              |
|                                      | Báo c                          | áo tổng hợp Báo cảo       | o chi tiết                             |                                   |                    |                   |                                                    |                                                                                              |
| TRUY CÂP NHANH                       | BÁO CÁO CHI I                  | IÉT TOÀN NGÀNH            |                                        |                                   |                    |                   |                                                    |                                                                                              |
| Báo cáo tổng hợp                     | Năm                            | 2018                      | <ul> <li>Tinh hình bản giao</li> </ul> | Chọn tỉnh hỉnh bắn giao           |                    |                   |                                                    |                                                                                              |
| <ul> <li>Báo cáo chi tiết</li> </ul> | Nói dung kiểm toàn             | Chon nội được kiểm t      | Inio                                   | Chen linh wurd kiểm toán          |                    |                   |                                                    |                                                                                              |
| 🗅 Kiểm toán nhà nước                 | Hor during rotern total        | and the state             | Linit to Chiefin tolen                 | Condition and the mean real to be |                    |                   |                                                    |                                                                                              |
| Don vi                               |                                | Xuat bao cao 🔑            | Tra curu                               |                                   |                    |                   |                                                    |                                                                                              |
| 🗅 Hồ sơ kiểm toán                    |                                |                           |                                        |                                   | 1. Nhập<br>2. Chor | p điệu kiện cân l | Dáo cáo                                            |                                                                                              |
| 🗅 Tải liệu                           |                                |                           |                                        |                                   | 3. Chor            | n Xuất báo cáo l  | Để thực                                            |                                                                                              |
| 🗅 Tái liệu khảo sát                  | 1                              |                           |                                        |                                   | hiện xu            | iất mẫu báo cáo   | )                                                  |                                                                                              |
|                                      |                                |                           |                                        |                                   |                    |                   |                                                    |                                                                                              |
|                                      |                                |                           |                                        |                                   |                    |                   |                                                    |                                                                                              |
|                                      |                                |                           |                                        |                                   |                    |                   |                                                    |                                                                                              |

# 3.3. Báo cáo chi tiết theo đơn vị

3.3.1. Mô tả:

Cho phép người dùng thực hiện báo cáo chi tiết số lượng tài liệu trong hồ sơ của đơn vị theo từng năm.

3.3.2. Đối tượng sử dụng:

Lãnh đạo đơn vị thực hiện kiểm toán

3.3.3. Thao tác sử dụng:

Các thao tác thực hiện tương tự như phần Báo cáo Kiểm toán nhà nước

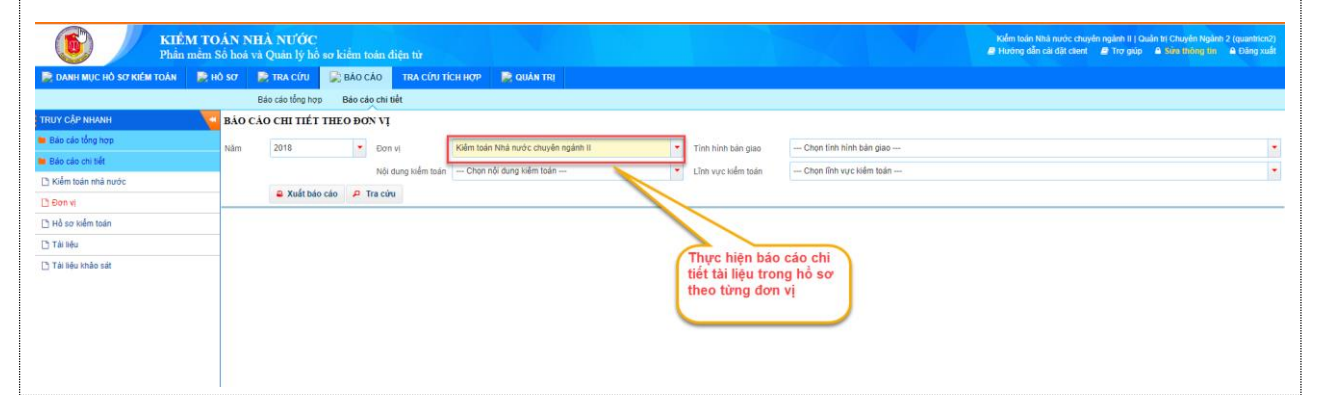

3.1. Báo cáo chi tiết theo Hồ sơ kiểm toán

3.1.1. Mô tả:

Cho phép người dùng thực hiện báo cáo chi tiết danh mục hồ sơ, tài liệu trong hồ sơ theo từng năm; từng cuộc kiểm toán.

3.1.2. Đối tượng sử dụng:

Lãnh đạo đơn vị thực hiện kiểm toán

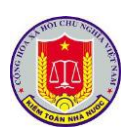

# 3.1.3. Thao tác sử dụng:

Các thao tác thực hiện tương tự như phần Báo cáo Kiểm toán nhà nước

| CO KIÊN<br>Phân r          | <b>4 TOÁN N</b><br>nềm Số hoá v | HÀ NƯỚC<br>rà Quân lý hỗ sơ kiể | im toàn điện tự | £                       |                                                                 | Kiểm toán Nhà nước chuyển ngânh lĩ   Quân trị Chuyển Ngânh 2 (quantricn)<br>🖉 Hướng dẫn cải tật cient 🖉 Trợ giúp 🖨 Siên thông tin 🗎 Đảng xu |
|----------------------------|---------------------------------|---------------------------------|-----------------|-------------------------|-----------------------------------------------------------------|----------------------------------------------------------------------------------------------------|
| 📄 DANH MỤC HỎ SƠ KIẾM TOÁN | 🔛 μό sơ                         | 📄 ΤΚΑ CỨU 🛛 💭 Β                 | ÁO CÁO TRA      | CỨU TÍCH HƠP 📄 QUÂN TRị |                                                                 |                                                                                                    |
|                            |                                 | Bảo cáo tổng hợp Bả             | io cáo chi tiết | - Av                    |                                                                 |                                                                                                    |
| TRUY CẬP NHANH             | BÁO C                           | ÁO CHI TIẾT ĐOÀN                | KIÉM TOÁN       |                         |                                                                 |                                                                                                    |
| Báo cáo tổng hợp           | Năm                             | 2018                            | · Don vi        | Chon don vi             | Doán kiếm toán Dư án Hệ thông cấp nước Nhơn Trạch (giai đoạn 1) |                                                                                                    |
| Báo cáo chi tiết           |                                 | m wult bis als                  | D. Tra sine     |                         |                                                                 |                                                                                                    |
| 📑 Kiểm toán nhà nước       |                                 | · Audi bao cao                  | 2 Ina curu      |                         |                                                                 |                                                                                                    |
| 🗅 Đơn vị                   |                                 |                                 |                 |                         |                                                                 |                                                                                                    |
| 3 Hồ sơ kiểm toán          |                                 |                                 |                 |                         |                                                                 |                                                                                                    |
| 🗅 Tải liệu                 |                                 |                                 |                 |                         |                                                                 | <b>N</b> 01.                                                                                                    |
| Tải liệu khảo sát          |                                 |                                 |                 |                         | tiết từng hỏ sơ trong<br>từng doàn kiểm toán                    | )                                                                                                    |
|                            |                                 |                                 |                 |                         |                                                                 |                                                                                                    |

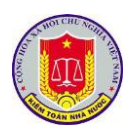

# Chương VIII. Khai thác và sử dụng phần mềm quản lý cán bộ

# 1. Truy cập phần mềm

# 1.1. Mô tả:

Sử dụng chức năng này để truy cập vào phần mềm theo dõi thực hiện kiến nghị kiểm toán.

# 1.2. Đối tượng sử dụng:

NSD thuộc nhóm quyền Lãnh đạo đơn vị trực thuộc kiểm toán

# 1.3. Thao tác sử dụng:

1.3.1. Cách 1

**Bước 1:** Tại thanh địa chỉ của trình duyệt web, NSD nhập địa chỉ: *https://dieuhanh.sav.gov.vn* 

**Bước 2:** Sau khi thực hiện đăng nhập theo hướng dẫn tại mục 1 "Đăng nhập phần mềm" của chương I "Các chức năng chung của phần mềm", NSD lựa chọn phần mềm "Quản lý cán bộ"

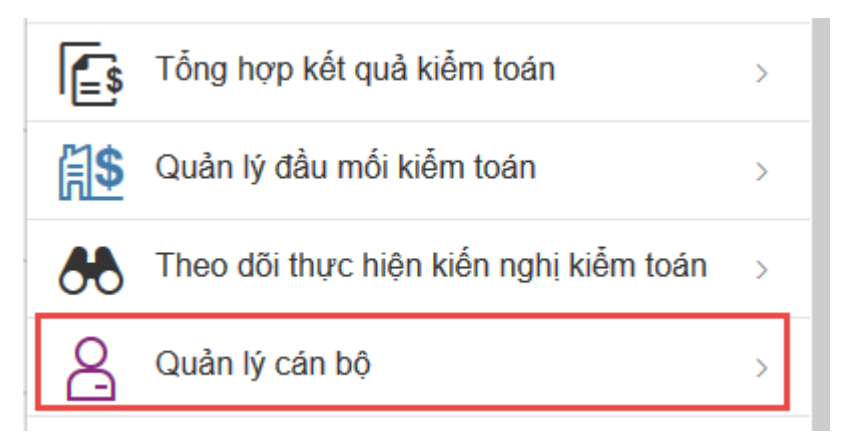

# 1.3.1. Cách 2

**Bước 1:** Tại thanh địa chỉ của trình duyệt web, NSD nhập địa chỉ: *https://qlcb.sav.gov.vn* 

**Bước 2:** Sau khi thực hiện đăng nhập theo hướng dẫn tại mục 1 "Đăng nhập phần mềm" của chương I "Các chức năng chung của phần mềm", NSD sử dụng phần mềm

# 2. Khai thác thông tin công tác cán bộ

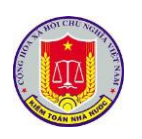

2.1. Trang chủ 2.1.1. Mô tả: Chức năng được phát triển với mục đích nhắc việc người dùng, thống kê thông tin cán bộ theo các tiêu chí khác nhau, thông báo cán bộ có sinh nhật trong tháng. 2.1.2. Đối tượng sử dụng: Lãnh đao các đơn vi trực thuộc kiểm toán 2.1.3. Thao tác sử dụng: - Bước 1: Đăng nhập vào tài khoản có quyền quản lý trang chủ 🗅 TRANG CHỦ - Bước 2: Click chọn phân hệ trang chủ - Bước 3: Xem các thông tin cần thiết trên màn hình làm việc của trang chủ như: Thống kê cán bộ; nhắc việc; CB sinh nhật trong tháng M KPI NHÂN SƯ THEO CƠ CẦU TỔ CH 🗛 Cán bộ đến hạn nâng lượng TX \rm CB sắp đến han hưởng PCTN VK 2 😣 CB sắp hết hạn tập sự 1 Phó Tổng KTNN: 1 (Người) Vụ trưởng và tương đương: 32 (Người) Phó vụ trưởng và tương đương: 97 (Người) Trưởng phông và tương đương: 169 (Người) Phó trưởng phòng và tương đương: 427 (Người) 😣 Sắp hết thời gian ký hợp đồng 0 Tổng số: 2067 (Người)
 Công chức: 1817 (Người)
 Viên chức: 68 (Người)
 Người lao động: 182 (Người) 🕙 CB sắp hết điều động, biệt phái 0 🕙 Thông báo CB sắp bố nhiêm lai 16 😔 CB cần làm thông báo nghỉ hưu 😔 CB cần làm quyết định nghỉ hưu Thống kê cán bô, công chức, viên chức, Người lao đông Thống kê theo cán bô quản lý các cấp 2000 1500 1000 500 Cử nhân: 665 (No Cao cấp: 182 (Người) Đai học: 148 (Ng Cử nhân: 5 (Người) Trung cấp: 835 (Người (ÿ su: 188 (Ng

2.2. Xem danh sách và chi tiết thông tin cán bộ, công chức, viên chức và người lao động của đơn vị

2.2.1. Mô tả:

Hỗ trợ NSD Xem danh sách và chi tiết thông tin cán bộ, công chức, viên chức và người lao động của đơn vị

2.2.2. Đối tượng sử dụng:

Lãnh đạo các đơn vị trực thuộc kiểm toán

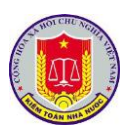

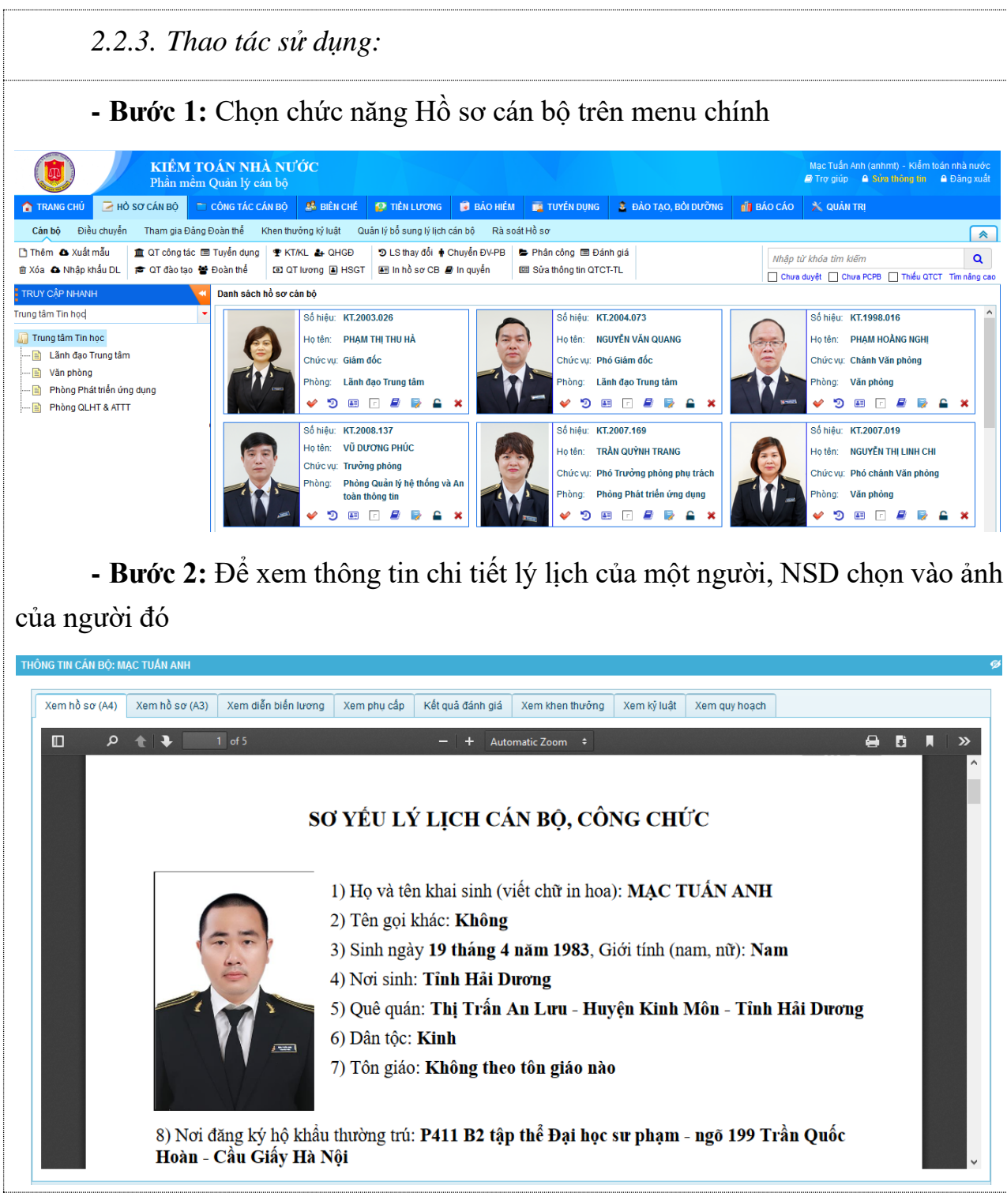

# 3. Khai thác hệ thống báo cáo tổng hợp, thống kê của phần mềm

Phân hệ báo cáo dùng để khai thác các biểu mẫu báo cáo, thống kê được xây dựng dựa trên các văn bản quy định của nhà nước và cơ quan Kiểm toán nhà nước về công tác quản lý cán bộ.

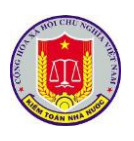

Người dùng có thể nhập các tham số để tổng hợp thông tin theo nhu cầu công việc: đơn vị, thời gian, năm sinh, giới tính, hình thức tuyển dụng, ngạch công chức, bậc lương, ...

Hình thức thể hiện báo cáo phong phú, đa dạng: dạng danh sách, bảng biểu và dạng biểu đồ (nếu cần) ...

Kết xuất kết quả tổng hợp ra word, excel theo các mẫu quy định của nhà nước.

Chức năng báo cáo động (trong phần Báo cáo động) sẽ hỗ trợ người dùng tổng hợp thông tin theo nhu cầu thực tế mà không phục thuộc vào các mẫu định sẵn.

Thời gian tổng hợp thông tin báo cáo nhanh chóng, chính xác

Cho phép cán bộ phụ trách tìm kiếm, lọc danh sách cán bộ theo các tiêu chí như: Phòng ban, đơn vị công tác, chức vụ, ngạch bậc, trình độ chuyên môn ... và xuất danh sách cán bộ thoả mãn các tiêu chí lọc ra file excel.

Cho phép người dùng tuỳ chọn các thông tin cán bộ để xuất ra file excel phục vụ các nhu cầu báo cáo đột xuất theo yêu cầu của lãnh đạo phòng ban, đơn vị và các cơ quan có thẩm quyền

# 3.1. Thống kê, báo cáo động

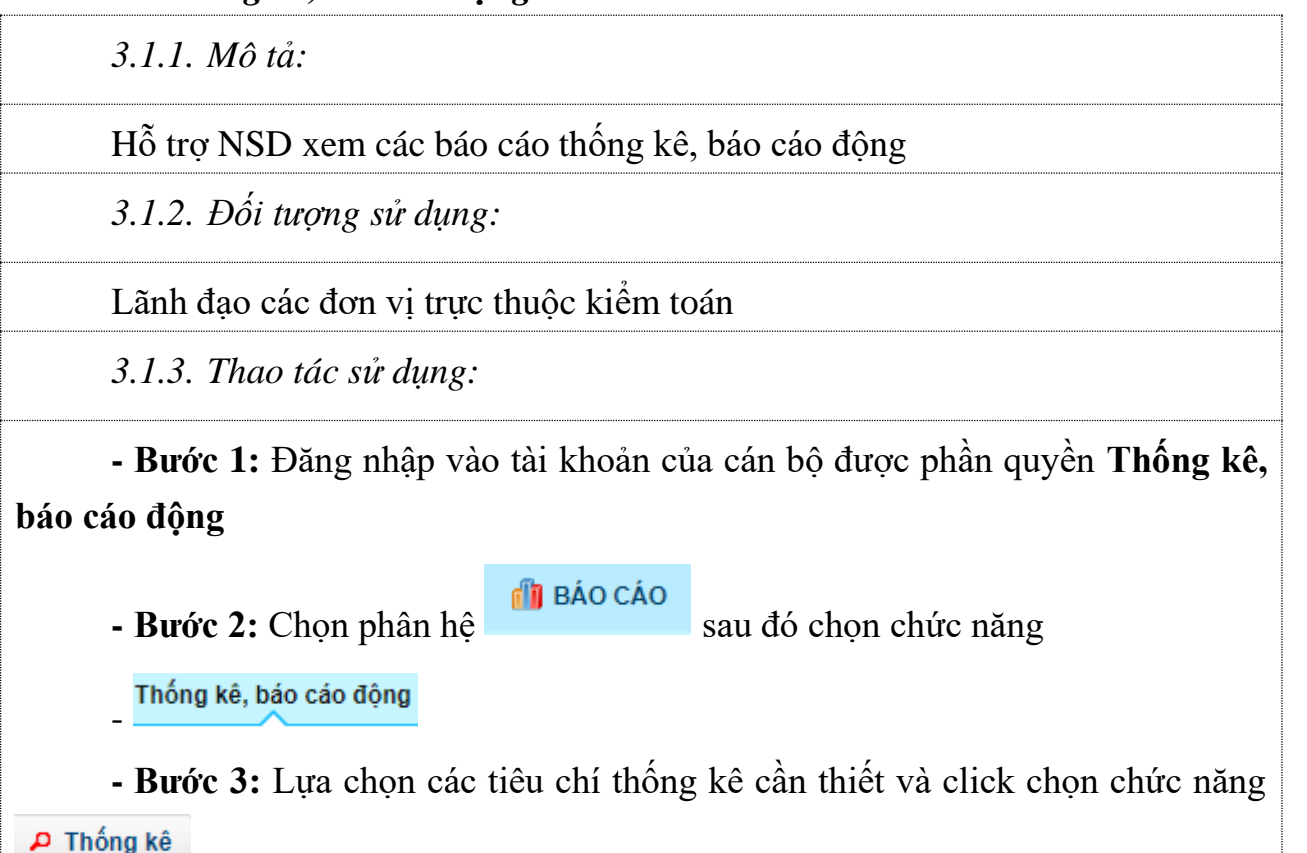

#### HƯỚNG DẪN KHAI THÁC VÀ SỬ DUNG CÁC PHẦN MỀM NỘI BỘ CỦA KIỂM TOÁN NHÀ NƯỚC Xuất báo cáo - Bước 4: Lựa chọn chức năng trong trường hợp muốn xuất thông tin báo cáo đã thống kê. QUẢN LÝ THỐNG KÊ CÁN BỘ --- Chon đơn vị - Phòng ban Chức vụ -Đơn vi --- Chon phòng ban ------ Chon chức vu ------ Chon ngach - Bậc --- Chon bắc -- Thời gian giữ ngạch Ngạch dén 📃 đến Chuyên ngành đào tao --- Chon chuyên ngành đào tao - Ngày bố nhiệm Tiền lương Chức vụ quy hoạch -Cấp quy hoạch --- Chon cấp quy hoạch ------ Chọn chức vụ quy hoạch -- Giai đoạn quy hoạch --- Chon giai doan guy hoach ---2017 -Năm 🔲 Cán bộ được hưởng vượt khung theo năm 🛛 📄 Cán bộ được hưởng phụ cấp thâm niên theo năm Cán bộ sẽ lên lương theo năm 🔎 Thống kê ± Xuất báo cáo Số hiệu 🔺 Ho tên Phòng ban Chức vụ Ngach Bậc lượng Đơn vị TTTH VŨ DƯƠNG PHÚC Trung tâm Tin học Phòng Công nghệ phần mềm Τανάρα ρόδρα TTTH0001 PHAM THI THU HÀ Trung tâm Tin học Lãnh đạo Trung tâm Giám đốc trung tâm Chuyên viên cao cấ Chuyên viên chính Trung tâm Tin học Lãnh đạo Trung tâm Phó giám đốc trung tâm TTTH0002 VŨ GIA KHÁNH NGUYÊN HUY HOÀNG TTTH0003 Trung tâm Tin học Chuyên viên Chuyên viên Lãnh đạo Trung tâm TTTH0004 NGUYÊN ĐÌNH VŨ Trung tâm Tin học Lãnh đạo Trung tâm Chuyên viêr Chuyên viêr TTTH0005 ĐÀO THI HOA Trung tâm Tin học Lãnh đạo Trung tâm Chuyên viên Chuyên viên QUÁCH THI CHINH TTTH0006 Trung tâm Tin học Lãnh đạo Trung tâm Chuyên viên Chuyên viên TTTH0007 TRÂN LÊ QUỐC Trung tâm Tin học Lãnh đạo Trung tâm Chuyên viên Chuyên viên TTTH0008 HOÀNG THI TRANG Trung tâm Tin học Lãnh đao Trung tâm Chuyên viên Chuyên viên 1 - 15 / 74 bản ghi (H) (I) 2 3 4 5 (F) (H) 15 Bån ghi / trang ò

- Chú ý:

+ Nhập thông tin các trường cần lọc để báo cáo, không yêu cầu nhập hết thông tin các trường.

+ Dữ liệu trường Đơn vị: gồm thông tin chính đơn vị và các đơn vị trực thuộc.

+ Ngoài các trường thông tin còn có các tiêu chí lọc ở dạng ô tích chọn như: Cán bộ sẽ lên lương theo năm, Cán bộ được hưởng vượt khung theo năm, Cán bộ được hưởng phụ cấp thâm niên theo năm.

3.2. Báo cáo tổng hợp

3.2.1. Mô tả:

Hỗ trợ NSD xem các 9.2. Báo cáo tổng hợp

3.2.2. Đối tượng sử dụng:

Lãnh đạo các đơn vị trực thuộc kiểm toán

3.2.3. Thao tác sử dụng:

- **Bước 1:** Đăng nhập vào tài khoản của cán bộ được phân quyền **Báo cáo tổng** hợp.

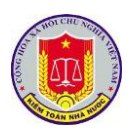

🝈 BÁO CÁO - Bước 2: Chọn phân hệ sau đó chọn chức năng Báo cáo tổng hợp - Bước 3: Lựa chọn các tiêu chí thống kê cần thiết và click chọn chức năng 🔎 Thống kê Xuất báo cáo - Bước 4: Lưa chon chức năng trong trường hợp muốn xuất thông tin báo cáo đã thống kê. OUẢN LÝ DANH SÁCH CÁN BỎ THAM GIA BHXH, BHYT, BHTN Đơn vị/Phòng ban --- Chon đơn vi -- Năm 2017 Tháng 11 ± Xuất báo cáo 🔎 Thống kê Số bảo hiểm Chức vụ Hệ số ✓ Các k Họ tên 🔺 ~ Phụ c **BÙI NGOC LOAN** Chuyên viêr 6,56 ĐÀM THANH PHƯƠNG 3,00 Chuyên viên 0 ĐẦM THI THỦY HƯỜNG Chuyên viên 2 67 1 50 0.00 ĐĂNG THU HÀ Phó phòng 9.00 12,00 12 0 0,25 ĐẶNG VŨ MINH Chuyên viên 2,67 ĐÀO THỊ HOA Chuyên viên 3,00 0 0 0,30 ÐINH TIÉN MANH Chuyên viên 4.98 ĐỔ NHƯ THỦY Chuyên viên 3.00 0 0 HOÀNG THI THU HIÈN Chuyên viên 3,33 HOÀNG THỊ TRANG Chuyên viên 0,00 3,33 1,50 0 HOÀNG THÙY DUNG Chuyên viên LÊ HOÀNG HẢI Trưởng phòng 0 0 MAC HỒNG THÁI Chuyên viên 3.00 NGÔ ANH SƠN Chuyên viên 3,00 1,50 0 10,00 NGUYÊN ANH TUÂN Chuyên viên 3,33 0 NGUYÊN ĐÀM HÀ MY Chuyên viên 2.86 0 0 NGUYÊN ĐỨC HANH Chuyên viên 3.66 30 🔻 Bàn ghi / trang 1 - 30 / 30 bản ghi 🔿 - Chú ý: Nhập thông tin các trường cần lọc để báo cáo, không yêu cầu nhập hết thông tin các trường. 3.3. Công tác cán bộ 3.3.1. Mô tả: Hỗ trợ NSD xem các báo cáo Công tác cán bộ 3.3.2. Đối tượng sử dụng: Lãnh đạo các đơn vị trực thuộc kiểm toán 3.3.3. Thao tác sử dụng:

- Bước 1: Đăng nhập vào tài khoản của cán bộ được phân quyền Công tác cán bộ

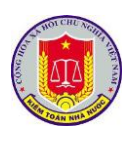

🝈 BÁO CÁO - Bước 2: Chọn phân hệ sau đó chọn chức năng Công tác cán bô - Bước 3: Lựa chọn các tiêu chí thống kê cần thiết và click chọn chức năng 🔎 Thống kê Xuất báo cáo - Bước 4: Lưa chon chức năng trong trường hợp muốn xuất thông tin báo cáo đã thống kê. --- Chọn đơn vị ▼ Năm 2017 Tháng 11 Đơn vi/Phòng ban 🔎 Thống kê ± Xuất báo cáo Số bảo hiểm Chức vụ Các k Ho tên 🔺 Hê số Phu c Tham Thâm BÙI NGỌC LOAN Chuyên viên 6 56 0 0 0 Chuyên viên ĐẦM THANH PHƯƠNG 3,00 0 0 0 ĐÀM THI THỦY HƯỜNG Chuyên viên 2,67 1,50 0,00 ĐẶNG THU HÀ 12,00 Phó phòng 9,00 12 0,25 0 ĐĂNG VŨ MINH Chuyên viên 2,67 ĐÀO THI HOA Chuyên viên 3,00 0.30 0 ÐINH TIÉN MANH Chuyên viên 4,98 ĐỔ NHƯ THỦY Chuyên viên 3,00 0 HOÀNG THI THU HIỆN Chuyên viên 3.33 HOÀNG THI TRANG Chuvên viên 3.33 1.50 0 0.00 HOÀNG THÙY DUNG Chuyên viên LÊ HOÀNG HẢI Trưởng phòng 0 MẠC HỒNG THÁI Chuyên viên 3,00 0 NGÔ ANH SƠN Chuyên viên 3.00 1.50 0 10.00 ΝΟΠΥΕΊΝ ΑΝΗ ΤΠΑΝ Chuyên viên 3 33 NGUYÊN ĐÀM HÀ MY Chuyên viên 2,86 0 0 NGUYÊN ĐỨC HẠNH Chuyên viên 3,66 0 30 🔻 Bàn ghi / trang 1 - 30 / 30 bản ghi 🛛 🔿 - Chú ý: Nhập thông tin các trường cần lọc để báo cáo, không yêu cầu nhập hết thông tin các trường. 3.4. Biên chế-Lương-Bảo hiểm 3.4.1. Mô tả: Hỗ trợ NSD xem các báo cáo Biên chế-Lương-Bảo hiểm 3.4.2. Đối tượng sử dụng: Lãnh đạo các đơn vị trực thuộc kiểm toán 3.4.3. Thao tác sử dụng: - Bước 1: Đăng nhập vào tài khoản của cán bộ được phân quyền Biên chế-

Lương-Bảo hiểm

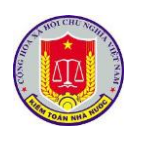

们 BÁO CÁO - Bước 2: Chọn phân hệ sau đó chọn chức năng Biên chế - Lương - Bảo hiểm - Bước 3: Lựa chọn các tiêu chí thống kê cần thiết và click chọn chức năng 🔎 Thống kê ± Xuất báo cáo trong trường hợp muốn xuất - Bước 4: Lưa chon chức năng thông tin báo cáo đã thống kê. BÁO CÁO THÓNG KÊ KẾ HOACH BIÊN CH Đơn vi hành chính 🔍 Đơn vi sự nghiệp Thống kệ 🔹 Xuất báo cáo Có mặt đắn 30/6/201 Tân đơn v - Chú ý: Nhập thông tin các trường cần lọc để báo cáo, không yêu cầu nhập hết thông tin các trường. 3.5. Đào tạo bồi dưỡng 3.5.1. Mô tả: Hỗ trợ NSD xem các báo cáo Đào tạo bồi dưỡng 3.5.2. Đối tượng sử dụng: Lãnh đạo các đơn vị trực thuộc kiểm toán 3.5.3. Thao tác sử dung: - Bước 1: Đăng nhập vào tài khoản của cán bộ được phân quyền Đào tạo bồi dưỡng. 们 BÁO CÁO - Bước 2: Chon phân hê sau đó chọn chức năng Đào tạo bồi dưỡng - Bước 3: Lựa chọn các tiêu chí thống kê cần thiết và click chọn chức năng 🔎 Thống kê

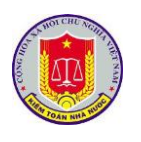

| QUẢN LÝ THỔNG               | KÊ ĐÀO TẠO BỔI DU    | ÔNG                                                       |                                          |  |                                 |                                                       |              |               |          |         |
|-----------------------------|----------------------|-----------------------------------------------------------|------------------------------------------|--|---------------------------------|-------------------------------------------------------|--------------|---------------|----------|---------|
| Chuyên ngành đào tạ         | Chọn chuyên ngành c  | Chọn chuyên ngành đào tạo<br>Chọn ngạch công chức         |                                          |  | Văn bằng chứng chỉ<br>Bậc       | Chọn văn bảng chứng chỉ Chọn bậc tương Chọn bậc tương |              |               |          |         |
| Ngach                       | Chọn ngạch công chi  |                                                           |                                          |  |                                 |                                                       |              |               |          |         |
| Đơn vị                      | Chọn đơn vị          | Chọn đơn vị                                               |                                          |  |                                 | Chọn phòng ban                                        |              |               |          |         |
| Hình thức đào tạo           | Chộn ninh thức dao t | Chon hình thực dao tạo<br>6 tháng đầu năm<br>Chon chức vụ |                                          |  | Nội dung đào tạo<br>Năm báo cáo | Chộn hội dùng dao tạo<br>2017                         |              |               |          |         |
| Ký bào cào                  | Chon chức xu         |                                                           |                                          |  |                                 | 2011                                                  |              |               |          |         |
| Chức vậ                     | P Thống kê           | P Thống kê                                                |                                          |  |                                 | ± Xuất bảo                                            |              |               |          | báo cáo |
| ∽<br>Số hiệu <b>▲</b> Họ tê | n                    | √<br>Quyết định                                           | <ul> <li>✓</li> <li>Ngành học</li> </ul> |  | ✓<br>Văn bằng chứ               | ~<br>ng chỉ                                           | ∽<br>Từ ngày | ↔<br>Đến ngày | Kinh phí | ~       |
|                             |                      |                                                           |                                          |  |                                 |                                                       |              |               | 1        |         |